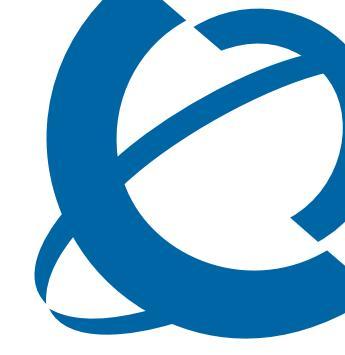

# Nortel Business Secure Router 252 Configuration — Basics

#### **BSR252**

**Business Secure Router** 

Document Number: NN47923-500 Document Version: 1.2 Date: May 2007

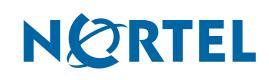

#### Copyright © Nortel 2005–2006

All rights reserved.

The information in this document is subject to change without notice. The statements, configurations, technical data, and recommendations in this document are believed to be accurate and reliable, but are presented without express or implied warranty. The information in this document is proprietary to Nortel.

#### Trademarks

Nortel, Nortel (Logo), the Globemark, and This is the way, This is Nortel (Design mark) are trademarks of Nortel.

Microsoft, MS, MS-DOS, Windows, and Windows NT are registered trademarks of Microsoft Corporation.

All other trademarks and registered trademarks are the property of their respective owners.

# Contents

| Preface                                                         | . 29 |
|-----------------------------------------------------------------|------|
| Before you begin                                                | . 29 |
| Text conventions                                                | . 29 |
| Related publications                                            | . 30 |
| Hard copy technical manuals                                     | . 30 |
| How to get Help                                                 | . 31 |
| Getting Help from the Nortel Web site                           | . 31 |
| Getting Help over the phone from a Nortel Solutions Center      | . 31 |
| Getting Help from a specialist by using an Express Routing Code | . 32 |
| Getting Help through a Nortel distributor or reseller           | . 32 |
| Chapter 1                                                       |      |
| Getting to know your Business Secure Router                     | . 33 |
| Introducing the Business Secure Router                          | . 33 |
| Features                                                        | . 34 |
| Physical features                                               | . 34 |
| High-speed Internet access                                      | . 34 |
| ADSL standards                                                  | . 34 |
| Networking compatibility                                        | . 35 |
| Multiplexing                                                    | . 35 |
| Encapsulation                                                   | . 35 |
| Four-Port switch                                                | . 35 |
| Autonegotiating 10/100 Mb/s Ethernet LAN                        | . 36 |
| Autosensing 10/100 Mb/s Ethernet LAN                            | . 36 |
| Auxiliary port                                                  | . 36 |
| Time and date                                                   | . 36 |
| Reset button                                                    | . 36 |
| Nonphysical features                                            | . 36 |

| IPSec VPN capability                                 |
|------------------------------------------------------|
| Nortel Contivity Client Termination                  |
| Certificates                                         |
| SSH                                                  |
| HTTPS                                                |
| IEEE 802.1x for network security                     |
| Firewall                                             |
| Brute force password guessing protection             |
| Content filtering                                    |
| Packet filtering                                     |
| Universal Plug and Play (UPnP)                       |
| Call scheduling                                      |
| PPPoE                                                |
| Dynamic DNS support                                  |
| IP Multicast                                         |
| IP Alias                                             |
| Central Network Management                           |
| SNMP                                                 |
| Network Address Translation (NAT)40                  |
| Traffic Redirect                                     |
| Port Forwarding                                      |
| DHCP (Dynamic Host Configuration Protocol)           |
| Full network management40                            |
| Logging and tracing                                  |
| Upgrade Business Secure Router Firmware              |
| Embedded FTP and TFTP Servers41                      |
| Applications for the Business Secure Router          |
| Secure broadband internet access and VPN41           |
| Hardware Setup                                       |
| Chapter 2                                            |
| Introducing the WebGUI 45                            |
|                                                      |
| WebGUI overview                                      |
| Accessing the Business Secure Router WebGUI45        |
| Restoring the factory-default configuration settings |

| Procedure to use the reset button                   |
|-----------------------------------------------------|
| Uploading a configuration file through console port |
| Navigating the Business Secure Router WebGUI        |
| Chapter 3                                           |
| Wizard setup                                        |
| Wizard overview                                     |
| Encapsulation                                       |
| ENET ENCAP                                          |
| PPP over Ethernet                                   |
| PPPoA                                               |
| RFC 1483                                            |
| Multiplexing                                        |
| VC-based multiplexing                               |
| LLC-based multiplexing                              |
| VPI and VCI                                         |
| Wizard setup configuration: first screen            |
| IP address and subnet mask                          |
| IP address assignment                               |
| IP assignment with PPPoA or PPPoE encapsulation     |
| IP assignment with RFC 1483 encapsulation58         |
| IP assignment with ENET ENCAP encapsulation         |
| Private IP addresses                                |
| Nailed-up connection (only with PPP)59              |
| NAT                                                 |
| Wizard setup configuration: second screen           |
| DHCP setup                                          |
| IP pool setup                                       |
| Wizard setup configuration: third screen65          |
| Wizard setup configuration: connection tests        |
| Test your Internet connection                       |
| Chapter 4                                           |
| User Notes                                          |
| General Notes                                       |

| General                                                                         |
|---------------------------------------------------------------------------------|
| Firewall                                                                        |
| NAT                                                                             |
| VPN Client Termination73                                                        |
| Security                                                                        |
| Routing                                                                         |
| Advanced Router Configuration75                                                 |
| Setting up the router when the system has a server                              |
| Connecting two sites to establish a virtual private network                     |
| Adding IP telephony to a multi-site network                                     |
| Configuring the router to act as a Nortel VPN Server (Client Termination)77     |
| Configuring the router to connect to a Nortel VPN Server (Client Emulation) .77 |
| Allowing remote management of a LAN-connected BCM50                             |
| Setting up the router for guest access                                          |
| Preventing heavy data traffic from impacting telephone calls                    |
| Setting Up a Remote Office with a UNIStim IP Telephone                          |
| Inter-Operability With Third-Party Routers                                      |
| VPN Connections With Cisco Routers                                              |
| Chapter 5                                                                       |
| System screens                                                                  |
|                                                                                 |
| System overview                                                                 |
| DNS overview                                                                    |
| Private DNS server                                                              |
| Configuring General Setup                                                       |
| Dynamic DNS                                                                     |
| DYNDNS wildcard                                                                 |
| Configuring Dynamic DNS                                                         |
| Configuring Password                                                            |
| Predefined NTP time server list                                                 |
| Configuring Time and Date                                                       |
| ALG                                                                             |
| Configuring ALG                                                                 |

| Chapter 6 LAN screens                     |
|-------------------------------------------|
| LAN overview                              |
| DHCP setup                                |
| IP pool setup                             |
| DNS servers                               |
| LAN TCP/IP                                |
| Factory LAN defaults                      |
| RIP setup                                 |
| Multicast                                 |
| Configuring IP                            |
| Configuring Static DHCP                   |
| Configuring IP Alias                      |
| Chapter 7                                 |
| WAN screens                               |
| WAN overview                              |
| TCP/IP Priority (metric)                  |
| Configuring Route                         |
| PPPoE encapsulation                       |
| Configuring WAN ISP                       |
| Configuring WAN IP                        |
| Traffic redirect                          |
| Configuring Traffic Redirect              |
| Configuring Dial Backup                   |
| Advanced Modem Setup124                   |
| AT Command Strings                        |
| DTR Signal                                |
| Response Strings                          |
| Configuring Advanced Modem Setup125       |
| Chapter 8                                 |
| Network Address Translation (NAT) Screens |
| NAT overview                              |
| NAT definitions                           |

| What NAT does                                                                                                    |
|----------------------------------------------------------------------------------------------------|
| How NAT works                                                                                                    |
| Port restricted cone NAT131                                                                                                    |
| NAT application                                                                                                    |
| NAT mapping types                                                                                                    |
| Using NAT                                                                                                    |
| SUA (Single User Account) versus NAT134                                                                                                    |
| SUA Server                                                                                                    |
| Default server IP address135                                                                                                    |
| Port forwarding: Services and Port Numbers                                                                                                    |
| Configuring servers behind SUA (example)136                                                                                                    |
| Configuring SUA Server                                                                                                    |
| Configuring Address Mapping139                                                                                                    |
| Trigger Port Forwarding                                                                                                    |
| Trigger Port Forwarding example143                                                                                                    |
| Two points to remember about Trigger Ports                                                                                                    |
| Configuring Trigger Port Forwarding145                                                                                                    |
|                                                                                                    |
| Chapter 9                                                                                                    |
| Chapter 9 Static Route screens                                                                                                    |
| Chapter 9<br>Static Route screens                                                                                                    |
| Chapter 9       Static Route screens       147         Static Route overview       147         Configuring IP Static Route       148                                                                                                    |
| Chapter 9<br>Static Route screens                                                                                                    |
| Chapter 9       147         Static Route overview       147         Configuring IP Static Route       148         Configuring Route entry       150                                                                                                    |
| Chapter 9       Static Route screens       147         Static Route overview       147         Configuring IP Static Route       148         Configuring Route entry       150         Chapter 10       152                                                                                                    |
| Chapter 9<br>Static Route screens147Static Route overview147Configuring IP Static Route148<br>Configuring Route entryChapter 10<br>Firewalls153                                                                                                    |
| Chapter 9<br>Static Route screens147Static Route overview147Configuring IP Static Route148<br>Configuring Route entryChapter 10<br>Firewalls153                                                                                                    |
| Chapter 9147Static Route screens147Static Route overview147Configuring IP Static Route148Configuring Route entry150Chapter 10153Firewalls153Firewalls153Types of firewalls153                                                                                                    |
| Chapter 9<br>Static Route screens147Static Route overview147Static Route overview147Configuring IP Static Route148Configuring Route entry150Chapter 10<br>Firewalls153Firewalls153Types of firewalls153Packet filtering firewalls154                                                                                                 |
| Chapter 9147Static Route screens147Static Route overview147Configuring IP Static Route148Configuring Route entry150Chapter 10153Firewalls153Firewall overview153Types of firewalls153Packet filtering firewalls154Application level firewalls154                                                                                     |
| Chapter 9<br>Static Route screens147Static Route overview147Static Route overview147Configuring IP Static Route148Configuring Route entry150Chapter 10<br>Firewalls153Firewalls153Firewalls153Packet filtering firewalls154Application level firewalls154Stateful Inspection firewalls154                                            |
| Chapter 9<br>Static Route screens147Static Route overview147Static Route overview147Configuring IP Static Route148Configuring Route entry150Chapter 10<br>Firewalls153Firewalls153Firewalls153Types of firewalls153Packet filtering firewalls154Application level firewalls154Introduction to the Business Secure Router firewall155 |
| Chapter 9147Static Route screens147Static Route overview147Configuring IP Static Route148Configuring Route entry150Chapter 10150Firewalls153Firewalls153Types of firewalls153Packet filtering firewalls154Application level firewalls154Introduction to the Business Secure Router firewall155Denial of Service156                   |
| Chapter 9147Static Route screens147Static Route overview147Configuring IP Static Route148Configuring Route entry150Chapter 10153Firewalls153Firewall overview153Types of firewalls153Packet filtering firewalls154Application level firewalls154Introduction to the Business Secure Router firewall155Denial of Service156Basics156  |

| Stateful inspection                                  |
|------------------------------------------------------|
| Stateful inspection process162                       |
| Stateful inspection and the Business Secure Router   |
| TCP security                                         |
| UDP/ICMP security                                    |
| Upper layer protocols                                |
| Guidelines for enhancing security with your firewall |
| Packet filtering vs. firewall                        |
| Packet filtering:                                    |
| When to use filtering167                             |
| Firewall                                             |
| When to use the firewall167                          |
| Chanter 11                                           |
| Chapter 11                                           |
|                                                      |
| Access methods                                       |
| Firewall policies overview                           |
| Rule logic overview                                  |
| Rule checklist                                       |
| Security ramifications                               |
| Key fields for configuring rules                     |
| Action                                               |
| Service                                              |
| Source address                                       |
| Destination address172                               |
| Connection direction examples                        |
| LAN to WAN rules                                     |
| WAN to LAN rules                                     |
| Configuring firewall                                 |
| Configuring firewall rules178                        |
| Configuring source and destination addresses         |
| Configuring custom ports                             |
| Example firewall rule                                |
| Predefined services                                  |
| Alerts                                               |

| Configuring attack alert                      |
|-----------------------------------------------|
| Threshold values                              |
| Half-open sessions                            |
| TCP maximum incomplete and blocking period    |
| Chapter 12<br>Content filtering               |
| Introduction to content filtering             |
| Restrict web features                         |
| Days and Times                                |
| Configure Content Filtering                   |
| Chapter 13<br>VPN                             |
| VPN                                           |
| IPSec                                         |
| Business Secure Router VPN functions          |
| VPN screens overview                          |
| Other terminology                             |
| Encryption                                    |
| Data confidentiality                          |
| Data integrity                                |
| Data origin authentication                    |
| VPN applications                              |
| IPSec architecture                            |
| IPSec algorithms                              |
| AH (Authentication Header) protocol 204       |
| ESP (Encapsulating Security Payload) protocol |
| Key management                                |
| Encapsulation                                 |
| Transport mode                                |
| Tunnel mode                                   |
| IPSec and NAT                                 |
| Secure Gateway Address                        |
| Dynamic Secure Gateway Address                |

| Summary screen                              |
|---------------------------------------------|
| Keep Alive                                  |
| Nailed up                                   |
| NAT Traversal                               |
| NAT Traversal configuration214              |
| Preshared key                               |
| Configuring Contivity Client VPN Rule Setup |
| Configuring Advanced Setup                  |
| ID Type and content                         |
| ID type and content examples                |
| My IP Address                               |
| Configuring Branch Office VPN Rule Setup    |
| Configuring an IP Policy                    |
| Port forwarding server                      |
| Configuring a port forwarding server236     |
| IKE phases                                  |
| Negotiation Mode                            |
| Preshared key                               |
| Diffie-Hellman (DH) Key Groups241           |
| Perfect Forward Secrecy (PFS)241            |
| Configuring advanced Branch office setup241 |
| SA Monitor                                  |
| Global settings                             |
| VPN Client Termination                      |
| VPN Client Termination IP pool summary252   |
| VPN Client Termination IP pool edit         |
| VPN Client Termination advanced             |
| Chapter 14                                  |
| Certificates                                |
| Certificates overview 261                   |
| Advantages of certificates 262              |
| Self-signed certificates 262                |
| Configuration summary 263                   |
| My Certificates 263                         |
|                                             |

| Certificate file formats                                                                                                    |
|----------------------------------------------------------------------------------------------------|
| Importing a certificate                                                                                                    |
| Creating a certificate                                                                                                    |
| My Certificate details                                                                                                    |
| Trusted CAs                                                                                                    |
| Importing a Trusted CA certificate                                                                                                    |
| Trusted CA Certificate details                                                                                                    |
| Trusted remote hosts                                                                                                    |
| Verifying a certificate of a trusted remote host                                                                                                    |
| Trusted remote host certificate fingerprints                                                                                                    |
| Importing a certificate of a trusted remote host                                                                                                    |
| Trusted remote host certificate details                                                                                                    |
| Directory servers                                                                                                    |
| Add or edit a directory server                                                                                                    |
| Chapter 15                                                                                                    |
| Bandwidth management                                                                                                    |
|                                                                                                    |
| Design fully and a second second for the second second s |
| Bandwidth management overview                                                                                                    |
| Bandwidth classes and filters                                                                                                    |
| Bandwidth management overview                                                                                                    |
| Bandwidth management overview                                                                                                    |
| Bandwidth management overview                                                                                                    |
| Bandwidth management overview                                                                                                    |
| Bandwidth management overview       299         Bandwidth classes and filters       300         Proportional bandwidth allocation       300         Application based bandwidth management       300         Subnet based bandwidth management       300         Application and subnet based bandwidth management       300         Reserving bandwidth for nonbandwidth class traffic       301                                                                                                    |
| Bandwidth management overview299Bandwidth classes and filters300Proportional bandwidth allocation300Application based bandwidth management300Subnet based bandwidth management300Application and subnet based bandwidth management301Reserving bandwidth for nonbandwidth class traffic301Configuring summary302                                                                                                    |
| Bandwidth management overview       299         Bandwidth classes and filters       300         Proportional bandwidth allocation       300         Application based bandwidth management       300         Subnet based bandwidth management       300         Application and subnet based bandwidth management       300         Reserving bandwidth for nonbandwidth class traffic       301         Configuring summary       302         Configuring class setup       303                                                                                                    |
| Bandwidth management overview299Bandwidth classes and filters300Proportional bandwidth allocation300Application based bandwidth management300Subnet based bandwidth management300Application and subnet based bandwidth management301Reserving bandwidth for nonbandwidth class traffic301Configuring summary302Configuring class setup303Bandwidth Manager Class Configuration305                                                                                                    |
| Bandwidth management overview299Bandwidth classes and filters300Proportional bandwidth allocation300Application based bandwidth management300Subnet based bandwidth management300Application and subnet based bandwidth management301Reserving bandwidth for nonbandwidth class traffic301Configuring summary302Configuring class setup303Bandwidth Manager Class Configuration305Bandwidth management statistics308                                                                                                    |
| Bandwidth management overview299Bandwidth classes and filters300Proportional bandwidth allocation300Application based bandwidth management300Subnet based bandwidth management300Application and subnet based bandwidth management301Reserving bandwidth for nonbandwidth class traffic301Configuring summary302Configuring class setup303Bandwidth Manager Class Configuration305Bandwidth management statistics308Monitor310                                                                                                    |
| Bandwidth management overview299Bandwidth classes and filters300Proportional bandwidth allocation300Application based bandwidth management300Subnet based bandwidth management300Application and subnet based bandwidth management301Reserving bandwidth for nonbandwidth class traffic301Configuring summary302Configuring class setup303Bandwidth Manager Class Configuration305Bandwidth management statistics308Monitor310                                                                                                    |
| Bandwidth management overview299Bandwidth classes and filters300Proportional bandwidth allocation300Application based bandwidth management300Subnet based bandwidth management300Application and subnet based bandwidth management301Reserving bandwidth for nonbandwidth class traffic301Configuring summary302Configuring class setup303Bandwidth Manager Class Configuration305Bandwidth management statistics308Monitor310Chapter 16IEEE 802.1x311                                                                                                    |
| Bandwidth management overview                                                                                                    |
| Bandwidth management overview       299         Bandwidth classes and filters       300         Proportional bandwidth allocation       300         Application based bandwidth management       300         Subnet based bandwidth management       300         Application and subnet based bandwidth management       301         Reserving bandwidth for nonbandwidth class traffic       301         Configuring summary       302         Configuring class setup       303         Bandwidth Manager Class Configuration       305         Bandwidth management statistics       308         Monitor       310         Chapter 16       IEEE 802.1x       311                                                                                                    |
| Bandwidth management overview       299         Bandwidth classes and filters       300         Proportional bandwidth allocation       300         Application based bandwidth management       300         Subnet based bandwidth management       300         Application and subnet based bandwidth management       300         Application and subnet based bandwidth management       301         Reserving bandwidth for nonbandwidth class traffic       301         Configuring summary       302         Configuring class setup       303         Bandwidth Manager Class Configuration       305         Bandwidth management statistics       308         Monitor       310         Chapter 16       16         IEEE 802.1x       311         RADIUS       311                                                                                                    |

| EAP Authentication overview                      |
|--------------------------------------------------|
| Chapter 17<br>Authentication server              |
| Introduction to Local User database              |
| Local User database                              |
| Edit Local User Database                         |
| Current split networks                           |
| Current split networks edit                      |
| Configuring RADIUS                               |
| Chapter 18<br>Remote management screens          |
| Remote management overview                       |
| Remote management limitations                    |
| Remote management and NAT                        |
| System timeout                                   |
| Introduction to HTTPS                            |
| Configuring WWW                                  |
| HTTPS example                                    |
| Internet Explorer warning messages               |
| Netscape Navigator warning messages              |
| Avoiding the browser warning messages            |
| Logon screen                                     |
| SSH overview                                     |
| How SSH works                                    |
| SSH implementation on the Business Secure Router |
| Requirements for using SSH                       |
| Configuring SSH                                  |
| Secure Telnet using SSH examples                 |
| Example 1: Microsoft Windows                     |
| Example 2: Linux                                 |
| Secure FTP using SSH example                     |
| Telnet                                           |

| Configuring TELNET                            |
|-----------------------------------------------|
| Configuring FTP                               |
| Configuring SNMP                              |
| Supported MIBs                                |
| SNMP Traps                                    |
| REMOTE MANAGEMENT: SNMP                       |
| Configuring DNS                               |
| Configuring Security                          |
| Chapter 19<br>UPnP                            |
| Universal Plug and Play overview 361          |
| How do I know if Lam using UPnP? 361          |
| NAT Traversal                                 |
| Cautions with UPnP                            |
| UPnP implementation                           |
| Configuring UPnP                              |
| Displaying UPnP port mapping                  |
| Installing UPnP in Windows example            |
| Installing UPnP in Windows Me                 |
| Installing UPnP in Windows XP                 |
| Using UPnP in Windows XP example              |
| Autodiscover Your UPnP-enabled Network Device |
| WebGUI easy access                            |
| Chapter 20<br>Logs Screens                    |
| Oraffranka Marshan                            |
| Configuring View Log                          |
| Configuring Reports 279                       |
| Viewing Web site hite                         |
| Viewing Web Site fills                        |
| Viewing LAN IR address                        |
| Peperts specifications                        |
| nepons specifications                         |

| Chapter 21<br>Call scheduling screens                    |
|----------------------------------------------------------|
| Call scheduling introduction                             |
| Call scheduling edit                                     |
| Applying Schedule Sets to a remote node                  |
|                                                          |
| Chapter 22<br>Maintenance 395                            |
|                                                          |
| Maintenance overview                                     |
| Status screen                                            |
| System statistics                                        |
| DHCP Table screen                                        |
| Diagnostic Screen                                        |
| F/W Upload screen                                        |
| Configuration screen                                     |
| Back to Factory Defaults                                 |
| Backup configuration                                     |
| Restore configuration                                    |
|                                                          |
| Appendix A                                               |
| Troubleshooting                                          |
| Problems Starting Up the Business Secure Router          |
| Problems with the LAN LED                                |
| Problems with the LAN interface                          |
| Problems with the WAN interface                          |
| Problems with Internet access                            |
| Problems accessing an Internet Web site                  |
| Problems with the password                               |
| Problems with the WebGUI415                              |
| Problems with Remote Management                          |
| Allowing Pop-up Windows, JavaScript and Java Permissions |
| Internet Explorer Pop-up Blockers                        |
| Allowing Pop-ups                                         |

| Enabling Pop-up Blockers with Exceptions                    |
|-------------------------------------------------------------|
| Internet Explorer JavaScript419                             |
| Internet Explorer Java Permissions                          |
| JAVA (Sun)                                                  |
| Netscape Pop-up Blockers                                    |
| Allowing Pop-ups                                            |
| Enable Pop-up Blockers with Exceptions                      |
| Netscape Java Permissions and JavaScript                    |
| Appendix B                                                  |
| Log Descriptions                                            |
| VPN/IPSec Logs                                              |
| VPN Responder IPSec Log                                     |
| Log Commands                                                |
| Configuring what you want the Business Secure Router to log |
| Displaying Logs                                             |
|                                                             |
| Log Command Example                                         |

# Figures

| Figure 1  | Secure Internet Access and VPN Application |
|-----------|--------------------------------------------|
| Figure 2  | Login screen                               |
| Figure 3  | Change password screen                     |
| Figure 4  | Replace certificate screen                 |
| Figure 5  | Example Xmodem Upload                      |
| Figure 6  | MAIN MENU Screen                           |
| Figure 7  | Contact Support                            |
| Figure 8  | Wizard Screen 1                            |
| Figure 9  | Internet connection with PPPoA60           |
| Figure 10 | Internet connection with RFC 148361        |
| Figure 11 | Internet connection with ENET ENCAP62      |
| Figure 12 | Internet connection with PPPoE63           |
| Figure 13 | Wizard Screen 3                            |
| Figure 14 | Wizard: LAN configuration67                |
| Figure 15 | Wizard Screen 4                            |
| Figure 16 | Private DNS server example                 |
| Figure 17 | System general setup                       |
| Figure 18 | DDNS                                       |
| Figure 19 | Password                                   |
| Figure 20 | Time and Date                              |
| Figure 21 | ALG                                        |
| Figure 22 | LAN IP                                     |
| Figure 23 | Static DHCP                                |
| Figure 24 | IP Alias                                   |
| Figure 25 | WAN: Route                                 |
| Figure 26 | WAN: WAN ISP                               |
| Figure 27 | WAN: IP                                    |
| Figure 28 | Traffic Redirect WAN Setup 117             |
| Figure 29 | Traffic Redirect LAN Setup 118             |
|           |                                            |

| Figure 30 | Traffic Redirect                                   |
|-----------|----------------------------------------------------|
| Figure 31 | Dial Backup Setup120                               |
| Figure 32 | Advanced Setup                                     |
| Figure 33 | How NAT works                                      |
| Figure 34 | Port Restricted Cone NAT132                        |
| Figure 35 | NAT application with IP Alias133                   |
| Figure 36 | Multiple servers behind NAT example137             |
| Figure 37 | SUA/NAT setup                                      |
| Figure 38 | Address Mapping140                                 |
| Figure 39 | Address Mapping edit142                            |
| Figure 40 | Trigger Port Forwarding process: example144        |
| Figure 41 | Trigger Port                                       |
| Figure 42 | Example of Static Routing topology148              |
| Figure 43 | Static Route screen                                |
| Figure 44 | Edit IP Static Route                               |
| Figure 45 | Business Secure Router firewall application        |
| Figure 46 | Three-way handshake158                             |
| Figure 47 | SYN flood                                          |
| Figure 48 | Smurf attack                                       |
| Figure 49 | Stateful inspection                                |
| Figure 50 | LAN to WAN traffic                                 |
| Figure 51 | WAN to LAN traffic                                 |
| Figure 52 | Enabling the firewall                              |
| Figure 53 | Creating and editing a firewall rule               |
| Figure 54 | Adding or editing source and destination addresses |
| Figure 55 | Creating or editing a custom port                  |
| Figure 56 | Firewall edit rule screen example                  |
| Figure 57 | Firewall rule edit IP example                      |
| Figure 58 | Edit custom port example                           |
| Figure 59 | MyService rule configuration example               |
| Figure 60 | My Service example rule summary                    |
| Figure 61 | Attack alert                                       |
| Figure 62 | Content filter                                     |
| Figure 63 | Encryption and decryption                          |
| Figure 64 | IPSec architecture                                 |

| Figure 65 | Transport and Tunnel mode IPSec encapsulation          |
|-----------|--------------------------------------------------------|
| Figure 66 | IPSec summary fields                                   |
| Figure 67 | Summary                                                |
| Figure 68 | NAT router between IPSec routers                       |
| Figure 69 | VPN Contivity Client rule setup                        |
| Figure 70 | VPN Contivity Client advanced rule setup               |
| Figure 71 | VPN Branch Office rule setup                           |
| Figure 72 | VPN Branch Office — IP Policy                          |
| Figure 73 | VPN Branch Office — IP Policy - Port Forwarding Server |
| Figure 74 | Two phases to set up the IPSec SA                      |
| Figure 75 | VPN Branch Office advanced rule setup242               |
| Figure 76 | VPN SA Monitor                                         |
| Figure 77 | VPN Global Setting 247                                 |
| Figure 78 | VPN Client Termination                                 |
| Figure 79 | VPN Client Termination IP pool summary                 |
| Figure 80 | VPN Client Termination IP pool edit                    |
| Figure 81 | VPN Client Termination advanced256                     |
| Figure 82 | Certificate configuration overview                     |
| Figure 83 | My Certificates                                        |
| Figure 84 | My Certificate Import                                  |
| Figure 85 | My Certificate create                                  |
| Figure 86 | My Certificate details                                 |
| Figure 87 | Trusted CAs                                            |
| Figure 88 | Trusted CA import                                      |
| Figure 89 | Trusted CA details                                     |
| Figure 90 | Trusted remote hosts                                   |
| Figure 91 | Remote host certificates                               |
| Figure 92 | Certificate details                                    |
| Figure 93 | Trusted remote host import                             |
| Figure 94 | Trusted remote host details                            |
| Figure 95 | Directory servers                                      |
| Figure 96 | Directory server add                                   |
| Figure 97 | Subnet based bandwidth management example              |
| Figure 98 | Bandwidth Manager: Summary                             |
| Figure 99 | Bandwidth Manager: Class setup                         |

| Figure 100 | Bandwidth Manager: Edit class                 |
|------------|-----------------------------------------------|
| Figure 101 | Bandwidth management statistics               |
| Figure 102 | Bandwidth manager monitor                     |
| Figure 103 | EAP Authentication                            |
| Figure 104 | 802.1X                                        |
| Figure 105 | Local User database                           |
| Figure 106 | Local User database edit                      |
| Figure 107 | Current split networks                        |
| Figure 108 | Current split networks edit                   |
| Figure 109 | RADIUS                                        |
| Figure 110 | HTTPS implementation                          |
| Figure 111 | WWW                                           |
| Figure 112 | Security Alert dialog box (Internet Explorer) |
| Figure 113 | Figure 18-4 Security Certificate 1 (Netscape) |
| Figure 114 | Security Certificate 2 (Netscape)             |
| Figure 115 | Logon screen (Internet Explorer)              |
| Figure 116 | Login screen (Netscape)                       |
| Figure 117 | Replace certificate                           |
| Figure 118 | Device-specific certificate                   |
| Figure 119 | Common Business Secure Router certificate     |
| Figure 120 | SSH Communication Example                     |
| Figure 121 | How SSH Works                                 |
| Figure 122 | SSH                                           |
| Figure 123 | SSH Example 1: Store Host Key                 |
| Figure 124 | SSH Example 2: Test                           |
| Figure 125 | SSH Example 2: Log on                         |
| Figure 126 | Secure FTP: Firmware Upload Example           |
| Figure 127 | Telnet configuration on a TCP/IP network      |
| Figure 128 | Telnet                                        |
| Figure 129 | FTP                                           |
| Figure 130 | SNMP Management Model                         |
| Figure 131 | SNMP                                          |
| Figure 132 | DNS                                           |
| Figure 133 | Security                                      |
| Figure 134 | Configuring UPnP                              |

| Figure 135 | UPnP Ports                                    |
|------------|-----------------------------------------------|
| Figure 136 | Add/Remove programs: Windows setup            |
| Figure 137 | Communications                                |
| Figure 138 | Network connections                           |
| Figure 139 | Windows optional networking components wizard |
| Figure 140 | Windows XP networking services                |
| Figure 141 | Internet gateway icon                         |
| Figure 142 | Internet connection properties                |
| Figure 143 | Internet connection properties advanced setup |
| Figure 144 | Service settings                              |
| Figure 145 | Internet connection icon                      |
| Figure 146 | Internet connection status                    |
| Figure 147 | Network connections                           |
| Figure 148 | My Network Places: Local network              |
| Figure 149 | View Log                                      |
| Figure 150 | Log settings                                  |
| Figure 151 | Reports                                       |
| Figure 152 | Web site hits report example                  |
| Figure 153 | Protocol/Port report example                  |
| Figure 154 | LAN IP address report example                 |
| Figure 155 | Call schedule summary                         |
| Figure 156 | Call schedule edit                            |
| Figure 157 | Applying Schedule Sets to a remote node       |
| Figure 158 | System Status                                 |
| Figure 159 | System Status: Show statistics                |
| Figure 160 | DHCP Table                                    |
| Figure 161 | Diagnostic                                    |
| Figure 162 | Firmware upload                               |
| Figure 163 | Firmware Upload In Process                    |
| Figure 164 | Network Temporarily Disconnected              |
| Figure 165 | Firmware upload error                         |
| Figure 166 | Configuration                                 |
| Figure 167 | Reset warning message                         |
| Figure 168 | Configuration Upload Successful407            |
| Figure 169 | Network Temporarily Disconnected              |

| Figure 170 | Restart screen                     |
|------------|------------------------------------|
| Figure 171 | Pop-up Blocker                     |
| Figure 172 | Internet Options                   |
| Figure 173 | Internet options                   |
| Figure 174 | Pop-up Blocker settings            |
| Figure 175 | Internet options                   |
| Figure 176 | Security Settings - Java Scripting |
| Figure 177 | Security Settings - Java           |
| Figure 178 | Java (Sun)                         |
| Figure 179 | Allow Popups from this site        |
| Figure 180 | Netscape Search Toolbar            |
| Figure 181 | Popup Windows                      |
| Figure 182 | Popup Windows                      |
| Figure 183 | Allowed Sites                      |
| Figure 184 | Advanced                           |
| Figure 185 | Scripts & Plug-ins                 |
| Figure 186 | Example VPN Initiator IPSec Log    |
| Figure 187 | Example VPN Responder IPSec Log    |

## Tables

| Table 1  | Feature specifications                |
|----------|---------------------------------------|
| Table 2  | Wizard Screen 1                       |
| Table 3  | Internet connection with PPPoA60      |
| Table 4  | Internet connection with RFC 148361   |
| Table 5  | Internet connection with ENET ENCAP62 |
| Table 6  | Internet connection with PPPoE64      |
| Table 7  | Wizard: LAN configuration67           |
| Table 8  | System general setup                  |
| Table 9  | DDNS                                  |
| Table 10 | Password                              |
| Table 11 | Default Time Servers90                |
| Table 12 | Time and Date                         |
| Table 13 | ALG                                   |
| Table 14 | LAN IP                                |
| Table 15 | Static DHCP104                        |
| Table 16 | IP Alias                              |
| Table 17 | WAN: Route                            |
| Table 18 | WAN: WAN ISP                          |
| Table 19 | WAN: IP                               |
| Table 20 | Traffic Redirect                      |
| Table 21 | Dial Backup Setup121                  |
| Table 22 | Advanced Setup                        |
| Table 23 | NAT definitions                       |
| Table 24 | NAT mapping type134                   |
| Table 25 | Services and port numbers             |
| Table 26 | SUA/NAT setup                         |
| Table 27 | Address Mapping                       |
| Table 28 | Address Mapping edit                  |
| Table 29 | Trigger Port                          |

| Table 30 | IP Static Route summary149                               |
|----------|----------------------------------------------------------|
| Table 31 | Edit IP Static Route                                     |
| Table 32 | Common IP ports                                          |
| Table 33 | ICMP commands that trigger alerts                        |
| Table 34 | Legal NetBIOS commands                                   |
| Table 35 | Legal SMTP commands161                                   |
| Table 36 | Firewall rules summary: First screen                     |
| Table 37 | Creating and editing a firewall rule                     |
| Table 38 | Adding or editing source and destination addresses       |
| Table 39 | Creating/Editing A Custom Port                           |
| Table 40 | Predefined services                                      |
| Table 41 | Attack alert                                             |
| Table 42 | Content filter                                           |
| Table 43 | VPN Screens overview                                     |
| Table 44 | VPN Screens Overview                                     |
| Table 45 | AH and ESP                                               |
| Table 46 | VPN and NAT                                              |
| Table 47 | Summary                                                  |
| Table 48 | VPN Contivity Client rule setup215                       |
| Table 49 | VPN Contivity Client advanced rule setup217              |
| Table 50 | Local ID type and content fields                         |
| Table 51 | Peer ID type and content fields                          |
| Table 52 | Matching ID type and content configuration example       |
| Table 53 | Mismatching ID Type and Content Configuration Example220 |
| Table 54 | VPN Branch Office rule setup                             |
| Table 55 | VPN Branch Office — IP Policy                            |
| Table 56 | VPN Branch Office — IP Policy - Port Forwarding Server   |
| Table 57 | VPN Branch Office Advanced Rule Setup242                 |
| Table 58 | VPN SA Monitor                                           |
| Table 59 | VPN Global Setting                                       |
| Table 60 | VPN Client Termination                                   |
| Table 61 | VPN Client Termination IP pool summary                   |
| Table 62 | VPN Client Termination IP pool edit                      |
| Table 63 | VPN Client Termination advanced257                       |
| Table 64 | My Certificates                                          |

| Table 65 | My Certificate Import                                         |
|----------|---------------------------------------------------------------|
| Table 66 | My Certificate create                                         |
| Table 67 | My Certificate details                                        |
| Table 68 | Trusted CAs                                                   |
| Table 69 | Trusted CA import                                             |
| Table 70 | Trusted CA details                                            |
| Table 71 | Trusted Remote Hosts                                          |
| Table 72 | Trusted remote host import                                    |
| Table 73 | Trusted remote host details                                   |
| Table 74 | Directory Servers                                             |
| Table 75 | Directory server add                                          |
| Table 76 | Application and Subnet based Bandwidth Management Example 301 |
| Table 77 | Bandwidth Manager: Summary                                    |
| Table 78 | Bandwidth Manager: Class Setup                                |
| Table 79 | Bandwidth Manager: Edit class                                 |
| Table 80 | Services and port numbers                                     |
| Table 81 | Bandwidth management statistics                               |
| Table 82 | Bandwidth manager monitor                                     |
| Table 83 | 802.1X                                                        |
| Table 84 | Local User database                                           |
| Table 85 | Local User database edit                                      |
| Table 86 | Current split networks                                        |
| Table 87 | Current split networks edit                                   |
| Table 88 | RADIUS                                                        |
| Table 89 | WWW                                                           |
| Table 90 | SSH                                                           |
| Table 91 | Telnet                                                        |
| Table 92 | FTP                                                           |
| Table 93 | SNMP traps                                                    |
| Table 94 | SNMP                                                          |
| Table 95 | DNS                                                           |
| Table 96 | Security                                                      |
| Table 97 | Configuring UPnP                                              |
| Table 98 | UPnP Ports                                                    |
| Table 99 | View Log                                                      |

| Table 100 | Log settings                                                    |
|-----------|-----------------------------------------------------------------|
| Table 101 | Reports                                                         |
| Table 102 | Web site hits report                                            |
| Table 103 | Protocol/ Port Report                                           |
| Table 104 | LAN IP Address Report                                           |
| Table 105 | Report Specifications                                           |
| Table 106 | Call Schedule Summary                                           |
| Table 107 | Call schedule edit                                              |
| Table 108 | System Status                                                   |
| Table 109 | System Status: Show Statistics                                  |
| Table 110 | DHCP Table                                                      |
| Table 111 | Diagnostic                                                      |
| Table 112 | Firmware Upload                                                 |
| Table 113 | Restore configuration                                           |
| Table 114 | Troubleshooting the Start-Up of your Business Secure Router 411 |
| Table 115 | Troubleshooting the LAN LED412                                  |
| Table 116 | Troubleshooting the LAN interface                               |
| Table 117 | Troubleshooting the WAN Interface                               |
| Table 118 | Troubleshooting Internet access                                 |
| Table 119 | Troubleshooting Web Site Internet Access                        |
| Table 120 | Troubleshooting the password414                                 |
| Table 121 | Troubleshooting the WebGUI415                                   |
| Table 122 | Troubleshooting Remote Management                               |
| Table 123 | System Error Logs                                               |
| Table 124 | System Maintenance Logs431                                      |
| Table 125 | UPnP Logs                                                       |
| Table 126 | Content Filtering Logs432                                       |
| Table 127 | Attack Logs                                                     |
| Table 128 | Access Logs                                                     |
| Table 129 | ACL Setting Notes                                               |
| Table 130 | ICMP Notes                                                      |
| Table 131 | Sys log                                                         |
| Table 132 | Sample IKE Key Exchange Logs443                                 |
| Table 133 | Sample IPSec Logs During Packet Transmission                    |
| Table 134 | RFC 2408 ISAKMP Payload Types446                                |

| Table 135 | PKI Logs                                            | 46 |
|-----------|-----------------------------------------------------|----|
| Table 136 | Certificate Path Verification Failure Reason Codes4 | 48 |
| Table 137 | IEEE 802.1X Logs                                    | 49 |
| Table 138 | Log categories and available settings4              | 50 |

#### Preface

#### Before you begin

This guide assists you through the basic configuration of your Business Secure Router for its various applications.

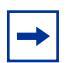

**Note:** This guide explains how to use the WebGUI to configure your Business Secure Router. See *Nortel Business Secure Router 252 Configuration — Advanced* (NN47923-501) for how to use the System Management Terminal (SMT) or the command interpreter interface to configure your Business Secure Router. Not all features can be configured through all interfaces.

The WebGUI parts of this guide contain background information on features configurable by the WebGUI and the SMT. For features not configurable by the WebGUI, only background information is provided.

#### **Text conventions**

This guide uses the following text conventions:

Enter means type one or more characters and press the enter key. Select or Choose means use one of the predefined choices.

The SMT menu titles and labels are written in Bold Times New Roman font.

The choices of a menu choices are written in **Bold Arial** font.

A single keystroke is written in Arial font and enclosed in square brackets. For instance, [ENTER] means the Enter key; [ESC] means the escape key and [SPACE BAR] means the space bar. [UP] and [DOWN] are the up and down arrow keys.

Mouse action sequences are denoted using a comma. For example, "click the **Apple** icon, **Control Panels** and then **Modem**" means first click the **Apple** icon, then point your mouse pointer to **Control Panels** and then click **Modem**.

#### **Related publications**

For more information about using the Business Secure Router, refer to the following publications:

• Nortel Business Secure Router 252 — Fundamentals (NN47923-301)

This guide helps you get up and running right away. It contains connection information and instructions on getting started.

 Nortel Business Secure Router 252 Configuration — Advanced (NN47923-501)

This guide covers how to use the SMT menu to configure your Business Secure Router.

• WebGUI Online Help

Embedded WebGUI help is available to provide descriptions of individual screens and supplementary information.

#### Hard copy technical manuals

You can print selected technical manuals and release notes free, directly from the Internet. Go to www.nortel.com/documentation. Find the product for which you need documentation. Then locate the specific category and model or version for your hardware or software product. Use Adobe Reader to open the manuals and release notes, search for the sections you need, and print them on most standard printers. Go to the Adobe Systems Web site at www.adobe.com to download a free copy of Adobe Reader.

#### How to get Help

This section explains how to get help for Nortel products and services.

#### Getting Help from the Nortel Web site

The best way to get technical support for Nortel products is from the Nortel Technical Support Web site:

#### www.nortel.com/support

This site provides quick access to software, documentation, bulletins, and tools to address issues with Nortel products. More specifically, the site enables you to:

- download software, documentation, and product bulletins
- search the Technical Support Web site and the Nortel Knowledge Base for answers to technical issues
- sign up for automatic notification of new software and documentation for Nortel equipment
- open and manage technical support cases

#### Getting Help over the phone from a Nortel Solutions Center

If you don't find the information you require on the Nortel Technical Support Web site, and have a Nortel support contract, you can also get help over the phone from a Nortel Solutions Center.

In North America, call 1-800-4NORTEL (1-800-466-7835).

Outside North America, go to the following Web site to obtain the phone number for your region:

www.nortel.com/callus

# Getting Help from a specialist by using an Express Routing Code

To access some Nortel Technical Solutions Centers, you can use an Express Routing Code (ERC) to quickly route your call to a specialist in your Nortel product or service. To locate the ERC for your product or service, go to:

www.nortel.com/erc

#### Getting Help through a Nortel distributor or reseller

If you purchased a service contract for your Nortel product from a distributor or authorized reseller, contact the technical support staff for that distributor or reseller.

## Chapter 1 Getting to know your Business Secure Router

This chapter introduces the main features and applications of the Business Secure Router.

#### Introducing the Business Secure Router

The Business Secure Router is an ideal secure gateway for all data passing between the Internet and the Local Area Network (LAN).

Your Business Secure Router integrates high-speed 10/100 Megabits per second (Mb/s) autonegotiating LAN interfaces and a high-speed Asymmetrical Digital Subscriber Line Plus (ADSL2+) port into a single package. The Business Secure Router is ideal for high-speed Internet browsing and making LAN-to-LAN connections to remote networks. By integrating Digital Subscriber Line (DSL) and Network Address Translation (NAT), the Business Secure Router provides easy installation and Internet access. By integrating firewall and Virtual Private Network (VPN) capabilities, the Business Secure Router is a complete security solution that protects your Intranet and efficiently manages data traffic on your network.

Using the embedded WebGUI, you can easily set up and manage the Business Secure Router using an Internet browser.

#### **Features**

This section lists the key features of the Business Secure Router.

| Feature                                                                                               | Specification |
|----------------------------------------------------------------------------------------------------|---------------|
| Number of static routes                                                                               | 12            |
| Number of NAT sessions                                                                                | 4096          |
| Number of SUA (Single User Account) servers                                                           | 12            |
| Number of address mapping rules                                                                       | 10            |
| Maximum number of VPN IP Policies                                                                     | 60            |
| Maximum number of VPN Tunnels (Client and/or Branch Office)                                           | 10            |
| Maximum number of concurrent VPN IPSec Connections                                                    | 60            |
| Number of IP pools that can be used to assign IP addresses to remote users for VPN client termination | 3             |
| Number of configurable split networks for VPN client termination                                      | 16            |
| Number of configurable inverse split networks for VPN client termination                              | 16            |
| Number of configurable subnets per split network for VPN client termination                           | 64            |

#### **Physical features**

#### **High-speed Internet access**

Your Business Secure Router supports ADSL2+ (Asymmetrical Digital Subscriber Line) for high transmission speeds and long connection distances.

#### **ADSL** standards

- Multimode standard (ANSI (American National Standards Institute) T1.413, Issue 2; G.dmt (G.992.1 Discrete Multitone Modulation)
- EOC (Embedded Operations Channel) specified in ITU-T (Telecommunication Standardization Sector of the International Telecommunications Union) G.992.1
- ADSL2 G.dmt.bis (G.992.3)
- ADSL2+ (G.992.5)

- Extended-reach ADSL (ER ADSL)
- SRA (Seamless Rate Adaptation)
- Autonegotiating rate adaptation
- ADSL physical connection ATM (Asynchronous Transfer Mode) AAL5 (Adaptation Layer type 5)·
- Multiprotocol over AAL5 (Request For Comments (RFC) 2684/1483)
- Support Point-to-Point-Protocol over ATM AAL5 (PPPoA) (RFC 2364)
- PPP over Ethernet support for DSL (Digital Subscriber Line) connection (RFC 2516)
- Support Virtual Circuit (VC) based and LLC (Logical Link Control) based multiplexing
- Support OAM (Operational, Administration and Maintenance) VC Hunt
- I.610 F4/F5 OAM

#### Networking compatibility

Your Business Secure Router is compatible with the major ADSL Digital Subscriber Line Access Multiplexer (DSLAM) providers, making configuration as simple as possible.

#### Multiplexing

The Business Secure Router supports VC-based and LLC-based multiplexing.

#### Encapsulation

The Business Secure Router supports PPPoA (RFC 2364 - PPP over ATM Adaptation Layer 5), RFC 1483 encapsulation over ATM, MAC (Media Access Control) encapsulated routing (ENET encapsulation) as well as PPP over Ethernet (RFC 2516).

#### **Four-Port switch**

A combination of switch and router makes your Business Secure Router a cost-effective and viable network solution. You can connect up to four computers or phones to the Business Secure Router without the cost of a switch. Use a switch to add more than four computers or phones to your LAN.

#### Autonegotiating 10/100 Mb/s Ethernet LAN

The LAN interfaces automatically detect if they are on a 10 or a 100 Mb/s Ethernet.

#### Autosensing 10/100 Mb/s Ethernet LAN

The LAN interfaces automatically adjust to either a crossover or straight through Ethernet cable.

#### **Auxiliary port**

The Business Secure Router uses the same port for console management and for an auxiliary WAN backup. The AUX port can be used in reserve as a traditional dial-up connection when or if ever the broadband connection to the WAN port fails.

#### Time and date

Using the Business Secure Router, you can get the current time and date from an external server when you turn on your Business Secure Router. You can also set the time manually.

#### **Reset button**

The Business Secure Router reset button is built into the rear panel. Use this button to restart the Business Secure Router or restore the factory default password to setup, IP address to 192.168.1.1, subnet mask to 255.255.255.0, and DHCP server enabled with a pool of 126 IP addresses starting at 192.168.1.2.

#### **Nonphysical features**

#### **IPSec VPN capability**

Establish Virtual Private Network (VPN) tunnels to connect home or office computers to your company network using data encryption and the Internet; thus providing secure communications without the expense of leased site-to-site lines. VPN is based on the IPSec standard and is fully interoperable with other IPSec-based VPN products.
### **Nortel Contivity Client Termination**

The Business Secure Router supports VPN connections from computers using Nortel Contivity VPN Client 3.0, 5.01, 5.11, 6.01, 6.02, or 7.01 software.

### Certificates

The Business Secure Router can use certificates (also called digital IDs) to authenticate users. Certificates are based on public-private key pairs. Certificates provide a way to exchange public keys for use in authentication.

### SSH

The Business Secure Router uses the SSH (Secure Shell) secure communication protocol to provide secure encrypted communication between two hosts over an unsecured network.

## HTTPS

HyperText Transfer Protocol over Secure Socket Layer, or HTTP over SSL is a web protocol that encrypts and decrypts web sessions. Use HTTPS for secure WebGUI access to the Business Secure Router.

## IEEE 802.1x for network security

The Business Secure Router supports the IEEE 802.1x standard for user authentication. With the local user profile in the Business Secure Router, you can configure up to 32 user profiles without a network authentication server. In addition, centralized user and accounting management is possible on an optional network authentication server.

## Firewall

The Business Secure Router has a stateful inspection firewall with DoS (Denial of Service) protection. By default, when the firewall is activated, all incoming traffic from the WAN (Wide Area Network) to the LAN is blocked unless it is initiated from the LAN. The Business Secure Router firewall supports TCP/UDP inspection, DoS detection and protection, real time alerts, reports and logs.

#### Brute force password guessing protection

The Business Secure Router has a special protection mechanism to discourage brute force password guessing attacks on the Business Secure Router management interfaces. You can specify a wait time that must expire before you can enter a fourth password after entering three incorrect passwords.

#### **Content filtering**

The Business Secure Router can block web features such as ActiveX controls, Java applets, and cookies, as well as disable web proxies. The Business Secure Router can block specific URLs by using the keyword feature. The administrator can also define time periods and days during which content filtering is enabled.

#### **Packet filtering**

The packet filtering mechanism blocks unwanted traffic from entering or leaving your network.

#### Universal Plug and Play (UPnP)

Using the standard TCP/IP protocol, the Business Secure Router and other UPnP-enabled devices can dynamically join a network, obtain an IP address, and convey its capabilities to other devices on the network.

#### **Call scheduling**

Configure call time periods to restrict and allow access for users on remote nodes.

#### PPPoE

PPPoE facilitates the interaction of a host with an Internet modem to achieve access to high-speed data networks through a familiar dial-up networking user interface.

## Dynamic DNS support

With Dynamic DNS (Domain Name System) support, you can have a static host name alias for a dynamic IP address, so the host is more easily accessible from various locations on the Internet. You must register for this service with a Dynamic DNS service provider.

## IP Multicast

The Business Secure Router can use IP multicast to deliver IP packets to a specific group of hosts. IGMP (Internet Group Management Protocol) is the protocol used to support multicast groups. The Business Secure Router supports versions 1 and 2.

## **IP** Alias

Using IP Alias, you can partition a physical network into logical networks over the same Ethernet interface. The Business Secure Router supports three logical LAN interfaces through its single physical Ethernet LAN interface with the Business Secure Router itself as the gateway for each LAN network.

## **Central Network Management**

With Central Network Management (CNM), an enterprise or service provider network administrator can manage your Business Secure Router. The enterprise or service provider network administrator can configure your Business Secure Router, perform firmware upgrades, and do troubleshooting for you.

## SNMP

SNMP (Simple Network Management Protocol) is a protocol used for exchanging management information between network devices. SNMP is a member of the TCP/IP protocol suite. Your Business Secure Router supports SNMP agent functionality, which means that a manager station can manage and monitor the Business Secure Router through the network. The Business Secure Router supports SNMP versions 1 and 2 (SNMPv1 and SNMPv2).

#### **Network Address Translation (NAT)**

NAT (Network Address Translation — NAT, RFC 1631) translate multiple IP addresses used within one network to different IP addresses known within another network.

#### **Traffic Redirect**

Traffic Redirect forwards WAN traffic to a backup gateway when the Business Secure Router cannot connect to the Internet, thus acting as an auxiliary backup when your regular WAN connection fails.

#### **Port Forwarding**

Use this feature to forward incoming service requests to a server on your local network. You can enter a single port number or a range of port numbers to be forwarded, and the local IP address of the desired server.

## **DHCP (Dynamic Host Configuration Protocol)**

With DHCP (Dynamic Host Configuration Protocol), individual client computers can obtain the TCP/IP configuration at start-up from a centralized DHCP server. The Business Secure Router has built in DHCP server capability, enabled by default, which means it can assign IP addresses, an IP default gateway, and DNS servers to all systems that support the DHCP client. The Business Secure Router can also act as a surrogate DHCP server, where it relays IP address assignment from another DHCP server to the clients.

#### Full network management

The embedded web configurator is an all platform, web based utility that you can use to easily manage and configure the Business Secure Router. Most functions of the Business Secure Router are also software configurable through the SMT (System Management Terminal) interface. The SMT is a menu driven interface that you can access from a terminal emulator through the console port or over a Telnet connection.

#### Logging and tracing

The Business Secure Router supports the following logging and tracing functions to help with management:

- Built in message logging and packet tracing
- Unix syslog facility support

#### **Upgrade Business Secure Router Firmware**

The firmware of the Business Secure Router can be upgraded through the console port or the LAN.

#### **Embedded FTP and TFTP Servers**

The embedded FTP and TFTP servers enable fast firmware upgrades, as well as configuration file backups and restoration.

# **Applications for the Business Secure Router**

## Secure broadband internet access and VPN

The Business Secure Router provides broadband Internet access through ADSL. The Business Secure Router also provides IP address sharing and a firewall protected local network with traffic management.

The Business Secure Router VPN is an ideal, cost effective way to connect branch offices and business partners over the Internet without the need (and expense) of leased lines between sites. The LAN computers can share the VPN tunnels for secure connections to remote computers.

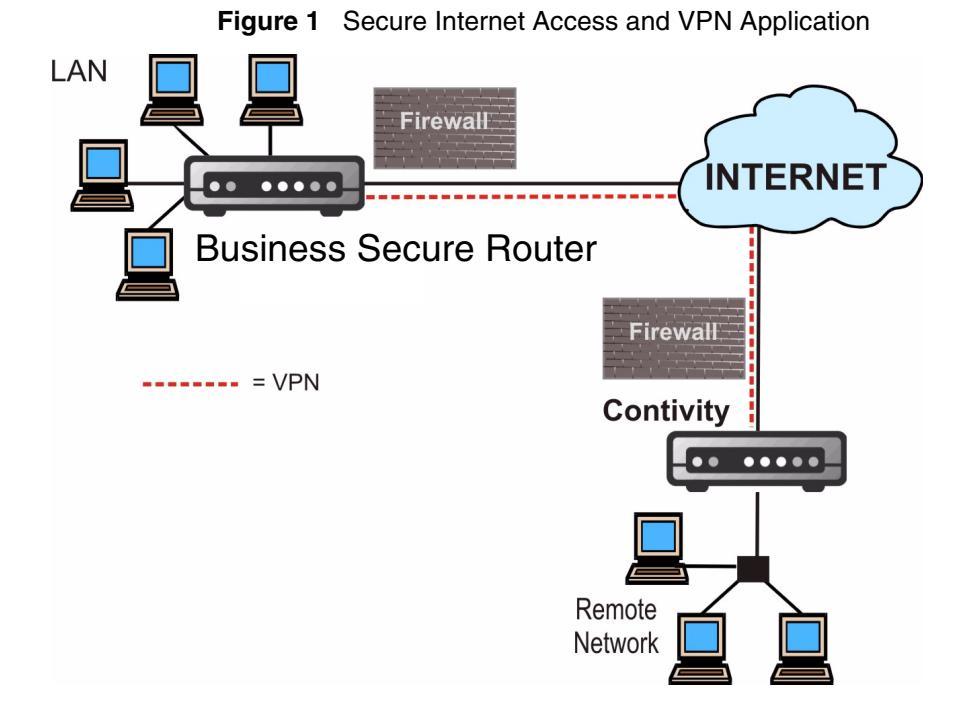

# Hardware Setup

Refer to *Nortel Business Secure Router* 252 — *Fundamentals* (NN47923-301) for hardware connection instructions.

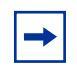

**Note:** To keep the Business Secure Router operating at optimal internal temperature, keep the bottom, sides, and rear clear of obstructions and away from the exhaust of other equipment.

After installing your Business Secure Router, continue with the rest of this guide for configuration instructions.

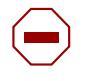

**Caution:** Electro-static Discharge can disrupt the router. Use appropriate handling precautions to avoid ESD. Avoid touching the connectors on the router, particularly when it is in use.

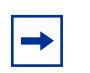

**Note:** Please use only No. 26 AWG (American Wire Gauge) or larger telecommunication line cord.

# Chapter 2 Introducing the WebGUI

This chapter describes how to access the Business Secure Router WebGUI and provides an overview of its screens.

## WebGUI overview

The WebGUI is an HTML based management interface that a user can use for easy setup and management of the Business Secure Router through an Internet browser.

Use Internet Explorer 6.0 and later or Netscape Navigator 7.0 and later versions. The recommended screen resolution is 1 024 by 768 pixels.

In order to use the WebGUI you need to allow:

- Web browser pop-up windows from your device. Web pop-up blocking is enabled by default in Windows XP SP (Service Pack) 2.
- JavaScripts (enabled by default).
- Java permissions (enabled by default).

See "Allowing Pop-up Windows, JavaScript and Java Permissions" on page 416 if you want to make sure these functions are allowed in Internet Explorer.

## Accessing the Business Secure Router WebGUI

Make sure your Business Secure Router hardware is properly connected and prepare your computer and computer network to connect to the Business Secure Router. Refer to *Nortel Business Secure Router 252 — Fundamentals* (NN47923-301).

- **1** Launch your web browser.
- **2** Type 192.168.1.1 as the URL.
- **3** Type the username ("nnadmin" is the default) and the password ("PlsChgMe!" is the default) and click **Login**. Click **Reset** to clear any information you have entered in the **Username** and **Password** fields.

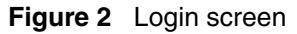

|                                 | NØRTEL |
|---------------------------------|--------|
| Business Secure Router          |        |
| Enter Password and click Login. |        |
| Username:                       |        |
| Password:                       | j l    |
| Login Reset                     |        |

**4** A screen asking you to change your password (highly recommended) appears and is shown in Figure 3. Type a new password (and retype it to confirm) and click **Apply** or click **Ignore**.

Figure 3 Change password screen

|                       | NØRTEL              |
|-----------------------|---------------------|
| Use this screen to ch | nange the password. |
| New Password:         | kolok               |
| Retype to Confirm:    |                     |
|                       |                     |
| Apply                 | Ignore              |

**5** Click **Apply** in the **Replace Certificate** screen to create a certificate using your Business Secure Router MAC address that is specific to this device.

Figure 4 Replace certificate screen

|                                                                                                    | NØRTEL                                                                                                    |
|----------------------------------------------------------------------------------------------------|----------------------------------------------------------------------------------------------------|
| Replace Factory I                                                                                                    | Default Certificate                                                                                               |
| The factory default certifica<br>Secure Router series mode<br>certificate using your Busir<br>address that will be s | ite is common to Business<br>els. Click Apply to create a<br>tess Secure Router 's MAC<br>pecific to this device. |
| Apply                                                                                                    | Ignore                                                                                                    |

The MAIN MENU screen appears.

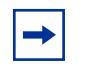

**Note:** The management session automatically times out when the time period set in the Administrator Inactivity Timer field expires (default five minutes). Simply log back on to the Business Secure Router if this happens to you.

# **Restoring the factory-default configuration settings**

If you just want to restart the Business Secure Router, press the rear panel **RESET** button for one to three seconds.

If you forget your password or cannot access the SMT menu, you will need to reload the factory-default configuration file or use the **RESET** button the back of the Business Secure Router to restore the factor-default configuration. Uploading this configuration file replaces the current configuration file with the factory-default configuration file. This means that you will lose all configurations that you had previously and the speed of the console port will be reset to the default of 9600bps with 8 data bit, no parity, one stop bit and flow control set to none. The password will be reset to "PlsChgMe!", also.

### Procedure to use the reset button

Press the rear panel **RESET** button for longer than three seconds to return the Business Secure Router to the factory defaults.

**6** Reset Button on the Router; LineFeed. Press the **RESET** button for longer than three seconds to return the Business Secure Router to the factory defaults.

#### Uploading a configuration file through console port

- 1 Download the default configuration file from the Nortel FTP site, unzip it and save it in a folder.
- **2** Turn off the Business Secure Router, begin a terminal emulation software session and turn on the Business Secure Router again. When you see the

message Press Any key to enter Debug Mode within 3 seconds, press any key to enter debug mode.

- **3** Enter y at the prompt to go into debug mode.
- 4 Enter atlc after the Enter Debug Mode message displays.
- **5** Wait for the Starting XMODEM upload message before activating Xmodem upload on your terminal. Figure 5 is an example of an Xmodem configuration upload using HyperTerminal.
- 6 Click **Transfer**, then **Send File** to display the screen illustrated in Figure 5.

#### Figure 5 Example Xmodem Upload

| Send File         |          |               | ? ×            |
|-------------------|----------|---------------|----------------|
| Folder: C:\Progra | am Files |               |                |
| <u>F</u> ilename: |          |               |                |
| C:\Product\conf   | ïg.rom   |               | <u>B</u> rowse |
| <u>P</u> rotocol: |          |               |                |
| Xmodem            |          |               | -              |
|                   | Send     | <u>C</u> lose | Cancel         |
|                   |          |               |                |

7 After the firmware uploads successfully, enter atgo to restart the router.

## Navigating the Business Secure Router WebGUI

Follow the instructions in the MAIN MENU screen or click the help icon (located in the top right corner of most screens) to view online help.

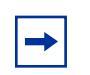

**Note:** The help icon does not appear in the MAIN MENU screen.

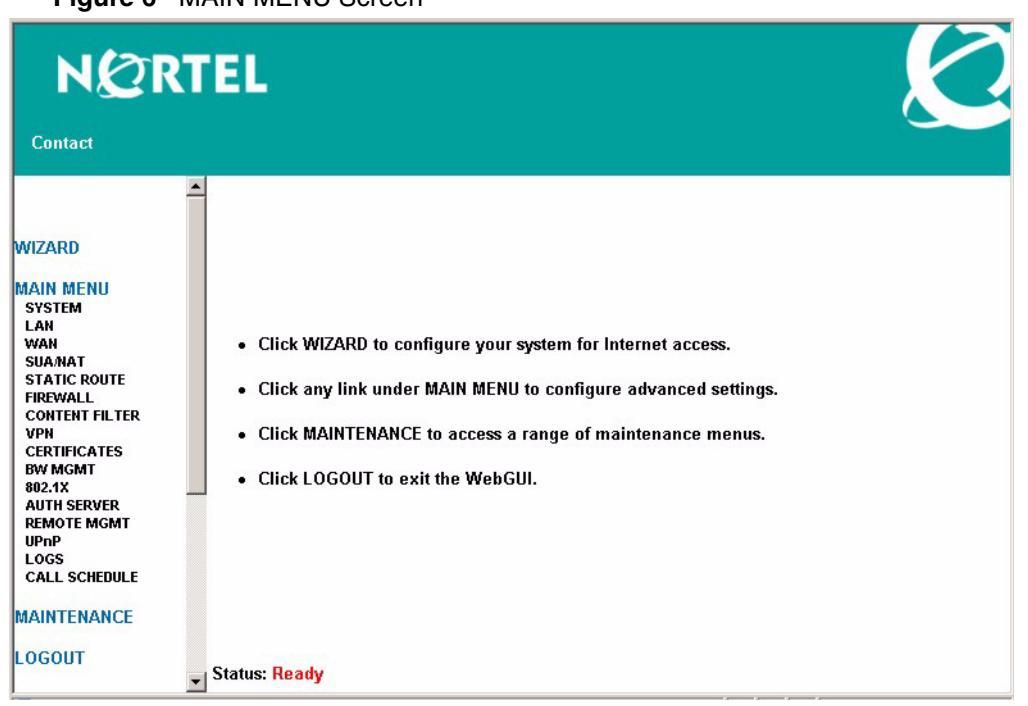

Figure 6 MAIN MENU Screen

Click the **Contact** link to display the customer support contact information. Figure 7 is a sample of what displays.

### Figure 7 Contact Support

| Cash                                   |                                                                                        |                                                                             | - |
|----------------------------------------|----------------------------------------------------------------------------------------|-----------------------------------------------------------------------------|---|
| Conta                                  | CT                                                                                     |                                                                             |   |
| N                                      | PRTFI                                                                                  |                                                                             |   |
|                                        | NETWORKS                                                                               |                                                                             |   |
|                                        | RETHORRS                                                                               |                                                                             |   |
|                                        |                                                                                        |                                                                             |   |
|                                        |                                                                                        |                                                                             |   |
|                                        | Technical Sup                                                                          | port Contact Numbers:                                                       |   |
|                                        | USA                                                                                    | and Canada                                                                  |   |
|                                        |                                                                                        |                                                                             |   |
| Authorized Distr<br>Telephone          | ributors - Nortel Networks Global Networ                                               | ks Technical Support (GNTS)                                                 |   |
| 1-800-4NORTE                           | EL (1-800-466-7835)                                                                    |                                                                             |   |
| If you already ha<br>If you do not yet | ive a PIN Code, you can enter Express Ro<br>t have a PIN Code, or for general question | uting Code (ERC) 1968.<br>hs and first line support, you can enter ERC 3384 | 1 |
| Burna for Summer                       | - (75435                                                                               |                                                                             |   |
| Telephone:                             | (Carlo)                                                                                |                                                                             |   |
| 1-800-4NORTE                           | EL (1-800-466-7835)<br>ting Code (ERC) 1063#                                           |                                                                             |   |
|                                        |                                                                                        |                                                                             |   |
|                                        | EMEA (Europ                                                                            | e, Middle East, Africa)                                                     |   |
|                                        | Country/Call Center                                                                    | Phone Number                                                                |   |
|                                        | * European Freephone                                                                   | 00800-8008-9009                                                             |   |
|                                        | European Alternative                                                                   | +44 (0)870-907-9009                                                         |   |
|                                        | Africa                                                                                 | +27-11-808-4000                                                             |   |
|                                        | Israel                                                                                 | 500-943-9779                                                                |   |
|                                        | *Note: Calls are not free from all c                                                   | ountries in Europe, Middle East and Africa                                  |   |
|                                        |                                                                                        |                                                                             |   |
|                                        | CALA (Carib)                                                                           | ean & Latin America)                                                        |   |
|                                        | Country/Call Center                                                                    | Phone Number                                                                |   |
|                                        | Anguilla                                                                               | 1-919-905-4211                                                              |   |
|                                        | Antigua                                                                                | 1-8005270797                                                                |   |
|                                        | Argentina                                                                              | 1.919.905.4211                                                              |   |
|                                        | Babamas                                                                                | 1-866-291-1757                                                              |   |
|                                        | Barbados                                                                               | 1-800-5342519                                                               |   |
|                                        | Belize                                                                                 | 1-919-905-4211                                                              |   |
|                                        | Bernuda                                                                                | 1-866-291-1757                                                              |   |
|                                        | Bonaire                                                                                | 1-919-905-4211                                                              |   |
|                                        | Brazil                                                                                 | 000814-550-4189                                                             |   |
|                                        | BAI                                                                                    | 1-919-905-4211                                                              |   |
|                                        | Cayman Islands                                                                         | 1-300-291-1757                                                              |   |
|                                        | Colombia                                                                               | 01800-915-5093                                                              |   |
|                                        | Costa Rica                                                                             | 0-800-012-1059                                                              |   |
|                                        | Curacao                                                                                | 1-919-905-4211                                                              |   |
|                                        | Dominican Republic                                                                     | 1.888.156.1857                                                              |   |
|                                        | Ecuador                                                                                | 1-919-905-4211                                                              |   |
|                                        | El Salvador                                                                            | 1-919-905-4211                                                              |   |
|                                        | Grenada                                                                                | 1-919-905-4211                                                              |   |
|                                        | Guvana                                                                                 | 1-866-291-1757                                                              |   |
|                                        | Haiti                                                                                  | 1-919-905-4211                                                              |   |
|                                        | Honduras                                                                               | 1-919-905-4211                                                              |   |
|                                        | Mexico                                                                                 | 001-866-291-1757                                                            |   |
|                                        | Nicaragua                                                                              | 001-800-220-1152                                                            |   |
|                                        | Panama                                                                                 | 001-800-507-1567                                                            |   |
|                                        | Paraguay                                                                               | 1-919-905-4211                                                              |   |
|                                        | Peru<br>Puerto Rico                                                                    | 1-800-4N ortel/1-800-466-7835                                               |   |
|                                        | St. Kitts & Nevis                                                                      | 1-866-291-1757                                                              |   |
|                                        | St. Lucia                                                                              | 1-866-291-1757                                                              |   |
|                                        | St. Maarten                                                                            | 1-919-905-4211                                                              |   |
|                                        | St. Vincent                                                                            | 1-366-291-1757                                                              |   |
|                                        | Surinam                                                                                | 1-919-905-4211                                                              |   |
|                                        | Trinidad & Tobago                                                                      | 1-8005270797                                                                |   |
|                                        | Turks & Caicos Islands                                                                 | 1-866-291-1757                                                              |   |
|                                        | US Virgin Islands                                                                      | 1-800-4N ortel/1-800-466-7835)                                              |   |
|                                        | Venezuela                                                                              | 0800-1-00-2721                                                              |   |
|                                        |                                                                                        |                                                                             |   |
|                                        | APAC                                                                                   | (Asia Pacific)                                                              |   |
|                                        | Country/Call Center                                                                    | Phone Number                                                                |   |
|                                        | Australia                                                                              | 1-800-Nortel (1-800-667835)                                                 |   |
|                                        | China                                                                                  | 800 810 5000 or 86-10 6510 7770                                             |   |
|                                        | Hong Kong<br>India                                                                     | 900 96 4199                                                                 |   |
|                                        | Indonesia                                                                              | 0018 036 1004                                                               |   |
|                                        | Japan                                                                                  | 0120-332 533                                                                |   |
|                                        | South Korea                                                                            | 0079 8611 2001                                                              |   |
|                                        | New Zealand                                                                            | 0 800 449 716                                                               |   |
|                                        | AT MITY ALL WARRANTS                                                                   |                                                                             |   |
|                                        | Philippines                                                                            | +63-2-580-5561                                                              |   |
|                                        | Philippines<br>Singapore                                                               | +63-2-380-5561 800 616 2004                                                 |   |
|                                        | Philippines<br>Singapore<br>Taiwan                                                     | +63-2-580-5561<br>800 616 2004<br>0800 810 500                              |   |

# Chapter 3 Wizard setup

This chapter provides information on the Wizard screens in the WebGUI.

## Wizard overview

The setup wizard in the WebGUI helps you configure your device to access the Internet. The second screen has three variations, depending on which encapsulation type you use. Refer to your ISP checklist in the *Nortel Business Secure Router 252 — Fundamentals* (NN47923-301) to know what to enter in each field. Leave a field blank if you do not have the required information.

## Encapsulation

Be sure to use the encapsulation method required by your ISP. The Business Secure Router supports the following methods.

## **ENET ENCAP**

The MAC Encapsulated Routing Link Protocol (ENET ENCAP) is only implemented with the IP network protocol. IP packets are routed between the Ethernet interface and the WAN interface and then formatted so that they can be understood in a bridged environment. For instance, the Business Secure Router encapsulates routed Ethernet frames into bridged ATM cells. ENET ENCAP requires that you specify a gateway IP address in the **ENET ENCAP Gateway** field in the second wizard screen. You can get this information from your ISP.

### **PPP over Ethernet**

PPP over Ethernet (PPPoE) provides access control and billing functionality in a manner similar to dial-up services using PPP. The Business Secure Router bridges a PPP session over Ethernet (PPP over Ethernet, RFC 2516) from your computer to an ATM (Asynchronous Transfer Mode) PVC (Permanent Virtual Circuit), which connects to an ADSL Access Concentrator where the PPP session terminates. One PVC can support any number of PPP sessions from your LAN. For more information about PPPoE, see the PPPoE appendix in the *Nortel Business Secure Router 252 Configuration — Advanced* guide.

### **PPPoA**

A Point to Point Protocol over ATM Adaptation Layer 5 (PPPoA) connection functions like a dial-up Internet connection. The Business Secure Router encapsulates the PPP session based on RFC 1483 and sends it through an ATM PVC (Permanent Virtual Circuit) to the Internet Service Provider (ISP) DSLAM (Digital Subscriber Line Access Multiplexer). For more information about PPPoA, refer to RFC 2364. For more information about PPP, refer to RFC 1661.

## **RFC 1483**

RFC 1483 describes two methods for Multiprotocol Encapsulation over ATM Adaptation Layer 5 (AAL5). Using the first method, you can multiplex multiple protocols over a single ATM virtual circuit (LLC-based multiplexing). The second method assumes that each protocol is carried over a separate ATM virtual circuit (VC-based multiplexing). For more detailed information, see RFC 1483.

# **Multiplexing**

There are two conventions to identify which protocols the virtual circuit (VC) carries. Be sure to use the multiplexing method required by your ISP.

## VC-based multiplexing

In this case, by prior mutual agreement, each protocol is assigned to a specific virtual circuit; for example, VC1 carries IP. VC-based multiplexing can be dominant in environments where dynamic creation of large numbers of ATM VCs is fast and economical.

## LLC-based multiplexing

In this case, one VC carries multiple protocols with protocol-identifying information being contained in each packet header. Despite the extra bandwidth and processing overhead, this method can be advantageous if it is not practical to have a separate VC for each carried protocol, for example, if charging heavily depends on the number of simultaneous VCs.

# **VPI and VCI**

Be sure to use the correct Virtual Path Identifier (VPI) and Virtual Channel Identifier (VCI) numbers assigned to you. The valid range for the VPI is 0 to 255 and 32 to 65535 for the VCI (0 to 31 is reserved for local management of ATM traffic).

# Wizard setup configuration: first screen

In the Site Map screen, click Wizard Setup to display the first wizard screen.

| Figure 8 | Wizard | Screen 1 |
|----------|--------|----------|
|----------|--------|----------|

| Mode               | Routing 🗾  |  |
|--------------------|------------|--|
| Encapsulation      | ENET ENCAP |  |
| Multiplex          |            |  |
| Virtual Circuit ID |            |  |
| VPI                | 0          |  |
| VCI                | 33         |  |
|                    |            |  |
|                    |            |  |
|                    |            |  |

Table 2 describes the fields in Figure 8.

| Table 2 | Wizard | Screen | 1 |
|---------|--------|--------|---|
|---------|--------|--------|---|

| Label                 | Description                                                                                                    |
|-----------------------|----------------------------------------------------------------------------------------------------|
| Mode                  | From the <b>Mode</b> drop-down list box, select <b>Routing</b> (default) if your ISP allows multiple computers to share an Internet account. Otherwise, select <b>Bridge</b> . |
| Encapsulation         | Select the encapsulation type your ISP uses from the <b>Encapsulation</b> drop-down list box. Choices vary depending on what you select in the <b>Mode</b> field.              |
|                       | If you select <b>Bridge</b> in the <b>Mode</b> field, select either <b>PPPoA</b> or <b>RFC</b><br><b>1483</b> .                                                                |
|                       | If you select <b>Routing</b> in the <b>Mode</b> field, select <b>PPPoA</b> , <b>RFC 1483</b> , <b>ENET ENCAP</b> , or <b>PPPoE</b> .                                           |
| Multiplex             | Select the multiplexing method used by your ISP from the <b>Multiplex</b> drop-down list box, either VC-based or LLC-based.                                                    |
| Virtual Circuit<br>ID | VPI (Virtual Path Identifier) and VCI (Virtual Channel Identifier) define a virtual circuit.                                                                                   |
| VPI                   | Enter the VPI assigned to you. This field can already be configured.                                                                                                    |
| VCI                   | Enter the VCI assigned to you. This field can already be configured.                                                                                                    |
| Next                  | Click this button to go to the next wizard screen. The next wizard screen you see depends on which encapsulation you chose above.                                              |

# IP address and subnet mask

Similar to the way houses on a street share a common street name, so too do computers on a LAN share one common network number.

Where you obtain your network number depends on your particular situation. If the ISP or your network administrator assigns you a block of registered IP addresses, follow their instructions in selecting the IP addresses and the subnet mask.

If the ISP did not explicitly give you an IP network number, you most likely have a single user account and the ISP assigns you a dynamic IP address when the connection is established. The Internet Assigned Number Authority (IANA) reserved this block of addresses specifically for private use; do not use any other number unless you are told otherwise. For example, you select 192.168.1.0 as the network number; which covers 254 individual addresses from 192.168.1.1 to 192.168.1.254 (0 and 255 are reserved). In other words, the first three numbers specify the network number while the last number identifies an individual computer on that network.

After you select the network number, pick an IP address that is easy to remember, for instance, 192.168.1.1, for your Business Secure Router. Make sure that no other device on your network is using that IP address.

The subnet mask specifies the network number portion of an IP address. Your Business Secure Router computes the subnet mask automatically based on the IP address that you entered. You do not need to change the subnet mask computed by the Business Secure Router unless you are instructed to do so.

# **IP** address assignment

A static IP is a fixed IP that your ISP gives you. A dynamic IP is not fixed; the ISP assigns you a different one each time. The Single User Account feature can be enabled or disabled if you have either a dynamic or static IP. However, the encapsulation method assigned influences your choices for IP address and ENET ENCAP gateway.

### IP assignment with PPPoA or PPPoE encapsulation

If you have a dynamic IP, the **IP Address** and **ENET ENCAP Gateway** fields are not applicable (N/A). If you have a static IP, then you only need to fill in the **IP Address** field and not the **ENET ENCAP Gateway** field.

### IP assignment with RFC 1483 encapsulation

In this case, the IP address assignment *must* be static with the same requirements for the **IP Address** and **ENET ENCAP Gateway** fields as stated above.

### IP assignment with ENET ENCAP encapsulation

In this case, you can have either a static or dynamic IP. For a static IP, you must fill in all the **IP Address** and **ENET ENCAP Gateway** fields as supplied by your ISP. However, for a dynamic IP, the Business Secure Router acts as a DHCP client on the WAN and so the **IP Address** and **ENET ENCAP Gateway** fields are not applicable (N/A) as the DHCP server assigns them to the Business Secure Router.

### **Private IP addresses**

Every machine on the Internet must have a unique address. If your networks are isolated from the Internet, for example, only between your two branch offices, you can assign any IP addresses to the hosts without problems. However, the Internet Assigned Numbers Authority (IANA) has reserved the following three blocks of IP addresses specifically for private networks:

- 10.0.0.0 10.255.255.255
- 172.16.0.0 172.31.255.255
- 192.168.0.0 192.168.255.255

You can obtain your IP address from the IANA, from an ISP, or it can be assigned from a private network. If you belong to a small organization and your Internet access is through an ISP, the ISP can provide you with the Internet addresses for your local networks. On the other hand, if you are part of a much larger organization, consult your network administrator for the appropriate IP addresses.

**Note:** Regardless of your particular situation, do not create an arbitrary IP address; always follow the guidelines above. For more information about address assignment, refer to *Address Allocation for Private Internets* (RFC 1597) and *Guidelines for Management of IP Address Space* (RFC 1466).

## Nailed-up connection (only with PPP)

 $\rightarrow$ 

A nailed-up connection is a dial-up line where the connection is always up regardless of traffic demand. The Business Secure Router does two things when you specify a nailed-up connection. First, idle timeout is disabled. Second, the Business Secure Router tries to bring up the connection when turned on and whenever the connection is down. A nailed-up connection can be expensive if you are billed by your Internet connection usage time.

Do not specify a nailed-up connection unless your telephone company offers flat-rate service or you need a constant connection and the cost is of no concern

# NAT

Network Address Translation (NAT) is the translation of the IP address of a host in a packet. For example, the source address of an outgoing packet, used within one network to a different IP address known within another network.

# Wizard setup configuration: second screen

The second wizard screen varies depending on which mode and encapsulation type you use. All screens shown use the routing mode. Configure the fields and click **Next** to continue.

Figure 9 Internet connection with PPPoA

| User Name                          |          |
|------------------------------------|----------|
| Password                           |          |
| IP Address                         |          |
| Obtain an IP Address Automatically |          |
| O Static IP Address                | 0.0.0.0  |
| Connection                         |          |
| Connect on Demand: Max Idle        | 100      |
| Timeout                            | sec      |
| Nailed-Up Connection               |          |
| Network Address Translation        | SUA Only |

Table 3 describes the fields in Figure 9.

| Label      | Description                                                                                                    |
|------------|----------------------------------------------------------------------------------------------------|
| User Name  | Enter the logon name your ISP gave you.                                                                                                    |
| Password   | Enter the password associated with the username above.                                                                                                    |
| IP Address | This option is available if you select <b>Routing</b> in the <b>Mode</b> field.<br>A static IP address is a fixed IP that your ISP gives you. A dynamic IP<br>address is not fixed; the ISP assigns you a different one each time you<br>connect to the Internet. The Single User Account feature can be used<br>with either a dynamic or static IP address. |
|            | Click <b>Obtain an IP Address Automatically</b> if you have a dynamic IP address; otherwise click <b>Static IP Address</b> and type your ISP-assigned IP address in the <b>IP Address</b> text box below.                                                                                                    |

| Label                  | Description                                                                                                    |
|------------------------|----------------------------------------------------------------------------------------------------|
| Connection             | Select <b>Connect on Demand</b> if you do not want the connection up all<br>the time and specify an idle time-out (in seconds) in the <b>Max. Idle</b><br><b>Timeout</b> field. The default setting selects <b>Connection on Demand</b><br>with 0 as the idle time-out, which means the Internet session does not<br>timeout. |
|                        | Select <b>Nailed-Up Connection</b> if you want your connection up all the time. The Business Secure Router tries to bring up the connection automatically if it is disconnected.                                                                                                    |
|                        | The schedule rules in SMT menu 26 has priority over your <b>Connection</b> settings.                                                                                                    |
| Network                | This option is available if you select <b>Routing</b> in the <b>Mode</b> field.                                                                                                    |
| Address<br>Translation | Select <b>None</b> , <b>SUA Only</b> , or <b>Full Feature</b> from the drop-down list box.<br>For more details, see Chapter 8, "Network Address Translation (NAT)<br>Screens," on page 129.                                                                                                    |
| Back                   | Click <b>Back</b> to go back to the first wizard screen.                                                                                                    |
| Next                   | Click <b>Next</b> to continue to the next wizard screen.                                                                                                    |

**Table 3** Internet connection with PPPoA (continued)

#### Figure 10 Internet connection with RFC 1483

| IP Address                  | 0.0.0.0  |  |
|-----------------------------|----------|--|
| Network Address Translation | SUA Only |  |
|                             |          |  |
|                             |          |  |
|                             |          |  |

Table 4 describes the fields in Figure 10.

#### Table 4Internet connection with RFC 1483

| Label;     | Description                                                                    |
|------------|--------------------------------------------------------------------------------|
| IP Address | This field is available if you select <b>Routing</b> in the <b>Mode</b> field. |
|            | Type your ISP-assigned IP address in this field.                               |

| Network Address<br>Translation | Select <b>None</b> , <b>SUA Only</b> , or <b>Full Feature</b> from the drop-down list box.<br>For more details, see Chapter 8, "Network Address Translation (NAT)<br>Screens," on page 129. |  |
|--------------------------------|----------------------------------------------------------------------------------------------------|--|
| Back                           | Click Back to go back to the first wizard screen.                                                                                                    |  |
| Next                           | Click Next to continue to the next wizard screen.                                                                                                    |  |

#### **Table 4** Internet connection with RFC 1483 (continued)

#### Figure 11 Internet connection with ENET ENCAP

| IP Address                  |           |  |
|-----------------------------|-----------|--|
| Obtain an IP Address Autor  | natically |  |
| Static IP Address           |           |  |
| IP Address                  | 0.0.0.0   |  |
| Subnet Mask                 | 0.0.0.0   |  |
| ENET ENCAP Gateway          | 0.0.0.0   |  |
| N                           |           |  |
| Network Address Translation | SUA Uniy  |  |

Table 5 describes the fields in Figure 11.

#### Table 5 Internet connection with ENET ENCAP

| Label       | Description                                                                                                    |
|-------------|----------------------------------------------------------------------------------------------------|
| IP Address  | A static IP address is a fixed IP that your ISP gives you. A dynamic IP address is not fixed; the ISP assigns you a different one each time you connect to the Internet. The Single User Account feature can be used with either a dynamic or static IP address. |
|             | Select <b>Obtain an IP Address Automatically</b> if you have a dynamic IP address; otherwise select <b>Static IP Address</b> and type your ISP-assigned IP address in the <b>IP Address</b> text box below.                                                      |
| Subnet Mask | Enter a subnet mask in dotted decimal notation.                                                                                                    |
|             | If you are implementing subnetting, see the IP subnetting appendix in the <i>Nortel Business Secure Router 252 Configuration — Advanced</i> guide.                                                                                                    |

| Label                          | Description                                                                                                    |  |
|--------------------------------|----------------------------------------------------------------------------------------------------|--|
| ENET ENCAP<br>Gateway          | You must specify a gateway IP address (supplied by your ISP) when you use <b>ENET ENCAP</b> in the <b>Encapsulation</b> field in the previous screen.                                       |  |
| Network Address<br>Translation | Select <b>None</b> , <b>SUA Only</b> , or <b>Full Feature</b> from the drop-down list box.<br>For more details, see Chapter 8, "Network Address Translation (NAT)<br>Screens," on page 129. |  |
| Back                           | Click Back to go back to the first wizard screen.                                                                                                    |  |
| Next                           | Click Next to continue to the next wizard screen.                                                                                                    |  |

**Table 5** Internet connection with ENET ENCAP (continued)

#### **Figure 12** Internet connection with PPPoE

| Service Name                       |          |
|------------------------------------|----------|
| User Name                          |          |
| Password                           |          |
| IP Address                         |          |
| Obtain an IP Address Automatically |          |
| Static IP Address                  | 0.0.0.0  |
| Connection                         |          |
| Connect on Demand: Max Idle        | 100 sec  |
| Timeout                            | Jico Sec |
| O Nailed-Up Connection             |          |
| Network Address Translation        | None     |

### Table 6 describes the fields in Figure 12.

|  | Table 6 | Internet connection with PP | PoE |
|--|---------|-----------------------------|-----|
|--|---------|-----------------------------|-----|

| Label                             | Description                                                                                                    |  |  |
|-----------------------------------|----------------------------------------------------------------------------------------------------|--|--|
| Service Name                      | Type the name of your PPPoE service here.                                                                                                    |  |  |
| User Name                         | Enter the username exactly as your ISP assigned. If assigned a name in the form <u>user@domain</u> , where domain identifies a service name, then enter both components exactly as given.                                                                                                    |  |  |
| Password                          | Enter the password associated with the username above.                                                                                                    |  |  |
| IP Address                        | A static IP address is a fixed IP that your ISP gives you. A dynamic IP address is not fixed; the ISP assigns you a different one each time you connect to the Internet. The Single User Account feature can be used with either a dynamic or static IP address.                                           |  |  |
|                                   | Select <b>Obtain an IP Address Automatically</b> if you have a dynamic IP address; otherwise select <b>Static IP Address</b> and type your ISP-assigned IP address in the <b>IP Address</b> text box below.                                                                                                |  |  |
| Connection                        | Select <b>Connect on Demand</b> if you do not want the connection up all the time and specify an idle time-out (in seconds) in the <b>Max. Idle Timeout</b> field. The default setting selects <b>Connection on Demand</b> with 0 as the idle time-out, which means the Internet session does not timeout. |  |  |
|                                   | Select <b>Nailed-Up Connection</b> if you want your connection up all the time. The Business Secure Router tries to bring up the connection automatically if it is disconnected.                                                                                                    |  |  |
|                                   | The schedule rules in SMT menu 26 has priority over your <b>Connection</b> settings.                                                                                                    |  |  |
| Network<br>Address<br>Translation | Select <b>None</b> , <b>SUA Only</b> , or <b>Full Feature</b> from the drop-down list box.<br>For more details, see Chapter 8, "Network Address Translation (NAT)<br>Screens," on page 129.                                                                                                    |  |  |
| Back                              | Click <b>Back</b> to go back to the first wizard screen.                                                                                                    |  |  |
| Next                              | Click Next to continue to the next wizard screen.                                                                                                    |  |  |

# **DHCP** setup

Using Dynamic Host Configuration Protocol (DHCP), individual clients can obtain TCP/IP configuration from a server. You can configure the Business Secure Router as a DHCP server. When configured as a server, the Business Secure Router provides the TCP/IP configuration for the clients. If you turn DHCP service off, you must have another DHCP server on your LAN, or else the computer must be manually configured. DHCP (Dynamic Host Configuration Protocol, RFC 2131 and RFC 2132)

# IP pool setup

The Business Secure Router is preconfigured with a pool of IP addresses for the client machines.

# Wizard setup configuration: third screen

 Verify the settings in the following screen. To change the LAN information on the Business Secure Router, click Change LAN Configurations. Otherwise click Save Settings to save the configuration and skip to "Test your Internet connection" on page 69.

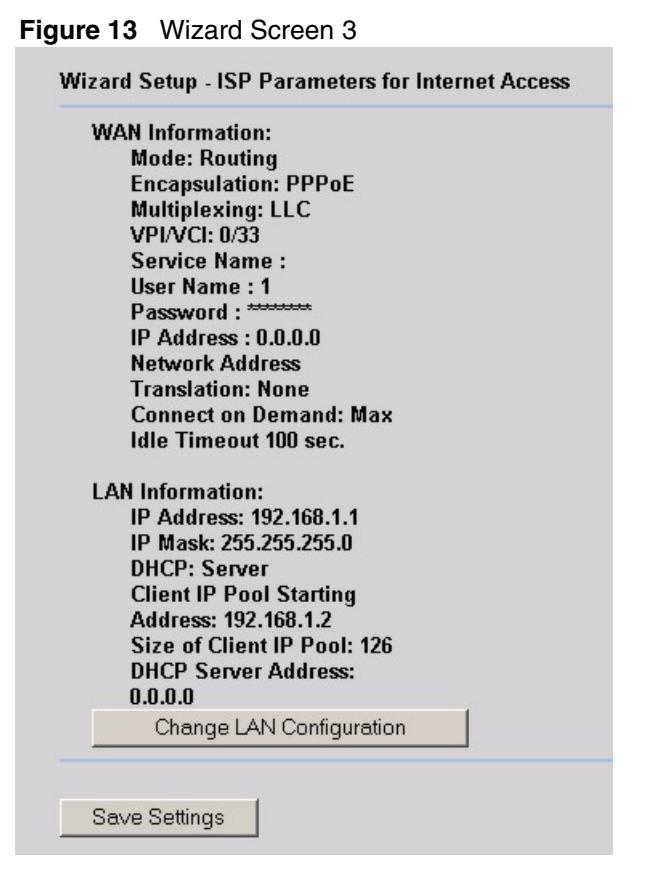

**2** To change your Business Secure Router LAN settings, click **Change LAN Configuration** to display the following screen.

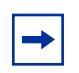

**Note:** If you change the Business Secure Router LAN IP address, you must use the new IP address to access the WebGUI again.

| LAN IP Address<br>LAN Subnet Mask  | 192.168.1.1<br>255.255.255.0 |
|------------------------------------|------------------------------|
| DHCP                               |                              |
| DHCP                               | Server 💌                     |
| Client IP Pool Starting<br>Address | 192.168.1.2                  |
| Size of Client IP Pool             | 126                          |
| DHCP Server Address                | 0.0.0.0                      |
| First DNS Server                   | Obtained From ISP 💌 0.0.0.0  |
| Second DNS Server                  | Obtained From ISP 💌 0.0.0.0  |
| Third DNS Server                   | Obtained From ISP 💌 0.0.0.0  |
|                                    |                              |
|                                    |                              |

Figure 14 Wizard: LAN configuration

Table 7 describes the fields in Figure 14.

| Table 7 | Wizard: I | _AN | configuration |
|---------|-----------|-----|---------------|
|---------|-----------|-----|---------------|

| Label           | Description                                                                                                    |
|-----------------|----------------------------------------------------------------------------------------------------|
| LAN IP Address  | Enter the IP address of your Business Secure Router in dotted decimal notation, for example, 192.168.1.1 (factory default). |
| LAN Subnet Mask | Enter a subnet mask in dotted decimal notation.                                                                             |
| DHCP            |                                                                                                    |

| Label                                                     | Description                                                                                                    |
|-----------------------------------------------------------|----------------------------------------------------------------------------------------------------|
| DHCP                                                      | With DHCP (Dynamic Host Configuration Protocol, RFC 2131<br>and RFC 2132) individual clients (workstations) can obtain TCP/<br>IP configuration at startup from a server. Unless you are<br>instructed by your ISP, leave this field set to <b>Server</b> . When<br>configured as a server, the Business Secure Router provides<br>TCP/IP configuration for the clients. When set as a server, fill in<br>the <b>IP Pool Starting Address</b> and <b>Pool Size</b> fields.                                                                                                    |
|                                                           | Select <b>Relay</b> to have the Business Secure Router forward DHCP requests to another DHCP server. When set to <b>Relay</b> , fill in the <b>DHCP Server Address</b> field.                                                                                                    |
|                                                           | Select <b>None</b> to stop the Business Secure Router from acting as a DHCP server. When you select <b>None</b> , you must have another DHCP server on your LAN, or else the computers must be manually configured.                                                                                                    |
| Client IP Pool Starting<br>Address                        | This field specifies the first of the contiguous addresses in the IP address pool.                                                                                                    |
| Size of Client IP Pool                                    | This field specifies the size or count of the IP address pool.                                                                                                    |
| DHCP Server<br>Address                                    | Type the IP address of the DHCP server in dotted decimal notation (like 192.168.1.5).                                                                                                    |
| First DNS Server<br>Second DNS Server<br>Third DNS Server | Select <b>Obtained From ISP</b> if your ISP dynamically assigns DNS server information (and the Business Secure Router WAN IP address). The field to the right displays the (read-only) DNS server IP address that the ISP assigns.                                                                                                    |
|                                                           | Select <b>UserDefined</b> if you have the IP address of a DNS server.<br>Enter the DNS server IP address in the field to the right.                                                                                                    |
|                                                           | Select <b>DNS Relay</b> to have the Business Secure Router act as a<br>DNS proxy. The Business Secure Router LAN IP address<br>displays in the field to the right (read-only). The Business Secure<br>Router tells the DHCP clients on the LAN that the Business<br>Secure Router itself is the DNS server. When a computer on the<br>LAN sends a DNS query to the Business Secure Router, the<br>Business Secure Router forwards the query to the Business<br>Secure Router system DNS server (configured in the <b>SYSTEM</b><br><b>General</b> screen) and relays the response back to the computer.<br>You can only select <b>DNS Relay</b> for one of the three servers; |
|                                                           | Select <b>None</b> if you do not want to configure DNS servers. If you do not configure a DNS server, you must know the IP addresses of devices or web sites in order to access them.                                                                                                    |
| Back                                                      | Click <b>Back</b> to go back to the previous screen.                                                                                                    |
| Finish                                                    | Click <b>Finish</b> to save the settings and proceed to the next wizard screen.                                                                                                    |

#### **Table 7** Wizard: LAN configuration (continued)

# Wizard setup configuration: connection tests

The Business Secure Router automatically tests the connection to the computers connected to the LAN ports. To test the connection from the Business Secure Router to the ISP and the connected LAN devices, click **Start Diagnose**. Otherwise click **Finish** to go back to the site map screen.

#### Figure 15 Wizard Screen 4

| are listed below. Click "Start<br>therwise, click "Finish" button. |  |  |
|--------------------------------------------------------------------|--|--|
| LAN connections                                                    |  |  |
| PASS                                                               |  |  |
|                                                                    |  |  |
| PASS                                                               |  |  |
| PASS                                                               |  |  |
| PASS                                                               |  |  |
| PASS                                                               |  |  |
|                                                                    |  |  |
|                                                                    |  |  |

# **Test your Internet connection**

Launch your Web browser and navigate to <u>www.nortel.com</u>. Internet access is just the beginning. For more detailed information on the complete range of features for the Business Secure Router, see the rest of this guide. If you cannot access the Internet, open the WebGUI again to confirm that the Internet settings you configured in the Wizard Setup are correct.

# Chapter 4 User Notes

## **General Notes**

There are some router functions that, although performing as expected, might cause some confusion. These are summarized below.

#### General

1 Default Address Mapping Rules When First Enable NAT Full Feature.

When NAT Full Feature is first enabled, two address mapping rules are added to the address mapping table. This is done to facilitate programming, and matches the default SUA rule. The rules can be deleted.

2 Response to Invalid User ID or Password

When the wrong user ID or password is entered into the router login screen, no error message is displayed. Instead, the login screen is simply displayed again.

**3** First DHCP Address Reserved for BCM50

The first address of the DHCP Address Pool is reserved for a BCM50 in the subnet, and will not be assigned to any other equipment. Once assigned to a BCM50, it is reserved for that BCM50, and will not be assigned to any other. If the BCM50 is changed, the following command must be used to enable the router to assign the first address to a different BCM50:

ip dhcp enif0 server m50mac clear

4 Login Requires Reboot

If the Administrator Timeout is set to 0, and an administration session is terminated without logging off, the router needs to be rebooted in order for the administrator to log in to the WebGUI again. Alternatively, the administrator can log in using a TelNet session, if TelNet access has been enabled in the Remote Management menu.

5 Clicking Sound

The Business Secure Router will click once every two minutes until an ADSL line is connected.

#### Firewall

**1** Address Range Validation

In the firewall rules, the router does not confirm when given an address range, that the second address is higher than the first. If this type of address range is entered, the range is ignored.

**2** Automatic Firewall Programming

Configurations to various areas of the router, such as remote management or adding a SUA Server, do not automatically add the appropriate rules to the Firewall, to enable the traffic to pass through the router. These need to be added separately.

#### Note: Firewall rules do not apply to IPSec tunnels.

#### NAT

1 Deleting NAT Rule Does Not Drop an Existing Connection

If a NAT rule is deleted, the router must be rebooted to apply the change to existing service connections. This is already noted in the GUI.

**2** NAT Traversal Status

If NAT Traversal is enabled, but is not needed (because the client is not behind a NAT router), it will be shown as 'inactive' in the VPN Client Monitor. This may confuse some users.
### **VPN Client Termination**

1 Change of User Account Does Not Drop Existing Connections

If a VPN Client user account is de-activated, deleted, or changed, and that user is currently connected, the connection is not automatically dropped. To drop the connection, the administrator needs to disconnect the user using the 'Disconnect' function in the VPN/SA Monitor GUI. This is consistent with other Nortel Contivity products.

**2** User Name Restrictions

User names are limited to a maximum length of 63 characters.

**3** VPN Client Account Password Restrictions

The password for a VPN Client user cannot contain the single- or double-quote characters.

4 IP Pool Address Overlap

When defining multiple VPN Client Termination IP pools, the router uses the IP Subnet mask, and not the pool size, to determine if the pools are overlapping. The subnet mask of each pool should be appropriate for the size of the VPN Client Termination IP pool.

5 VPN Client Termination - Failure In Specific Addressing Situation

If the Client has an assigned IP address that is the same as the IP address assigned for the Client Tunnel, the connection will fail to be established.

6 VPN Client Termination - Configuration Restrictions

This router has some restrictions when compared to larger Contivity Routers (1000 Series and above). In particular,

VPN Clients cannot be added to the LAN subnet. They must have addresses outside of the LAN subnet.

VPN Clients can have dynamically assigned IP addresses, or they can have a statically assigned addresses. However, the router does not support both modes at once. All addresses must either be dynamically assigned, or they must all be statically assigned.

7 Establishing a Client Tunnel From One Business Secure Router to Another

When defining a Client Termination account for another Business Secure Router that will connect using Contivity Client Emulation, the following configuration is required:

- Encryption must be Triple DES with SHA1 integrity, or Triple DES with MD5 integrity.
- IKE Encryption must be Triple DES with Diffie-Hellman Group 2.
- Perfect Forward Secrecy (PFS) must be enabled.

#### Security

1 Exporting or Saving Self-Signed Certificate

To export or save a self-signed certificate, click details (the icon that looks like a paper note), then click 'Export' or copy the PEM text into the clipboard, and paste into a file.

#### Routing

**1** RIP Version Advertisement Control

To change the version of generated RIP advertisements, the following CLI command needs to be used

ip rip mode [enif0lenif1] [inlout] [0|1|2|3]

where:

'enif0' is the LAN side, and 'enif1' is the WAN side

'in' affects recognition of received advertisements, and

'out' applies to generated advertisements

The number controls the operating mode:

None (disabled)

RIP-1 only

RIP-2 only

Both RIP-1 and RIP-2

### **Advanced Router Configuration**

The following notes are intended to help with advanced router configuration.

#### Setting up the router when the system has a server

- 1 If you are using a Full-Feature NAT configuration, first, do the following...
  - **a** In SUA/NAT / Address Mapping, add a 'Server' rule, specifying the 'Public' IP address of the server.
- 2 For both SUA-Only and Full-Feature NAT configurations, do the following...
  - **a** In SUA/NAT : SUA Server, add server private IP address and port number(s) to the SUA/NAT Server table.
  - **b** In FIREWALL, add a WAN-to-LAN rule
  - **c** If the service is not in the list of available services, add it as a 'Custom Port'.
  - **d** Add the rule, selecting the service, and entering the server IP address as the destination IP address.

### Connecting two sites to establish a virtual private network

The recommended method to do this is through a branch-to-branch IPSec tunnel.

- 1 In VPN / Summary, add a new tunnel by editing an unused rule. Create an Active, Branch Office tunnel.
  - **a** Select 'Nailed Up' if the tunnel should not be closed while not in use.

- **b** Enter the authentication information, with either a pre-shared key or an imported certificate.
- **c** Enter the IP Address assigned to the router WAN port. This should be a static address, or a dynamic DNS name, and the IP address of the remote router.
- **d** Select the encryption and authentication algorithms.
- **e** Add an IP policy, by specifying the IP address ranges of the local and remote hosts that will use the tunnel.
- **2** Repeat these steps at the other end of the branch.

Note: If VPN Client Termination is used on these sites, the client termination address range will need to be included in the tunnel policies in order for the VPN clients to see the other site.

#### Adding IP telephony to a multi-site network

Scenario 1: A BCM50 in the primary site acting as the gateway for both sites

- 1 Ensure that the DHCP Server in the BCM50 is disabled, that the BCM50 is connected to the router, and both have booted.
- **2** Add the IP phones to the primary site as per BCM50 installation guide.
- **3** Create a tunnel to the remote site, as described above.
- **4** In the remote site, set the S1 and S2 addresses to the IP address of the BCM50, which is identified in the router DHCP table or in the BCM50. This is done with a CLI command.

TELNET or SSH to the router. This needs TELNET or SSH enabled on that router. Select menu 24, select menu 8, and enter the commands:

ip dhcp enif0 server voipserver 1 <BCM50\_IP\_Address> 7000 1

ip dhcp enif0 server voipserver 2 <BCM50\_IP\_Address> 7000 1

**5** Add the IP phones to the remote site, configured for full DHCP client mode.

# Scenario 2: A BCM50 in each site, each acting as the backup call server for the other site

- **1** At each site,
  - **a** Ensure that the DHCP Server in the BCM50 is disabled, that the BCM50 is connected to the router, and both have booted.
  - **b** Add the IP phones to the site as per BCM50 installation guide.
  - **c** At each router, change the S2 address to the IP address of the remote BCM50, using TELNET or SSH, and the CLI command,

ip dhcp enif0 server voipserver 2 <Remote\_BCM50\_IP\_Address> 7000 1

- **2** Create a tunnel between the sites, as described above.
- **3** Create an H.323 trunk between the BCM50s, as per the BCM50 User Guide.

# Configuring the router to act as a Nortel VPN Server (Client Termination)

- 1 Under VPN / Client Termination,
  - **a** Enable Client Termination.
  - **b** Select authentication type and the encryption algorithms supported.
  - **c** If the clients are assigned IP addresses from a pool, define the pool, and enable it.
- **2** Assuming a Local User Database is used for authentication,
  - **a** Add user name and password to the local user database as an IPSec user, and activate it. If the hosts will be assigned a static IP address, enter the address that will be assigned to the user.

# Configuring the router to connect to a Nortel VPN Server (Client Emulation)

- 1 Go to VPN / Summary, and select 'Edit'.
- **2** Select a connection type of Contivity Client, and fill in the web page with the relevant data.
- **3** If Group authentication or On-Demand Client Tunnels are needed, click the 'Advanced' button to configure this.

#### Allowing remote management of a LAN-connected BCM50

**1** Create the appropriate NAT server rules to add the BCM50.

Go to SUA/NAT / SUA Server, and create two server rules for HTTPS and Element Manager access:

One named BCM\_HTTPS, with port number 443, and the IP address of the BCM50

One named BCM\_EM, with the port number 5989, and the IP address of the BCM50

# Note: In DHCP Server mode, the BCM50 IP address will be the lowest address in the pool.

**2** Create the appropriate Firewall rules to add BCM50 access.

Go to FIREWALL / Summary, and create two WAN-to-LAN firewall rules:

One rule allowing access from allowed remote computer IP addresses, to the BCM50 IP address, for service type HTTPS(TCP:443)

One rule allowing access from allowed remote computer IP addresses, to the BCM50 IP address, for custom port TCP:5989

#### Setting up the router for guest access

The recommended approach to provide guest access is by creating an IP Alias, and using static addressing for the corporate equipment, to make it a member of the defined Alias subnet. Then use firewall rules to restrict access of the guest equipment. NOTE: if a BCM50 is used, it will also need to be assigned a static IP address.

- 1 Go to LAN / IP Alias, and Enable IP Alias 1.
- **2** Define a subnet for the corporate equipment.
- **3** Statically assign addresses to the corporate equipment that are within the IP Alias subnet.
- 4 Set up LAN / IP to enable DHCP Server, with an address range that will be used for guest equipment.

**5** In the FIREWALL, set up a LAN-to-LAN rule to block traffic between the guest subnet (DHCP Pool) and the corporate subnet (IP Alias subnet).

Note: If branch tunnels are being used, the policies on these tunnels should exclude the guest subnet.

### Preventing heavy data traffic from impacting telephone calls

To ensure voice quality during heavy data traffic, bandwidth needs to be reserved for voice traffic.

- 1 Determine your actual WAN up-stream bandwidth by connecting to a web site such as http://myvoipspeed.visualware.com/.
- **2** On BANDWIDTH MANAGEMENT / Summary, activate WAN bandwidth management, and fill in your actual uplink speed in the WAN Speed field...
- **3** On BANDWIDTH MANAGEMENT / Class Setup, add a WAN subclass, and reserve sufficient bandwidth based on the number of telephones, for Protocol ID 17 (UDP Traffic).

The amount of bandwidth should be based on a reasonable peak number of simultaneous calls, and the data rate needed by the IP telephony CODECs.

### Setting Up a Remote Office with a UNIStim IP Telephone

For a remote office with a PC, and a UNIStim IP telephone behind a Business Secure Router, Client Emulation is the recommended method to connect to the main office.

- 1 At the main office Contivity Client Server, establish two user accounts one for the telephone, and one for the PC.
- **2** On the remote office Business Secure Router, do the following:

Under WAN / WAN IP, ensure that Network Address Translation is set to SUA Only (default). Also ensure that the Gateway IP address is set (not 0.0.0.0).

Under VPN / Summary, create an entry for the IP telephone client tunnel. (Contivity Client, Active, Keep Alive). Fill in the IP address of the Contivity Client Server, and the name and password of the telephone set user account. Under VPN / Global Setting, enable Exclusive Mode, and fill in the MAC address of the telephone set.

Under Bandwidth Management, set up WAN bandwidth management to reserve 110 kbps of bandwidth for UDP traffic (protocol ID 17). See the preceding section titled, "Preventing heavy data traffic from impacting telephone calls.

- **3** Provision the IP set with the corporate call server address.
- **4** On the PC, install Contivity Client Software, and configure it with the PC user account information.

### Inter-Operability With Third-Party Routers

#### **VPN Connections With Cisco Routers**

When establishing a VPN Client tunnel or Branch Office Tunnel between the Business Secure Router and a Cisco router, the following configuration rules should be followed:

- 1 Ensure that the WAN IP of the BSR222/252 router and the Cisco router are not in the same subnet.
- **2** Configure the connection to use DES Encryption and MD5 Authentication.

# Chapter 5 System screens

This chapter provides information on the System screens.

### System overview

This section provides background information on features that you cannot configure in the Wizard.

### **DNS** overview

There are three places where you can configure DNS (Domain Name System) setup on the Business Secure Router.

Use the **System General** screen to configure the Business Secure Router to use a DNS server to resolve domain names for Business Secure Router system features like VPN, DDNS, and the time server.

Use the **LAN IP** screen to configure the DNS server information that the Business Secure Router sends to the DHCP client devices on the LAN.

Use the **Remote Management DNS** screen to configure the Business Secure Router to accept or discard DNS queries.

### **Private DNS server**

In cases where you want to use domain names to access Intranet servers on a remote private network that has a DNS server, you must identify that DNS server. You cannot use DNS servers on the LAN or from the ISP because these DNS servers cannot resolve domain names to private IP addresses on the remote private network.

Figure 16 depicts an example where three VPN tunnels are created from Business Secure Router A; one to branch office 2, one to branch office 3, and another to headquarters (**HQ**). In order to access computers that use private domain names on the **HQ** network, the Business Secure Router at branch office 1 uses the Intranet DNS server in headquarters.

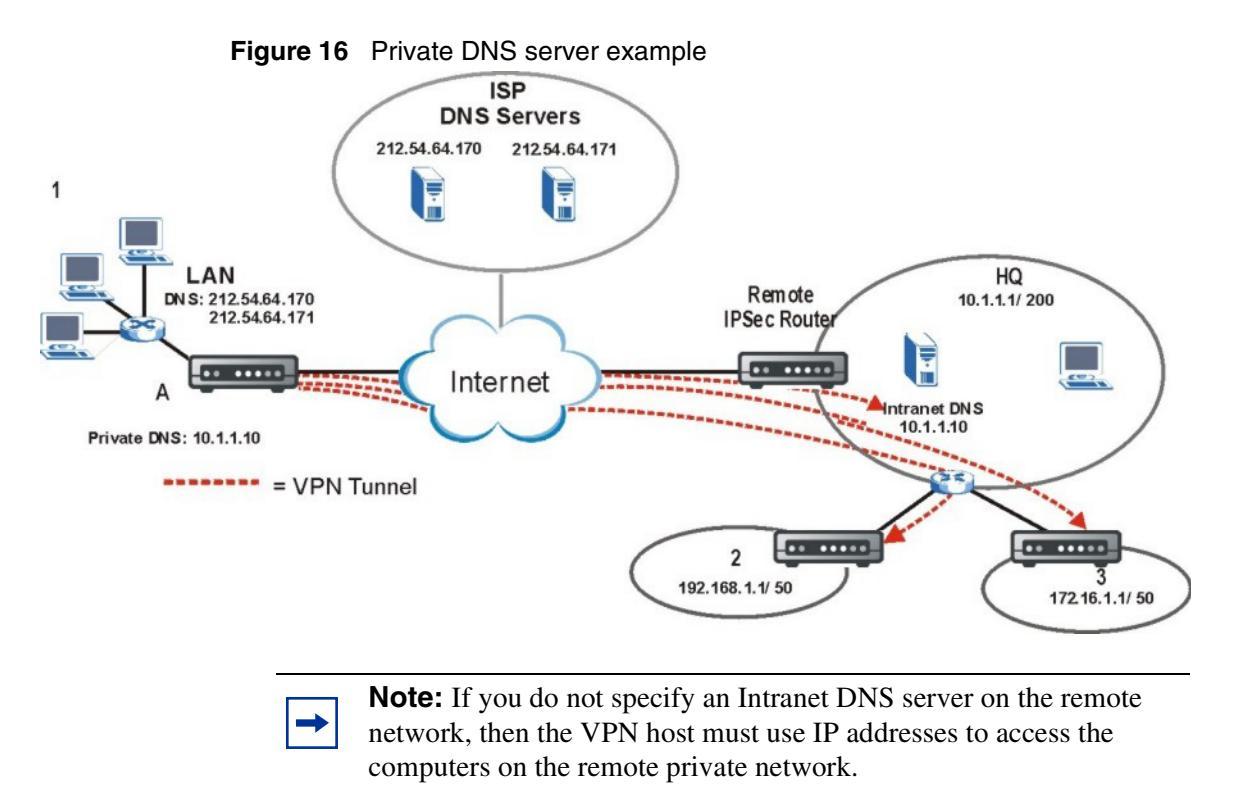

## **Configuring General Setup**

Click SYSTEM to open the General screen.

# Figure 17 System general setup SYSTEM

| General | DDNS                | Password | Time and | l Date          | ALG      |
|---------|---------------------|----------|----------|-----------------|----------|
| System  | n Name              |          |          |                 |          |
| Domai   | n Name              |          |          |                 |          |
| Admin   | istrator Inactivity | Timer    | 5 (minu  | tes, 0 means no | timeout) |
| System  | n DNS Servers       |          |          |                 |          |
| First   | t DNS Server        |          | From ISP | 0.0.0.          | D        |
| Sec     | ond DNS Server      |          | From ISP | • 0.0.0.        | 0        |
| Thir    | d DNS Server        |          | From ISP | - 0.0.0.        | 0        |

Table 8 describes the fields in Figure 17.

| Label                             | Description                                                                                                    |
|-----------------------------------|----------------------------------------------------------------------------------------------------|
| System Name                       | Choose a descriptive name for identification purposes. Nortel recommends that you enter your computer name in this field. This name can be up to 30 alphanumeric characters long. Spaces, dashes (-) and underscores (_) are accepted.                                                                                                    |
| Domain Name                       | Enter the domain name (if you know it) here. If you leave this field<br>blank, the ISP assigns a domain name through DHCP.<br>The domain name entered by you is given priority over the<br>ISP-assigned domain name.                                                                                                    |
| Administrator<br>Inactivity Timer | Type how many minutes a management session (either through the WebGUI or SMT) can be left idle before the session times out. The default is 5 minutes. After it times out you have to log in with your password again. Very long idle timeouts can have security risks. A value of 0 means a management session never times out, no matter how long it has been left idle (not recommended). |
| Apply                             | Click Apply to save your changes to the Business Secure Router.                                                                                                    |
| Reset                             | Click <b>Reset</b> to begin configuring this screen afresh.                                                                                                    |

| Table 8 | System general | setup |
|---------|----------------|-------|
|---------|----------------|-------|

| Table 8 | System | general | setup |
|---------|--------|---------|-------|
|---------|--------|---------|-------|

| Label                                                        | Description                                                                                                    |
|--------------------------------------------------------------|----------------------------------------------------------------------------------------------------|
| System DNS<br>Servers (if<br>applicable)                     | DNS (Domain Name System) is for mapping a domain name to its<br>corresponding IP address and vice versa. The DNS server is<br>extremely important because without it, you must know the IP<br>address of a machine before you can access it. The Business Secure<br>Router uses a system DNS server (in the order you specify here) to<br>resolve domain names for VPN, DDNS and the time server.                                                                                                    |
| First DNS Server<br>Second DNS<br>Server<br>Third DNS Server | Select <b>From ISP</b> if your ISP dynamically assigns DNS server<br>information (and the Business Secure Router WAN IP address). The<br>field to the right displays the (read-only) DNS server IP address that<br>the ISP assigns. If you chose <b>From ISP</b> , but the Business Secure<br>Router has a fixed WAN IP address, <b>From ISP</b> changes to <b>None</b><br>after you click <b>Apply</b> . If you chose <b>From ISP</b> for the second or third<br>DNS server, but the ISP does not provide a second or third IP<br>address, <b>From ISP</b> changes to <b>None</b> after you click <b>Apply</b> . |
|                                                              | Select <b>User-Defined</b> if you have the IP address of a DNS server. The IP address can be public or a private address on your local LAN.<br>Enter the DNS server's IP address in the field to the right.                                                                                                    |
|                                                              | A <b>User-Defined</b> entry with the IP address set to 0.0.0.0 changes to <b>None</b> after you click <b>Apply</b> . A duplicate <b>User-Defined</b> entry changes to <b>None</b> after you click <b>Apply</b> .                                                                                                    |
|                                                              | Select <b>None</b> if you do not want to configure DNS servers. If you do not configure a system DNS server, you must use IP addresses when configuring VPN, DDNS and the time server.                                                                                                    |
|                                                              | Select <b>Private DNS</b> if the DNS server has a private IP address and is located behind a VPN peer. Enter the DNS server's IP address in the field to the right.                                                                                                    |
|                                                              | With a private DNS server, you must also configure the first DNS server entry in the LAN IP screen to use DNS Relay.                                                                                                    |
|                                                              | You must also configure a VPN branch office rule since the Business<br>Secure Router uses a VPN tunnel when it relays DNS queries to the<br>private DNS server. The rule must also have an IP policy that<br>includes the LAN IP address of the Business Secure Router as a<br>local IP address and the IP address of the DNS server as a remote IP<br>address.                                                                                                    |
|                                                              | A <b>Private DNS</b> entry with the IP address set to 0.0.0.0 changes to <b>None</b> after you click <b>Apply</b> . A duplicate <b>Private DNS</b> entry changes to <b>None</b> after you click <b>Apply</b> .                                                                                                    |

## **Dynamic DNS**

With Dynamic DNS, you can update your current dynamic IP address with one or many dynamic DNS services so that anyone can contact you (as in NetMeeting or CU-SeeMe). You can also access your FTP server or Web site on your own computer using a domain name (for instance, myhost.dhs.org, where myhost is a name of your choice) that will never change instead of using an IP address that changes each time you reconnect. Your friends or relatives can always call you even if they don't know your IP address.

First of all, you must register a dynamic DNS account with, for example www.dyndns.org. This is for people with a dynamic IP from their ISP or DHCP server that still wants a domain name. The Dynamic DNS service provider gives you a password or key.

### **DYNDNS** wildcard

Enabling the wildcard feature for your host causes \*.yourhost.dyndns.org to be aliased to the same IP address as yourhost.dyndns.org. This feature is useful if you want to use, for example, www.yourhost.dyndns.org and still reach your host name.

## **Configuring Dynamic DNS**

**Note:** If you have a private WAN IP address, you cannot use Dynamic DNS.

To change the DDNS settings, click **SYSTEM**, then the **DDNS** tab. The screen illustrated in Figure 18 appears.

| Figure | 18 | DDNS |
|--------|----|------|
|        |    |      |

SYSTEM

| General         | DDNS           | Password         | Time and Date | ALG |
|-----------------|----------------|------------------|---------------|-----|
| Activ           | /e             |                  |               |     |
| Servic          | e Provider     | WWW.DynD         | NS.ORG        |     |
| DDNS            | Туре           | Dynamic DN       | NS 🗾          |     |
| Host N          | ame 1          |                  |               |     |
| Host N          | ame 2          |                  |               |     |
| Host N          | ame 3          |                  |               |     |
| Userna          | ime            |                  |               |     |
| Passw           | ord            |                  |               |     |
| Enable Wildcard |                | ,                |               |     |
| □ Off           | Line           |                  |               |     |
| IP Addre        | ess Update Pol | icy              |               |     |
|                 | NS Server Au   | to Detect IP Add | ress          |     |
| 🗆 Us            | e Specified IP | Address          |               |     |
| Use IP          | Address        | 0.0.0.0          |               |     |
|                 |                | _                |               |     |
|                 | Appl           | У                | Reset         |     |

Table 9 describes the fields in Figure 18.

#### Table 9 DDNS

| Label            | Description                                                                                                    |
|------------------|----------------------------------------------------------------------------------------------------|
| Active           | Select this check box to use dynamic DNS.                                                                                       |
| Service Provider | Select the name of your Dynamic DNS service provider.                                                                           |
| DDNS Type        | Select the type of service that you are registered for from your Dynamic DNS service provider.                                  |
| Host Names 1~3   | Enter the host names in the three fields provided. You can specify up to two host names in each field separated by a comma (,). |
| User             | Enter your username (up to 31 characters).                                                                                      |

| Table 9 | DDNS |
|---------|------|
|---------|------|

| Label                                 | Description                                                                                                    |
|---------------------------------------|----------------------------------------------------------------------------------------------------|
| Password                              | Enter the password associated with your username (up to 31 characters).                                                                                                    |
| Enable Wildcard                       | Select the check box to enable DYNDNS Wildcard.                                                                                                    |
| Off Line                              | This option is available when <b>CustomDNS</b> is selected in the <b>DDNS Type field</b> . Check with your Dynamic DNS service provider to have traffic redirected to a URL (that you can specify) while you are off line.                                                                                                    |
| IP Address Update<br>Policy:          |                                                                                                    |
| DDNS Server Auto<br>Detect IP Address | Select this option only when there are one or more NAT routers<br>between the Business Secure Router and the DDNS server.<br>This feature has the DDNS server automatically detect and use<br>the IP address of the NAT router that has a public IP address.<br><b>Note:</b> The DDNS server not be able to detect the proper IP<br>address if there is an HTTP proxy server between the Business<br>Secure Router and the DDNS server |
| Use Specified IP<br>Address           | Select this option to update the IP address of the host names to<br>the IP address specified below. Use this option if you have a<br>static IP address                                                                                                    |
| Use IP Address                        | Enter the IP address if you select the <b>User Specify</b> option.                                                                                                    |
| Apply                                 | Click <b>Apply</b> to save your changes to the Business Secure Router.                                                                                                    |
| Reset                                 | Click <b>Reset</b> to return to the previously saved settings.                                                                                                    |

# **Configuring Password**

To change the password of your Business Secure Router (recommended), click **SYSTEM**, then the **Password** tab. The screen illustrated in Figure 19 appears. In this screen, you can change password of the Business Secure Router.

| General   | DDNS                | Password | Time and Date | ALG |
|-----------|---------------------|----------|---------------|-----|
| Administ  | trator Setting      |          |               |     |
| Old Pass  | word                | -        |               |     |
| New Pas   | New Password        |          |               |     |
| Retype t  | Retype to Confirm   |          |               |     |
| Client Us | Client User Setting |          |               |     |
| User Nar  | ne                  |          |               |     |
| New Pas   | sword               |          |               |     |
| Retype t  | o Confirm           |          |               |     |

Table 10 describes the fields in Figure 19.

Table 10 Password

| Label                 | Description                                                                                                    |
|-----------------------|----------------------------------------------------------------------------------------------------|
| Administrator Setting | The administrator can access and configure all of the Business Secure Router's features.                                                            |
| Old Password          | Type your existing system administrator password ("PIsChgMe!" is the default password).                                                             |
| New Password          | Type your new system password (up to 31 characters). Note that<br>as you type a password, the screen displays a (*) for each<br>character you type. |
| Retype to Confirm     | Retype your new system password for confirmation.                                                                                                   |

| Label               | Description                                                                                                    |  |
|---------------------|----------------------------------------------------------------------------------------------------|--|
| Client User Setting | The client user is the person who uses the Business Secure Router's Contivity Client VPN tunnel.                                                                            |  |
|                     | The client user can do the following:                                                                                                    |  |
|                     | Configure the WAN ISP and IP screens.                                                                                                    |  |
|                     | <ul> <li>Configure the VPN Contivity Client settings (except the<br/>Advanced screen exclusive use mode for client tunnel and<br/>MAC address allowed settings).</li> </ul> |  |
|                     | View the SA monitor.                                                                                                    |  |
|                     | Configure the VPN Global Setting screen.                                                                                                    |  |
|                     | View logs.                                                                                                    |  |
|                     | View the Maintenance Status screen.                                                                                                    |  |
|                     | • Use the Maintenance F/W Upload and Restart screens.                                                                                                    |  |
| User Name           | Type a username for the client user (up to 31 characters).                                                                                                    |  |
| New Password        | Type a password for the client user (up to 31 characters). Note that as you type a password, the screen displays a (*) for each character you type.                         |  |
| Retype to Confirm   | Retype the client user password for confirmation.                                                                                                    |  |
| Apply               | Click <b>Apply</b> to save your changes to the Business Secure Router.                                                                                                    |  |
| Reset               | Click Reset to begin configuring this screen afresh.                                                                                                    |  |

#### Table 10 Password

## Predefined NTP time server list

The Business Secure Router uses the predefined list of NTP time servers listed in Table 11 if you do not specify a time server or if it cannot synchronize with the time server you specified.

The Business Secure Router can use this predefined list of time servers regardless of the Time Protocol you select.

When the Business Secure Router uses the predefined list of NTP time servers, it randomly selects one server and tries to synchronize with it. If the synchronization fails, then the Business Secure Router goes through the rest of the list in order from the first one tried until either it is successful or all the predefined NTP time servers have been tried.

| Table 11 | Default | Time | Servers |
|----------|---------|------|---------|
|          |         |      |         |

| a.ntp.alphazed.net  |
|---------------------|
| ntp1.cs.wisc.edu    |
| ntp1.gbg.netnod.se  |
| ntp2.cs.wisc.edu    |
| tock.usno.navy.mil  |
| ntp3.cs.wisc.edu    |
| ntp.cs.strath.ac.uk |
| ntp1.sp.se          |
| time1.stupi.se      |
| tick.stdtime.gov.tw |
| tock.stdtime.gov.tw |
| time.stdtime.gov.tw |

## **Configuring Time and Date**

To change the time and date of your Business Secure Router, click **SYSTEM**, and then **Time and Date**. The screen in Figure 20 appears. Use this screen to configure the time based on your local time zone.

| Figure 20 | Time and Date |
|-----------|---------------|
| SYSTEM    |               |

| General    | DDNS                          | Password                 | Time and Date          | ALG                          |
|------------|-------------------------------|--------------------------|------------------------|------------------------------|
|            |                               |                          |                        |                              |
| Cur        | rent Time and Date            |                          |                        |                              |
|            | Current Time                  |                          | 00:02:32               |                              |
|            | Current Date                  |                          | 2000 - 01 - 01         |                              |
| Tim        | e and Date Setup              |                          |                        |                              |
| 0          | ) Manual                      |                          |                        |                              |
|            | New Time (hh:mm:s             | s)                       | 0:2:2                  | 20                           |
|            | New Date (yyyy-mm             | ·dd)                     | 2000 - 1               | - 1                          |
| 0          | ) Get from Time Serv          | er                       |                        |                              |
|            | Time Protocol                 |                          | NTP (RFC-1305)         | ~                            |
|            | Time Server Addres            | <b>s</b> *               | a.ntp.alphazed.ne      | et                           |
|            | * Optional. There is a pre-de | fined NTP time server li | st. Synchronize No     | w                            |
| Tim        | e Zone Setup                  |                          |                        |                              |
| Time Zone  | (GMT) Greenwich I             | vlean Time : Du          | blin, Edinburgh, Lisbo | on, London 🛛 💌               |
|            |                               |                          |                        |                              |
| L Enable   | Daying ht Saving              |                          |                        |                              |
| Start Date | Second M Sun                  | day 📉 of                 | March (200             | 00-03-12) at 2 0'            |
| End Date   | First Sun                     | day 🔽 of                 | November 🔽 (200        | 00-11-05) at <sup>2</sup> 0' |
|            |                               |                          |                        |                              |
|            | _                             |                          |                        |                              |
|            |                               | Apply                    | Reset                  |                              |

### Table 12 describes the fields in Figure 20.

|  | Table | 12 | Time | and | Date |
|--|-------|----|------|-----|------|
|--|-------|----|------|-----|------|

| Label                    | Description                                                                                                    |
|--------------------------|----------------------------------------------------------------------------------------------------|
| Current Time and Date    |                                                                                                    |
| Current Time             | This field displays the time on your Business Secure Router.<br>Each time you reload this page, the Business Secure Router<br>synchronizes the time with the time server.                                                                                                    |
| Current Date             | This field displays the date on your Business Secure Router.<br>Each time you reload this page, the Business Secure Router<br>synchronizes the date with the time server.                                                                                                    |
| Time and Date Setup      |                                                                                                    |
| Manual                   | Select this radio button to enter the time and date manually. If you configure a new time and date, time zone and daylight saving at the same time, the new time and date you entered has priority and the Time Zone and Daylight Saving settings do not affect it.                                                                              |
| New Time<br>(hh:mm:ss)   | This field displays the last updated time from the time server or the last time configured manually.<br>After you set <b>Time and Date Setup</b> to <b>Manual</b> , enter the new time in this field and then click <b>Apply</b> .                                                                                                    |
| New Date<br>(yyyy-mm-dd) | This field displays the last updated date from the time server or the last date configured manually.<br>After you set <b>Time and Date Setup</b> to <b>Manual</b> , enter the new date in this field and then click <b>Apply</b> .                                                                                                    |
| Get from Time<br>Server  | Select this radio button to have the Business Secure Router get the time and date from the time server that you specified.                                                                                                    |
| Time Protocol            | Select the time service protocol that your time server sends when<br>you turn on the Business Secure Router. Not all time servers<br>support all protocols, so you need to check with your ISP or<br>network administrator or use trial and error to find a protocol that<br>works.                                                              |
|                          | The main difference between the protocols is the format.<br><b>Daytime (RFC 867)</b> format is day/month/year/time zone of the<br>server.<br><b>Time (RFC 868)</b> format displays a 4-byte integer giving the total<br>number of seconds since 1970/1/1 at 0:0:0.<br>The default, <b>NTP (RFC 1305)</b> , is similar to <b>Time (RFC 868)</b> . |
| Time Server Address      | Enter the IP address or URL of your time server. Check with your ISP or network administrator if you are unsure of this information.                                                                                                    |
| Synchronize Now          | Click this button to have the Business Secure Router get the time<br>and date from a time server (see the <b>Time Server Address</b> field).<br>This also saves your changes (including the time server address).                                                                                                    |

#### Table 12 Time and Date

| Label                     | Description                                                                                                    |
|---------------------------|----------------------------------------------------------------------------------------------------|
| Time Zone Setup           |                                                                                                    |
| Time Zone                 | Choose the time zone of your location. This will set the time difference between your time zone and Greenwich Mean Time (GMT).                                                                                                    |
| Enable Daylight<br>Saving | Daylight Saving Time is a period from late spring to early fall when<br>many countries set their clocks ahead of normal local time by one<br>hour to give more daytime light in the evening.                                                                                                    |
|                           | Select this option if you use Daylight Saving Time.                                                                                                    |
| Start Date                | Configure the day and time when Daylight Saving Time starts if you select <b>Enable Daylight Saving</b> . The <b>o'clock</b> field uses the 24-hour format. Here are a couple of examples:                                                                                                    |
|                           | Daylight Saving Time starts in most parts of the United States on<br>the first Sunday of April. Each time zone in the United States starts<br>using Daylight Saving Time at 2 a.m. local time. So, in the United<br>States, select <b>First</b> , <b>Sunday</b> , <b>April</b> and type 2 in the <b>o'clock</b> field.                                                                                                    |
|                           | Daylight Saving Time starts in the European Union on the last<br>Sunday of March. All of the time zones in the European Union start<br>using Daylight Saving Time at the same moment (1 a.m. GMT or<br>UTC). So, in the European Union, select <b>Last</b> , <b>Sunday</b> , <b>March</b> .<br>The time you type in the <b>o'clock</b> field depends on your time zone.<br>In Germany, for instance, type 2 because Germany's time zone is<br>one hour ahead of GMT or UTC (GMT+1). |
| End Date                  | Configure the day and time when Daylight Saving Time ends if you select <b>Enable Daylight Saving</b> . The <b>o'clock</b> field uses the 24-hour format. Here are a couple of examples:                                                                                                    |
|                           | Daylight Saving Time ends in the United States on the last Sunday<br>of October. Each time zone in the United States stops using<br>Daylight Saving Time at 2 a.m. local time. So, in the United States,<br>select <b>Last</b> , <b>Sunday</b> , <b>October</b> and type 2 in the <b>o'clock</b> field.                                                                                                    |
|                           | Daylight Saving Time ends in the European Union on the last<br>Sunday of October. All of the time zones in the European Union<br>stop using Daylight Saving Time at the same moment (1 a.m. GMT<br>or UTC). So, in the European Union, select <b>Last</b> , <b>Sunday</b> ,<br><b>October</b> . The time you type in the <b>o'clock</b> field depends on your<br>time zone. In Germany for instance, type 2 because Germany's<br>time zone is one hour ahead of GMT or UTC (GMT+1). |
| Apply                     | Click <b>Apply</b> to save your changes to the Business Secure Router.                                                                                                    |
| Reset                     | Click <b>Reset</b> to begin configuring this screen afresh.                                                                                                    |

# ALG

With Application Layer Gateway (ALG), an application can pass through NAT and the firewall. You must also configure NAT and firewall rules depending upon the type of access you want to allow.

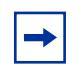

**Note:** You must enable the FTP, H.323 or SIP ALG in order to use bandwidth management on that application.

# **Configuring ALG**

To change the ALG settings of your Business Secure Router, click **SYSTEM** and then **ALG**. The screen appears as shown in Figure 21.

#### Figure 21 ALG

#### SYSTEM

| General | DDNS                                                 | Password | Time and Date | ALG |
|---------|------------------------------------------------------|----------|---------------|-----|
| ALG Se  | tting                                                |          |               |     |
|         | Enable FTP ALG<br>Enable H.323 ALC<br>Enable SIP ALG | 3        |               |     |
|         | Apply                                                |          | Reset         |     |

Table 13 describes the labels in Figure 21.

#### Table 13 ALG

| Label               | Description                                                                                                    |
|---------------------|----------------------------------------------------------------------------------------------------|
| Enable FTP<br>ALG   | Select this check box to allow FTP (File Transfer Protocol) to send and receive files through the Business Secure Router.                                                                                                    |
| Enable H.323<br>ALG | Select this check box to allow applications using H.323 to go through the Business Secure Router.                                                                                                    |
|                     | H.323 is an application layer control (signaling) protocol that handles<br>the setting up, altering and tearing down of voice and multimedia<br>sessions over the Internet. H.323 is used in VoIP (Voice over IP), the<br>sending of voice signals over the Internet Protocol.                      |
|                     | The H.323 ALG does not support H.323 Gatekeeper.                                                                                                    |
| Enable SIP ALG      | Select this check box to allow SIP (Session Initiation Protocol) applications to go through the Business Secure Router.                                                                                                    |
|                     | The Session Initiation Protocol (SIP) is an application layer control (signaling) protocol that handles the setting up, altering and tearing down of voice and multimedia sessions over the Internet. SIP is used in VoIP (Voice over IP), the sending of voice signals over the Internet Protocol. |
|                     | To avoid retranslating the SIP device's IP address, do not use the SIP ALG with a SIP device that is using STUN (Simple Traversal of User Datagram Protocol (UDP) through NAT).                                                                                                    |
| Apply               | Click Apply to save your changes to the Business Secure Router.                                                                                                    |
| Reset               | Click <b>Reset</b> to begin configuring this screen afresh.                                                                                                    |

# Chapter 6 LAN screens

This chapter describes how to configure LAN settings.

### LAN overview

Local Area Network (LAN) is a shared communication system to which many computers are attached. The LAN screens can help you configure a LAN DHCP server, manage IP addresses, configure RIP and multicast settings, and partition your physical network into logical networks.

### **DHCP** setup

Using DHCP (Dynamic Host Configuration Protocol, RFC 2131 and RFC 2132), individual clients can obtain TCP/IP configuration at start-up from a server. You can configure the Business Secure Router as a DHCP server or disable it. When configured as a server, the Business Secure Router provides the TCP/IP configuration for the clients. If DHCP service is disabled, you must have another DHCP server on your LAN, or else the computer must be configured manually.

### IP pool setup

The Business Secure Router is preconfigured with a pool of IP addresses for the DHCP clients (DHCP Pool). Do not assign static IP addresses from the DHCP pool to your LAN computers.

### **DNS** servers

Use the LAN IP screen to configure the DNS server information that the Business Secure Router sends to the DHCP client devices on the LAN.

### LAN TCP/IP

The Business Secure Router has built in DHCP server capability that assigns IP addresses and DNS servers to systems that support DHCP client capability.

### **Factory LAN defaults**

The LAN parameters of the Business Secure Router are preset in the factory with the following values:

- IP address of 192.168.1.1 with subnet mask of 255.255.255.0 (24 bits)
- DHCP server enabled with 126 client IP addresses starting from 192.168.1.2.

These parameters work for the majority of installations. If your ISP gives you explicit DNS server addresses, read the embedded WebGUI help regarding which fields need to be configured.

### **RIP** setup

RIP (Routing Information Protocol, RFC 1058 and RFC 1389) allows a router to exchange routing information with other routers. **RIP Direction** controls the sending and receiving of RIP packets. When set to **Both** or **Out Only**, the Business Secure Router broadcasts its routing table periodically. When set to **Both** or **In Only**, it incorporates the RIP information that it receives; when set to **None**, it does not send any RIP packets and ignores any RIP packets received.

**RIP Version** controls the format and the broadcasting method of the RIP packets that the Business Secure Router sends (it recognizes both formats when receiving). **RIP-1** is universally supported; but **RIP-2** carries more information. RIP-1 is probably adequate for most networks, unless you have an unusual network topology.

Both **RIP-2B** and **RIP-2M** send routing data in RIP-2 format; the difference being that **RIP-2B** uses subnet broadcasting while **RIP-2M** uses multicasting. Multicasting can reduce the load on nonrouter machines since they generally do not listen to the RIP multicast address and so do not receive the RIP packets. However, if one router uses multicasting, then all routers on your network must use multicasting, also.

By default, **RIP Direction** is set to **Both** and **RIP Version** to **RIP-1**.

#### Multicast

Traditionally, IP packets are transmitted in one of two ways—Unicast (1 sender-1 recipient) or Broadcast (1 sender-everybody on the network). Multicast delivers IP packets to a group of hosts on the network—not everybody and not just 1.

IGMP (Internet Group Multicast Protocol) is a network layer protocol used to establish membership in a Multicast group—it is not used to carry user data. IGMP version 2 (RFC 2236) is an improvement over version 1 (RFC 1112) but IGMP version 1 is still in wide use. If you want to read more detailed information about interoperability between IGMP version 2 and version 1, see sections 4 and 5 of *Internet Group Management Protocol* (RFC 2236). The class D IP address is used to identify host groups and can be in the range 224.0.0.0 to 239.255.255.255. The address 224.0.0.0 is not assigned to any group and is used by IP multicast computers. The address 224.0.0.1 is used for query messages and is assigned to the permanent group of all IP hosts (including gateways). All hosts must join the 224.0.0.1 group in order to participate in IGMP. The address 224.0.0.2 is assigned to the multicast routers group.

The Business Secure Router supports both IGMP version 1 (**IGMP-v1**) and IGMP version 2 (**IGMP-v2**). At start up, the Business Secure Router queries all directly connected networks to gather group membership. After that, the Business Secure Router periodically updates this information. IP multicasting can be enabled or disabled on the Business Secure Router LAN, WAN or both interfaces in the WebGUI (**LAN**; **WAN**). Select **None** to disable IP multicasting on these interfaces.

# **Configuring IP**

Click LAN to open the IP screen.

### Figure 22 LAN IP

LAN

| DHCP Setun                |                 |                    |
|---------------------------|-----------------|--------------------|
| bildi bottap              |                 |                    |
| DHCP                      | Server 💌        |                    |
| IP Pool Starting Address  | 192.168.1.2     | Pool Size 126      |
| DHCP Server Address       | 0.0.0.0         |                    |
| DNS Servers Assigned by   | DHCP Server     |                    |
| First DNS Server          | From ISP        | 0.0.0.0            |
| Second DNS Server         | From ISP        | 0.0.0              |
| Third DNS Server          | From ISP        | 0.0.0              |
| LAN TCP/IP                |                 |                    |
| IP Address                | 192.168.1.1     | RIP Direction None |
| IP Subnet Mask            | 255.255.255.0   | RIP Version RIP-1  |
| Multicast                 | None 🔽          | ,                  |
| Windows Networking (NetBl | OS over TCP/IP) |                    |
| Allow between LAN a       | Ind WAN         |                    |

Table 14 describes the fields in Figure 22.

| Table | 14 | I AN | IP |
|-------|----|------|----|
| IUDIC |    |      |    |

| Label                                     | Description                                                                                                    |
|-------------------------------------------|----------------------------------------------------------------------------------------------------|
| DHCP                                      | With DHCP (Dynamic Host Configuration Protocol, RFC 2131 and RFC 2132) individual clients (workstations) can obtain TCP/IP configuration at startup from a server. Unless you are instructed by your ISP, leave this field set to <b>Server</b> . When configured as a server, the Business Secure Router provides TCP/IP configuration for the clients. When set as a server, fill in the <b>IP Pool Starting Address</b> and <b>Pool Size</b> fields.                           |
|                                           | Select <b>Relay</b> to have the Business Secure Router forward DHCP requests to another DHCP server. When set to <b>Relay</b> , fill in the <b>DHCP Server Address</b> field.                                                                                                    |
|                                           | Select <b>None</b> to stop the Business Secure Router from acting as a DHCP server. When you select <b>None</b> , you must have another DHCP server on your LAN, or else the computers must be manually configured.                                                                                                    |
| IP Pool Starting<br>Address               | This field specifies the first of the contiguous addresses in the IP address pool. The default is 192.168.1.2.                                                                                                    |
| Pool Size                                 | This field specifies the size, or count, of the IP address pool. The default is 126.                                                                                                    |
| DHCP Server<br>Address                    | Type the IP address of the DHCP server in dotted decimal notation (like 192.168.1.5).                                                                                                    |
| DNS Servers<br>Assigned by<br>DHCP Server | The Business Secure Router passes a DNS (Domain Name System) server IP address (in the order you specify here) to the DHCP clients. The Business Secure Router only passes this information to the LAN DHCP clients when you select the <b>DHCP Server</b> check box. When you clear the <b>DHCP Server</b> check box, DHCP service is disabled and you must have another DHCP sever on your LAN, or else the computers must have their DNS server addresses manually configured. |

#### Table 14 LAN IP

| Label                                       | Description                                                                                                    |
|---------------------------------------------|----------------------------------------------------------------------------------------------------|
| First DNS<br>Server<br>Second DNS<br>Server | Select <b>From ISP</b> if your ISP dynamically assigns DNS server information (and the Business Secure Router's WAN IP address). The field to the right displays the (read-only) DNS server IP address that the ISP assigns.                                                                                                    |
| Third DNS<br>Server                         | Select <b>User-Defined</b> if you have the IP address of a DNS server. Enter the DNS server's IP address in the field to the right.                                                                                                    |
|                                             | Select <b>DNS Relay</b> to have the Business Secure Router act as a DNS proxy. The Business Secure Router's LAN IP address displays in the field to the right (read-only). The Business Secure Router tells the DHCP clients on the LAN that the Business Secure Router itself is the DNS server. When a computer on the LAN sends a DNS query to the Business Secure Router, the Business Secure Router forwards the query to the Business Secure Router's system DNS server (configured in the <b>SYSTEM General</b> screen) and relays the response to the computer. You can only select <b>DNS Relay</b> for one of the three servers. Select <b>None</b> if you do not want to configure DNS servers. If you do not configure a DNS server, you must know the IP address of a machine in order to access it. |
| LAN TCP/IP                                  |                                                                                                    |
| IP Address                                  | Type the IP address of your Business Secure Router in dotted decimal notation (192.168.1.1 factory default).                                                                                                    |
| IP Subnet Mask                              | The subnet mask specifies the network number portion of an IP address. Your Business Secure Router automatically calculates the subnet mask based on the IP address that you assign. Unless you are implementing subnetting, use the subnet mask computed by the Business Secure Router 255.255.255.0.                                                                                                    |
| RIP Direction                               | With RIP (Routing Information Protocol, RFC 1058 and RFC 1389) a router can exchange routing information with other routers. The <b>RIP Direction</b> field controls the sending and receiving of RIP packets. Select the RIP direction from <b>Both/In Only/Out Only/None</b> . When set to <b>Both</b> or <b>Out Only</b> , the Business Secure Router broadcasts its routing table periodically. When set to <b>Both</b> or <b>In Only</b> , it incorporates the RIP information that it receives; when set to <b>None</b> , it does not send any RIP packets and ignores any RIP packets received. <b>None</b> is the default.                                                                                                    |

Table 14 LAN IP

| Label                        | Description                                                                                                    |
|------------------------------|----------------------------------------------------------------------------------------------------|
| RIP Version                  | The <b>RIP Version</b> field controls the format and the broadcasting method<br>of the RIP packets that the Business Secure Router sends (it<br>recognizes both formats when receiving). <b>RIP-1</b> is universally<br>supported but RIP-2 carries more information. RIP-1 is probably<br>adequate for most networks, unless you have an unusual network<br>topology. Both <b>RIP-2B</b> and <b>RIP-2M</b> sends the routing data in RIP-2<br>format; the difference being that <b>RIP-2B</b> uses subnet broadcasting<br>while <b>RIP-2M</b> uses multicasting. Multicasting can reduce the load on<br>nonrouter machines since they generally do not listen to the RIP<br>multicast address and so does not receive the RIP packets. However, if<br>one router uses multicasting, then all routers on your network must use<br>multicasting, also. By default, RIP direction is set to <b>Both</b> and the<br>Version set to <b>RIP-1</b> . |
| Multicast                    | Select <b>IGMP V-1</b> or <b>IGMP V-2</b> or <b>None</b> . IGMP (Internet Group Multicast Protocol) is a network layer protocol used to establish membership in a Multicast group—it is not used to carry user data. IGMP version 2 (RFC 2236) is an improvement over version 1 (RFC 1112) but IGMP version 1 is still in wide use. If you want to read more detailed information about interoperability between IGMP version 2 and version 1, see sections 4 and 5 of <i>Internet Group Management Protocol</i> (RFC 2236).                                                                                                    |
| Windows Networ               | rking (NetBIOS over TCP/IP)                                                                                                    |
| Allow between<br>LAN and WAN | Select this check box to forward NetBIOS packets from the LAN to the WAN and from the WAN to the LAN. If your firewall is enabled with the default policy set to block WAN to LAN traffic, you also need to create a WAN to LAN firewall rule that forwards NetBIOS traffic.                                                                                                    |
|                              | Clear this check box to block all NetBIOS packets going from the LAN to the WAN and from the WAN to the LAN.                                                                                                    |
|                              | This field does the same as the <b>Allow between WAN and LAN</b> field in the <b>WAN IP</b> screen. Enabling one automatically enables the other.                                                                                                    |
| Apply                        | Click Apply to save your changes to the Business Secure Router.                                                                                                    |
| Reset                        | Click <b>Reset</b> to begin configuring this screen afresh.                                                                                                    |

# **Configuring Static DHCP**

With Static DHCP, you can assign IP addresses on the LAN to specific individual computers based on their MAC Addresses.

Every Ethernet device has a unique MAC (Media Access Control) address. The MAC address is assigned at the factory and consists of six pairs of hexadecimal characters, for example, 00:A0:C5:00:00:02.

To change the static DHCP settings, click **LAN**, then the **Static DHCP** tab. The screen appears as shown in Figure 23.

Figure 23 Static DHCP

#### LAN

| # | MAC Address | IP Address |
|---|-------------|------------|
| 1 |             | 0.0.0      |
| 2 |             | 0.0.0      |
| 3 |             | 0.0.0      |
| 4 |             | 0.0.0      |
| 5 |             | 0.0.0      |
| 6 |             | 0.0.0.0    |
| 7 |             | 0.0.0.0    |
| 8 |             | 0.0.0      |

Table 15 describes the fields in Figure 23.

#### Table 15 Static DHCP

| Label       | Description                                                            |
|-------------|------------------------------------------------------------------------|
| #           | This is the index number of the Static IP table entry (row).           |
| MAC Address | Type the MAC address (with colons) of a computer on your LAN.          |
| IP Address  | This field specifies the size, or count of the IP address pool.        |
| Apply       | Click <b>Apply</b> to save your changes to the Business Secure Router. |
| Reset       | Click Reset to begin configuring this screen afresh.                   |

### **Configuring IP Alias**

With IP Alias, you can partition a physical network into different logical networks over the same Ethernet interface. The Business Secure Router supports three logical LAN interfaces through its single physical Ethernet interface with the Business Secure Router itself as the gateway for each LAN network.

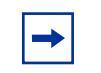

**Note:** Make sure that the subnets of the logical networks do not overlap.

To change the IP Alias settings of your Business Secure Router, click LAN, then the IP Alias tab. The screen appears as shown in Figure 24.

# Figure 24 IP Alias

| IP               | Static DHCP | IP Alias |  |
|------------------|-------------|----------|--|
|                  |             |          |  |
| I IP Alias       | 1           |          |  |
| IP Addres        | s           | 0.0.0.0  |  |
| IP Subne         | t Mask      | 0.0.0.0  |  |
| <b>RIP Direc</b> | tion        | None 🔽   |  |
| <b>RIP Versi</b> | on          | RIP-1    |  |
| 🗆 IP Alias       | 2           |          |  |
| IP Addres        | s           | 0.0.0.0  |  |
| IP Subne         | t Mask      | 0.0.0.0  |  |
| <b>RIP Direc</b> | tion        | None     |  |
| <b>RIP Versi</b> | on          | RIP-1    |  |
|                  |             |          |  |
|                  | Apply       | Reset    |  |

Table 16 describes the fields in Figure 24.

| Table 16 | IP Alias |
|----------|----------|
|----------|----------|

| Label          | Description                                                                                                    |
|----------------|----------------------------------------------------------------------------------------------------|
| IP Alias 1,2   | Select the check box to configure another LAN network for the Business Secure Router.                                                                                                    |
| IP Address     | Enter the IP address of your Business Secure Router in dotted decimal notation.                                                                                                    |
| IP Subnet Mask | Your Business Secure Router automatically calculates the subnet<br>mask based on the IP address that you assign. Unless you are<br>implementing subnetting, use the subnet mask computed by the<br>Business Secure Router.                                                                                                    |
| RIP Direction  | With RIP (Routing Information Protocol, RFC 1058 and RFC 1389),<br>a router can exchange routing information with other routers. The<br><b>RIP Direction</b> field controls the sending and receiving of RIP<br>packets. Select the RIP direction from <b>Both/In Only/Out Only/</b><br><b>None</b> . When set to <b>Both</b> or <b>Out Only</b> , the Business Secure Router<br>broadcasts its routing table periodically. When set to <b>Both</b> or <b>In</b><br><b>Only</b> , it incorporates the RIP information that it receives; when set<br>to <b>None</b> , it does not send any RIP packets and ignores any RIP<br>packets received.                                                                                                    |
| RIP Version    | The <b>RIP Version</b> field controls the format and the broadcasting method of the RIP packets that the Business Secure Router sends (it recognizes both formats when receiving). <b>RIP-1</b> is universally supported but RIP-2 carries more information. RIP-1 is probably adequate for most networks, unless you have an unusual network topology. Both <b>RIP-2B</b> and <b>RIP-2M</b> sends the routing data in RIP-2 format; the difference being that <b>RIP-2B</b> uses subnet broadcasting while <b>RIP-2M</b> uses multicasting. Multicasting can reduce the load on nonrouter machines because they generally do not listen to the RIP multicast address and so do not receive the RIP packets. However, if one router uses multicasting, then all routers on your network must use multicasting, also. By default, RIP direction is set to <b>Both</b> and the Version set to <b>RIP-1</b> . |
| Apply          | Click Apply to save your changes to the Business Secure Router.                                                                                                    |
| Reset          | Click Reset to begin configuring this screen afresh.                                                                                                    |

# Chapter 7 WAN screens

This chapter describes how to configure WAN settings.

### **WAN overview**

This section provides background information on features that you cannot configure in the Wizard.

# **TCP/IP Priority (metric)**

The metric represents the cost of transmission. A router determines the best route for transmission by choosing a path with the lowest cost. RIP routing uses hop count as the measurement of cost, with a minimum of 1 for directly connected networks. The number must be between 1 and 15; a number greater than 15 means the link is down. The smaller the number, the lower the cost.

- 1 The metric sets the priority for the routes of the Business Secure Router to the Internet. Each route must have a unique metric.
- **2** The priority of the WAN port route must always be higher than the dial backup and traffic redirect route priorities.

If the WAN port route has a metric of 1 and the traffic redirect route has a metric of 2 and dial backup route has a metric of 3, then the WAN port route acts as the primary default route. If the WAN port route fails to connect to the Internet, the Business Secure Router tries the traffic redirect route next. In the same manner, the Business Secure Router uses the dial backup route if the traffic redirect route also fails.

The dial backup or traffic redirect routes cannot take priority over the WAN routes.

# **Configuring Route**

Click WAN to open the Route screen.

Figure 25 WAN: Route
Table 17 describes the fields in Figure 25.

| Label            | Description                                                                                                    |
|------------------|----------------------------------------------------------------------------------------------------|
| WAN              | The default WAN connection is 1 as your broadband connection                                                                                                    |
| Traffic Redirect | accessing the WAN. The default priority of the routes is <b>WAN</b> , <b>Traffic</b>                                                                                                    |
| Dial Backup      | models).                                                                                                    |
|                  | You have two choices for an auxiliary connection in the event that your regular WAN connection goes down. If <b>Dial Backup</b> is preferred to <b>Traffic Redirect</b> , then type 14 in the <b>Dial Backup Priority (metric)</b> field (and leave the <b>Traffic Redirect Priority (metric)</b> at the default of 15). |
| Apply            | Click Apply to save your changes to the Business Secure Router.                                                                                                    |
| Reset            | Click <b>Reset</b> to begin configuring this screen afresh.                                                                                                    |

# **PPPoE** encapsulation

The Business Secure Router supports PPPoE (Point-to-Point Protocol over Ethernet). PPPoE is an IETF Draft standard (RFC 2516) specifying how a personal computer (PC) interacts with a broadband modem (DSL, cable, wireless, etc.) connection. The **PPPoE** option is for a dial-up connection using PPPoE.

For the service provider, PPPoE offers an access and authentication method that works with existing access control systems (for example Radius). PPPoE provides a login and authentication method that the existing Microsoft Dial-Up Networking software can activate, and therefore requires no new learning or procedures for Windows users.

One of the benefits of PPPoE is the ability to let you access one of multiple network services, a function known as dynamic service selection. This enables the service provider to easily create and offer new IP services for individuals.

Operationally, PPPoE saves significant effort for both you and the ISP or carrier, as it requires no specific configuration of the broadband modem at the customer site.

By implementing PPPoE directly on the Business Secure Router (rather than individual computers), the computers on the LAN do not need PPPoE software installed, since the Business Secure Router does that part of the task. Furthermore, with NAT, all of the LAN computers will have access.

# **Configuring WAN ISP**

To configure the WAN ISP settings for your Business Secure Router, click WAN, then the WAN ISP tab. The screen differs depending on the encapsulation.

#### Figure 26 WAN: WAN ISP

Table 18 describes the fields in Figure 26.

| TADIE 18 WAIN: WAIN ISP | Table 18 | WAN: | WAN | ISP |
|-------------------------|----------|------|-----|-----|
|-------------------------|----------|------|-----|-----|

| Label                   | Description                                                                                                    |
|-------------------------|----------------------------------------------------------------------------------------------------|
| Name                    | Enter the name of your Internet Service Provider, for example, MyISP. This information is for identification purposes only.                                                          |
| Mode                    | Select <b>Routing</b> (default) from the drop-down list box if your ISP allows multiple computers to share an Internet account. Otherwise select <b>Bridge</b> .                     |
| Encapsulation           | Select the method of encapsulation used by your ISP from the drop-down list box. Choices vary depending on the mode you select in the <b>Mode</b> field.                             |
|                         | If you select <b>Bridge</b> in the <b>Mode</b> field, select either <b>PPPoA</b> or <b>RFC</b><br><b>1483</b> .                                                                      |
|                         | If you select <b>Routing</b> in the <b>Mode</b> field, select <b>PPPoA</b> , <b>RFC 1483</b> , <b>ENET ENCAP</b> or <b>PPPoE</b> .                                                   |
| Multiplex               | Select the method of multiplexing used by your ISP from the drop-down list. Choices are VC or LLC.                                                                                   |
| Virtual Circuit ID      | VPI (Virtual Path Identifier) and VCI (Virtual Channel Identifier) define a virtual circuit.                                                                                         |
| VPI                     | The valid range for the VPI is 0 to 255. Enter the VPI assigned to you.                                                                                                    |
| VCI                     | The valid range for the VCI is 32 to 65 535 (0 to 31 is reserved for local management of ATM traffic). Enter the VCI assigned to you.                                                |
| Login Information       | (PPPoA and PPPoE encapsulation only)                                                                                                    |
| Service Name            | (PPPoE only) Type the name of your PPPoE service here.                                                                                                    |
| User Name               | Enter the username exactly as your ISP assigned. If assigned a name in the form <u>user@domain</u> , where domain identifies a service name, enter both components exactly as given. |
| Password                | Enter the password associated with the username above.                                                                                                    |
| Retype to Confirm       | Enter the password again to confirm.                                                                                                    |
| Nailed-Up<br>Connection | Select <b>Nailed-Up Connection</b> if you want your connection up all the time. The Business Secure Router tries to bring up the connection automatically if it is disconnected.     |
| Idle Timeout            | Specify an idle time-out in the <b>Idle Timeout</b> . The default setting is 0, which means the Internet session does not timeout.                                                   |

| Label                                                          | Description                                                                                                    |
|----------------------------------------------------------------|----------------------------------------------------------------------------------------------------|
| PPPoE Pass<br>Through<br>(PPPoE<br>encapsulation<br>only)      | This field is available when you select <b>PPPoE</b> encapsulation.<br>In addition to the Business Secure Router built-in PPPoE client, you<br>can enable PPPoE pass through to allow up to ten hosts on the LAN<br>to use PPPoE client software on their computers to connect to the<br>ISP using the Business Secure Router. Each host can have a<br>separate account and a public WAN IP address.<br>PPPoE pass through is an alternative to NAT for applications where<br>NAT is not appropriate.<br>Disable PPPoE pass through if you do not need to allow hosts on the<br>LAN to use PPPoE client software on their computers to connect to<br>the ISP. |
| Subnet Mask<br>(ENET ENCAP<br>encapsulation<br>only)           | Enter a subnet mask in dotted decimal notation.                                                                                                    |
| ENET ENCAP<br>Gateway<br>(ENET ENCAP<br>encapsulation<br>only) | You must specify a gateway IP address (supplied by your ISP) when you select <b>ENET ENCAP</b> in the <b>Encapsulation</b> field.                                                                                                    |
| Apply                                                          | Click Apply to save the changes.                                                                                                    |
| Reset                                                          | Click <b>Reset</b> to begin configuring this screen afresh.                                                                                                    |

| TADIE TO WAIN. WAIN ISP (CONTINUED | Table 18 | WAN: WAN ISP | (continued |
|------------------------------------|----------|--------------|------------|
|------------------------------------|----------|--------------|------------|

# **Configuring WAN IP**

To change the WAN IP settings of your Business Secure Router, click **WAN**, then the **WAN IP** tab. This screen varies according to the type of encapsulation you select.

If your ISP did *not* assign you a fixed IP address, click **Get automatically from ISP (Default)**; otherwise click **Use fixed IP Address** and enter the IP address in the field **My WAN IP Address**.

Figure 27 WAN: IP

Table 19 describes the fields in Figure 27.

#### Table 19 WAN: IP

| Label                             | Description                                                                                                    |
|-----------------------------------|----------------------------------------------------------------------------------------------------|
| Get automatically from ISP        | Select this option if your ISP did not assign you a fixed IP address.<br>This is the default selection.                                                                                                    |
| Use fixed IP<br>address           | Select this option if your ISP assigned a fixed IP address.                                                                                                    |
| My WAN IP<br>Address              | Enter your WAN IP address in this field if you selected <b>Use Fixed IP Address.</b>                                                                                                    |
| Network Address<br>Translation    | With Network Address Translation (NAT), the router translations an<br>Internet protocol address used within one network (for example, a<br>private IP address used in a local network) to a different IP address<br>known within another network (for example, a public IP address<br>used on the Internet). NAT is available when the device is in routing<br>mode.                                      |
|                                   | Choose None to disable NAT.                                                                                                    |
|                                   | Choose <b>SUA Only</b> if you have a single public IP address. SUA (Single User Account) is a subset of NAT that supports two types of mapping: <b>Many-to-One</b> and <b>Server</b> .                                                                                                    |
|                                   | Choose <b>Full Feature</b> if you have multiple public IP addresses. <b>Full Feature</b> mapping types include: <b>One-to-One</b> , <b>Many-to-One</b> (SUA/PAT), <b>Many-to-Many Overload</b> , <b>Many- One-to-One</b> and <b>Server</b> . After you select <b>Full Feature</b> , you must configure at least one address-mapping set.                                                                  |
| Metric (                          | This field sets this route's priority among the routes the Business Secure Router uses.                                                                                                    |
|                                   | The metric represents the cost of transmission. A router determines<br>the best route for transmission by choosing a path with the lowest<br>cost. RIP routing uses hop count as the measurement of cost, with<br>a minimum of 1 for directly connected networks. The number must<br>be between 1 and 15; a number greater than 15 means the link is<br>down. The smaller the number, the lower the cost. |
| Private (PPPoE and<br>PPPoA only) | This parameter determines if the Business Secure Router includes<br>the route to this remote node in its RIP broadcasts. If set to Yes, this<br>route is kept private and not included in RIP broadcast. If No, the<br>route to this remote node is propagated to other hosts through RIP<br>broadcasts.                                                                                                  |

#### Table 19 WAN: IP

| Label                                                  | Description                                                                                                    |
|--------------------------------------------------------|----------------------------------------------------------------------------------------------------|
| RIP Direction                                          | With RIP (Routing Information Protocol), a router can exchange routing information with other routers. The <b>RIP Direction</b> field controls the sending and receiving of RIP packets.                                                                                                    |
|                                                        | Choose Both, None, In Only or Out Only.                                                                                                    |
|                                                        | When set to <b>Both</b> or <b>Out Only</b> , the Business Secure Router broadcasts its routing table periodically.                                                                                                    |
|                                                        | When set to <b>Both</b> or <b>In Only</b> , the Business Secure Router incorporates RIP information that it receives.                                                                                                    |
|                                                        | When set to <b>None</b> , the Business Secure Router does not send any RIP packets and ignores any RIP packets received.                                                                                                    |
|                                                        | By default, <b>RIP Direction</b> is set to <b>Both</b> .                                                                                                    |
| RIP Version                                            | The <b>RIP Version</b> field controls the format and the broadcasting method of the RIP packets that the Business Secure Router sends (it recognizes both formats when receiving).                                                                                                    |
|                                                        | Choose RIP-1, RIP-2B or RIP-2M.                                                                                                    |
|                                                        | <b>RIP-1</b> is universally supported; but <b>RIP-2</b> carries more information.<br>RIP-1 is probably adequate for most networks, unless you have an<br>unusual network topology. Both <b>RIP-2B</b> and <b>RIP-2M</b> sends the<br>routing data in RIP-2 format; the difference being that RIP-2B uses<br>subnet broadcasting while RIP-2M uses multicasting. Multicasting<br>can reduce the load on nonrouter machines since they generally do<br>not listen to the RIP multicast address and so do not receive the<br>RIP packets. However, if one router uses multicasting, then all<br>routers on your network must use multicasting, also. By default, the<br><b>RIP Version</b> field is set to <b>RIP-1</b> . |
| Multicast                                              | Choose <b>None</b> (default), <b>IGMP-V1</b> or <b>IGMP-V2</b> . IGMP (Internet<br>Group Multicast Protocol) is a network layer protocol used to<br>establish membership in a Multicast group—it is not used to carry<br>user data. IGMP version 2 (RFC 2236) is an improvement over<br>version 1 (RFC 1112) but IGMP version 1 is still in wide use. If you<br>want to read more detailed information about interoperability<br>between IGMP version 2 and version 1, see sections 4 and 5 of<br><i>Internet Group Management Protocol</i> (RFC 2236).                                                                                                    |
| Call Schedule<br>(PPPoE and<br>PPPoA<br>encapsulation) | Apply call schedule sets for this remote node. Use the <b>Call</b><br><b>Schedule</b> screens to configure call schedule sets (see Chapter 21,<br>"Call scheduling screens," on page 387).                                                                                                    |
| Windows<br>Networking<br>(NetBIOS over<br>TCP/IP):     | Windows Networking (NetBIOS over TCP/IP): NetBIOS (Network<br>Basic Input/Output System) are TCP or UDP packets that enable a<br>computer to connect to and communicate with a LAN. For some<br>dial-up services, such as PPPoE, NetBIOS packets cause<br>unwanted calls.                                                                                                    |

| Table 19 | WAN: IP |
|----------|---------|
|----------|---------|

| Label                    | Description                                                                                                    |
|--------------------------|----------------------------------------------------------------------------------------------------|
| Allow from WAN to<br>LAN | Select this check box to forward NetBIOS packets from the LAN to<br>the WAN and from the WAN to the LAN. If your firewall is enabled<br>with the default policy set to block WAN to LAN traffic, you must<br>also create a WAN to LAN firewall rule that forwards NetBIOS<br>traffic. |
|                          | Clear this check box to block all NetBIOS packets going from the LAN to the WAN and from the WAN to the LAN.                                                                                                    |
|                          | This field does the same as the <b>Allow between LAN and WAN</b> field in the <b>LAN IP</b> screen. Enabling one automatically enables the other.                                                                                                    |
| Allow Trigger Dial       | Select this option to allow NetBIOS packets to initiate calls.                                                                                                    |
| Apply                    | Click Apply to save your changes to the Business Secure Router.                                                                                                    |
| Reset                    | Click Reset to begin configuring this screen afresh.                                                                                                    |

# **Traffic redirect**

Traffic redirect forwards WAN traffic to a backup gateway when the Business Secure Router cannot connect to the Internet through its normal gateway. Connect the backup gateway on the WAN so that the Business Secure Router still provides firewall protection. This feature is not available on all models.

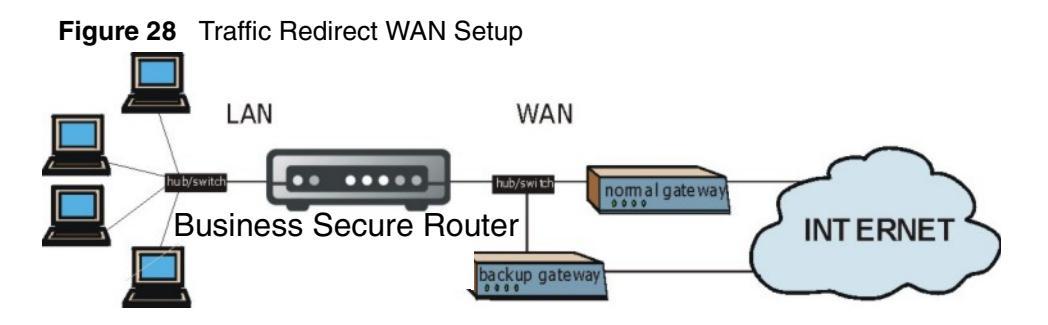

The network topology illustrated in Figure 29 avoids triangle route security issues when the backup gateway is connected to the LAN. Use IP alias to configure the LAN into two or three logical networks with the Business Secure Router itself as the gateway for each LAN network. Put the protected LAN in one subnet (Subnet 1 in Figure 29) and the backup gateway in another subnet (Subnet 2). Configure a LAN to LAN/Business Secure Router firewall rule that forwards packets from the protected LAN (Subnet 1) to the backup gateway (Subnet 2).

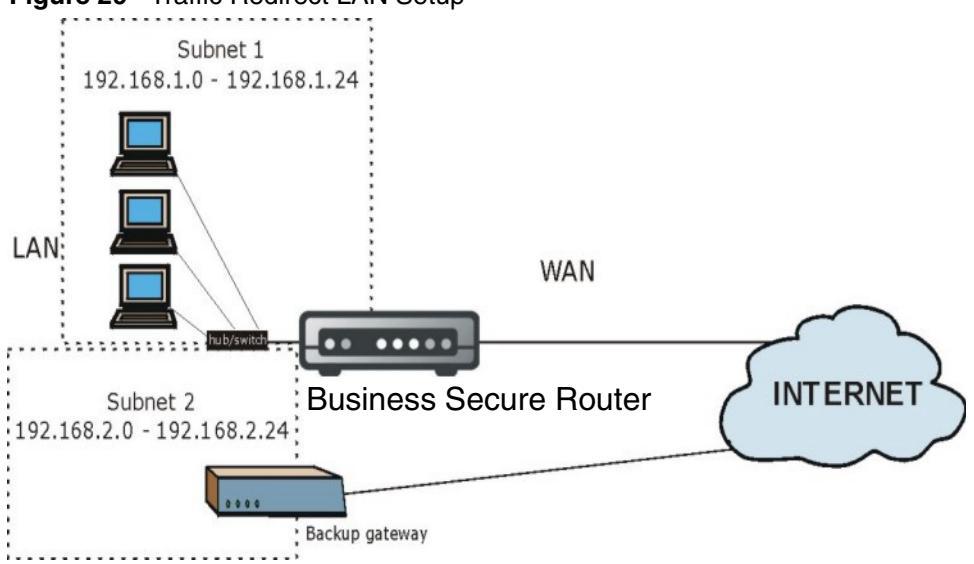

#### Figure 29 Traffic Redirect LAN Setup

# **Configuring Traffic Redirect**

To change the traffic redirect settings, click **WAN**, then the **Traffic Redirect** tab. The screen appears as shown in Figure 30.

# Figure 30 Traffic Redirect WAN

| General | WAN ISP                | WAN IP       | Traffic<br>Redirect | Dial Backup |  |
|---------|------------------------|--------------|---------------------|-------------|--|
| _       |                        |              |                     |             |  |
| L       | Active<br>Backup Gatev | way IP Addre | <b>ss</b> 0.0       | .0.0        |  |
|         |                        | App          |                     | Reset       |  |
|         |                        | -140_        | ny                  | Tieser      |  |

Table 20 describes the fields in Figure 30.

| Table : | 20 | Traffic | Redirect |
|---------|----|---------|----------|
|         | -  |         |          |

| Label                           | Description                                                                                                    |
|---------------------------------|----------------------------------------------------------------------------------------------------|
| Active                          | Select this check box to have the Business Secure Router use traffic redirect if the normal WAN connection goes down.                                                                                                    |
| Backup<br>Gateway IP<br>Address | Type the IP address of your backup gateway in dotted decimal<br>notation. The Business Secure Router automatically forwards traffic to<br>this IP address if the Business Secure Router's Internet connection<br>terminates. |
| Apply                           | Click <b>Apply</b> to save your changes back to the Business Secure Router.                                                                                                    |
| Reset                           | Click Reset to begin configuring this screen afresh.                                                                                                    |

# **Configuring Dial Backup**

To change the dial backup settings, click **WAN**, then the **Dial Backup** tab. The screen appears as shown in Figure 31.

| eral WAN ISP WAN IP Traff<br>Redir | ic Dial Backup                                                                                                    |
|------------------------------------|----------------------------------------------------------------------------------------------------|
| 🗖 Enable Dial Backup               |                                                                                                    |
| Basic Settings                     |                                                                                                    |
| Login Name                         |                                                                                                    |
| Password                           | Activity of the second second se |
| Retype to Confirm                  | Holokokok                                                                                                    |
| Authentication Type                |                                                                                                    |
| Primary Phone Number               |                                                                                                    |
| Secondary Phone Number             | Optional                                                                                                    |
| Dial Backup Port Speed             | 115200 -                                                                                                    |
| AT Command Initial String          | at&fs0=0                                                                                                    |
| Advanced Modern Setup              | Edit                                                                                                    |
| TCP/IP Options                     |                                                                                                    |
| Priority (Metric)                  | 15                                                                                                    |
| • Get IP Address Automatically fro | m Remote Server                                                                                                    |
| C Use Fixed IP Address             |                                                                                                    |
| My WAN IP Address                  | 0.0.0.0                                                                                                    |
| Remote Node IP Address             | 0.0.0.0                                                                                                    |
| Remote IP Subnet Mask              | 0.0.0.0                                                                                                    |
|                                    |                                                                                                    |
| Enable SUA                         |                                                                                                    |
| Enable RIP                         |                                                                                                    |
| RIP Version                        |                                                                                                    |
| Broadcast Dial Backup Boute        |                                                                                                    |
|                                    |                                                                                                    |
| Enable Multicast                   |                                                                                                    |
| Multicast Version                  |                                                                                                    |
| PPP Options                        |                                                                                                    |
| PPP Encapsulation                  | Standard PPP 💌                                                                                                    |
| Enable Compression                 |                                                                                                    |
| Budget                             |                                                                                                    |
| C Always On                        |                                                                                                    |
| Configure Budget                   |                                                                                                    |
| Allocated Budget                   | 0 (Minutes)                                                                                                    |
| Period                             | 0 (Hours)                                                                                                    |
| Idle Timeout                       | 100 (Seconds)                                                                                                    |
| Call Schedule                      |                                                                                                    |
| 1st Schedule Set                   | None                                                                                                    |
| 2nd Schedule Set                   | None                                                                                                    |
| 3rd Schedule Set                   | None                                                                                                    |
| 4th Schedule Set                   | None                                                                                                    |

Table 21 describes the fields in Figure 31.

| Table 21 | Dial Backup Setup | ) |
|----------|-------------------|---|
|----------|-------------------|---|

| Label                                                 | Description                                                                                                    |
|-------------------------------------------------------|----------------------------------------------------------------------------------------------------|
| Enable Dial Backup                                    | Select this check box to turn on dial backup.                                                                                                    |
| Basic Settings                                        |                                                                                                    |
| Login Name                                            | Type the logon name assigned by your ISP.                                                                                                    |
| Password                                              | Type the password assigned by your ISP.                                                                                                    |
| Retype to Confirm                                     | Type your password again in this field.                                                                                                    |
| Authentication Type                                   | Use the drop-down list to select an authentication protocol for<br>outgoing calls. Options are:<br>CHAP/PAP - Your Business Secure Router accepts either<br>CHAP or PAP when requested by this remote node.<br>CHAP - Your Business Secure Router accepts CHAP only.<br>PAP - Your Business Secure Router accept PAP only.                                                             |
| Primary/ Secondary<br>Phone Number                    | Type the first (primary) phone number from the ISP for this<br>remote node. If the Primary Phone number is busy or does not<br>answer, your Business Secure Router dials the Secondary<br>Phone number, if available. Some areas require dialing the<br>pound sign # before the phone number for local calls. Include a<br># symbol at the beginning of the phone numbers as required. |
| Dial Backup Port Speed                                | Use the drop-down list to select the speed of the connection between the Dial Backup port and the external device. Available speeds are: 9 600, 19 200, 38 400, 57 600, 115 200 or 230 400 b/s.                                                                                                    |
| AT Command Initial<br>String                          | Type the AT command string to initialize the WAN device.<br>Consult the manual of your WAN device connected to your Dial<br>Backup port for specific AT commands.                                                                                                    |
| Advanced Modem<br>Setup                               | Click this button to display the <b>Advanced Setup</b> screen and edit the details of your dial backup setup.                                                                                                    |
| TCP/IP Options                                        |                                                                                                    |
| Priority (Metric)                                     | This field sets this route's priority among the three routes the<br>Business Secure Router uses (normal, traffic redirect and dial<br>backup). Type a number (1 to 15) to set the priority of the dial<br>backup route for data transmission. The smaller the number, the<br>higher the priority.<br>If the three routes have the same metrics, the priority of the                    |
|                                                       | routes is as follows: WAN, Traffic Redirect, Dial Backup.                                                                                                    |
| Get IP Address<br>Automatically from<br>Remote Server | Select this check box if your ISP will automatically assign you an IP address (dynamic IP address).                                                                                                    |

| Table 21 | Dial Backup Setup |
|----------|-------------------|
|----------|-------------------|

| Label                     | Description                                                                                                    |
|---------------------------|----------------------------------------------------------------------------------------------------|
| Used Fixed IP Address     | Select this check box if your ISP assigned you a fixed IP address and then enter the IP address in the following field.                                                                                                    |
| My WAN IP Address         | Leave the field set to 0.0.0.0 (default) to have the ISP or other<br>remote router dynamically (automatically) assign your WAN IP<br>address, if you do not know it. Type your WAN IP address here,<br>if you know it (static). This is the address assigned to your local<br>Business Secure Router, not the remote router.                                                                                                    |
| Remote IP Subnet<br>Mask  | Leave this field set to 0.0.0.0 (default) to have the ISP or other<br>remote router dynamically send its subnet mask, if you do not<br>know it. Type the remote gateway's subnet mask here, if you<br>know it (static).                                                                                                    |
| Remote Node IP<br>Address | Leave this field set to 0.0.0 (default) to have the ISP or other<br>remote router dynamically (automatically) send its IP address, if<br>you do not know it. Type the remote gateway's IP address here,<br>if you know it (static).                                                                                                    |
| Enable SUA                | Using Network Address Translation (NAT), the router translates<br>an Internet protocol address used within one network to a<br>different IP address known within another network.<br>SUA (Single User Account) is a subset of NAT that supports<br>two types of mapping: Many-to-One and Server. When you<br>select this option the Business Secure Router uses Address<br>Mapping Set 255. Clear this option to disable NAT.                                                                                                    |
| Enable RIP                | Select this check box to turn on RIP (Routing Information<br>Protocol), which allows a router to exchange routing information<br>with other routers.                                                                                                    |
| RIP Version               | The <b>RIP Version</b> field controls the format and the broadcasting method of the RIP packets that the Business Secure Router sends (it recognizes both formats when receiving). Choose <b>RIP-1</b> , <b>RIP-2B</b> or <b>RIP-2M</b> .                                                                                                    |
|                           | <b>RIP-1</b> is universally supported; but <b>RIP-2</b> carries more<br>information. RIP-1 is probably adequate for most networks,<br>unless you have an unusual network topology. Both <b>RIP-2B</b><br>and <b>RIP-2M</b> sends the routing data in RIP-2 format; the<br>difference being that RIP-2B uses subnet broadcasting while<br>RIP-2M uses multicasting. Multicasting can reduce the load on<br>nonrouter machines because they generally do not listen to the<br>RIP multicast address and so do not receive the RIP packets.<br>However, if one router uses multicasting, then all routers on<br>your network must use multicasting, also. |

| Table 21 | Dial Backup | Setup |
|----------|-------------|-------|
|----------|-------------|-------|

| Label                          | Description                                                                                                    |  |
|--------------------------------|----------------------------------------------------------------------------------------------------|--|
| RIP Direction                  | RIP (Routing Information Protocol) allows a router to exchange routing information with other routers. The <b>RIP Direction</b> field controls the sending and receiving of RIP packets.                                                                                                    |  |
|                                | Choose Both, in Only or Out Only.                                                                                                    |  |
|                                | broadcasts its routing table periodically.                                                                                                    |  |
|                                | When set to <b>Both</b> or <b>In Only</b> , the Business Secure Router incorporates RIP information that it receives.                                                                                                    |  |
| Broadcast Dial Backup<br>Route | Select this check box to forward the backup route broadcasts to the WAN.                                                                                                    |  |
| Enable Multicast               | Select this check box to turn on IGMP (Internet Group Multicast<br>Protocol). IGMP is a network layer protocol used to establish<br>membership in a Multicast group—it is not used to carry user<br>data.                                                                                                    |  |
| Multicast Version              | Select <b>IGMP-v1</b> or <b>IGMP-v2</b> . IGMP version 2 (RFC 2236) is an improvement over version 1 (RFC 1112) but IGMP version 1 is still in wide use. For more information about interoperability between IGMP version 2 and version 1, see sections 4 and 5 of <i>Internet Group Management Protocol</i> (RFC 2236).                                                                                                    |  |
| Budget                         |                                                                                                    |  |
| Always On                      | Select this check box to have the dial backup connection on all of the time.                                                                                                    |  |
| Configure Budget               | Select this check box to have the dial backup connection on during the time that you select.                                                                                                    |  |
| Allocated Budget               | Type the amount of time (in minutes) that the dial backup connection can be used during the time configured in the <b>Period</b> field. Set an amount that is less than the time period configured in the <b>Period</b> field.                                                                                                    |  |
| Period                         | Type the time period (in hours) for how often the budget is reset. For example, to allow calls to this remote node for a maximum of 10 minutes every hour, set the <b>Allocated Budget</b> to 10 (minutes) and the <b>Period</b> to 1 (hour).                                                                                                    |  |
| Idle Timeout                   | Type the number of seconds of idle time (when there is no traffic from the Business Secure Router to the remote node) for the Business Secure Router to wait before it automatically disconnects the dial backup connection. This option applies only when the Business Secure Router initiates the call. The dial backup connection never times out if you set this field to 0 (it is the same as selecting <b>Always On</b> ). |  |
| Call Schedule Sets             | Specify call schedule sets to use on the dial backup connection.<br>The call schedule sets must already be configured (see<br>Chapter 21, "Call scheduling screens," on page 387).                                                                                                    |  |

| Label | Description                                                            |
|-------|------------------------------------------------------------------------|
| Apply | Click <b>Apply</b> to save your changes to the Business Secure Router. |
| Reset | Click <b>Reset</b> to begin configuring this screen afresh.            |

| Table 21 | Dial Backu | o Setup |
|----------|------------|---------|
|----------|------------|---------|

# Advanced Modem Setup

## **AT Command Strings**

For regular telephone lines, the default Dial string tells the modem that the line uses tone dialing. ATDT is the command for a switch that requires tone dialing. If your switch requires pulse dialing, change the string to ATDP.

For ISDN lines, there are many more protocols and operational modes. Consult the documentation of your TA. You need additional commands in both Dial and Init strings.

## **DTR Signal**

The majority of WAN devices default to hanging up the current call when the DTR (Data Terminal Ready) signal is dropped by the DTE. If the **Drop DTR When Hang Up** check box is selected, the Business Secure Router uses this hardware signal to force the WAN device to hang up, in addition to issuing the drop command ATH.

## **Response Strings**

The response strings tell the Business Secure Router the tags, or labels, immediately preceding the various call parameters sent from the WAN device. The response strings have not been standardized; consult the documentation of your WAN device to find the correct tags.

# **Configuring Advanced Modem Setup**

Click the **Edit** button in the **Dial Backup** screen to display the **Advanced Setup** screen shown in Figure 32.

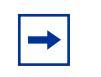

**Note:** Consult the manual of your WAN device connected to your dial backup port for specific AT commands. **Note:** 

Figure 32 Advanced Setup WAN - ADVANCED MODEM SETUP

| Dial                  | atdt       |
|-----------------------|------------|
| Drop                  | ~~+++~~ath |
| Answer                | ata        |
| Drop DTR When Hang Up |            |
| AT Response Strings   |            |
| CLID                  | NMBR       |
| Called ID             |            |
| Speed                 | CONNECT    |
| Call Control          |            |
| Dial Timeout (sec)    | 60         |
| Retry Count           | 0          |
| Retry Interval (sec)  | 10         |
| Drop Timeout (sec)    | 20         |
| Call Back Delay (sec) | 15         |

#### Table 22 describes the fields in Figure 32.

| Table 22 | Advanced | Setup |
|----------|----------|-------|
|----------|----------|-------|

| Label                    | Description                                                                                                    | Example    |
|--------------------------|----------------------------------------------------------------------------------------------------|------------|
| AT Command<br>Strings    |                                                                                                    |            |
| Dial                     | Type the AT Command string to make a call.                                                                                                    | atdt       |
| Drop                     | Type the AT Command string to drop a call. ~<br>represents a one-second wait. For example,<br>~~~+++~~ath can be used if your modem has a slow<br>response time.                                                                                                    | ~~+++~~ath |
| Answer                   | Type the AT Command string to answer a call.                                                                                                    | ata        |
| Drop DTR When<br>Hang Up | Select this check box to have the Business Secure<br>Router drop the DTR (Data Terminal Ready) signal<br>after the AT Command String: Drop is sent out.                                                                                                    |            |
| AT Response<br>Strings   |                                                                                                    |            |
| CLID                     | Type the keyword that precedes the CLID (Calling<br>Line Identification) in the AT response string. This lets<br>the Business Secure Router capture the CLID in the<br>AT response string that comes from the WAN device.<br>CLID is required for CLID authentication. | NMBR       |
| Called ID                | Type the keyword preceding the dialed number.                                                                                                    |            |
| Speed                    | Type the keyword preceding the connection speed.                                                                                                    | CONNECT    |
| Call Control             |                                                                                                    |            |
| Dial Timeout (sec)       | Type a number of seconds for the Business Secure<br>Router to try to set up an outgoing call before timing<br>out (stopping).                                                                                                    | 60         |
| Retry Count              | Type a number of times for the Business Secure<br>Router to retry a busy or no answer phone number<br>before blacklisting the number.                                                                                                    | 0          |
| Retry Interval<br>(sec)  | Type a number of seconds for the Business Secure<br>Router to wait before trying another call after a call<br>has failed. This applies before a phone number is<br>blacklisted.                                                                                        | 10         |
| Drop Timeout<br>(sec)    | Type the number of seconds for the Business Secure<br>Router to wait before dropping the DTR signal if it<br>does not receive a positive disconnect confirmation.                                                                                                    | 20         |
| Call Back Delay<br>(sec) | Type a number of seconds for the Business Secure<br>Router to wait between dropping a callback request<br>call and dialing the corresponding callback call.                                                                                                    | 15         |

| Label | Description                                                            | Example |
|-------|------------------------------------------------------------------------|---------|
| Apply | Click <b>Apply</b> to save your changes to the Business Secure Router. |         |
| Reset | Click Reset to begin configuring this screen afresh.                   |         |

# Chapter 8 Network Address Translation (NAT) Screens

This chapter discusses how to configure NAT on the Business Secure Router.

## **NAT** overview

NAT (Network Address Translation—NAT, RFC 1631) is the translation of the IP address of a host in a packet. For example, the source address of an outgoing packet, used within one network, is changed to a different IP address known within another network.

## **NAT definitions**

Inside/outside denotes where a host is located relative to the Business Secure Router. For example, the computers of your subscribers are the inside hosts, while the Web servers on the Internet are the outside hosts.

Global/local denotes the IP address of a host in a packet as the packet traverses a router. For example, the local address refers to the IP address of a host when the packet is in the local network, while the global address refers to the IP address of the host when the same packet is traveling in the WAN side.

Note that inside/outside refers to the location of a host, while global/local refers to the IP address of a host used in a packet. Thus, an inside local address (ILA) is the IP address of an inside host in a packet when the packet is still in the local network, while an inside global address (IGA) is the IP address of the same inside host when the packet is on the WAN side. Table 23 summarizes this information.

| Term    | Description                                                                                 |
|---------|---------------------------------------------------------------------------------------------|
| Inside  | This refers to the host on the LAN.                                                         |
| Outside | This refers to the host on the WAN.                                                         |
| Local   | This refers to the packet address (source or destination) as the packet travels on the LAN. |
| Global  | This refers to the packet address (source or destination) as the packet travels on the WAN. |

Table 23 NAT definitions

**Note:** NAT never changes the IP address (either local or global) of an outside host.

### What NAT does

In the simplest form, NAT changes the source IP address in a packet received from a subscriber (the inside local address) to another (the inside global address) before forwarding the packet to the WAN side. When the response comes back, NAT translates the destination address (the inside global address) to the inside local address before forwarding it to the original inside host. Note that the IP address (either local or global) of an outside host is never changed.

The global IP addresses for the inside hosts can be either static or dynamically assigned by the ISP. In addition, you can designate servers (for example a web server and a Telnet server) on your local network and make them accessible to the outside world. You can make designated servers on the LAN accessible to the outside world. If you do not define any servers (for Many-to-One and Many-to-Many Overload mapping), NAT offers the additional benefit of firewall protection. With no servers defined, your Business Secure Router filters out all incoming inquiries, thus preventing intruders from probing your network. For more information about IP address translation, refer to The IP Network Address Translator (NAT) (RFC 1631).

### How NAT works

Each packet has two addresses—a source address and a destination address. For outgoing packets, the ILA (Inside Local Address) is the source address on the LAN, and the IGA (Inside Global Address) is the source address on the WAN. For incoming packets, the ILA is the destination address on the LAN, and the IGA is the destination address on the WAN. NAT maps private (local) IP addresses to globally unique ones required for communication with hosts on other networks. It replaces the original IP source address (and TCP or UDP source port numbers for Many-to-One and Many-to-Many Overload NAT mapping) in each packet and then forwards it to the Internet. The Business Secure Router keeps track of the original addresses and port numbers so incoming reply packets can have their original values restored, as illustrated in Figure 33.

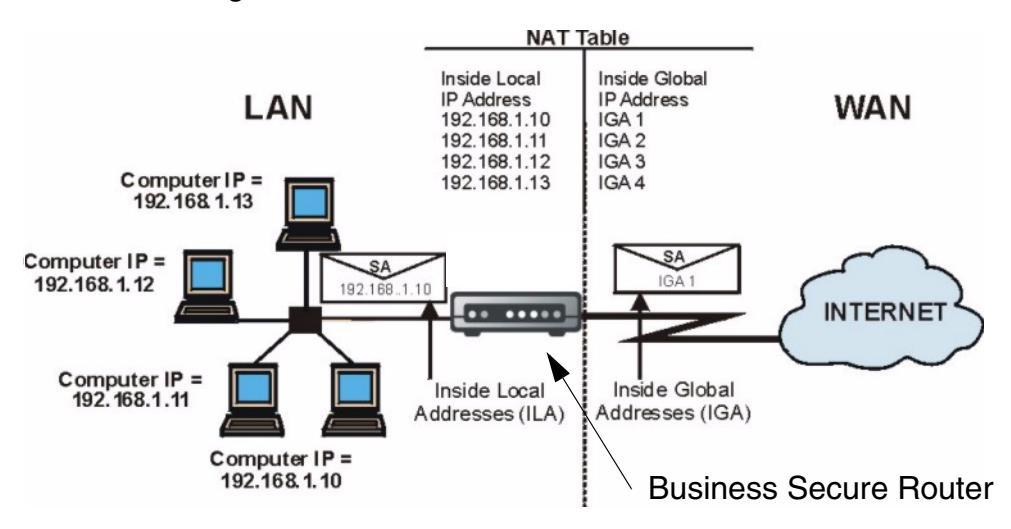

Figure 33 How NAT works

#### Port restricted cone NAT

The Business Secure Router uses port restricted cone NAT.

Port restricted cone NAT maps all requests from the same private IP address and port to the same public IP address and port. A host on the Internet can only send a packet to the private IP address and port if the private IP address and port has previously sent a packet to the IP address and port of that host.

In Figure 34, B can send packets, with source IP address e.f.g.h and port 20202 to A because A previously sent a packet to IP address e.f.g.h and port 20202. B cannot send packets, with source IP address e.f.g.h and port 10101 to A because A has not sent a packet to IP address e.f.g.h and port 10101.

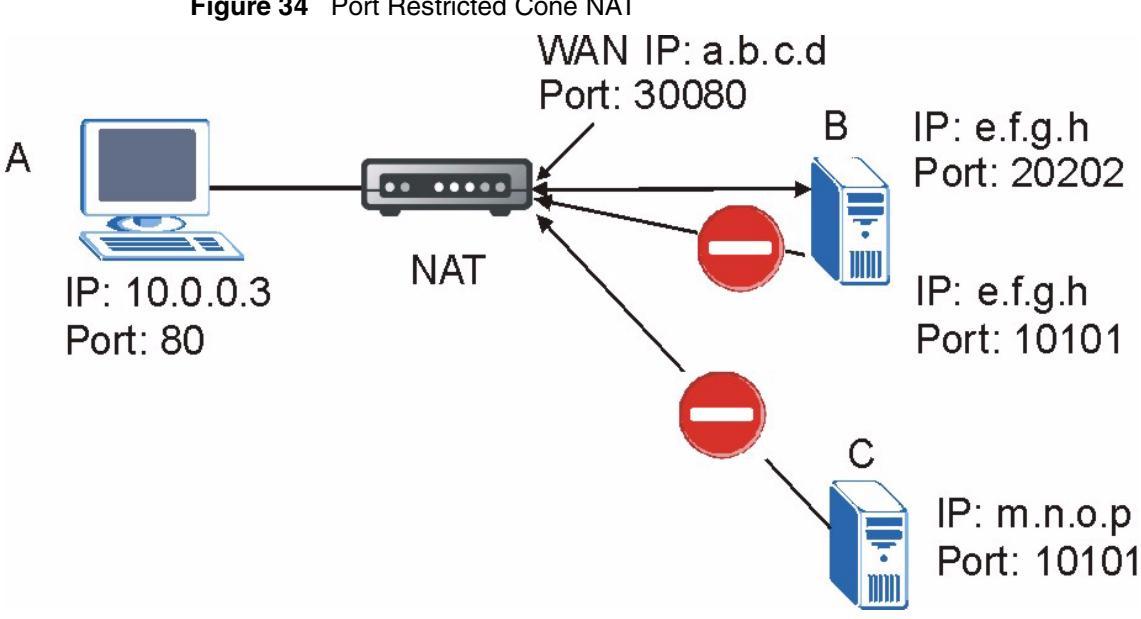

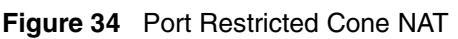

## **NAT** application

Figure 35 illustrates a possible NAT application, where three inside LANs (logical LANs using IP Alias) behind the Business Secure Router can communicate with three distinct WAN networks. More examples follow at the end of this chapter.

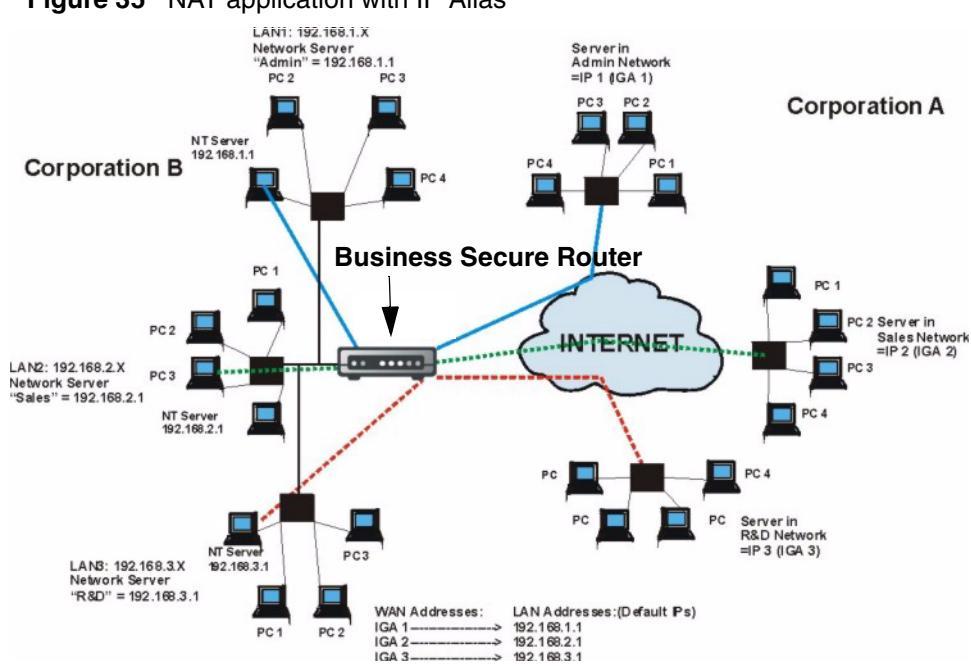

Figure 35 NAT application with IP Alias

## NAT mapping types

NAT supports five types of IP/port mapping. They are:

- **One to One**: In One-to-One mode, the Business Secure Router maps one local IP address to one global IP address.
- **Many to One**: In Many-to-One mode, the Business Secure Router maps multiple local IP addresses to one global IP address. This is equivalent to SUA (for example, PAT, port address translation), the Single User Account feature (the SUA Only option).
- Many to Many Overload: In Many-to-Many Overload mode, the Business Secure Router maps the multiple local IP addresses to shared global IP addresses.
- Many One to One: In Many-One-to-One mode, the Business Secure Router maps each local IP address to a unique global IP address.
- Server: With this type you can specify inside servers of different services behind the NAT to be accessible to the outside world. Port numbers do not change for **One-to-One** and **Many-One-to-One** NAT mapping types.

Table 24 summarizes these types.

| Туре                  | IP Mapping                                | SMT Abbreviations |
|-----------------------|-------------------------------------------|-------------------|
| One-to-One            | $ILA1 \leftarrow \rightarrow IGA1$        | 1-1               |
| Many-to-One (SUA/PAT) | $ILA1 \leftarrow \rightarrow IGA1$        | M-1               |
|                       | $ILA2 \leftrightarrow JGA1$               |                   |
|                       |                                           |                   |
| Many-to-Many Overload | $ILA1 \leftarrow \rightarrow IGA1$        | M-M Ov            |
|                       | $ILA2 \leftrightarrow IGA2$               |                   |
|                       | ILA3← → IGA1                              |                   |
|                       | $ILA4 \leftrightarrow IGA2$               |                   |
|                       |                                           |                   |
| Many-One-to-One       | $ILA1 \leftrightarrow IGA1$               | M-1-1             |
|                       | $ILA2 \leftrightarrow IGA2$               |                   |
|                       | ILA3← → IGA3                              |                   |
|                       |                                           |                   |
| Server                | Server 1 IP $\leftarrow \rightarrow$ IGA1 | Server            |
|                       | Server 2 IP $\leftarrow \rightarrow$ IGA1 |                   |
|                       | Server 3 IP $\leftarrow \rightarrow$ IGA1 |                   |

Table 24NAT mapping type

# **Using NAT**

**Note:** You must create a firewall rule in addition to setting up SUA/ NAT, to allow traffic from the WAN to be forwarded through the Business Secure Router.

## SUA (Single User Account) versus NAT

SUA (Single User Account) is an implementation of a subset of NAT that supports two types of mapping, **Many-to-One** and **Server**. The Business Secure Router also supports **Full Feature** NAT to map multiple global IP addresses to multiple private LAN IP addresses of clients or servers using mapping types. Select either **SUA Only** or **Full Feature** in **WAN IP**.

## **SUA Server**

A SUA server set is a list of inside (behind NAT on the LAN) servers, for example, web or FTP, that you can make visible to the outside world even though SUA makes your whole inside network appear as a single computer to the outside world.

You can enter a single port number or a range of port numbers to be forwarded, and the local IP address of the desired server. The port number identifies a service; for example, web service is on port 80 and FTP on port 21. In some cases, such as for unknown services or where one server can support more than one service (for example, both FTP and web service), it is better to specify a range of port numbers. You can allocate a server IP address that corresponds to a port or a range of ports.

With many residential broadband ISP accounts you cannot run any server processes (such as a Web or FTP server) from your location. Your ISP periodically checks for servers and can suspend your account if it discovers any active services at your location. If you are unsure, refer to your ISP.

## **Default server IP address**

In addition to the servers for specified services, NAT supports a default server IP address. A default server receives packets from ports that are not specified in this screen.

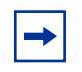

**Note:** If you do not assign a Default Server IP Address, the Business Secure Router discards all packets received for ports that are not specified here or in the remote management setup.

## Port forwarding: Services and Port Numbers

The most often used port numbers are shown in Table 25. Refer to *Assigned Numbers* (RFC 1700) for further information about port numbers.

| Services                                        | Port Number |
|-------------------------------------------------|-------------|
| ECHO                                            | 7           |
| FTP (File Transfer Protocol)                    | 21          |
| SMTP (Simple Mail Transfer Protocol)            | 25          |
| DNS (Domain Name System)                        | 53          |
| Finger                                          | 79          |
| HTTP (Hyper Text Transfer protocol or WWW, Web) | 80          |
| POP3 (Post Office Protocol)                     | 110         |
| NNTP (Network News Transport Protocol)          | 119         |
| SNMP (Simple Network Management Protocol)       | 161         |
| SNMP trap                                       | 162         |
| PPTP (Point-to-Point Tunneling Protocol)        | 1723        |

**Table 25**Services and port numbers

## Configuring servers behind SUA (example)

For example, you want to assign ports 22-25 to one server, port 80 to another and assign a default server IP address of 192.168.1.35, as shown in Figure 36.

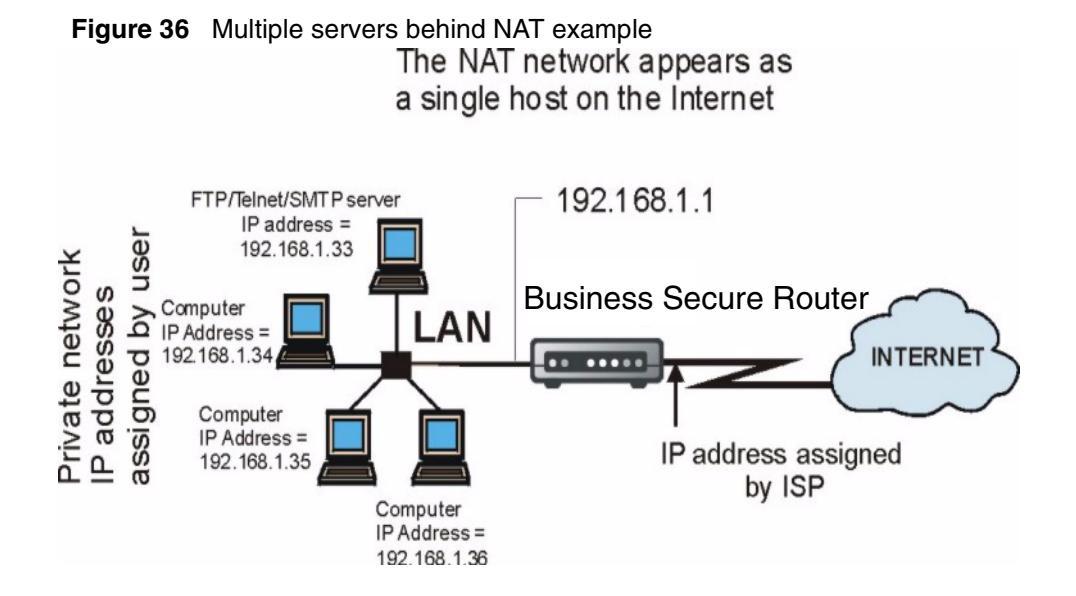

# **Configuring SUA Server**

**Note:** If you do not assign a Default Server IP Address, then all packets received for ports not specified in this screen are discarded.

Click SUA/NAT to open the SUA Server screen.

Refer to Chapter 10, "Firewalls," on page 153 and Chapter 11, "Firewall screens," on page 169 for port numbers commonly used for particular services.

#### Figure 37 SUA/NAT setup

#### SUA/NAT

| JA Sen | ver /  | Address Mappi | ng Trigger | Port     |                   |
|--------|--------|---------------|------------|----------|-------------------|
|        |        | Default Serve | er         | 0.0.0.0  |                   |
| #      | Active | Name          | Start Port | End Port | Server IP Address |
| 1      |        |               | 0          | 0        | 0.0.0.0           |
| 2      |        |               | 0          | 0        | 0.0.0.0           |
| 3      |        |               | 0          | 0        | 0.0.0.0           |
| 4      |        |               | 0          | 0        | 0.0.0.0           |
| 5      |        |               | 0          | 0        | 0.0.0.0           |
| 6      |        |               | 0          | 0        | 0.0.0.0           |
| 7      |        |               | 0          | 0        | 0.0.0.0           |
| 8      |        |               | 0          | 0        | 0.0.0.0           |
| 9      |        |               | 0          | 0        | 0.0.0.0           |
| 10     |        |               | 0          | 0        | 0.0.0.0           |
| 11     |        |               | 0          | 0        | 0.0.0.0           |
|        |        | Арр           | ly         | Rese     | t                 |

Table 26 describes the fields in Figure 37.

Table 26 SUA/NAT setup

| Label          | Description                                                                                                    |
|----------------|----------------------------------------------------------------------------------------------------|
| Default Server | In addition to the servers for specified services, NAT supports a default server. A default server receives packets from ports that are not specified in this screen. If you do not assign a default server IP address, then all packets received for ports not specified in this screen are discarded. |
| #              | Number of an individual SUA server entry.                                                                                                    |

| Label                | Description                                                                                                    |
|----------------------|----------------------------------------------------------------------------------------------------|
| Active               | Select this check box to enable the SUA server entry. Clear this check box to disallow forwarding of these ports to an inside server without having to delete the entry.                          |
| Name                 | Enter a name to identify this port forwarding rule.                                                                                                    |
| Start Port           | Enter a port number here. To forward only one port, enter it again in the <b>End Port</b> field. To specify a range of ports, enter the last port to be forwarded in the <b>End Port No</b> field |
| End Port             |                                                                                                    |
| Server IP<br>Address | Enter the inside IP address of the server here.                                                                                                    |
| Apply                | Click Apply to save your changes to the Business Secure Router.                                                                                                    |
| Reset                | Click <b>Reset</b> to clear your changes.                                                                                                    |

| Table 26 | SUA/NAT | setup |
|----------|---------|-------|
|----------|---------|-------|

# **Configuring Address Mapping**

Ordering your rules is important because the Business Secure Router applies the rules in the order that you specify. When a rule matches the current packet, the Business Secure Router takes the corresponding action and the remaining rules are ignored. If there are any empty rules before your new configured rule, your configured rule is pushed up by that number of empty rules. For example, if you have already configured rules 1 to 6 in your current set and you configure rule number 9. In the set summary screen, the new rule becomes rule 7, not 9. If you delete rule 4, rules 5 to 7 are pushed up by 1 rule, so old rules 5, 6, and 7 become new rules 4, 5, and 6.

To change the NAT address mapping settings, click **SUA/NAT**, then the **Address Mapping** tab. The screen appears as shown in Figure 38.

#### Figure 38 Address Mapping

#### SUA/NAT

| _ | -  |                |              |                    |               |      |
|---|----|----------------|--------------|--------------------|---------------|------|
|   | #  | Local Start IP | Local End IP | Global Start<br>IP | Global End IP | Туре |
| 0 | 1  |                |              |                    |               | -    |
| 0 | 2  |                |              |                    |               | -    |
| 0 | 3  |                |              |                    |               | -    |
| 0 | 4  |                | •••          |                    |               | -    |
| 0 | 5  |                | •••          |                    |               | -    |
| 0 | 6  |                |              |                    |               | 1.12 |
| 0 | 7  |                |              |                    |               | -    |
| 0 | 8  |                | •••          | •••                |               | -    |
| 0 | 9  |                |              |                    |               |      |
| 0 | 10 |                |              |                    |               | 1.12 |

Table 27 describes the fields in Figure 38.

| Table 27 | Address | Mapping |
|----------|---------|---------|
|----------|---------|---------|

| Label           | Description                                                                                                    |
|-----------------|----------------------------------------------------------------------------------------------------|
| Local Start IP  | This refers to the Inside Local Address (ILA), that is the starting local IP address. Local IP addresses are <b>N/A</b> for <b>Server</b> port mapping.                                                                                                    |
| Local End IP    | This is the end Inside Local Address (ILA). If the rule is for all local IP addresses, then this field displays 0.0.0.0 and 255.255.255.255 as the <b>Local End IP</b> address. This field is <b>N/A</b> for <b>One-to-One</b> and <b>Server</b> mapping types. |
| Global Start IP | This refers to the Inside Global IP Address (IGA). 0.0.0.0 is for a dynamic IP address from your ISP with <b>Many-to-One</b> and <b>Server</b> mapping types.                                                                                                   |
| Global End IP   | This is the ending Inside Global Address (IGA), that is the starting global IP address. This field is <b>N/A</b> for <b>One-to-One</b> , <b>Many-to-One</b> and <b>Server</b> mapping types.                                                                    |

| Label  | Description                                                                                                    |
|--------|----------------------------------------------------------------------------------------------------|
| Туре   | <ol> <li>One-to-One mode maps one local IP address to one global IP<br/>address. Note that port numbers do not change for the One-to-one NAT<br/>mapping type.</li> <li>Many-to-One mode maps multiple local IP addresses to one global<br/>IP address. This is equivalent to SUA (that is, PAT, port address<br/>translation), the Single User Account feature.</li> <li>Many-to-Many Overload mode maps multiple local IP addresses to<br/>shared global IP addresses.</li> <li>Many One-to-One mode maps each local IP address to unique<br/>global IP addresses.</li> <li>Server permits you to specify inside servers of different services<br/>behind the NAT to be accessible to the outside world.</li> </ol> |
| Edit   | Click Edit to go to the Address Mapping Rule screen.                                                                                                    |
| Delete | Click Delete to delete an address mapping rule.                                                                                                    |
| Insert | Click Insert to insert a new mapping rule before an existing one.                                                                                                    |

| Table 27 | Address | Mapping |
|----------|---------|---------|
|----------|---------|---------|

#### **Configuring Address Mapping**

To edit an Address Mapping rule, click the **Edit** button to display the screen shown in Figure 39.

Figure 39 Address Mapping edit

#### SUA/NAT - Address Mapping

| Туре            | One-to-One | • |
|-----------------|------------|---|
| Local Start IP  | 0.0.0.0    |   |
| Local End IP    | N/A        |   |
| Global Start IP | 0.0.0.0    |   |
| Global End IP   | N/A        |   |

Table 28 describes the fields in Figure 39.

| Table 28 | Address | Mapping | edit |
|----------|---------|---------|------|
|----------|---------|---------|------|

| Label           | Description                                                                                                    |
|-----------------|----------------------------------------------------------------------------------------------------|
| Туре            | <ul> <li>Choose the port mapping type from one of the following.</li> <li>1. One-to-One: One-to-one mode maps one local IP address to one global IP address. Note that port numbers do not change for One-to-one NAT mapping type.</li> <li>2. Many-to-One: Many-to-One mode maps multiple local IP addresses to one global IP address. This is equivalent to SUA (for example, PAT, port address translation), the Single User Account feature.</li> <li>3. Many-to-Many Ov (Overload): Many-to-Many Overload mode maps multiple local IP addresses to shared global IP addresses.</li> <li>4. Many One-to-One: Many One-to-one mode maps each local IP address to unique global IP addresses.</li> <li>5. Server: With this type, you can specify inside servers of different services behind the NAT to be accessible to the outside world.</li> </ul> |
| Local Start IP  | This is the starting Inside Local IP Address (ILA). Local IP addresses are <b>N/A</b> for <b>Server</b> port mapping.                                                                                                    |
| Local End IP    | This is the end Inside Local IP Address (ILA). If your rule is for all local IP addresses, then enter 0.0.0.0 as the Local Start IP address and 255.255.255.255 as the Local End IP address.<br>This field is N/A for One-to-One and Server mapping types.                                                                                                    |
| Global Start IP | This is the starting Inside Global IP Address (IGA). Enter 0.0.0.0 here if you have a dynamic IP address from your ISP.                                                                                                    |

| Label         | Description                                                                                                    |
|---------------|----------------------------------------------------------------------------------------------------|
| Global End IP | This is the ending Inside Global IP Address (IGA). This field is <b>N/A</b> for <b>One-to-One</b> , <b>Many-to-One</b> and <b>Server</b> mapping types. |
| Apply         | Click <b>Apply</b> to save your changes to the Business Secure Router.                                                                                  |
| Reset         | Click <b>Reset</b> to begin configuring this screen afresh.                                                                                             |

| Table 28 | Address | Mapping | edit |
|----------|---------|---------|------|
|----------|---------|---------|------|

# **Trigger Port Forwarding**

Some services use a dedicated range of ports on the client side and a dedicated range of ports on the server side. With regular port forwarding you set a forwarding port in NAT to forward a service (coming in from the server on the WAN) to the IP address of a computer on the client side (LAN). The problem is that port forwarding only forwards a service to a single LAN IP address. In order to use the same service on a different LAN computer, you have to manually replace the LAN computer's IP address in the forwarding port with another LAN computer's IP address,

Trigger port forwarding solves this problem by allowing computers on the LAN to dynamically take turns using the service. The Business Secure Router records the IP address of a LAN computer that sends traffic to the WAN to request a service with a specific port number and protocol (a trigger port). When the WAN port on the Business Secure Router receives a response with a specific port number and protocol (incoming port), the Business Secure Router forwards the traffic to the LAN IP address of the computer that sent the request. After that connection closes, another computer on the LAN can use the service in the same manner. This way, you do not need to configure a new IP address each time you want a different LAN computer to use the application.

## **Trigger Port Forwarding example**

Figure 40 illustrates an example of trigger port forwarding.

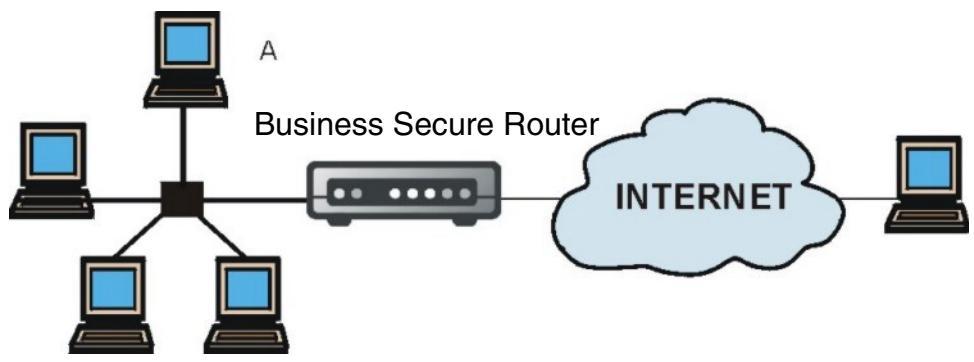

#### Figure 40 Trigger Port Forwarding process: example

- **1** Jane (A) requests a file from the Real Audio server (port 7070).
- **2** Port 7070 is a trigger port and causes the Business Secure Router to record Jane's computer IP address. The Business Secure Router associates Jane's computer IP address with the incoming port range of 6970-7170.
- **3** The Real Audio server responds using a port number ranging between 6970-7170.
- **4** The Business Secure Router forwards the traffic to Jane's computer IP address.
- **5** Only Jane can connect to the Real Audio server until the connection is closed or times out. The Business Secure Router times out in three minutes with UDP (User Datagram Protocol) or two hours with TCP/IP (Transfer Control Protocol/Internet Protocol).

## Two points to remember about Trigger Ports

Trigger events only happen on data that is coming from inside the Business Secure Router and going to the outside.

If an application needs a continuous data stream, that port (range) is tied up so that another computer on the LAN cannot trigger it.
## **Configuring Trigger Port Forwarding**

To change trigger port settings of your Business Secure Router, click **SUA/NAT** and the **Trigger Port** tab. The screen appears as shown in Figure 41.

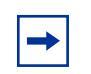

**Note:** Only one LAN computer can use a trigger port (range) at a time.

## Figure 41 Trigger Port SUA/NAT

| #  | Name | Inco       | ming     | Trigger    |          |
|----|------|------------|----------|------------|----------|
|    |      | Start Port | End Port | Start Port | End Port |
| 1  |      | 0          | 0        | 0          | 0        |
| 2  |      | 0          | 0        | 0          | 0        |
| 3  |      | 0          | 0        | 0          | 0        |
| 4  |      | 0          | 0        | 0          | 0        |
| 5  |      | 0          | 0        | 0          | 0        |
| 6  |      | 0          | 0        | 0          | 0        |
| 7  |      | 0          | 0        | 0          | 0        |
| 8  |      | 0          | 0        | 0          | 0        |
| 9  |      | 0          | 0        | 0          | 0        |
| 10 |      | 0          | 0        | 0          | 0        |
| 11 |      | 0          | 0        | 0          | 0        |
| 12 |      | 0          | 0        | 0          | 0        |

#### Table 29 describes the fields in Figure 41.

| Label      | Description                                                                                                    |
|------------|----------------------------------------------------------------------------------------------------|
| No.        | This is the rule index number (read-only).                                                                                                    |
| Name       | Type a unique name (up to 15 characters) for identification purposes. All characters are permitted, including spaces.                                                                                                    |
| Incoming   | Incoming is a port (or a range of ports) that a server on the WAN uses<br>when it sends out a particular service. The Business Secure Router<br>forwards the traffic with this port (or range of ports) to the client<br>computer on the LAN that requested the service. |
| Start Port | Type a port number or the starting port number in a range of port numbers.                                                                                                    |
| End Port   | Type a port number or the ending port number in a range of port numbers.                                                                                                    |
| Trigger    | The trigger port is a port (or a range of ports) that causes (or triggers) the Business Secure Router to record the IP address of the LAN computer that sent the traffic to a server on the WAN.                                                                         |
| Start Port | Type a port number or the starting port number in a range of port numbers.                                                                                                    |
| End Port   | Type a port number or the ending port number in a range of port numbers.                                                                                                    |
| Apply      | Click Apply to save your changes to the Business Secure Router.                                                                                                    |
| Reset      | Click <b>Reset</b> to begin configuring this screen afresh.                                                                                                    |

## Chapter 9 Static Route screens

This chapter shows you how to configure static routes for your Business Secure Router.

#### **Static Route overview**

Each remote node specifies only the network to which the gateway is directly connected, and the Business Secure Router has no knowledge of the networks beyond. For instance, the Business Secure Router knows about network N2 in Figure 42 through remote node Router 1. However, the Business Secure Router is unable to route a packet to network N3 because it does not know that there is a route through the same remote node Router 1 (through gateway Router 2). The static routes are for you to tell the Business Secure Router about the networks beyond the remote nodes.

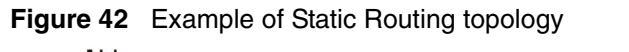

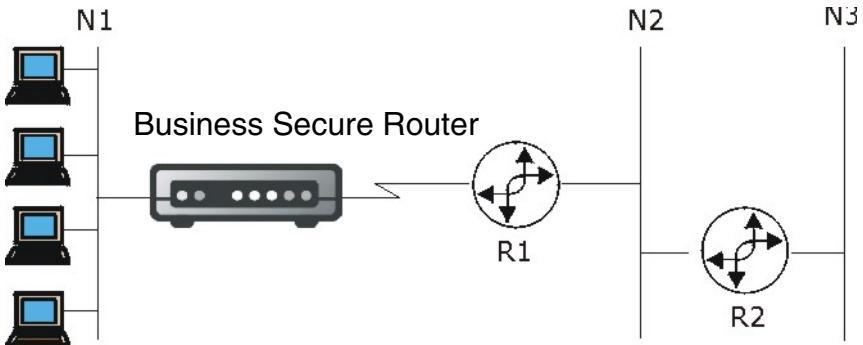

## **Configuring IP Static Route**

Click STATIC ROUTE to open the Route Entry screen.

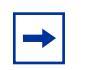

**Note:** The first static route entry is for the default WAN route. You cannot modify or delete this static default route.

# Figure 43 Static Route screen STATIC ROUTE

|      | name     | Active | Destination | Gateway |
|------|----------|--------|-------------|---------|
| • 1  | Reserved | -      |             |         |
| • 2  | -        | -      |             |         |
| 03   |          | -      |             |         |
| • 4  | -        | -      |             |         |
| 05   | -        | -      |             |         |
| 06   | -        | -      |             |         |
| 07   |          | -      |             |         |
| 08   | -        | -      |             |         |
| 09   | -        | -      |             |         |
| 0 10 | -        | -      |             |         |
| 0 11 | 1.7      | -      |             |         |
| C 12 | -        | -      |             |         |

Table 30 describes the fields in Figure 42.

| Table 30 | IP Static Route summary |
|----------|-------------------------|
|----------|-------------------------|

| Label       | Description                                                                                                    |  |
|-------------|----------------------------------------------------------------------------------------------------|--|
| #           | Number of an individual static route.                                                                                                    |  |
| Name        | Name that describes or identifies this route.                                                                                                    |  |
| Active      | This field shows whether this static route is active ( ${\bf Yes})$ or not (No).                                                                                                    |  |
| Destination | This parameter specifies the IP network address of the final destination. Routing is always based on network number.                                                                                                  |  |
| Gateway     | This is the IP address of the gateway. The gateway is a router or<br>switch on the same network segment as the Business Secure Router<br>LAN or WAN port. The gateway helps forward packets to their<br>destinations. |  |
| Edit        | Click a static route index number and then click <b>Edit</b> to set up a static route on the Business Secure Router.                                                                                                  |  |

## **Configuring Route entry**

Select a static route index number and click **Edit**. The screen is illustrated in Figure 44. Fill in the required information for each static route.

Figure 44 Edit IP Static Route

#### STATIC ROUTE - EDIT

| Route Name             |         |
|------------------------|---------|
| C Active               |         |
| Destination IP Address | 0.0.0.0 |
| IP Subnet Mask         | 0.0.0.0 |
| Gateway IP Address     | 0.0.0.0 |
| Metric                 | 2       |
| Private                |         |

Table 31 describes the fields in Figure 44.

| Table 31 Edit IP Static Rout |
|------------------------------|
|------------------------------|

| Label                     | Description                                                                                                    |
|---------------------------|----------------------------------------------------------------------------------------------------|
| Route Name                | Enter the name of the IP static route. Leave this field blank to delete this static route.                                                                                                    |
| Active                    | This field allows you to activate or deactivate this static route.                                                                                                    |
| Destination IP<br>Address | This parameter specifies the IP network address of the final destination. Routing is always based on network number. If you need to specify a route to a single host, use a subnet mask of 255.255.255.255 in the subnet mask field to force the network number to be identical to the host ID. |
| IP Subnet Mask            | Enter the IP subnet mask here.                                                                                                    |
| Gateway IP<br>Address     | Enter the IP address of the gateway. The gateway is a router or<br>switch on the same network segment as the Business Secure Router<br>LAN or WAN port. The gateway helps forward packets to their<br>destinations.                                                                             |

| Label   | Description                                                                                                    |
|---------|----------------------------------------------------------------------------------------------------|
| Metric  | Metric represents the cost of transmission for routing purposes. IP routing uses hop count as the measurement of cost, with a minimum of 1 for directly connected networks. Enter a number that approximates the cost for this link. The number need not be precise, but it must be between 1 and 15. In practice, 2 or 3 is usually a good number. |
| Private | This parameter determines if the Business Secure Router includes this route to a remote node in its RIP broadcasts.                                                                                                    |
|         | Select this check box to keep this route private and not included in RIP broadcasts. Clear this check box to propagate this route to other hosts through RIP broadcasts.                                                                                                    |
| Apply   | Click Apply to save your changes to the Business Secure Router.                                                                                                    |
| Reset   | Click <b>Reset</b> to begin configuring this screen afresh.                                                                                                    |

| Table 31 Edit IP Static Rout |
|------------------------------|
|------------------------------|

## Chapter 10 Firewalls

This chapter gives some background information on firewalls and introduces the Business Secure Router firewall.

### **Firewall overview**

Originally, the term firewall referred to a construction technique designed to prevent the spread of fire from one room to another. The networking term firewall is a system or group of systems that enforces an access control policy between two networks. It can also be defined as a mechanism used to protect a trusted network from an untrusted network. Of course, firewalls cannot solve every security problem. A firewall is one of the mechanisms used to establish a network security perimeter in support of a network security policy. It must never be the only mechanism or method employed. For a firewall to guard effectively, you must design and deploy it appropriately. This requires integrating the firewall into a broad information security policy. In addition, specific policies must be implemented within the firewall itself.

## **Types of firewalls**

There are three main types of firewalls:

- **1** Packet Filtering firewalls
- **2** Application level firewalls
- **3** Stateful Inspection firewalls

#### Packet filtering firewalls

Packet filtering firewalls restrict access based on the source or destination computer network address of a packet and the type of application.

#### **Application level firewalls**

Application level firewalls restrict access by serving as proxies for external servers. Because they use programs written for specific Internet services, such as HTTP, FTP and Telnet, they can evaluate network packets for valid application specific data. Application level firewalls have a number of general advantages over the default mode of permitting application traffic directly to internal hosts:

- 1 Information hiding prevents the names of internal systems from being made known through DNS to outside systems, because the application gateway is the only host whose name must be made known to outside systems.
- 2 Robust authentication and logging preauthenticates application traffic before it reaches internal hosts and causes it to be logged more effectively than if it were logged with standard host logging. Filtering rules at the packet filtering router can be less complex than if the router needed to filter application traffic and direct it to a number of specific systems. The router need only allow application traffic destined for the application gateway and reject the rest.

#### **Stateful Inspection firewalls**

Stateful inspection firewalls restrict access by screening data packets against defined access rules. They make access control decisions based on IP address and protocol. They also inspect the session data to assure the integrity of the connection and to adapt to dynamic protocols. These firewalls generally provide the best speed and transparency; however, they often lack the granular application level access control or caching that some proxies support. For more information, see "Stateful inspection" on page 161.

Firewalls, of one type or another, have become an integral part of standard security solutions for enterprises.

## Introduction to the Business Secure Router firewall

The Business Secure Router firewall is a stateful inspection firewall is designed to protect against Denial of Service attacks when activated (in SMT menu 21.2 or in the WebGUI). The Business Secure Router allows a private Local Area Network (LAN) to be securely connected to the Internet. The Business Secure Router can be used to prevent theft, destruction, and modification of data, as well as log events, which is important to the security of your network. The Business Secure Router also has packet filtering capabilities.

The Business Secure Router is installed between the LAN and a broadband modem connecting to the Internet, so that it can allow it to act as a secure gateway for all data passing between the Internet and the LAN.

The Business Secure Router has one ADSL WAN port and four Ethernet LAN ports, which are used to physically separate the network into two areas.

- The WAN (Wide Area Network) port attaches to the broadband modem (cable or ADSL) connecting to the Internet.
- The LAN (Local Area Network) port attaches to a network of computers, which needs security from the outside world. These computers have access to Internet services such as e-mail, FTP, and the World Wide Web. However, inbound access is not allowed unless the remote host is authorized to use a specific service.

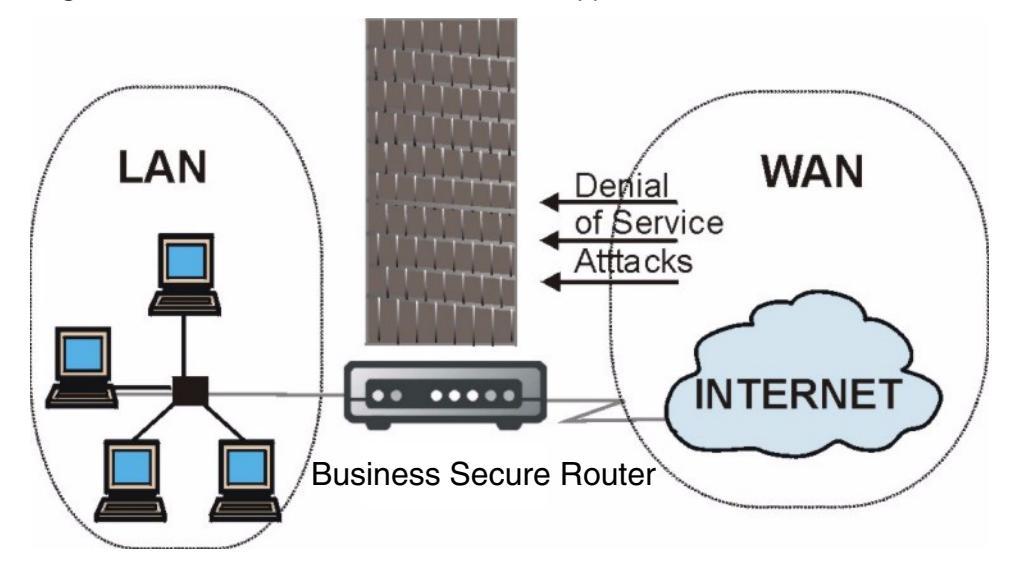

Figure 45 Business Secure Router firewall application

## **Denial of Service**

Denial of Service (DoS) attacks are aimed at devices and networks with a connection to the Internet. Their goal is not to steal information, but to disable a device or network so users no longer have access to network resources. The Business Secure Router is preconfigured to automatically detect and thwart currently known DoS attacks.

#### **Basics**

Computers share information over the Internet using a common language called TCP/IP. TCP/IP, in turn, is a set of application protocols that perform specific functions. An extension number, called the TCP port or UDP port, identifies these protocols, such as HTTP (Web), FTP (File Transfer Protocol), and POP3 (E-mail). For example, Web traffic uses TCP port 80, by default.

When computers communicate on the Internet, they use the client/server model, where the server listens on a specific TCP/UDP port for information requests from remote client computers on the network. For example, a Web server typically listens on port 80. Note that, while a computer can be intended for use over a single port, such as Web on port 80, other ports are also active and vulnerable to attack by hackers.

Some of the most common IP ports are:

Table 32 Common IP ports

| 21 | FTP    | 53  | DNS  |
|----|--------|-----|------|
| 23 | Telnet | 80  | HTTP |
| 25 | SMTP   | 110 | POP3 |

#### **Types of DoS attacks**

There are four types of DoS attacks:

- Those that exploit bugs in a TCP/IP implementation.
- Those that exploit weaknesses in the TCP/IP specification.
- Brute force attacks that flood a network with useless data.
- IP Spoofing.
- **1** Ping of Death and Teardrop attacks exploit bugs in the TCP/IP implementations of various computer and host systems.

Ping of Death uses a ping utility to create an IP packet that exceeds the maximum 65 536 bytes of data allowed by the IP specification. The oversize packet is then sent to an unsuspecting system, and can cause systems to crash, hang, or reboot.

Teardrop attack exploits weaknesses in the reassembly of IP packet fragments. As data is transmitted through a network, IP packets are often broken up into smaller chunks. Each fragment looks like the original IP packet except that it contains an offset field that says, for instance, "This fragment is carrying bytes 200 through 400 of the original (non fragmented) IP packet." The Teardrop program creates a series of IP fragments with overlapping offset fields. After these fragments are reassembled at the destination, some systems crash, hang, or reboot.

**2** Weaknesses in the TCP/IP specification leave it open to SYN Flood and LAND attacks. These attacks are executed during the handshake that initiates a communication session between two applications.

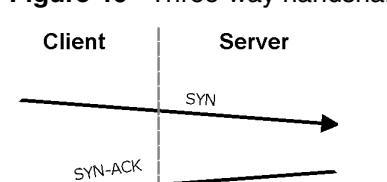

ACK

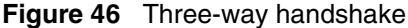

Under normal circumstances, the application that initiates a session sends a SYN (synchronize) packet to the receiving server. The receiver sends back an ACK (acknowledgment) packet and its own SYN, and then the initiator responds with an ACK (acknowledgment). After this handshake, a connection is established.

SYN Attack floods a targeted system with a series of SYN packets. Each packet causes the targeted system to issue a SYN-ACK response. While the targeted system waits for the ACK that follows the SYN-ACK, it queues up all outstanding SYN-ACK responses on what is known as a backlog queue. SYN-ACKs are moved off the queue only when an ACK comes back or when an internal timer (which is set at relatively long intervals) terminates the three-way handshake. Once the queue is full, the system ignores all incoming SYN requests, making the system unavailable for legitimate users.

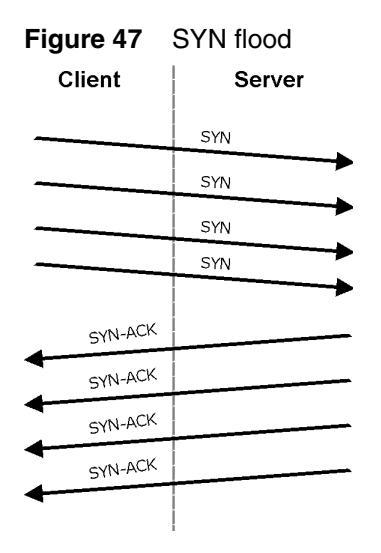

In a LAND Attack, hackers flood SYN packets into the network with a spoofed source IP address of the targeted system. This makes it appear as if the host computer sent the packets to itself, making the system unavailable while the target system tries to respond to itself.

**3** A brute force attack, such as a Smurf attack, targets a feature in the IP specification known as directed or subnet broadcasting, to quickly flood the target network with useless data. A Smurf hacker floods a router with Internet Control Message Protocol (ICMP) echo request packets (pings). Since the destination IP address of each packet is the broadcast address of the network, the router broadcasts the ICMP echo request packet to all hosts on the network. If there are numerous hosts, this creates a large amount of ICMP echo request and response traffic. If a hacker chooses to spoof the source IP address of the ICMP echo request packet, the resulting ICMP traffic not only clogs up the intermediary network, but also congests the network of the spoofed source IP address, known as the victim network. This flood of broadcast traffic consumes all available bandwidth, making communications impossible.

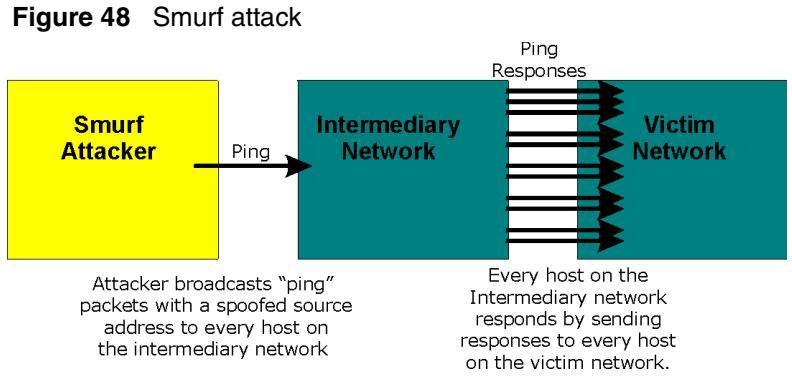

• ICMP vulnerability

ICMP is an error reporting protocol that works in concert with IP. The following ICMP types trigger an alert:

| 5  | REDIRECT             |
|----|----------------------|
| 13 | TIMESTAMP_REQUEST    |
| 14 | TIMESTAMP_REPLY      |
| 17 | ADDRESS_MASK_REQUEST |
| 18 | ADDRESS_MASK_REPLY   |

 Table 33
 ICMP commands that trigger alerts

• Illegal Commands (NetBIOS and SMTP)

The only legal NetBIOS commands are shown in Table 34— all others are illegal.

 Table 34
 Legal NetBIOS commands

| MESSAGE:   |
|------------|
| REQUEST:   |
| POSITIVE:  |
| NEGATIVE:  |
| RETARGET:  |
| KEEPALIVE: |

All SMTP commands are illegal except for those displayed in Table 35.

| AUTH | DATA | EHLO | ETRN | EXPN | HELO | HELP | MAIL | NOOP |
|------|------|------|------|------|------|------|------|------|
| QUIT | RCPT | RSET | SAML | SEND | SOML | TURN | VRFY |      |

 Table 35
 Legal SMTP commands

• Traceroute

Traceroute is a utility used to determine the path a packet takes between two endpoints. Sometimes, when a packet filter firewall is configured incorrectly, an attacker can traceroute the firewall and gain knowledge of the network topology inside the firewall.

4 Often, many DoS attacks also employ a technique known as IP Spoofing as part of their attack. IP Spoofing can be used to break into systems, to hide the hacker's identity, or to magnify the effect of the DoS attack. IP Spoofing is a technique used to gain unauthorized access to computers by tricking a router or firewall into thinking that the communications are coming from within the trusted network. To engage in IP spoofing, a hacker must modify the packet headers so that it appears that the packets originate from a trusted host and is allowed through the router or firewall. The Business Secure Router blocks all IP Spoofing attempts.

## Stateful inspection

With stateful inspection, fields of the packets are compared to packets that are already known to be trusted. For example, if you access an outside service, the proxy server remembers things about your original request, like the port number and source and destination addresses. This remembering is called saving the state. When the outside system responds to your request, the firewall compares the received packets with the saved state to determine if they are allowed in. The Business Secure Router uses stateful packet inspection to protect the private LAN from hackers and vandals on the Internet. By default, the Business Secure Router stateful inspection allows all communications to the Internet that originate from the LAN, and blocks all traffic to the LAN that originates from the Internet.

In summary, stateful inspection:

- Allows all sessions originating from the LAN (local network) to the WAN (Internet).
- Denies all sessions originating from the WAN to the LAN.

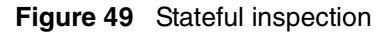

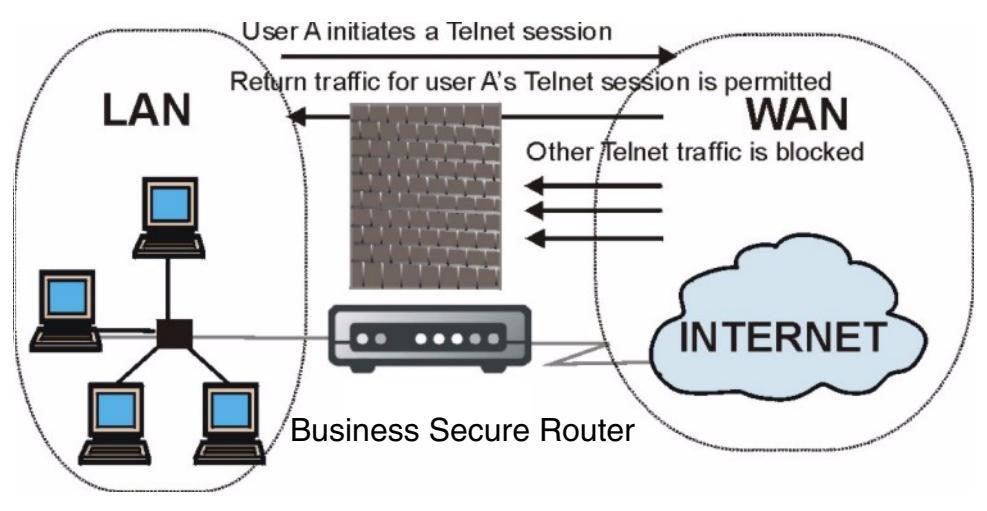

Figure 49 shows the Business Secure Router default firewall rules in action, and demonstrates how stateful inspection works. User A can initiate a Telnet session from within the LAN and responses to this request are allowed. However, other Telnet traffic initiated from the WAN is blocked.

#### Stateful inspection process

In the following example, the following sequence of events occurs when a TCP packet leaves the LAN network through the firewall's WAN interface. The TCP packet is the first in a session, and the packet's application layer protocol is configured for a firewall rule inspection:

- 1 The packet travels from the firewall's LAN to the WAN.
- **2** The packet is evaluated against the interface's existing outbound access list, and the packet is permitted (a denied packet is dropped at this point).
- **3** The packet is inspected by a firewall rule to determine and record information about the state of the packet's connection. This information is recorded in a new state table entry created for the new connection. If there is not a firewall

rule for this packet and it is not an attack, the **Action for packets that don't match firewall rules** field determines the action for this packet.

- **4** Based on the obtained state information, a firewall rule creates a temporary access list entry that is inserted at the beginning of the WAN interface's inbound extended access list. This temporary access list entry is designed to permit inbound packets of the same connection as the outbound packet just inspected.
- **5** The outbound packet is forwarded out through the interface.
- **6** Later, an inbound packet reaches the interface. This packet is part of the connection previously established with the outbound packet. The inbound packet is evaluated against the inbound access list, and is permitted because of the temporary access list entry previously created.
- 7 The packet is inspected by a firewall rule, and the connection's state table entry is updated as necessary. You can modify the inbound extended access list temporary entries based on the updated state information, in order to permit only packets that are valid for the current state of the connection.
- 8 Any additional inbound or outbound packets that belong to the connection are inspected to update the state table entry and to modify the temporary inbound access list entries as required, and are forwarded through the interface.
- **9** When the connection terminates or times out, the connection's state table entry is deleted and the connection's temporary inbound access list entries are deleted.

### Stateful inspection and the Business Secure Router

Additional rules can be defined to extend or override the default rules. For example, a rule can be created that will:

- Block all traffic of a certain type, such as IRC (Internet Relay Chat), from the LAN to the Internet.
- Allow certain types of traffic from the Internet to specific hosts on the LAN.
- Allow access to a Web server to everyone but competitors.
- Restrict use of certain protocols, such as Telnet, to authorized users on the LAN.

These custom rules work by evaluating the network traffic source IP address, destination IP address, IP protocol type, and comparing these to rules set by the administrator.

**Note:** The ability to define firewall rules is a very powerful tool. Using custom rules, it is possible to disable all firewall protection or block all access to the Internet. Use extreme caution when creating or deleting firewall rules. Test changes after creating them to make sure they work correctly.

Below is a brief technical description of how these connections are tracked. Connections can either be defined by the upper protocols (for instance, TCP), or by the Business Secure Router itself (as with the virtual connections created for UDP and ICMP).

#### **TCP** security

The Business Secure Router uses state information embedded in TCP packets. The first packet of any new connection has its SYN flag set and its ACK flag cleared; these are initiation packets. All packets that do not have this flag structure are called subsequent packets, since they represent data that occurs later in the TCP stream.

If an initiation packet originates on the WAN, someone is trying to make a connection from the Internet into the LAN. Except in a few special cases, (see "Upper layer protocols" on page 165), these packets are dropped and logged.

If an initiation packet originates on the LAN, someone is trying to make a connection from the LAN to the Internet. Assuming that this is an acceptable part of the security policy (as is the case with the default policy), the connection is allowed. A cache entry is added, which includes connection information such as IP addresses, TCP ports, and sequence numbers.

After the Business Secure Router receives any subsequent packet (from the Internet or from the LAN), its connection information is extracted and checked against the cache. A packet is only allowed to pass through if it corresponds to a valid connection (that is, if it is a response to a connection that originated on the LAN).

#### **UDP/ICMP** security

UDP and ICMP do not contain any connection information (such as sequence numbers). However, at the very minimum, they contain an IP address pair (source and destination). UDP also contains port pairs, and ICMP has type and code information. All of this data can be analyzed in order to build virtual connections in the cache.

For instance, any UDP packet that originates on the LAN creates a cache entry. Its IP address and port pairs are stored. For a short period of time, UDP packets from the WAN that have matching IP and UDP information are allowed back in through the firewall.

A similar situation exists for ICMP, except that the Business Secure Router is even more restrictive. Specifically, only outgoing echoes allow incoming echo replies, outgoing address mask requests allow incoming address mask replies, and outgoing timestamp requests allow incoming timestamp replies. No other ICMP packets are allowed in through the firewall, simply because they are too dangerous and contain too little tracking information. For instance, ICMP redirect packets are never allowed in, since they can be used to reroute traffic through attacking machines.

#### **Upper layer protocols**

Some higher layer protocols (such as FTP and RealAudio) utilize multiple network connections simultaneously. In general terms, they usually have a control connection, which is used for sending commands between endpoints, and then data connections, which are used for transmitting bulk information.

Consider the FTP protocol. A user on the LAN opens a control connection to a server on the Internet and requests a file. At this point, the remote server opens a data connection from the Internet. For FTP to work properly, this connection must be allowed to pass through even though a connection from the Internet is normally rejected.

In order to achieve the above scenario, the Business Secure Router inspects the application level FTP data. Specifically, it searches for outgoing PORT commands, and when it sees these; it adds a cache entry for the anticipated data connection. This can be done safely, since the PORT command contains address and port information, which can be used to uniquely identify the connection.

Any protocol that operates in this way must be supported on a case-by-case basis. You can use the Custom Ports feature in the WebGUI to do this.

## Guidelines for enhancing security with your firewall

- 1 Change the default password through SMT or WebGUI.
- **2** Think about access control before you connect your device to the network in any way. Access to the console port can give unauthorized individuals total control of the firewall, even with access control configured.
- **3** Limit who can Telnet into your router.
- **4** Do not enable any local service (such as SNMP or NTP) that you do not use. Any enabled service can present a potential security risk. A determined hacker can find creative ways to misuse the enabled services to access the firewall or the network.
- 5 For local services that are enabled, protect against misuse. Protect by configuring the services to communicate only with specific peers, and protect by configuring rules to block packets for the services at specific interfaces.
- 6 Protect against IP spoofing by making sure the firewall is active.
- 7 Keep the firewall in a secured (locked) room.

#### Packet filtering vs. firewall

Below are some comparisons between the filtering and firewall functions of the Business Secure Router.

#### Packet filtering:

- The router filters packets as they pass through the router interface according to the filter rules you designed.
- Packet filtering is a powerful tool, yet can be complex to configure and maintain, especially if you need a chain of rules to filter a service.
- Packet filtering only checks the header portion of an IP packet.

#### When to use filtering

- **1** To block or allow LAN packets by their MAC addresses.
- **2** To block or allow special IP packets that are neither TCP nor UDP, nor ICMP packets.
- **3** To block or allow both inbound (WAN to LAN) and outbound (LAN to WAN) traffic between the specific inside host or network A and outside host or network B. If the filter blocks the traffic from A to B, it also blocks the traffic from B to A. Filters cannot distinguish traffic originating from an inside host or an outside host by IP address.
- **4** To block or allow IP trace route.

#### Firewall

- The firewall inspects packet contents as well as their source and destination addresses. Firewalls of this type employ an inspection module, applicable to all protocols, that understands data in the packet is intended for other layers, from the network layer (IP headers) up to the application layer.
- The firewall performs stateful inspection. It takes into account the state of the connections it handles, so that, for example, a legitimate incoming packet can be matched with the outbound request for that packet and allowed in. Conversely, an incoming packet masquerading as a response to a nonexistent outbound request can be blocked.
- The firewall uses session filtering, or smart rules, that enhance the filtering process and control the network session rather than control individual packets in a session.
- The firewall provides e-mail service to notify you of routine reports and when alerts occur.

#### When to use the firewall

- **1** To prevent DoS attacks and prevent hackers cracking your network.
- **2** A range of source and destination IP addresses as well as port numbers can be specified within one firewall rule, making the firewall a better choice when complex rules are required.
- **3** To selectively block or allow inbound or outbound traffic between inside host or networks and outside host or networks. Remember that filters cannot

distinguish traffic originating from an inside host or an outside host by IP address.

- 4 The firewall performs better than filtering if you need to check many rules.
- **5** Use the firewall if you need routine e-mail reports about your system or need to be alerted when attacks occur.
- 6 The firewall can block any specific URL traffic that occurs in the future. The URL can be saved in an Access Control List (ACL) database.

## Chapter 11 Firewall screens

This chapter shows you how to configure your Business Secure Router firewall.

### **Access methods**

The WebGUI is, by far, the most comprehensive firewall configuration tool your Business Secure Router has to offer. For this reason, Nortel recommends that you configure your firewall using the WebGUI. With SMT screens, you can activate the firewall. CLI commands provide limited configuration options and are only recommended for advanced users, refer to *Nortel Business Secure Router 252 Configuration — Advanced* (NN47923-501) for firewall CLI commands.

### **Firewall policies overview**

Firewall rules are grouped based on the direction of travel of packets to which they apply:

| LAN to LAN/Business Secure Router | WAN to LAN                        |
|-----------------------------------|-----------------------------------|
| LAN to WAN                        | WAN to WAN/Business Secure Router |

By default, Business Secure Router stateful packet inspection allows packets traveling in the following directions:

- LAN to LAN/Business Secure Router This allows computers on the LAN to manage the Business Secure Router and communicate between networks or subnets connected to the LAN interface.
- LAN to WAN

By default, the Business Secure Router stateful packet inspection blocks packets traveling in the following directions:

- WAN to LAN
- WAN to WAN/Business Secure Router This prevents computers on the WAN from using the Business Secure Router as a gateway to communicate with other computers on the WAN, or to manage the Business Secure Router, or both.

You can define additional rules and sets or modify existing ones, but exercise extreme caution in doing so.

-

**Note:** If you configure firewall rules without a good understanding of how they work, you can inadvertently introduce security risks to the firewall and to the protected network. Make sure you test your rules after you configure them.

For example, you can create rules to:

- Block certain types of traffic, such as IRC (Internet Relay Chat), from the LAN to the Internet.
- Allow certain types of traffic, such as Lotus Notes database synchronization, from specific hosts on the Internet to specific hosts on the LAN.
- Allow everyone except your competitors to access a Web server.
- Restrict use of certain protocols, such as Telnet, to authorized users on the LAN.

These custom rules work by comparing the Source IP address, Destination IP address and IP protocol type of network traffic to rules set by the administrator. Your customized rules take precedence and override the Business Secure Router default rules.

### **Rule logic overview**

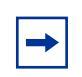

**Note:** Study these points carefully before configuring rules.

#### **Rule checklist**

- 1 State the intent of the rule. For example, "This restricts all IRC access from the LAN to the Internet." Or, "This allows a remote Lotus Notes server to synchronize over the Internet to an inside Notes server."
- **2** Is the intent of the rule to forward or block traffic?
- **3** What direction of traffic does the rule apply to?
- 4 What IP services are affected?
- **5** What computers on the LAN are affected (if any)?
- **6** What computers on the Internet are affected? The more specific, the better. For example, if traffic is allowed from the Internet to the LAN, it is better to allow only certain machines on the Internet to access the LAN.

#### Security ramifications

Once the logic of the rule has been defined, it is critical to consider the security ramifications created by the rule:

- 1 Does this rule stop LAN users from accessing critical resources on the Internet? For example, if IRC is blocked, are there users that require this service?
- **2** Is it possible to modify the rule to be more specific? For example, if IRC is blocked for all users, a rule that blocks just certain users can be more effective.
- **3** Does a rule that allows Internet users access to resources on the LAN create a security vulnerability? For example, if FTP ports (TCP 20, 21) are allowed from the Internet to the LAN, Internet users can connect to computers with running FTP servers.
- **4** Does this rule conflict with any existing rules?

Once these questions have been answered, adding rules is simply a matter of plugging the information into the correct fields in the WebGUI screens.

#### Key fields for configuring rules

#### Action

Set the action to either **Block** or **Forward**.

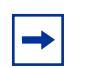

**Note:** Block means the firewall silently discards the packet.

#### Service

Select the service from the **Service** scrolling list box. If the service is not listed, it is necessary to first define it. For more information on predefined services, see "Predefined services" on page 186.

#### Source address

What is the source address of the connection; is it on the LAN or WAN? Is it a single IP, a range of IPs, or a subnet?

#### **Destination address**

What is the destination address of the connection; is it on the LAN or WAN? Is it a single IP, a range of IPs or a subnet?

## **Connection direction examples**

This section describes examples for firewall rules for connections going from LAN to WAN and from WAN to LAN.

LAN to LAN/Business Secure Router rules apply to packets coming in through the LAN interface that are destined for either the Business Secure Router LAN interface itself or a different subnet on the LAN. A management session through the LAN interface is an example of traffic destined for the Business Secure Router LAN interface itself. You can also use LAN to LAN/Business Secure Router rules with IP alias to control routing between two subnets on the LAN.

WAN to WAN/Business Secure Router rules apply to packets coming in through the WAN interface that are destined for either the Business Secure Router WAN interface itself or a different subnet on the WAN. A management session through the WAN interface is an example of traffic destined for the Business Secure Router WAN interface itself. By default, the Business Secure Router stops WAN computers from using the Business Secure Router as a gateway to communicate with other computers on the WAN. You can configure one of these rules to allow a WAN computer to manage the Business Secure Router.

#### LAN to WAN rules

The default rule for LAN to WAN traffic is that all users on the LAN are allowed unrestricted access to the WAN. When you configure a LAN to WAN rule, you in essence want to limit some or all users from accessing certain services on the WAN.

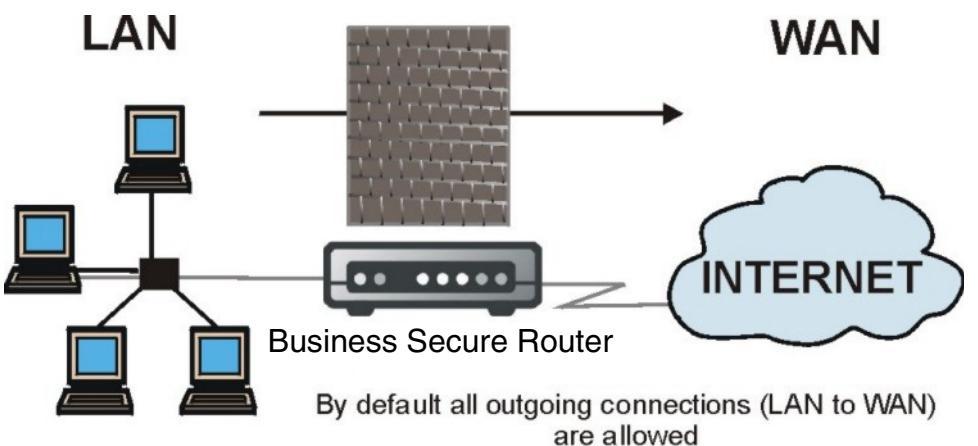

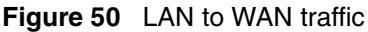

### WAN to LAN rules

The default rule for WAN to LAN traffic blocks all incoming connections (WAN to LAN). If you want to allow certain WAN users to have access to your LAN, you need to create custom rules to allow it.

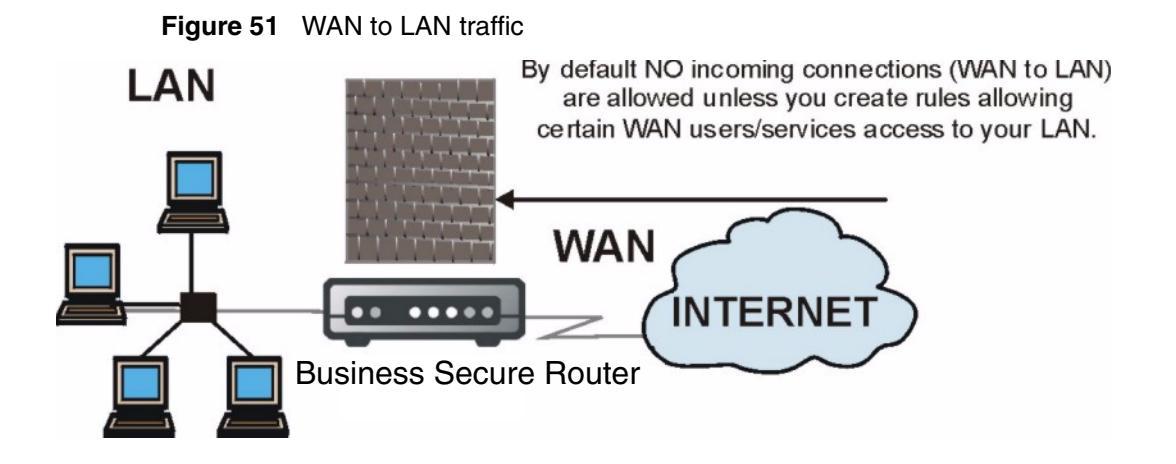

## **Configuring firewall**

Click **FIREWALL** to open the **Summary** screen. Enable (or activate) the firewall by selecting the **Enable Firewall** check box as seen in Figure 52.

The Business Secure Router applies the firewall rules in order, starting from the first rule for the direction of travel of a packet. When the traffic matches a rule, the Business Secure Router takes the action in the rule and stops checking the firewall rules.

For example, you have one general rule that blocks all LAN to WAN IRC (Internet Relay Chat). And you have another rule that allows IRC traffic from your company president's LAN IP address to go to the WAN. In order for the president's IRC traffic to get through, the rule for the president's IP address must come before the rule that blocks all LAN to WAN IRC traffic. If the rule that blocks all LAN to WAN IRC traffic matches that rule and the Business Secure Router drops the president's connection and does not check any other firewall rules.

If you list a general rule before a specific rule, traffic that you want to be controlled by the specific rule can get the general rule applied to it instead. Any traffic that does not match the first firewall rule matches the default rule and the Business Secure Router forwards the traffic.

**Note:** If an alternate gateway on the LAN has an IP address in the same subnet as the Business Secure Router LAN IP address, return traffic does not go through the Business Secure Router. This is called an asymmetrical or triangle route, and causes the Business Secure Router to reset the connection, as the connection has not been acknowledged. **Note:** Allowing asymmetrical routes can let traffic from the WAN go directly to the LAN without passing through the Business Secure Router. A better solution is to use IP alias to put the Business Secure Router and the backup gateway on separate subnets. See the Appendix B "Triangle Route" of *Nortel Business Secure Router 252 Configuration — Advanced* (NN47923-501) for more about triangle route topology.

#### Figure 52 Enabling the firewall

#### FIREWALL

| The firev<br>enabled.                                                               | wall pro                                                               | otects against                                                                                              | Denial of Service                                                                                                    | e (DoS) att                                                                 | acks whe                        | en it is                         |                 |
|-------------------------------------------------------------------------------------|------------------------------------------------------------------------|----------------------------------------------------------------------------------------------------|----------------------------------------------------------------------------------------------------|-----------------------------------------------------------------------------|---------------------------------|----------------------------------|-----------------|
| 🔽 Enab                                                                              | le Fire                                                                | wall                                                                                                    | Γ                                                                                                    | Bypass                                                                      | Triangle                        | Route                            |                 |
| Firewall                                                                            | Rules                                                                  | Storage Space                                                                                               | e in Use                                                                                                    |                                                                             |                                 |                                  |                 |
| 0%                                                                                  |                                                                        |                                                                                                    | 2%                                                                                                    |                                                                             |                                 |                                  | 100%            |
| Configur<br>below.                                                                  | ed rule                                                                | es for this pack                                                                                            | et direction are o                                                                                                    | displayed                                                                   | in the su                       | mmary                            | r table         |
| Configur<br>below.<br>Action fo                                                     | red rule<br>or pack<br>packets<br>Status                               | es for this pack<br>ets that don't r<br>s that don't ma<br>Source                                           | at direction are on a second second s | displayed<br>les. C Bli<br>Service                                          | in the su<br>ock • Fi           | mmary<br>orward<br>Log           | Alert           |
| Configur<br>below.<br>Action fo                                                     | ed rule<br>or pack<br>packets<br>Status<br>impty                       | es for this pack<br>ets that don't r<br>s that don't ma<br>Source<br>Address                                | tet direction are of<br>natch firewall rul<br>otch these rules.<br>Destination<br>Address                                                                                                    | displayed<br>les. O Blu<br>Service<br>Type                                  | in the su<br>ock • Fr<br>Action | mmary<br>orward<br>Log           | Alert           |
| Action for<br>the low.<br>Action for<br># S<br>• - E<br>Insert                      | red rule<br>or pack<br>packets<br>Status<br>impty                      | es for this pack<br>ets that don't r<br>s that don't ma<br>Source<br>Address                                | tet direction are of<br>match firewall rule<br>atch these rules.<br>Destination<br>Address                                                                                                    | displayed<br>les. O Bli<br>Service<br>Type<br>I                             | in the su<br>ock • Fi           | mmary<br>orward<br>Log           | Alert           |
| Configur<br>below.<br>Action fo<br>Log<br># S<br>• E<br>Insert<br>Move              | red rule<br>or pack<br>packets<br>Status<br>impty<br>New R             | es for this pack<br>ets that don't r<br>s that don't ma<br>Source<br>Address<br>I<br>cule Before            | atch firewall rul<br>natch firewall rul<br>ntch these rules.<br>Destination<br>Address<br>(Rule Num<br>ct an Index Num                                                                                                    | displayed<br>les. O Bli<br>Service<br>Type<br>I<br>Der).                    | in the su<br>ock  Fi            | mmary<br>prward<br>Log           | Alert           |
| Configur<br>below.<br>Action for<br>U Log<br># S<br>0 - E<br>Insert<br>Move<br>Edit | red rule<br>or packet<br>packets<br>Status<br>impty<br>New R<br>Select | es for this pack<br>ets that don't r<br>s that don't ma<br>Source<br>Address<br>Itule Before<br>tule Before | tet direction are of<br>natch firewall rul<br>atch these rules.<br>Destination<br>Address<br>(Rule Num<br>ct an Index Num                                                                                                    | displayed<br>les. O Bli<br>Service<br>Type<br>I<br>V<br>ber).<br>ber). To 1 | in the su<br>ock • Fi<br>Action | mmary<br>orward<br>Log<br>ule Nu | Alert<br>mber). |

Table 36 describes the fields in Figure 52.

| Table 36 | Firewall rules | summary: | First screen |
|----------|----------------|----------|--------------|
|----------|----------------|----------|--------------|

| Label           | Description                                                                                                    |
|-----------------|----------------------------------------------------------------------------------------------------|
| Enable Firewall | Select this check box to activate the firewall. The Business Secure<br>Router performs access control and protects against Denial of<br>Service (DoS) attacks when the firewall is activated.<br>The firewall allows traffic to go through your VPN tunnels. |

| Label                                     | Description                                                                                                    |
|-------------------------------------------|----------------------------------------------------------------------------------------------------|
| Bypass Triangle<br>Route                  | Select this check box to have the Business Secure Router permit the use of asymmetrical route topology on the network (not reset the connection).                                                                                                    |
| Firewall Rules<br>Storage Space in<br>Use | This read-only bar shows how much of the Business Secure Router's memory for recording firewall rules is currently being used. The bar turns from green to red when the maximum is approached. You can typically configure up to ten rules per traffic direction.      |
| Packet Direction                          | Use the drop-down list to select a direction of travel of packets for which you want to display firewall rules.                                                                                                    |
| Block/<br>Forward                         | Use the option buttons to select whether to <b>Block</b> (silently discard) or <b>Forward</b> (allow the passage of) packets that are traveling in the selected direction.                                                                                             |
| Log packets that don't match these rules. | Select the check box to create a log (when the above action is taken) for packets that are traveling in the selected direction and do not match any of the rules below.                                                                                                |
|                                           | The following read-only fields summarize the rules you have created<br>that apply to traffic traveling in the selected packet direction. The<br>firewall rules that you configure (summarized below) take priority<br>over the general firewall action settings above. |
| #                                         | This is your firewall rule number. The ordering of your rules is important as rules are applied in turn. The <b>Move</b> field allows you to reorder your rules.                                                                                                    |
| Status                                    | This field displays whether a firewall is turned on ( <b>Active</b> ) or not ( <b>Inactive</b> ). Rules that have not been configured display <b>Empty</b> .                                                                                                    |
| Source Address                            | This drop-down list displays the source addresses or ranges of addresses to which this firewall rule applies. Note that a blank source or destination address is equivalent to <b>Any</b> .                                                                            |
| Destination<br>Address                    | This drop-down list displays the destination addresses or ranges of addresses to which this firewall rule applies. Note that a blank source or destination address is equivalent to <b>Any</b> .                                                                       |
| Service Type                              | This drop-down list displays the services to which this firewall rule applies. Note that a blank service type is equivalent to <b>Any</b> . For more information, see Table 40 on page 187.                                                                            |
| Action                                    | This is the specified action for the selected rule, either <b>Block</b> or <b>Forward</b> . Note that <b>Block</b> means the firewall silently discards the packet.                                                                                                    |
| Log                                       | This field shows you if a log is created for packets that match the rule ( <b>Match</b> ), don't match the rule ( <b>Not Match</b> ), both ( <b>Both</b> ), or no log is created ( <b>None</b> ).                                                                      |
| Alert                                     | This field tells you whether this rule generates an alert ( ${\bf Yes})$ or not $({\bf No})$ when the rule is matched.                                                                                                    |

| Table 36 Firewall rules summary: First scree |
|----------------------------------------------|
|----------------------------------------------|

| Label                    | Description                                                                                                    |
|--------------------------|----------------------------------------------------------------------------------------------------|
| Insert                   | Type the index number for where you want to put a rule. For example, if you type "6", your new rule becomes number 6 and the previous rule 6 (if there is one) becomes rule 7.                                                                            |
|                          | Click <b>Insert</b> to display the screen where you configure a firewall rule.                                                                                                    |
| Move                     | Select the Index option button of a rule and type a number for where you want to put that rule. Click <b>Move</b> to move the rule to the number that you typed. The ordering of your rules is important as they are applied in order of their numbering. |
| Rule to (Rule<br>Number) | Click a rule's option button and type the number for where you want to put that rule.                                                                                                    |
| Edit                     | Click Edit to create or edit a rule.                                                                                                    |
| Delete                   | Click <b>Delete</b> to delete an existing firewall rule. Note that subsequent firewall rules move up by one when you take this action.                                                                                                    |
| Apply                    | Click Apply to save your changes to the Business Secure Router.                                                                                                    |
| Reset                    | Click <b>Reset</b> to begin configuring this screen afresh.                                                                                                    |

 Table 36
 Firewall rules summary: First screen

#### **Configuring firewall rules**

Follow these directions to create a new rule.

In the **Summary** screen, type the index number for where you want to put the rule. For example, if you type 1, your new rule becomes number 1 and the previous rule 1 (if there is one) becomes rule 2.

Click **Insert** to display the screen shown in Figure 53.

Figure 53 Creating and editing a firewall rule FIREWALL - EDIT RULE

|                                                        | Packet Direction                        |  |  |  |  |
|--------------------------------------------------------|-----------------------------------------|--|--|--|--|
| M Active                                               | LAN to WAN                              |  |  |  |  |
| Source Address                                         | Destination Address                     |  |  |  |  |
| ###### Source IP Address ######<br>Any                 | #### Destination IP Address ####<br>Any |  |  |  |  |
| SrcAdd SrcEdit SrcDelete                               | DestAdd DestEdit DestDelete             |  |  |  |  |
| Available Services                                     | Selected Services                       |  |  |  |  |
| AIM/NEW_ICQ(TCP:5190)<br>AUTH(TCP:113)<br>BGP(TCP:179) | Any(UDP)<br>Any(TCP)                    |  |  |  |  |
| BOOTP_CLIENT(UDP:68)<br>BOOTP_SERVER(UDP:67)           | »»                                      |  |  |  |  |
| Custom Port :<br>Add Edit Delete                       |                                         |  |  |  |  |
| Action for Matched Packets Forward                     | 🗆 Log 🗖 Alert                           |  |  |  |  |
|                                                        |                                         |  |  |  |  |

Table 37 describes the fields in Figure 53.

| Table 37 | Creating | and | editing | а | firewall | rule |
|----------|----------|-----|---------|---|----------|------|
|          |          |     |         |   |          |      |

| Label            | Description                                                                                                    |
|------------------|----------------------------------------------------------------------------------------------------|
| Active           | Check the <b>Active</b> check box to have the Business Secure Router<br>use this rule. Leave it unchecked if you do not want the Business<br>Secure Router to use the rule after you apply it. |
| Packet Direction | Use the drop-down list to select the direction of packet travel to which you want to apply this firewall rule.                                                                                 |

| Table 37         Creating and editing a firewall rule |
|-------------------------------------------------------|
|-------------------------------------------------------|

| Label                                       | Description                                                                                                    |
|---------------------------------------------|----------------------------------------------------------------------------------------------------|
| Source Address                              | Click SrcAdd to add a new address, SrcEdit to edit an existing one or SrcDelete to delete one.                                                                                                    |
|                                             | The source address can be a particular (single) IP, a range of IP addresses (for example, 192.168.1.10 to 192.169.1.50), a subnet or any IP address. See the next section for more information about adding and editing source addresses.                                                                                                    |
| Destination Address                         | Click <b>DestAdd</b> to add a new address, <b>DestEdit</b> to edit an existing one or <b>DestDelete</b> to delete one.                                                                                                    |
|                                             | The destination address can be a particular (single) IP, a range of IP addresses (for example, 192.168.1.10 to 192.169.1.50), a subnet or any IP address. See section "Configuring source and destination addresses" on page 181 for information about adding and editing destination addresses.                                              |
| Services<br>Available/ Selected<br>Services | For more information on services available, see Table 40 on<br>page 187. Highlight a service from the <b>Available Services</b> box on<br>the left, then click >> to add it to the <b>Selected Services</b> box on the<br>right. To remove a service, highlight it in the <b>Selected Services</b><br>box on the right, then click <<.        |
| Custom Port                                 |                                                                                                    |
| Add                                         | Click this button to bring up the screen that you use to configure a new custom service that is not in the predefined list of services.                                                                                                    |
| Edit                                        | Select a custom service (denoted by an "*") from the <b>Available</b><br><b>Services</b> list and click this button to edit the service.                                                                                                    |
| Delete                                      | Select a custom service (denoted by an "*") from the <b>Available</b><br><b>Services</b> list and click this button to remove the service.                                                                                                    |
| Action for Matched<br>Packets               | Use the drop-down list to select whether to discard ( <b>Block</b> ) or allow the passage of ( <b>Forward</b> ) packets that match this rule.                                                                                                    |
| Log                                         | This field determines if a log is created for packets that match the rule ( <b>Match</b> ), don't match the rule ( <b>Not Match</b> ), both ( <b>Both</b> ) or no log is created ( <b>None</b> ). Go to the <b>Log Settings</b> page and select the <b>Access Control</b> logs category to have the Business Secure Router record these logs. |
| Alert                                       | Check the <b>Alert</b> check box to determine that this rule generates an alert when the rule is matched.                                                                                                    |
| Apply                                       | Click <b>Apply</b> to save your changes to the Business Secure Router and exit this screen.                                                                                                    |
| Cancel                                      | Click Cancel to exit this screen without saving,                                                                                                    |
### Configuring source and destination addresses

To add a new source or destination address, click **SrcAdd** or **DestAdd** from the previous screen. To edit an existing source or destination address, select it from the box and click **SrcEdit** or **DestEdit** from the previous screen. Either action displays the screen shown in Figure 54.

Figure 54 Adding or editing source and destination addresses FIREWALL - EDIT RULE - EDIT IP

| Address Type     | Any Address |
|------------------|-------------|
| Start IP Address | 0.0.0.0     |
| End IP Address   | 0.0.0.0     |
| Subnet Mask      | 0.0.0.0     |

Table 38 describes the fields in Figure 54.

| Label            | Description                                                                                                    |
|------------------|----------------------------------------------------------------------------------------------------|
| Address Type     | Select an option from the drop-down list that includes: <b>Single Address</b> , <b>Range Address</b> , <b>Subnet Address</b> and <b>Any Address</b> .         |
| Start IP Address | Enter the single IP address or the starting IP address in a range here.<br>Use a numerical IP address in dotted decimal notation (for example, 192.168.1.10). |
| End IP Address   | Enter the ending IP address in a range here. Use a numerical IP address in dotted decimal notation (for example, 192.168.1.10).                               |
| Subnet Mask      | Enter the subnet mask here, if applicable.                                                                                                    |
| Apply            | Click <b>Apply</b> to save your changes to the Business Secure Router and exit this screen.                                                                   |
| Cancel           | Click Cancel to exit this screen without saving.                                                                                                    |

**Table 38** Adding or editing source and destination addresses

### **Configuring custom ports**

You can also configure customized ports for services not predefined by the *Business Secure Router* (see "Predefined services" on page 186 for a list of predefined services). For a comprehensive list of port numbers and services, visit the IANA (Internet Assigned Number Authority) Web site.

Click the **Add** button under **Custom Port** while editing a firewall to configure a custom port. This displays the screen illustrated in Figure 55.

Figure 55 Creating or editing a custom port FIREWALL - EDIT RULE - EDIT CUSTOM PORT

| Service Name<br>Service Type |          |         |  |
|------------------------------|----------|---------|--|
| Port Configuration           |          | _       |  |
| Type<br>Port Number          | • Single | C Range |  |
|                              |          |         |  |

Table 39 describes the fields in Figure 55.

| Table 39 | Creating/Editing | A Custom Port |
|----------|------------------|---------------|
|----------|------------------|---------------|

| Label              | Description                                                                                                    |
|--------------------|----------------------------------------------------------------------------------------------------|
| Service Name       | Enter a unique name to identify the service (a service that is not predefined in the Business Secure Router).                |
| Service Type       | Choose the IP port ( <b>TCP</b> , <b>UDP</b> or <b>Both</b> ) that defines your customized port from the drop-down list.     |
| Port Configuration |                                                                                                    |
| Туре               | Click <b>Single</b> to specify one port only or <b>Range</b> to specify a span of ports that define your customized service. |
| Port Number        | Enter a single port number or the range of port numbers that define your customized service.                                 |
| Apply              | Click <b>Apply</b> to save your changes to the Business Secure Router and exit this screen.                                  |
| Cancel             | Click <b>Cancel</b> to exit this screen without saving.                                                                      |

### **Example firewall rule**

The following Internet firewall rule example allows a hypothetical My Service connection from the Internet.

- 1 Click the **Firewall** link and then the **Summary** tab.
- **2** In the **Summary** screen, type the index number for where you want to put the rule. For example, if you type "6", your new rule becomes number 6 and the previous rule 6 (if there is one) becomes rule 7.
- **3** Click **Insert** to display the firewall rule configuration screen.

Figure 56 Firewall edit rule screen example FIREWALL - EDIT RULE

| ✓ Active                               | WAN to LAN                              |
|----------------------------------------|-----------------------------------------|
| Source Address                         | Destination Address                     |
| ###### Source IP Address ######<br>Any | #### Destination IP Address ####<br>Any |
| SrcAdd SrcEdit SrcDelete               | DestAdd DestEdit DestD                  |
| Available Services                     | Selected Services                       |
| AIM/NEW_ICQ(TCP:5190)                  | Any(UDP)<br>Any(TCP)                    |
| BGP(TCP:179)<br>BOOTE CLIENT(LIDP:68)  |                                         |
| BOOTP_SERVER(UDP:67)                   | <u> </u>                                |
| Custom Port :                          |                                         |
| Add Edit Delete                        |                                         |
| Action for Matched Packets Forward     | 🗆 Log 🗖 Alert                           |
|                                        |                                         |

- 4 Select WAN to LAN as the Packet Direction.
- 5 Select Any in the Destination Address box and then click DestEdit.

6 Configure the Firewall Rule Edit IP screen as follows and click Apply.

Figure 57 Firewall rule edit IP example FIREWALL - EDIT RULE - EDIT IP

| Address Type     | Range Address 💌 |
|------------------|-----------------|
| Start IP Address | 10.0.0.10       |
| End IP Address   | 10.0.0.15       |
| Subnet Mask      | 0.0.0.0         |
|                  |                 |

7 In the firewall rule configuration screen, click Add under Custom Port to open the Edit Custom Port screen. Configure it as shown in Figure 58 and click Apply.

Figure 58 Edit custom port example

| FIREWALL | - EDIT RUL | E - EDIT | CUSTOM | PORT |
|----------|------------|----------|--------|------|
|          |            |          |        |      |

| Service Name       | My Service |         |
|--------------------|------------|---------|
| Service Type       | TCP/UDP 🔽  |         |
| Port Configuration |            |         |
| Туре               | Single     | 🔿 Range |
| Port Number        | 123 _ 0    |         |

8 The firewall rule configuration screen displays. Use the arrows between **Available Services** and **Selected Services** to configure it as shown in Figure 59. Click **Apply** after you are done.

-

**Note:** Custom ports show up with an \* before their names in the Services list box and the Rule Summary list box. Click **Apply** after you have created your custom port.

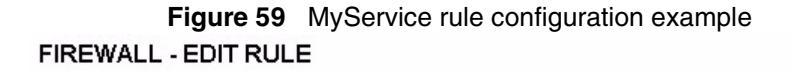

| Z Active                                                                       | Packet Direction<br>WAN to LAN                             |
|--------------------------------------------------------------------------------|------------------------------------------------------------|
| Source Address                                                                 | Destination Address                                        |
| ###### Source IP Address ######<br>Any                                         | #### Destination IP Address #####<br>10.0.0.10 - 10.0.0.15 |
| SrcAdd SrcEdit SrcDelete                                                       | DestAdd DestEdit DestDelet                                 |
| Available Services                                                             | Selected Services                                          |
| Any(TCP)<br>Any(UDP)<br>AIM/NEW_ICQ(TCP:5190)<br>AUTH(TCP:113)<br>BGP(TCP:179) | *My Service(TCP/UDP:123)                                   |
| Custom Port :<br>Add Edit Delete                                               |                                                            |
| Action for Matched Packets Forward                                             | 🗖 Log 🗖 Alert                                              |
|                                                                                |                                                            |

After completing the configuration procedure for this Internet firewall rule, the **Rule Summary** screen will look like the on illustrated in Figure 60. Rule 1: Allows a My Service connection from the WAN to IP addresses 10.0.0.10 through 10.0.0.15 on the LAN. Remember to click **Apply** after you finish configuring your rules to save your settings to the Business Secure Router.

| Figure 60 | My Service example rule summary |
|-----------|---------------------------------|
|-----------|---------------------------------|

#### FIREWALL

| Summary                                                                                                    | Attack                                                                                                    | ΑΙΕΠ                                                                                                    |                                                                   |                                                                                                  |                                         |                        |            |
|----------------------------------------------------------------------------------------------------|----------------------------------------------------------------------------------------------------|----------------------------------------------------------------------------------------------------|-------------------------------------------------------------------|--------------------------------------------------------------------------------------------------|-----------------------------------------|------------------------|------------|
| The firew<br>enabled.                                                                                                    | vall protect                                                                                                    | s against De                                                                                            | enial of S                                                        | ervice (DoS) attacks                                                                             | when it is                              |                        |            |
| Firewall                                                                                                    | Rules Stora                                                                                                    | age Space i                                                                                             | n Use                                                             |                                                                                                  |                                         |                        |            |
| 0%                                                                                                    |                                                                                                    | • •                                                                                                    | 6%                                                                |                                                                                                  |                                         | 100%                   |            |
|                                                                                                    |                                                                                                    |                                                                                                    |                                                                   |                                                                                                  |                                         |                        |            |
|                                                                                                    |                                                                                                    |                                                                                                    |                                                                   |                                                                                                  |                                         |                        |            |
| Packet Di                                                                                                    | irection:                                                                                                    | WAN to LAN                                                                                              | 1                                                                 | <b>_</b>                                                                                         |                                         |                        |            |
| Configure                                                                                                    | ed rules for                                                                                                    | this packet                                                                                             | t direction                                                       | n are displayed in th                                                                            | e summary                               | /                      |            |
|                                                                                                    |                                                                                                    |                                                                                                    |                                                                   |                                                                                                  |                                         |                        |            |
| table bel                                                                                                    | ow.                                                                                                    |                                                                                                    |                                                                   |                                                                                                  |                                         |                        |            |
| table bel<br>Action fo                                                                                                    | ow.<br>r packets tł                                                                                                    | hat don't ma                                                                                            | atch firew                                                        | vall rules. 💿 Block                                                                              | C Forward                               | ł                      |            |
| table bei<br>Action fo                                                                                                    | ow.<br>r packets th<br>ackets tha                                                                                                    | hat don't ma<br>t don't mate                                                                            | atch firew<br>ch these r                                          | rall rules. 💿 Block<br>ules.                                                                     | O Forward                               | I                      |            |
| table bei<br>Action for<br>⊠ Log p                                                                                                    | ow.<br>r packets th<br>packets that                                                                                                  | hat don't ma<br>t don't mate                                                                            | atch firew<br>:h these r                                          | vall rules. 💿 Block<br>ules.                                                                     | C Forward                               | 1                      |            |
| table ben<br>Action fo<br>✓ Log p<br>Status <mark>Source</mark>                                                                                                    | ow.<br>r packets th<br>ackets tha<br>s Destinati                                                                                     | hat don't ma<br>t don't mate<br>ion Address                                                             | atch firew<br>ch these r<br>Service                               | vall rules. 💿 Block<br>ules.<br>• Type                                                           | C Forward                               | Log                    | Al         |
| table ben<br>Action for<br>✓ Log p<br>Status Source<br>Addres                                                                                                    | ow.<br>r packets th<br>packets that<br>Destination                                                                                   | hat don't ma<br>t don't mate<br>ion Address                                                             | atch firew<br>th these r<br>Service                               | vall rules. ⓒ Block<br>ules.<br>e Type                                                           | C Forward                               | Log                    | Al         |
| Action for<br>Action for<br>Log p<br>Status Source<br>Addres                                                                                                    | ow.<br>r packets th<br>packets that<br>Destinati                                                                                     | hat don't ma<br>t don't mate<br>ion Address<br>- 10.0.0.15 <b>-</b>                                     | atch firew<br>th these r<br>Service                               | vall rules. 💿 Block<br>ules.<br>• Type<br>rvice(TCP/UDP:123)                                     | C Forward<br>Action<br>Forward          | l<br>Log<br>I Disabled | Ali<br>I N |
| Action for<br>Action for<br>Log p<br>Status Source<br>Addres                                                                                                    | ow.<br>r packets th<br>packets that<br>Destinati                                                                                     | hat don't ma<br>t don't mate<br>ion Address<br>- 10.0.0.15                                              | htch firew<br>th these r<br>Service                               | vall rules.    Block ules.   Type rvice(TCP/UDP:123)                                             | C Forward                               | Log<br>Disabled        | Ali<br>N   |
| Action for<br>Comparison of the second<br>Comparison of the second<br>Compar | ow.<br>r packets th<br>packets that<br>Destination<br>10.0.0.10<br>New Rule I                                                        | hat don't ma<br>t don't mate<br>ion Address<br>- 10.0.0.15<br>Before                                    | htch firew<br>th these r<br>Service<br>My Se                      | vall rules.  Block ules. Type rvice(TCP/UDP:123) Number).                                        | C Forward<br>Action<br>Forward          | Log<br>1 Disabled      | AI<br>I N  |
| Action for<br>Action for<br>Log p<br>Status Source<br>Status Addres                                                                                                    | ow.<br>r packets that<br>backets that<br>Destination<br>10.0.0.10<br>New Rule I<br>Selected R                                        | hat don't mat<br>t don't mate<br>ion Address<br>- 10.0.0.15<br>Before 1<br>Quie (select                 | the service<br>Service<br>My Se<br>(Rule<br>an Index              | rall rules. I Block<br>ules.<br>Type<br>rvice(TCP/UDP:123)<br>e Number).<br>: Number) To         | C Forward<br>Action<br>Forward<br>(Rule | Log<br>Disabled        | AI<br>I N  |
| Action for<br>Action for<br>Log p<br>Status Source<br>Addres<br>Addres<br>Addres<br>I Active Any<br>Insert<br>Move<br>Number).<br>Edit                                                                                                    | ow.<br>r packets that<br>ackets that<br>Destinati<br>10.0.0.10<br>New Rule I<br>Selected R                                           | hat don't mat<br>t don't mato<br>ion Address<br>- 10.0.0.15<br>Before<br>lule ( select                  | atch firew<br>th these r<br>Service<br>(Rule<br>an Index          | rall rules.                                                                                      | C Forward                               | Log<br>Disabled        | AI<br>I N  |
| Action for<br>Comparison of the series of the series of the                                                                                                    | ow.<br>r packets that<br>ackets that<br><b>Destinati</b><br>10.0.0.10<br>New Rule I<br>Selected R<br>Selected R                      | hat don't mat<br>t don't mate<br>ion Address<br>- 10.0.0.15<br>Before 1<br>Rule ( select<br>Rule        | atch firew<br>th these r<br>Service<br>My Se<br>(Rule<br>an Index | rall rules. (*) Block<br>ules.<br>* Type<br>*rvice(TCP/UDP:123)<br>* Number).<br>* Number) To [1 | C Forward                               | Log<br>1 Disabled      | All<br>N   |
| Action for<br>Comparison of the series<br>Comparison of the series of the series of the se                                                                                                    | ow.<br>r packets that<br>ackets that<br>Destination<br>10.0.0.10<br>New Rule I<br>Selected R<br>Selected R<br>Selected R             | hat don't mat<br>t don't mate<br>ion Address<br>- 10.0.0.15<br>Before 1<br>Rule (select<br>Rule         | atch firew<br>th these r<br>Service<br>My Se<br>(Rule<br>an Index | vall rules. I Block<br>ules.<br>Type<br>rvice(TCP/UDP:123)<br>e Number).<br>: Number) To 1       | C Forward                               | Log<br>1 Disabled      | Ali<br>I N |
| Action for<br>Action for<br>Log p<br>Status Source<br>Address<br>Address<br>I Active Any<br>Insert<br>Move<br>Number).<br>Edit<br>Delete                                                                                                    | ow.<br>r packets that<br>vackets that<br>Destinati<br>Destinati<br>10.0.0.10<br>New Rule I<br>Selected R<br>Selected R<br>Selected R | hat don't mat<br>t don't mato<br>ion Address<br>- 10.0.0.15<br>Before 1<br>Rule (select<br>Rule<br>Rule | atch firew<br>th these r<br>Service<br>(Rule<br>an Index          | rall rules.  Block  ules. Type rvice(TCP/UDP:123) Number). Number) To                            | C Forward                               | Log<br>1 Disabled      | AI<br>I N  |

### **Predefined services**

The **Available Services** list box in the **Edit Rule** screen (see Figure 53) displays all predefined services that the Business Secure Router already supports. Next to the name of the service, two fields appear in brackets. The first field indicates the IP protocol type (TCP, UDP, or ICMP). The second field indicates the IP port number that defines the service. (Note that there can be more than one IP protocol

type. For example, look at the default configuration labeled "(**DNS**)". (**UDP**/**TCP:53**) means UDP port 53 and TCP port 53. Custom services can also be configured using the **Custom Ports** function, which is discussed in "Configuring custom ports" on page 182.

| Service                       | Description                                                                                                    |
|-------------------------------|----------------------------------------------------------------------------------------------------|
| AIM/New-ICQ(TCP:5190)         | AOL Internet Messenger service, used as a listening port by ICQ.                                                          |
| AUTH(TCP:113)                 | Authentication protocol used by some servers.                                                                             |
| BGP(TCP:179)                  | Border Gateway Protocol.                                                                                                  |
| BOOTP_CLIENT(UDP:68)          | DHCP Client.                                                                                                    |
| BOOTP_SERVER(UDP:67)          | DHCP Server.                                                                                                    |
| CU-SEEME(TCP/UDP:7648, 24032) | A popular videoconferencing solution from White Pines Software.                                                           |
| DNS(UDP/TCP:53)               | Domain Name Server, a service that matches Web names (for example, www.nortel.com) to IP numbers.                         |
| FINGER(TCP:79)                | Finger is a UNIX or Internet-related command that can be used to find out if a user is logged on.                         |
| FTP(TCP:20.21)                | File Transfer Program is a program to enable fast transfer of files, including large files that cannot be sent by e-mail. |
| H.323(TCP:1720)               | NetMeeting uses this protocol.                                                                                            |
| HTTP(TCP:80)                  | Hyper Text Transfer Protocol is a client/server protocol for the World Wide Web.                                          |
| HTTPS(TCP:443)                | HTTPS is a secured http session often used in e-commerce.                                                                 |
| ICQ(UDP:4000)                 | This is a popular Internet chat program.                                                                                  |
| IKE(UDP:500)                  | The Internet Key Exchange algorithm is used for key distribution and management.                                          |
| IPSEC_TUNNEL(AH:0)            | The IPSEC AH (Authentication Header) tunneling protocol uses this service.                                                |
| IPSEC_TUNNEL(ESP:0)           | The IPSEC ESP (Encapsulation Security Protocol) tunneling protocol uses this service.                                     |
| IRC(TCP/UDP:6667)             | This is another popular Internet chat program.                                                                            |
| MSN Messenger(TCP:1863)       | Microsoft Networks' messenger service uses this protocol.                                                                 |
| MULTICAST(IGMP:0)             | Internet Group Multicast Protocol is used when sending packets to a specific group of hosts.                              |

Table 40Predefined services

|  | Table 40 | Predefined | services |
|--|----------|------------|----------|
|--|----------|------------|----------|

| Service                     | Description                                                                                                    |
|-----------------------------|----------------------------------------------------------------------------------------------------|
| NEW-ICQ(TCP:5190)           | An Internet chat program.                                                                                                    |
| NEWS(TCP:144)               | A protocol for news groups.                                                                                                    |
| NFS(UDP:2049)               | Network File System (NFS) is a client/server distributed file service that provides transparent file sharing for network environments.                                                   |
| NNTP(TCP:119)               | Network News Transport Protocol is the delivery mechanism for the USENET newsgroup service.                                                                                              |
| PING(ICMP:0)                | Packet INternet Groper is a protocol that sends out ICMP echo requests to test whether or not a remote host is reachable.                                                                |
| POP3(TCP:110)               | Post Office Protocol version 3 lets a client computer receive e-mail from a POP3 server through a temporary connection (TCP/IP or other).                                                |
| PPTP(TCP:1723)              | Point-to-Point Tunneling Protocol enables secure transfer of data over public networks. This is the control channel.                                                                     |
| PPTP_TUNNEL(GRE:0)          | Point-to-Point Tunneling Protocol enables secure transfer of data over public networks. This is the data channel.                                                                        |
| RCMD(TCP:512)               | Remote Command Service.                                                                                                    |
| REAL_AUDIO(TCP:7070)        | A streaming audio service that enables real time sound over the web.                                                                                                    |
| REXEC(TCP:514)              | Remote Execution Daemon.                                                                                                    |
| RLOGIN(TCP:513)             | Remote Logon.                                                                                                    |
| RTELNET(TCP:107)            | Remote Telnet.                                                                                                    |
| RTSP(TCP/UDP:554)           | The Real Time Streaming (media control) Protocol (RTSP) is a remote control for multimedia on the Internet.                                                                              |
| SFTP(TCP:115)               | Simple File Transfer Protocol.                                                                                                    |
| SMTP(TCP:25)                | Simple Mail Transfer Protocol is the message exchange<br>standard for the Internet. SMTP enables you to move<br>messages from one e-mail server to another.                              |
| SNMP(TCP/UDP:161)           | Simple Network Management Program.                                                                                                    |
| SNMP-TRAPS(TCP/<br>UDP:162) | Traps for use with the SNMP (RFC:1215).                                                                                                    |
| SQL-NET(TCP:1521)           | Structured Query Language is an interface to access data<br>on many different types of database systems, including<br>mainframes, midrange systems, UNIX systems and<br>network servers. |

| Service              | Description                                                                                                    |
|----------------------|----------------------------------------------------------------------------------------------------|
| SIP-V2(UDP:5060)     | The Session Initiation Protocol (SIP) is an application<br>layer control (signaling) protocol that handles the setting<br>up, altering and tearing down of voice and multimedia<br>sessions over the Internet. SIP is used in VoIP (Voice over<br>IP), the sending of voice signals over the Internet<br>Protocol. |
| SSH(TCP/UDP:22)      | Secure Shell Remote Logon Program.                                                                                                    |
| STRM WORKS(UDP:1558) | Stream Works Protocol.                                                                                                    |
| SYSLOG(UDP:514)      | Using syslog, you can send system logs to a UNIX server.                                                                                                    |
| TACACS(UDP:49)       | Login Host Protocol used for (Terminal Access Controller Access Control System).                                                                                                    |
| TELNET(TCP:23)       | Telnet is the logon and terminal emulation protocol common on the Internet and in UNIX environments. It operates over TCP/IP networks. Its primary function is to allow users to log into remote host systems.                                                                                                    |
| TFTP(UDP:69)         | Trivial File Transfer Protocol is an Internet file transfer<br>protocol similar to FTP, but uses the UDP (User<br>Datagram Protocol) rather than TCP (Transmission<br>Control Protocol).                                                                                                    |
| VDOLIVE(TCP:7000)    | Another videoconferencing solution.                                                                                                    |

| Table 40 | Predefined services |
|----------|---------------------|
|          |                     |

### Alerts

Alerts are reports on events, such as attacks, that you want to know about right away. You can choose to generate an alert when an attack is detected in the **Attack Alert** screen (Figure 61, check the **Generate alert when attack detected** check box) or when a rule is matched in the **Rule Edit** screen (see Figure 53). Configure the **Log Settings** screen to have the Business Secure Router send an immediate e-mail message to you when an event generates an alert.

### **Configuring attack alert**

Attack alerts are the first defense against DOS attacks. In the **Attack Alert** screen (Figure 61) you can choose to generate an alert whenever an attack is detected. For DoS attacks, the Business Secure Router uses thresholds to determine when to drop sessions that do not become fully established. These thresholds apply globally to all sessions.

You can use the default threshold values, or you can change them to values more suitable to your security requirements.

### **Threshold values**

Tune these parameters when something is not working and after you have checked the firewall counters. These default values work fine for normal, small offices with ADSL bandwidth. Factors influencing choices for threshold values are:

- The maximum number of opened sessions
- The minimum capacity of server backlog in your LAN network
- The CPU power of servers in your LAN network
- Network bandwidth
- Type of traffic for certain servers

If your network is slower than average for any of these factors (especially if you have servers that are slow or handle many tasks and are often busy), then the default values must be reduced.

You must make any changes to the threshold values before you continue configuring firewall rules.

### Half-open sessions

An unusually high number of half-open sessions (either an absolute number or measured as the arrival rate) indicates that a Denial of Service attack is occurring. For TCP, half-open means that the session has not reached the established state, and the TCP three-way handshake has not yet been completed (see Figure 46). For UDP, half-open means that the firewall has detected no return traffic.

The Business Secure Router measures both the total number of existing half-open sessions and the rate of session establishment attempts. Both TCP and UDP half-open sessions are counted in the total number and rate measurements. Measurements are made once a minute.

After the number of existing half-open sessions rises above a threshold (**max-incomplete high**), the Business Secure Router starts deleting half-open sessions as required to accommodate new connection requests. The Business Secure Router continues to delete half-open requests as necessary, until the number of existing half-open sessions drops below another threshold (**max-incomplete low**).

After the rate of new connection attempts rises above a threshold (**one-minute high**), the Business Secure Router starts deleting half-open sessions to accommodate new connection requests as required. The Business Secure Router continues to delete half-open sessions, as necessary, until the rate of new connection attempts drops below another threshold (**one-minute low**). The rate is the number of new attempts detected in the last one minute sample period.

#### TCP maximum incomplete and blocking period

An unusually high number of half-open sessions with the same destination host address indicates that a Denial of Service attack is being launched against the host.

Whenever the number of half-open sessions with the same destination host address rises above a threshold (**TCP Maximum Incomplete**), the Business Secure Router starts deleting half-open sessions according to one of the following methods:

- If the **Blocking Period** timeout is 0 (the default), the Business Secure Router deletes the oldest existing half-open session for the host for every new connection request to the host. This ensures that the number of half-open sessions to a given host never exceeds the threshold.
- If the **Blocking Period** timeout is greater than 0, the Business Secure Router blocks all new connection requests to the host giving the server time to handle the present connections. The Business Secure Router continues to block all new connection requests until the **Blocking Period** expires.

The Business Secure Router also sends alerts whenever **TCP Maximum Incomplete** is exceeded. The global values specified for the threshold and timeout apply to all TCP connections. Click the **Attack Alert** tab to bring up the screen shown in Figure 61.

# Figure 61 Attack alert FIREWALL

| The firewall is set by default to p<br>Any detected attacks will automa<br>can also choose to generate an a<br>detected. | revent attacks on your network.<br>ttically generate a log entry. You<br>alert whenever such an attack is |
|----------------------------------------------------------------------------------------------------|----------------------------------------------------------------------------------------------------|
| Generate alert when attack d                                                                                             | letected:                                                                                                 |
| Denial of Service Thresholds                                                                                             |                                                                                                    |
| One Minute Low                                                                                                    | 80                                                                                                    |
| One Minute High                                                                                                    | 100                                                                                                    |
| Maximum Incomplete Low                                                                                                   | 80                                                                                                    |
| Maximum Incomplete High                                                                                                  | 100                                                                                                    |
| TCP Maximum Incomplete                                                                                                   | 10                                                                                                    |
| Discharge Bastad                                                                                                    |                                                                                                    |

Table 41 describes the fields in Figure 61.

Table 41 Attack alert

| Label                               | Description                                                                                                    |  |
|-------------------------------------|----------------------------------------------------------------------------------------------------|--|
| Generate alert when attack detected | A detected attack automatically generates a log entry. Check this<br>box to generate an alert (as well as a log) whenever an attack is<br>detected.                                                                                                    |  |
| Denial of Service Thresholds        |                                                                                                    |  |
| One Minute Low                      | This is the rate of new half-open sessions that causes the firewall<br>to stop deleting half-open sessions. The Business Secure Router<br>continues to delete half-open sessions, as necessary, until the rate<br>of new connection attempts drops below this number. |  |

1

| Label                      | Description                                                                                                    |
|----------------------------|----------------------------------------------------------------------------------------------------|
| One Minute High            | This is the rate of new half-open sessions that causes the firewall<br>to start deleting half-open sessions. When the rate of new<br>connection attempts rises above this number, the Business Secure<br>Router deletes half-open sessions, as required, to accommodate<br>new connection attempts.                                                                                                    |
|                            | The numbers, for example, 80 in the <b>One Minute Low</b> field and 100 in this field, cause the Business Secure Router to start deleting half-open sessions when more than 100 session establishment attempts are detected in the last minute, and to stop deleting half-open sessions when fewer than 80 session establishment attempts are detected in the last minute.                                                                                                    |
| Maximum<br>Incomplete Low  | This is the number of existing half-open sessions that causes the firewall to stop deleting half-open sessions. The Business Secure Router continues to delete half-open requests, as necessary, until the number of existing half-open sessions drops below this number.                                                                                                    |
| Maximum<br>Incomplete High | This is the number of existing half-open sessions that causes the firewall to start deleting half-open sessions. When the number of existing half-open sessions rises above this number, the Business Secure Router deletes half-open sessions, as required, to accommodate new connection requests. Do not set <b>Maximum Incomplete High</b> to lower than the current <b>Maximum Incomplete Low</b> number.                                                                        |
|                            | The above values, say 80 in the <b>Maximum Incomplete Low</b> field<br>and 100 in this field, cause the Business Secure Router to start<br>deleting half-open sessions when the number of existing half-open<br>sessions rises above 100, and to stop deleting half-open sessions<br>with the number of existing half-open sessions drops below 80.                                                                                                    |
| TCP Maximum<br>Incomplete  | This is the number of existing half-open TCP sessions with the same destination host IP address that causes the firewall to start dropping half-open sessions to that same destination host IP address. Enter a number between 1 and 256. As a general rule, choose a smaller number for a smaller network, a slower system or limited bandwidth.                                                                                                    |
| Blocking Period            | When <b>TCP Maximum Incomplete</b> is reached you can choose to<br>either allow or block the next session. If you select the <b>Blocking</b><br><b>Period</b> check box, any new sessions are blocked for the length of<br>time you specify in the next field (min) and all old incomplete<br>sessions are cleared during this period. If you want strong security,<br>it is better to block the traffic for a short time, as it gives the server<br>some time to digest the loading. |
| (min)                      | Enter the length of <b>Blocking Period</b> in minutes.                                                                                                    |
| Apply                      | Click <b>Apply</b> to save your changes to the Business Secure Router.                                                                                                    |
| Reset                      | Click <b>Reset</b> to begin configuring this screen afresh.                                                                                                    |

#### Table 41 Attack alert

## Chapter 12 Content filtering

This chapter provides a brief overview of content filtering using the embedded WebGUI.

### Introduction to content filtering

With Internet content filtering, you can create and enforce Internet access policies tailored to their needs. Content filtering is the ability to block certain web features or specific URL keywords and is not to be confused with packet filtering through SMT menu 21.1. To access these functions, from the **Main Menu**, click **Content Filter** to expand the Content Filter menus.

### **Restrict web features**

The Business Secure Router can block web features such as ActiveX controls, Java applets, and cookies and disable web proxies.

### **Days and Times**

With the Business Secure Router, you can also define time periods and days during which the Business Secure Router performs content filtering.

## **Configure Content Filtering**

Click **Content Filter** on the navigation panel, to open the screen show in Figure 62.

Figure 62 Content filter

CONTENT FILTERING

| Enable URL                                                                      | Keyword Blocking                                                        |
|---------------------------------------------------------------------------------|-------------------------------------------------------------------------|
|                                                                                 | Koword                                                                  |
|                                                                                 | neyworu                                                                 |
|                                                                                 | Keyword List                                                            |
|                                                                                 |                                                                         |
|                                                                                 | Add Delete Clear All                                                    |
|                                                                                 |                                                                         |
| Denied Access                                                                   |                                                                         |
| Denied Access<br>Day to Block                                                   | Message                                                                 |
| )enied Access<br>)ay to Block<br>Everyday<br>Sun E M                            | Message                                                                 |
| Denied Access<br>Day to Block<br>Everyday<br>Sun M                              | Message                                                                 |
| Denied Access<br>Day to Block<br>Everyday<br>Sun M<br>Fime of Day to<br>All day | Message<br>Message<br>Ion Tue Wed Thu Fri Sat<br>Block (24-Hour Format) |

Table 42 describes the fields in Figure 62.

| Table 42 Content litter | Table 42 | Content filter |
|-------------------------|----------|----------------|
|-------------------------|----------|----------------|

| Label                             | Description                                                                                                    |
|-----------------------------------|----------------------------------------------------------------------------------------------------|
| Restrict Web<br>Features          | Select the boxes to restrict a feature. When you download a page containing a restricted feature, that part of the web page appears blank or grayed out.                                                                                                    |
| ActiveX                           | A tool for building dynamic and active Web pages and distributed object applications. When you visit an ActiveX Web site, ActiveX controls are downloaded to your browser, where they remain in case you visit the site again.                                                                                                    |
| Java                              | A programming language and development environment for building downloadable Web components or Internet and intranet business applications of all kinds.                                                                                                    |
| Cookies                           | Used by Web servers to track usage and provide service based on ID.                                                                                                    |
| Web Proxy                         | A server that acts as an intermediary between a user and the Internet<br>to provide security, administrative control, and caching service. When<br>a proxy server is located on the WAN, it is possible for LAN users to<br>circumvent content filtering by pointing to this proxy server.                                                                           |
| Enable URL<br>Keyword<br>Blocking | The Business Secure Router can block Web sites with URLs that contain certain keywords in the domain name or IP address. For example, if the keyword bad was enabled, all sites containing this keyword in the domain name or IP address will be blocked, for example, URL http://www.website.com/bad.html is blocked. Select this check box to enable this feature. |
| Keyword                           | Type a keyword in this field. You can use any character (up to 64 characters). Wildcards are not allowed. You can also enter a numerical IP address.                                                                                                    |
| Keyword List                      | This list displays the keywords already added.                                                                                                    |
| Add                               | Click <b>Add</b> after you have typed a keyword.<br>Repeat this procedure to add other keywords. Up to 64 keywords are<br>allowed.<br>When you try to access a web page containing a keyword, you will<br>receive a message telling you that the content filter is blocking this<br>request.                                                                         |
| Delete                            | Highlight a keyword in the lower box and click <b>Delete</b> to remove it. The keyword disappears from the text box after you click <b>Apply</b> .                                                                                                    |
| Clear All                         | Click this button to remove all of the listed keywords.                                                                                                    |
| Day to Block                      | Select check boxes for the days that you want the Business Secure<br>Router to perform content filtering. Select the <b>Everyday</b> check box to<br>have content filtering turned on all days of the week.                                                                                                    |

#### Table 42 Content filter

| Label                   | Description                                                                                                    |
|-------------------------|----------------------------------------------------------------------------------------------------|
| Time of Day to<br>Block | Time of Day to Block allows the administrator to define during which<br>time periods content filtering is enabled. Time of Day to Block<br>restrictions only apply to the keywords (see above). Restrict web<br>server data, such as ActiveX, Java, Cookies and Web Proxy are not<br>affected. |
|                         | Enter the time period, in 24-hour format, during which content filtering will be enforced. Select the <b>All Day</b> check box to have content filtering always active on the days selected in <b>Day to Block</b> with time of day limitations not enforced.                                  |
| Apply                   | Click Apply to save your changes.                                                                                                    |
| Reset                   | Click Reset to begin configuring this screen afresh                                                                                                    |

## Chapter 13 VPN

This chapter introduces the basics of IPSec VPNs and covers the VPN WebGUI. See Chapter 20, "Logs Screens," on page 373 for information about viewing logs and the appendices for IPSec log descriptions.

### VPN

A VPN (Virtual Private Network) provides secure communications between sites without the expense of leased site-to-site lines. A secure VPN is a combination of tunneling, encryption, authentication, access control, and auditing technologies or services used to transport traffic over the Internet or any insecure network that uses the TCP/IP protocol suite for communication.

Use the screens documented in this chapter to configure rules for VPN connections and manage VPN connections.

#### **IPSec**

Internet Protocol Security (IPSec) is a standards based VPN that offers flexible solutions for secure data communications across a public network like the Internet. IPSec is built around a number of standardized cryptographic techniques to provide confidentiality, data integrity and authentication at the IP layer.

### **Business Secure Router VPN functions**

You can use the Business Secure Router as either:

• A Contivity Client (for an encrypted connection to a single VPN router).

or

• As a VPN router that can have encrypted connections to multiple remote VPN routers. With this role, it can also serve as a termination point for encrypted connections from computers using Nortel Contivity VPN Client 3.0, 5.01, 5.11, 6.01, 6.02, or 7.01 software.

See Table 1 on page 34 for details about the VPN specifications of the Business Secure Router.

### **VPN screens overview**

Table 44 summarizes the main functions of the VPN screens.

| Screens               |                                | Description                                                                                                    |
|-----------------------|--------------------------------|----------------------------------------------------------------------------------------------------|
| Summary               |                                | This screen lists all of your VPN rules.                                                                                                    |
|                       | Contivity Client<br>Rule Setup | Use these screens to configure simple VPN rules that have the Business Secure Router operate as a VPN client.                                  |
|                       | Branch Office<br>Rule Setup    | Use these screens to manually configure VPN rules that have the Business Secure Router operate as a VPN router.                                |
| SA Monitor            |                                | Use this screen to display and manage active VPN connections.                                                                                  |
| Global Setting        |                                | Use this screen to configure the IPSec timer settings.                                                                                         |
| Client<br>Termination |                                | Use these screens to use the Business Secure<br>Router for encrypted connections from computers<br>using Nortel Contivity VPN Client software. |

Table 43VPN Screens overview

### **Security Association**

A Security Association (SA) is a contract between two parties indicating which security parameters, such as keys and algorithms, they use.

| Screens        |                                | Description                                                                                                    |
|----------------|--------------------------------|----------------------------------------------------------------------------------------------------|
| Summary        |                                | This screen lists all of your VPN rules.                                                                        |
|                | Contivity Client<br>Rule Setup | Use these screens to configure simple VPN rules that have the Business Secure Router operate as a VPN client.   |
|                | Branch Office<br>Rule Setup    | Use these screens to manually configure VPN rules that have the Business Secure Router operate as a VPN router. |
| SA Monitor     |                                | Use this screen to display and manage active VPN connections.                                                   |
| Global Setting |                                | Use this screen to configure the IPSec timer settings.                                                          |

 Table 44
 VPN Screens Overview

### Other terminology

### Encryption

Encryption is a mathematical operation that transforms data from plaintext (readable) to ciphertext (scrambled text) using a key. The key and clear text are processed by the encryption operation, which leads to the data scrambling that makes encryption secure. Decryption is the opposite of encryption; it is a mathematical operation that transforms "ciphertext" to plaintext. Decryption also requires a key.

#### Figure 63 Encryption and decryption

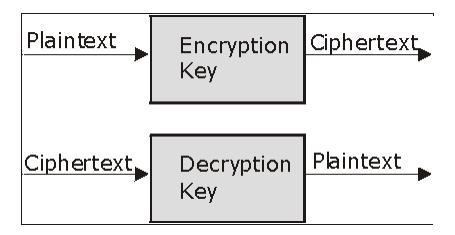

#### **Data confidentiality**

The IPSec sender can encrypt packets before transmitting them across a network.

#### **Data integrity**

The IPSec receiver can validate packets sent by the IPSec sender to ensure that the data is not altered during transmission.

#### Data origin authentication

The IPSec receiver can verify the source of IPSec packets. This service depends on the data integrity service.

### **VPN** applications

The Business Secure Router supports the following VPN applications:

• Linking Two or More Private Networks Together

Connect branch offices and business partners over the Internet with significant cost savings and improved performance when compared to leased lines between sites.

• Accessing Network Resources When NAT Is Enabled

When NAT is enabled between the WAN and the LAN, remote users are not able to access hosts on the LAN unless the host is designated a public LAN server for that specific protocol. Since the VPN tunnel terminates inside the LAN, remote users can access all computers that use private IP addresses on the LAN.

• Unsupported IP Applications

A VPN tunnel can be created to add support for unsupported emerging IP applications.

### **IPSec** architecture

The overall IPSec architecture is shown as follows in Figure 64.

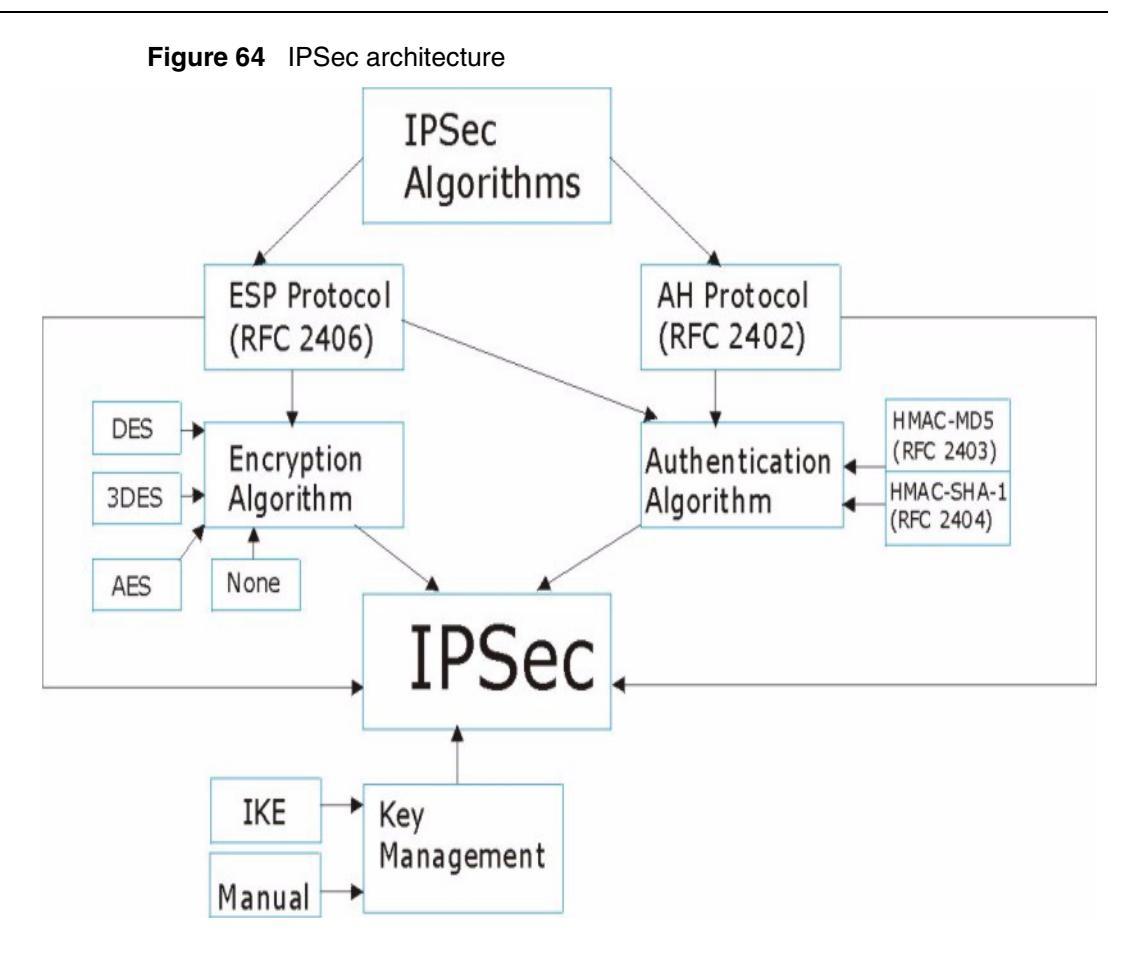

### **IPSec algorithms**

The **ESP** (Encapsulating Security Payload) Protocol (RFC 2406) and **AH** (Authentication Header) protocol (RFC 2402) describe the packet formats and the default standards for packet structure (including implementation algorithms).

The Encryption Algorithm describes the use of encryption techniques such as DES (Data Encryption Standard), AES (Advanced Encryption Standard), and Triple DES algorithms.

The Authentication Algorithms, HMAC-MD5 (RFC 2403) and HMAC-SHA-1 (RFC 2404), provide an authentication mechanism for the **AH** and **ESP** protocols.

The **ESP** and **AH** protocols are necessary to create a Security Association (SA), the foundation of an IPSec VPN. An SA is built from the authentication provided by the **AH** and **ESP** protocols. The primary function of key management is to establish and maintain the SA between systems. After the SA is established, the transport of data can commence.

### AH (Authentication Header) protocol

**AH** protocol (RFC 2402) was designed for integrity, authentication, sequence integrity (replay resistance), and nonrepudiation but not for confidentiality, for which the **ESP** was designed.

In applications where confidentiality is not required or not sanctioned by government encryption restrictions, an **AH** can be employed to ensure integrity. This type of implementation does not protect the information from dissemination but can be used for verification of the integrity of the information and authentication of the originator.

### ESP (Encapsulating Security Payload) protocol

The **ESP** protocol (RFC 2406) provides encryption, as well as the services offered by **AH**. **ESP** authenticating properties are limited compared to the **AH** due to the exclusion of the IP header information during the authentication process. However, **ESP** is sufficient if only the upper layer protocols need to be authenticated.

An added feature of the **ESP** is payload padding, which further protects communications by concealing the size of the packet being transmitted.

|                | ESP                                                                                                    | АН                                                                                                   |  |  |  |  |
|----------------|----------------------------------------------------------------------------------------------------|----------------------------------------------------------------------------------------------------|--|--|--|--|
| Encryption     | <b>DES</b> (default)<br>Data Encryption Standard (DES) is a<br>widely used method of data encryption<br>using a secret key. DES applies a 56-bit<br>key to each 64-bit block of data.                                                                                                    |                                                                                                    |  |  |  |  |
|                | <b>3DES</b><br>Triple DES (3DES) is a variant of DES,<br>which iterates 3 times with 3 separate<br>keys ( $3 \times 56 = 168$ bits), effectively<br>doubling the strength of DES.                                                                                                    |                                                                                                    |  |  |  |  |
|                | AES<br>Advanced Encryption Standard is a<br>newer method of data encryption that<br>also uses a secret key. This<br>implementation of AES applies a 128-bit<br>key to 128-bit blocks of data during<br>phase 1. You can configure the device<br>to use a 128-bit, 192-bit or 256-bit key<br>for phase 2. AES is faster than 3DES. |                                                                                                    |  |  |  |  |
|                | Select <b>NULL</b> to set up a phase 2 tunnel without encryption.                                                                                                    |                                                                                                    |  |  |  |  |
| Authentication | MD5 (default)<br>MD5 (Message Digest 5) produces a<br>128-bit digest to authenticate packet<br>data.                                                                                                    | MD5 (default)<br>MD5 (Message Digest 5)<br>produces a 128-bit digest to<br>authenticate packet data. |  |  |  |  |
|                | SHA1<br>SHA1 (Secure Hash Algorithm)<br>produces a 160-bit digest to<br>authenticate packet data.                                                                                                    | SHA1<br>SHA1 (Secure Hash<br>Algorithm) produces a 160-bit<br>digest to authenticate packet<br>data. |  |  |  |  |
|                | Select MD5 for minimal security and SHA-1 for maximum security.                                                                                                    |                                                                                                    |  |  |  |  |

Table 45 AH and ESP

### Key management

Your Business Secure Router uses IKE (ISAKMP) key management in order to set up a VPN.

### Encapsulation

The two modes of operation for IPSec VPNs are **Transport** mode and **Tunnel** mode.

Figure 65 Transport and Tunnel mode IPSec encapsulation

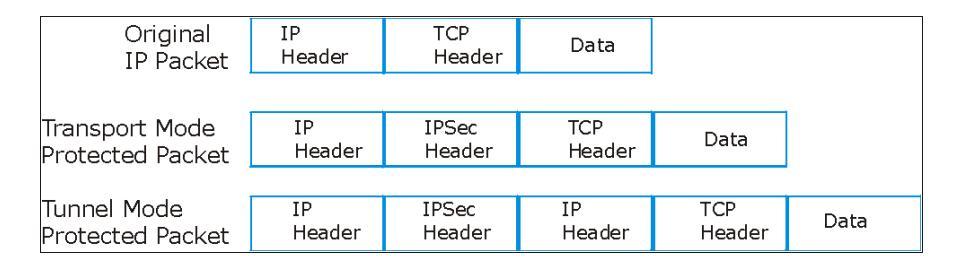

#### **Transport mode**

**Transport** mode is used to protect upper layer protocols and only affects the data in the IP packet. In **Transport** mode, the IP packet contains the security protocol (**AH** or **ESP**) located after the original IP header and options, but before any upper layer protocols contained in the packet (such as TCP and UDP).

With **ESP**, protection is applied only to the upper layer protocols contained in the packet. The IP header information and options are not used in the authentication process. Therefore, the originating IP address cannot be verified for integrity against the data.

With the use of **AH** as the security protocol, protection is extended forward into the IP header to verify the integrity of the entire packet by use of portions of the original IP header in the hashing process.

### **Tunnel mode**

**Tunnel** mode encapsulates the entire IP packet to transmit it securely. A **Tunnel** mode is required for gateway services to provide access to internal systems. **Tunnel** mode is fundamentally an IP tunnel with authentication and encryption. This is the most common mode of operation. **Tunnel** mode is required for Business Secure Router to Business Secure Router and host to Business Secure Router communications. **Tunnel** mode communications have two sets of IP headers:

**Outside header**: The outside IP header contains the destination IP address of the Business Secure Router.

**Inside header**: The inside IP header contains the destination IP address of the final system behind the Business Secure Router. The security protocol appears after the outer IP header and before the inside IP header.

### **IPSec and NAT**

Read this section if you are running IPSec on a host computer behind the Business Secure Router.

NAT is incompatible with the **AH** protocol in both **Transport** and **Tunnel** mode. An IPSec VPN using the **AH** protocol digitally signs the outbound packet, both data payload and headers, with a hash value appended to the packet. When using **AH** protocol, packet contents (the data payload) are not encrypted.

A NAT device in between the IPSec endpoints rewrites either the source or destination address with one of its own choosing. The VPN device at the receiving end verifies the integrity of the incoming packet by computing its own hash value, and complains that the hash value appended to the received packet does not match. The VPN device at the receiving end does not know about the NAT in the middle, so it assumes that the data was maliciously altered.

IPSec using **ESP** in **Tunnel** mode encapsulates the entire original packet (including headers) in a new IP packet. The new IP packet's source address is the outbound address of the sending Business Secure Router, and its destination address is the inbound address of the VPN device at the receiving end. When using **ESP** protocol with authentication, the packet contents (in this case, the entire original packet) are encrypted. The encrypted contents, but not the new headers, are signed with a hash value appended to the packet.

**Tunnel** mode **ESP** with authentication is compatible with NAT because integrity checks are performed over the combination of the original header plus original payload, which is unchanged by a NAT device. **Transport** mode **ESP** with authentication is not compatible with NAT, although NAT traversal provides a way to use **Transport** mode **ESP** when there is a NAT router between the IPSec endpoints (see "NAT Traversal" on page 213 for details).

Table 46 VPN and NAT

| Security Protocol | Mode      | NAT |
|-------------------|-----------|-----|
| AH                | Transport | Ν   |
| AH                | Tunnel    | Ν   |
| ESP               | Transport | Ν   |
| ESP               | Tunnel    | Y   |

### **Secure Gateway Address**

Secure Gateway Address is the WAN IP address or domain name of the remote secure gateway. You can specify this for a VPN rule in the VPN Branch Office **Rule Setup** screen (see Figure 71 on page 222).

If the remote secure gateway has a static WAN IP address, enter it in the **Secure Gateway Address** field. You can alternatively enter the domain name of the remote secure gateway (if it has one) in the **Secure Gateway Address** field.

You can also enter the domain name of the remote secure gateway in the **Secure Gateway Address** field if the remote secure gateway has a dynamic WAN IP address and is using DDNS. The Business Secure Router has to rebuild the VPN tunnel each time the WAN IP address of the remote secure gateway changes (there can be a delay until the DDNS servers are updated with the new WAN IP address of the remote secure gateway).

### **Dynamic Secure Gateway Address**

If the remote secure gateway has a dynamic WAN IP address and does not use DDNS, enter 0.0.0.0 as the address of the remote secure gateway. In this case, only the remote secure gateway can initiate SAs. This is useful for telecommuters initiating a VPN tunnel to the company network.

### Summary screen

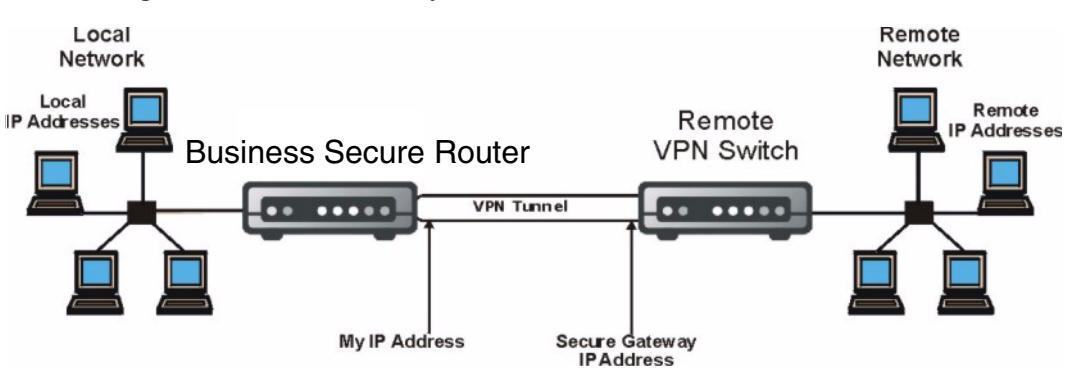

Figure 66 helps explain the main fields in the WebGUI.

Figure 66 IPSec summary fields

Click **VPN** to open the **Summary** screen. This is a read-only menu of your IPSec rules (tunnels). Edit or create an IPSec rule by selecting an index number and then clicking **Edit** to configure the associated submenus.

The firewall allows traffic to go through your VPN tunnels.

| Summ | агу    |          | SAN     | lonitor                                              | Global                                                                                                    | Setting                                                                                                    | Client | Terminatio         | on                    |
|------|--------|----------|---------|------------------------------------------------------|----------------------------------------------------------------------------------------------------|----------------------------------------------------------------------------------------------------|--------|--------------------|-----------------------|
| c    | Contiv | vity VPI | 1 Clier | nt <u>Conne</u>                                      | ect                                                                                                    |                                                                                                    |        |                    |                       |
|      | - #    | Name     | Active  | Private /                                            | Local / Re<br>IP Addres                                                                                                    | mote Policy<br>s                                                                                                    | Encap. | IPSec<br>Algorithm | Secu<br>Gatev<br>Addr |
|      | • 1    | test     | Yes     | N/A 1                                                | 92.168.2.33                                                                                                    | 192.168.1.33                                                                                                    | Tunnel | ESP<br>SH ID       | Polic                 |
|      | • 2    | test2    | No      | 1.2.3.4                                              | 2.2.2.2                                                                                                    | 0.0.0.0                                                                                                    | Tunnel | ESD<br>SHA1        |                       |
|      | • 3    | test3    | Yes     | N/A<br>N/A<br>N/A<br>N/A<br>N/A<br>N/A<br>N/A<br>N/A | 1.1.1.1           1.1.1.2           1.1.3           1.1.4           1.1.5           1.1.6           1.1.7           1.1.8           1.1.9           1.1.10 | 0.0.0.0<br>0.0.0.0<br>0.0.0.0<br>0.0.0.0<br>0.0.0.0<br>0.0.0.0<br>0.0.0.0<br>0.0.0.0<br>0.0.0.0<br>0.0.0.0<br>0.0.0.0 | Tunnel | ESP DES<br>SHA1    | 0.0.0                 |
|      | • 4    | test4    | No      | _                                                    |                                                                                                    |                                                                                                    | Tunnel | ESP DES            | 0.0.0                 |
|      | • 5    | test5    | Yes     | N/A<br>N/A<br>N/A<br>N/A                             | 1.1.2.1<br>1.1.2.2<br>2.2.2.3<br>1.1.2.3                                                                                                    | 0.0.0.0<br>0.0.0.0<br>0.0.0.0<br>0.0.0.0                                                                              | Turnel | ESP DES<br>SHA1    | 0.0.0                 |
|      | • 6    | test6    | No      | N/A<br>N/A<br>N/A<br>N/A<br>N/A<br>N/A<br>N/A<br>N/A | 1.1.2.4<br>1.1.2.5<br>1.1.2.6<br>1.1.2.7<br>1.1.2.8<br>1.1.2.9<br>1.1.2.10<br>1.1.2.11<br>1.1.2.12                                                         | 0.0.0.0<br>0.0.0.0<br>0.0.0.0<br>0.0.0.0<br>0.0.0.0<br>0.0.0.0<br>0.0.0.0<br>0.0.0.0<br>0.0.0.0<br>0.0.0.0<br>0.0.0.0 | Tunnel | ESP DES<br>SHA1    | 0.0.0                 |
|      | •7     | test7    | No      | 2                                                    | $\overline{}$                                                                                                    |                                                                                                    | Tunnel | ESP DES<br>SHA1    | 0.0.0                 |
|      | • 8    | test8    | No      | -                                                    |                                                                                                    |                                                                                                    | Tunnel | ESP DES            | 0.0.0                 |
|      | • 9    | test9    | No      | -                                                    |                                                                                                    |                                                                                                    | Tunnel | ESP DES            | 0.0.0                 |
|      | 0 10   | test10   | No      |                                                      |                                                                                                    |                                                                                                    | Tunnel | ESP DES            | 0.0.0                 |

Table 47 describes the fields in Figure 67.

Table 47 Summary

| Label                                           | Description                                                                                                    |
|-------------------------------------------------|----------------------------------------------------------------------------------------------------|
| Contivity VPN<br>Client                         | The Contivity VPN Client is a simple VPN rule that lets you define and<br>store connection information for accessing your corporate network<br>using the Business Secure Router. The Contivity VPN Client uses the<br>IPSec protocol to establish a secure end-to-end connection. If you want<br>to set the Contivity Client rule to active, you must set all other VPN rules<br>to inactive. |
|                                                 | When this button displays <b>Connect</b> , click it to create a VPN connection to the remote Contivity switch.                                                                                                    |
|                                                 | When this button displays <b>Disconnect</b> , click it to drop the Contivity VPN connection.                                                                                                    |
| #                                               | This is the VPN rule index number.                                                                                                    |
| Name                                            | This field displays the name you specified in the <b>VPN Branch Office</b><br><b>Rule Setup</b> screen to identify this VPN policy.                                                                                                    |
| Active                                          | This field displays whether the VPN rule is active or not. A <b>Yes</b> signifies that this VPN rule is active. <b>No</b> signifies that this VPN rule is not active.                                                                                                    |
| Private /Local /<br>Remote Policy<br>IP Address | These are the IP addresses of the computers that can use the VPN tunnel. Ranges of IP addresses are indicated by the starting and ending IP addresses separated by a dash. You configure these IP addresses in the <b>VPN Branch Office IP Policy</b> screen. This field is empty if you do not configure the VPN branch office rule to use an IP policy.                                     |
|                                                 | Private IP addresses are IP addresses of computers on your Business<br>Secure Router's local network, for which you have configured the IP<br>policy to use NAT for the VPN tunnel.                                                                                                    |
|                                                 | Local IP addresses are the IP addresses of the computers on your<br>Business Secure Router's local network that can use the VPN tunnel.                                                                                                    |
|                                                 | Remote IP addresses are the IP addresses of the computers behind the remote IPSec router that can use the VPN tunnel. When 0.0.0.0 displays, only the remote IPSec router can initiate the VPN. The address 0.0.0.0 displays when the Secure Gateway Address field is configured to 0.0.0.0 or the IP policy's Remote Starting IP Address field is set to 0.0.0.0 in the IP Policy screen.    |
| Encap                                           | This field displays Tunnel or Transport mode.                                                                                                    |
| IPSec<br>Algorithm                              | This field displays the security protocols used for an SA.<br>Both <b>AH</b> and <b>ESP</b> increase Business Secure Router processing<br>requirements and communications latency (delay).                                                                                                    |
| Secure<br>Gateway<br>Address                    | This is the static WAN IP address or URL of the remote IPSec router.<br>This field displays <b>0.0.0.0</b> when you configure the <b>Secure Gateway</b><br><b>Address</b> field in the <b>VPN Branch Office</b> screen to <b>0.0.0.0</b> .                                                                                                    |

| Label  | Description                                                                                                    |
|--------|----------------------------------------------------------------------------------------------------|
| Edit   | Click the radio button next to a VPN index number and then click <b>Edit</b> to edit a specific VPN policy.                                                                                   |
| Delete | Click the radio button next to a VPN policy number you want to delete<br>and then click <b>Delete</b> . When a VPN policy is deleted, subsequent<br>policies do not move up in the page list. |

| Table 47 | Summary |
|----------|---------|
|----------|---------|

### **Keep Alive**

When you initiate an IPSec tunnel with keep alive enabled, the Business Secure Router automatically renegotiates the tunnel when the IPSec SA lifetime period expires (see "Configuring advanced Branch office setup" on page 241 section for more information about the IPSec SA lifetime). The keep alive option is available with the Contivity Client rule. See the **VPN Contivity Client Rule Setup** screen (Figure 69 on page 215). In effect, the IPSec tunnel becomes an always on connection after you initiate it. Both IPSec routers must have a Business Secure Router compatible keep alive feature enabled in order for this feature to work.

If the Business Secure Router has its maximum number of simultaneous IPSec tunnels connected to it and they all have keep alive enabled, then no other tunnels can take a turn connecting to the Business Secure Router because the Business Secure Router does not drop the tunnels that are already connected (unless there is outbound traffic with no inbound traffic).

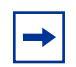

**Note:** No matter whether or not keep alive is set, when there is outbound traffic with no inbound traffic, the Business Secure Router automatically drops the tunnel after two minutes.

### Nailed up

The nailed up feature is similar to the keep alive feature. When you initiate an IPSec tunnel with nailed up enabled, the Business Secure Router automatically renegotiates the tunnel when the IPSec SA lifetime period expires (see "Configuring advanced Branch office setup" on page 241 for more information about the IPSec SA lifetime). The nailed up option is available with the branch

office rules. See the **VPN Branch Office Rule Setup** screen (Figure 71 on page 222). Unlike keep alive, any time the Business Secure Router restarts, it also automatically renegotiates any nailed up tunnels. In effect, the IPSec tunnel becomes an "always on" connection after you initiate it. Also different from keep alive, the peer IPSec router does not have to have a Business Secure Router compatible nailed up feature enabled in order for this feature to work.

If the Business Secure Router has its maximum number of simultaneous IPSec tunnels connected to it and they all have nailed up enabled, no other tunnels can take a turn connecting to the Business Secure Router because the Business Secure Router does not drop the tunnels that are already connected (unless there is outbound traffic with no inbound traffic).

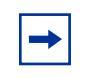

**Note:** No matter whether or not nailed up is set, when there is outbound traffic with no inbound traffic, the Business Secure Router automatically drops the tunnel after two minutes.

### **NAT Traversal**

NAT traversal allows you to set up a VPN connection when there are NAT routers between the Business Secure Router and the remote IPSec router.

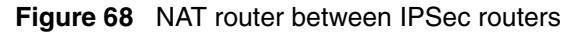

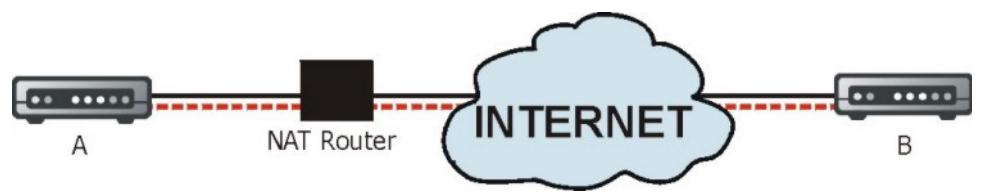

Normally, you cannot set up a VPN connection with a NAT router between the two IPSec routers because the NAT router changes the header of the IPSec packet. In the previous figure, IPSec router A sends an IPSec packet in an attempt to initiate a VPN. The NAT router changes the header of the IPSec packet so it does not match the header for which IPSec router B is checking. Therefore, IPSec router B does not respond and the VPN connection cannot be built.

NAT traversal solves the problem by adding a UDP port 500 header to the IPSec packet. The NAT router forwards the IPSec packet with the UDP port 500 header unchanged. IPSec router B checks the UDP port 500 header and responds. IPSec routers A and B build a VPN connection.

#### NAT Traversal configuration

Enable or disable NAT traversal in the **VPN Branch Office Rule Setup** screen (see Figure 71 on page 222). For NAT traversal to work, you must:

- Use ESP security protocol (in either transport or tunnel mode)
- Use IKE keying mode
- Enable NAT traversal on both IPSec endpoints

In order for IPSec router A (see Figure 71 on page 222) to receive an initiating IPSec packet from IPSec router B, set the NAT router to forward UDP port 500 to IPSec router A.

### **Preshared key**

A preshared key identifies a communicating party during a phase 1 IKE negotiation (see "IKE phases" on page 238 for more information). It is called preshared because you have to share it with another party before you can communicate with them over a secure connection. For Contivity Client VPN connections, the Business Secure Router generates the preshared key from the username and password.

### **Configuring Contivity Client VPN Rule Setup**

Select one of the VPN rules in the **VPN Summary** screen and click **Edit** to configure the rule. If the **Branch Office** screen is displayed, select **Contivity Client** from the **Connection Type** list box. The **VPN Contivity Client Rule Setup** screen is shown in Figure 69.

Figure 69 VPN Contivity Client rule setup VPN - Contivity Client

| C Active                                     | 🗖 Keep Alive |
|----------------------------------------------|--------------|
| Description                                  |              |
| Destination                                  | 0.0.0.0      |
| User Authentication<br>User Name<br>Password |              |

#### Table 48 VPN Contivity Client rule setup

| Label           | Description                                                                                                    |
|-----------------|----------------------------------------------------------------------------------------------------|
| Connection Type | Select <b>Branch Office</b> to manually configure a VPN rule. This has the Business Secure Router operate as a VPN router.                                                                                                    |
|                 | Select <b>Contivity Client</b> to use a simple VPN rule that lets you define and store connection information for accessing your corporate network through a IPSec router. This has the Business Secure Router operate as a VPN client.                                                                                           |
| Active          | Select this check box to turn on this rule. Clear this check box if<br>you do not want to use this rule after you apply it. If you want to<br>set the Contivity Client rule to active, you must set all other VPN<br>rules to inactive.                                                                                           |
|                 | To set a Contivity Client rule to active, all of the other VPN rules must be disabled.                                                                                                    |
| Keep Alive      | Select this check box to turn on the Keep Alive feature for this SA.<br>Turn on Keep Alive to have the Business Secure Router<br>automatically reinitiate the SA after the SA lifetime times out, even<br>if there is no traffic. The remote IPSec router must also have keep<br>alive enabled in order for this feature to work. |
| Description     | Enter a brief description about this rule for identification purposes.                                                                                                    |

| Label       | Description                                                                                                    |
|-------------|----------------------------------------------------------------------------------------------------|
| Destination | This field specifies the IP address or the domain name (up to 31 case-sensitive characters) of the remote IPSec router. You can use alphanumeric characters, the underscore, dash, period and the @ symbol in a domain name. No spaces are allowed. |
| User Name   | Enter the username exactly as the IPSec router administrator gives it to you.                                                                                                    |
| Password    | Enter the password exactly as the IPSec router administrator gives it to you.                                                                                                    |
| Advanced    | Click <b>Advanced</b> to configure group authentication and on-<br>demand client tunnel settings.                                                                                                    |
| Apply       | Click Apply to save your changes to the Business Secure Router.                                                                                                    |
| Cancel      | Click <b>Cancel</b> to return to the <b>VPN Summary</b> screen without saving your changes.                                                                                                    |

 Table 48
 VPN Contivity Client rule setup

### **Configuring Advanced Setup**

Select one of the VPN rules in the **VPN Summary** screen and click **Edit** to configure the rule. If the **Branch Office** screen is displayed, select **Contivity Client** from the **Connection Type** list box. Click **Advanced** to display the **VPN Contivity Client Advanced Rule Setup** screen as shown in Figure 70.
Figure 70 VPN Contivity Client advanced rule setup

#### VPN - Contivity Client - Advanced

| Group ID Group Password |  |
|-------------------------|--|
| On Demand Client Tunnel |  |
|                         |  |

Table 49 describes the fields in Figure 70.

| Table 49 VPN Contivity C | Client advanced rule setup |
|--------------------------|----------------------------|
|--------------------------|----------------------------|

| Label                      | Description                                                                                                    |
|----------------------------|----------------------------------------------------------------------------------------------------|
| Group Authentication       | Enable <b>Group Authentication</b> to have the Business Secure<br>Router send a <b>Group ID</b> and <b>Group Password</b> to the remote<br>IPSec router for initial authentication. After a successful initial<br>authentication, a RADIUS server associated with the remote<br>IPSec router uses the <b>User Name</b> and <b>Password</b> to authenticate<br>the Business Secure Router. You must also configure the <b>Group</b><br><b>ID</b> and <b>Group Password</b> fields when you enable <b>Group</b><br><b>Authentication</b> . |
|                            | After <b>Group Authentication</b> is not enabled, the remote IPSec router uses the <b>User Name</b> and <b>Password</b> to authenticate the Business Secure Router.                                                                                                    |
| Group ID                   | Enter the group ID exactly as the IPSec router administrator gives it to you. This field only applies when you enable <b>Group Authentication</b> .                                                                                                    |
| Group Password             | Enter the group password exactly as the IPSec router administrator gives you. This field only applies when you enable <b>Group Authentication</b> .                                                                                                    |
| On Demand Client<br>Tunnel | Select this check box to have any outgoing packets automatically trigger a VPN connection to the remote IPSec router.                                                                                                    |
|                            | When <b>On Demand Client Tunnel</b> is not enabled, you need to go to the <b>VPN Summary</b> screen and click the <b>Connect</b> button to create a VPN connection to the remote IPSec router.                                                                                                    |

| Label  | Description                                                                                                    |
|--------|----------------------------------------------------------------------------------------------------|
| Apply  | Click <b>Apply</b> to temporarily save the settings and return to the <b>VPN - Contivity Client</b> screen. The <b>Group Authentication</b> settings are saved to the Business Secure Router if you click <b>Apply</b> in the <b>VPN - Contivity Client</b> screen. |
| Cancel | Click <b>Cancel</b> to return to the <b>VPN Contivity Client Rule Setup</b> screen without saving your changes.                                                                                                    |

| Table 49 VPN ( | Contivity Client | t advanced | rule setup |
|----------------|------------------|------------|------------|
|----------------|------------------|------------|------------|

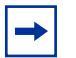

**Note:** Click Apply in the VPN - Contivity Client screen to save the Group Authentication settings.

# **ID Type and content**

With aggressive negotiation mode (see "Negotiation Mode" on page 240 for more information), the Business Secure Router identifies incoming SAs by ID type and content since this identifying information is not encrypted, so that is can distinguish between multiple rules for SAs that connect from remote IPSec routers that have dynamic WAN IP addresses. Telecommuters can use separate passwords to simultaneously connect to the Business Secure Router from IPSec routers with dynamic IP addresses.

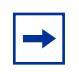

**Note:** Regardless of the ID type and content configuration, you cannot save multiple active rules with overlapping local and remote IP addresses with the Business Secure Router.

With the main negotiation mode (see "Negotiation Mode" on page 240 for more information), the ID type and content are encrypted to provide identity protection. In this case the Business Secure Router can only distinguish between up to 12 different incoming SAs that connect from remote IPSec routers that have dynamic WAN IP addresses. The Business Secure Router can distinguish up to 12 incoming SAs because you can select between two encryption algorithms (DES and 3DES), two authentication algorithms (MD5 and SHA1) and three key groups (DH1, DH2, and DH5) when you configure a VPN rule (see "Configuring advanced Branch office setup" on page 241). The ID type and content act as an extra level of identification for incoming SAs.

Configure the ID type and content in the **VPN Branch Office Rule Setup** screen (see Figure 71 on page 222). The type of ID can be a domain name, an IP address, or an e-mail address. The content is the IP address, domain name, or e-mail address.

| Local ID type=                                     | Content=                                                                                                    |
|----------------------------------------------------|----------------------------------------------------------------------------------------------------|
| IP                                                 | Type the IP address of your computer or leave the field blank to have the Business Secure Router automatically use its own IP address. |
| DNS                                                | Type a domain name (up to 31 characters) by which to identify this Business Secure Router.                                             |
| E-mail                                             | Type an e-mail address (up to 31 characters) by which to identify this Business Secure Router.                                         |
| The domain name of identification purpose address. | or e-mail address that you use in the <b>Content</b> field is used for sees only and does not need to be a real domain name or e-mail  |

Table 50 Local ID type and content fields

| Table 51 Peer ID type and content lield | Table 51 | Peer ID type and content fields |
|-----------------------------------------|----------|---------------------------------|
|-----------------------------------------|----------|---------------------------------|

| Peer ID type=                                               | Content=                                                                                                    |
|-------------------------------------------------------------|----------------------------------------------------------------------------------------------------|
| IP                                                          | Type the IP address of the computer with which you make the VPN connection or leave the field blank to have the Business Secure Router automatically use the address in the <b>Secure Gateway</b> field.    |
| DNS                                                         | Type a domain name (up to 31 characters) by which to identify the remote IPSec router.                                                                                                    |
| E-mail                                                      | Type an e-mail address (up to 31 characters) by which to identify the remote IPSec router.                                                                                                    |
| The domain name of identification purpose address. The doma | or e-mail address that you use in the <b>Content</b> field is used for<br>ses only and does not need to be a real domain name or e-mail<br>in name also does not have to match the IP address of the remote |

IPSec router or what you configure in the Secure Gateway Address field below.

#### ID type and content examples

Two IPSec routers must have matching ID type and content configuration in order to set up a VPN tunnel.

The two Business Secure Routers shown in Table 52 can complete negotiation and establish a VPN tunnel.

| Business Secure Router A              | Business Secure Router B                |
|---------------------------------------|-----------------------------------------|
| Local ID type: E-mail                 | Local ID type: IP                       |
| Local ID content: tom@yourcompany.com | Local ID content: 1.1.1.2               |
| Peer ID type: IP                      | Peer ID type: E-mail                    |
| Peer ID content: 1.1.1.2              | Peer ID content:<br>tom@yourcompany.com |

The two Business Secure Routers shown in Table 53 cannot complete their negotiation because the Local ID type of Business Secure Router B is IP, but the **Peer ID type** in Business Secure Router A is set to E-mail. An "ID mismatched" message displays in the IPSEC LOG.

**Table 53** Mismatching ID Type and Content Configuration Example

| Business Secure Router A      | Business Secure Router B   |
|-------------------------------|----------------------------|
| Local ID type: IP             | Local ID type: IP          |
| Local ID content: 1.1.1.10    | Local ID content: 1.1.1.10 |
| Peer ID type: E-mail          | Peer ID type: IP           |
| Peer ID content: aa@yahoo.com | Peer ID content: N/A       |

### **My IP Address**

**My IP Address** is the WAN IP address of the Business Secure Router. The Business Secure Router has to rebuild the VPN tunnel if the **My IP Address** changes after setup.

The following applies if this field is configured as 0.0.0.0:

• The Business Secure Router uses the current Business Secure Router WAN IP address (static or dynamic) to set up the VPN tunnel.

• If the WAN connection goes down, the Business Secure Router uses the dial backup IP address for the VPN tunnel when using dial backup or the LAN IP address when using traffic redirect. See Chapter 7, "WAN screens," on page 107 for details about dial backup and traffic redirect.

### **Configuring Branch Office VPN Rule Setup**

Select one of the VPN rules in the **VPN Summary** screen and click **Edit** to configure the rule. The **VPN Branch Office Rule Setup** screen is shown in Figure 71.

#### Figure 71 VPN Branch Office rule setup

#### VPN - Branch Office

| dress<br>0.45                 |
|-------------------------------|
| dress<br>0.45<br>dress        |
| dress<br>0.45<br>dress<br>3   |
| dress<br>0.45<br>dress<br>3   |
| dress<br>0.45<br>dress<br>3   |
| dress<br>.0.45<br>dress<br>13 |
| dress<br>dress<br>3           |
| .0.45<br>dress<br>13          |
| dress<br>13                   |
| dress<br>13                   |
| 13                            |
|                               |
| rt 💌                          |
|                               |
|                               |
|                               |
|                               |
|                               |
|                               |
|                               |
|                               |
|                               |
|                               |
|                               |
|                               |
|                               |
|                               |
|                               |
|                               |

#### Table 54 describes the fields in Figure 71.

| Table 54 | VPN Branch | Office | rule setup | ) |
|----------|------------|--------|------------|---|
|----------|------------|--------|------------|---|

| Label              | Description                                                                                                    |  |  |
|--------------------|----------------------------------------------------------------------------------------------------|--|--|
| Connection Type    | Select <b>Branch Office</b> to manually configure a VPN rule.<br>Select <b>Contivity Client</b> to use a simple VPN rule that lets you<br>define and store connection information for accessing your<br>corporate network using the Business Secure Router. You can<br>only configure one Contivity client rule.<br>If you want to set the Contivity Client rule to active, you must set<br>all other VPN rules to inactive. |  |  |
| Active             | Select this check box to activate this VPN tunnel. This option determines whether a VPN rule is applied.                                                                                                    |  |  |
| Nailed Up          | Select this check box to turn on the nailed up feature for this SA.<br>Turn on nailed up to have the Business Secure Router<br>automatically reinitiate the SA after the SA lifetime times out, even<br>if there is no traffic. The Business Secure Router also reinitiates<br>the SA when it restarts.                                                                                                    |  |  |
| NAT Traversal      | Select this check box to enable NAT traversal. With NAT traversal, you can set up a VPN connection when there are NAT routers between the two IPSec routers.                                                                                                    |  |  |
|                    | The remote IPSec router must also have NAT traversal enabled.                                                                                                    |  |  |
|                    | You can use NAT traversal with <b>ESP</b> protocol using <b>Transport</b> or <b>Tunnel</b> mode, but not with <b>AH</b> protocol. In order for a IPSec router behind a NAT router to receive an initiating IPSec packet, set the NAT router to forward UDP port 500 to the IPSec router behind the NAT router.                                                                                                    |  |  |
| Name               | Type a name to identify this VPN policy. You can use any character, including spaces, but the Business Secure Router drops trailing spaces.                                                                                                    |  |  |
| Key Management     | Your Business Secure Router uses IKE (ISAKMP) key management in order to set up a VPN.                                                                                                    |  |  |
| Negotiation Mode   | Select <b>Main</b> for identity protection. Select <b>Aggressive</b> to allow more incoming connections from dynamic IP addresses to use separate passwords. Multiple SAs connecting through a IPSec router must have the same negotiation mode.                                                                                                    |  |  |
| Encapsulation Mode | Select <b>Tunnel</b> mode or <b>Transport</b> mode from the drop-down list.<br><b>Tunnel</b> is compatible with NAT, <b>Transport</b> is not.                                                                                                    |  |  |

| Label                            | Description                                                                                                    |
|----------------------------------|----------------------------------------------------------------------------------------------------|
| Available/ Selected IP<br>Policy | The <b>Available IP Policy</b> table displays network routes. Use the <b>Add</b> , <b>Edit</b> and <b>Delete</b> buttons to configure this list.                                                                                                    |
|                                  | Move the network routes that you want to use the VPN tunnel down into the <b>Selected IP Policy</b> table.                                                                                                    |
|                                  | Select a network route's radio button in the <b>Available IP Policy</b> table, then click the down arrows to move it into the <b>Selected IP Policy</b> table. To remove a network route from the <b>Selected IP Policy</b> table, select its radio button in the <b>Selected IP Policy</b> table and click the up arrows. |
|                                  | A network route that is already selected for a VPN tunnel does not display in the <b>Available IP Policy</b> table.                                                                                                    |
| Private IP Address               | This field displays the IP address (or a range of IP addresses) of<br>the computers on your Business Secure Router's local network,<br>for which you have configured this VPN rule. For a range of<br>addresses, the starting and ending IP addresses are displayed<br>separated by a dash.                                |
|                                  | This field applies when you configure the IP policy to use a branch tunnel NAT address mapping rule in the <b>IP Policy</b> screen.                                                                                                    |
|                                  | This field displays a single (static) IP address when the IP policy's <b>Branch Tunnel NAT Address Mapping Rule Type</b> field is configured to <b>One-to-One</b> in the <b>IP Policy</b> screen.                                                                                                    |
|                                  | This field displays the beginning and ending (static) IP addresses<br>of a range of computers when the IP policy's <b>Branch Tunnel NAT</b><br><b>Address Mapping Rule Type</b> field is configured to <b>Many-to-One</b><br>or <b>Many One-to-one</b> in the <b>IP Policy</b> screen.                                     |

#### Table 54 VPN Branch Office rule setup

| Label            | Description                                                                                                    |
|------------------|----------------------------------------------------------------------------------------------------|
| Local IP Address | This field displays the IP address (or range of IP addresses) of the computers on your Business Secure Router's local network, for which you have configured this IP policy.                                                                                         |
|                  | This field displays the IP policy's virtual IP address (or range of addresses) when you enable branch tunnel NAT address mapping in the <b>IP Policy</b> screen.                                                                                                    |
|                  | This field displays a single (static) IP address when the IP policy's <b>Branch Tunnel NAT Address Mapping Rule Type</b> field is configured to <b>One-to-one</b> or <b>Many-to-One</b> in the <b>IP Policy</b> screen.                                              |
|                  | This field displays the beginning and ending (static) IP addresses<br>of a range of computers when the policy's <b>Branch Tunnel NAT</b><br><b>Address Mapping Rule Type</b> field is configured to <b>Many</b><br><b>One-to-one</b> in the <b>IP Policy</b> screen. |
|                  | This field displays the policy's local IP address (or range of addresses) when you disable branch tunnel NAT address mapping in the <b>IP Policy</b> screen.                                                                                                    |
|                  | This field displays a single (static) IP address when the IP policy's <b>Local Address Type</b> field is configured to <b>Single Address</b> in the <b>IP Policy</b> screen.                                                                                         |
|                  | This field displays the beginning and ending (static) IP addresses<br>of a range of computers when the IP policy's <b>Local Address</b><br><b>Type</b> field is configured to <b>Range Address</b> in the <b>IP Policy</b><br>screen.                                |
|                  | This field displays a (static) IP address and a subnet mask when<br>the IP policy's <b>Local Address Type</b> field is configured to <b>Subnet</b><br><b>Address</b> in the <b>IP Policy</b> screen.                                                                 |

 Table 54
 VPN Branch Office rule setup

| Label                    | Description                                                                                                    |  |  |
|--------------------------|----------------------------------------------------------------------------------------------------|--|--|
| Remote IP Address        | This field displays the IP addresses of computers on the remote network behind the remote IPSec router.                                                                                                    |  |  |
|                          | This field displays a single (static) IP address when the IP policy's <b>Remote Address Type</b> field is configured to <b>Single Address</b> in the <b>IP Policy</b> screen.                                                                                                    |  |  |
|                          | This field displays the beginning and ending (static) IP addresses<br>of a range of computers when the IP policy's <b>Remote Address</b><br><b>Type</b> field is configured to <b>Range Address</b> in the <b>IP Policy</b><br>screen.                                                                                                    |  |  |
|                          | This field displays a (static) IP address and a subnet mask whe<br>the IP policy's <b>Remote Address Type</b> field is configured to<br><b>Subnet Address</b> in the <b>IP Policy</b> screen.                                                                                                    |  |  |
|                          | This field displays <b>ALL</b> whenever the <b>Secure Gateway Address</b> field is set to <b>0.0.0.</b>                                                                                                    |  |  |
|                          | This field also displays <b>ALL</b> whenever the IP policy's <b>Remote</b><br><b>Starting IP Address</b> field is set to <b>0.0.00</b> in the <b>IP Policy</b> screen.                                                                                                    |  |  |
|                          | When <b>ALL</b> displays, only the remote IPSec router can initiate the VPN.                                                                                                    |  |  |
| Add                      | Select <b>Add</b> to open a screen where you can configure an IP policy.                                                                                                    |  |  |
| Edit                     | Select the radio button next to an IP policy and then click <b>Edit</b> to edit that IP policy.                                                                                                    |  |  |
| Delete                   | Select the radio button next to an IP policy that you want to remove and then click <b>Delete</b> .                                                                                                    |  |  |
| Authentication<br>Method | Select the <b>Pre-Shared Key</b> radio button to use a preshared secret key to identify the Business Secure Router.                                                                                                    |  |  |
|                          | Select the <b>Certificate</b> radio button to identify the Business Secure Router by a certificate.                                                                                                    |  |  |
| Pre-Shared Key           | Type your preshared key in this field. A preshared key identifies a communicating party during a phase 1 IKE negotiation. It is called preshared because you must share it with another party before you can communicate with that party over a secure connection.                                                                                            |  |  |
|                          | Type from 8 to 32 case-sensitive ASCII characters or from 16 to 62 hexadecimal (0-9, A-F) characters. You must precede a hexadecimal key with a 0x (zero x), which is not counted as part of the 16 to 62 character range for the key. For example, in 0x0123456789ABCDEF, "0x" denotes that the key is hexadecimal and "0123456789ABCDEF" is the key itself. |  |  |
|                          | Both ends of the VPN tunnel must use the same preshared key.<br>You see a "PYLD_MALFORMED" (payload malformed) log if the<br>same preshared key is not used on both ends.                                                                                                    |  |  |
| Retype to Confirm        | Type your preshared key again in this field.                                                                                                    |  |  |

#### Table 54 VPN Branch Office rule setup

| Label         | Description                                                                                                    |  |  |
|---------------|----------------------------------------------------------------------------------------------------|--|--|
| Certificate   | Use the drop-down list to select the certificate to use for this VP tunnel.                                                                                                    |  |  |
|               | You must have certificates already configured in the <b>My</b><br><b>Certificates</b> screen. Click <b>My Certificates</b> to go to the <b>My</b><br><b>Certificates</b> screen, where you can view the Business Secure<br>Router's list of certificates. |  |  |
| Local ID Type | Select <b>IP</b> to identify this Business Secure Router by its IP<br>address.<br>Select <b>DNS</b> to identify this Business Secure Router by a domain<br>name.<br>Select <b>E-mail</b> to identify this Business Secure Router by an e-mail             |  |  |
|               | address.                                                                                                    |  |  |
| Local Content | When you select <b>IP</b> in the <b>Local ID Type</b> field, type an IP address<br>or leave the field blank to have the Business Secure Router<br>automatically use its own IP address.                                                                   |  |  |
|               | When you select <b>DNS</b> in the <b>Local ID Type</b> field, type a domain name (up to 31 characters) by which to identify this Business Secure Router.                                                                                                  |  |  |
|               | When you select <b>E-mail</b> in the <b>Local ID Type</b> field, type an e-mail address (up to 31 characters) by which to identify this Business Secure Router.                                                                                           |  |  |
|               | The IP address, domain name, or e-mail address that you use in the <b>Content</b> field is used for identification purposes only and does not need to be a real domain name or e-mail address.                                                            |  |  |
| Peer ID Type  | Select <b>IP</b> to identify the remote IPSec router by its IP address.<br>Select <b>DNS</b> to identify the remote IPSec router by a domain<br>name.<br>Select <b>E-mail</b> to identify the remote IPSec router by an e-mail<br>address.                |  |  |

 Table 54
 VPN Branch Office rule setup

| Label                     | Description                                                                                                    |  |
|---------------------------|----------------------------------------------------------------------------------------------------|--|
| Peer Content              | When you select <b>IP</b> in the <b>Peer ID Type</b> field, type the IP address<br>of the computer with which you make the VPN connection or<br>leave the field blank to have the Business Secure Router<br>automatically use the address in the <b>Secure Gateway Address</b><br>field.                                                                                                    |  |
|                           | When you select <b>DNS</b> in the <b>Peer ID Type</b> field, type a domain name (up to 31 characters) by which to identify the remote IPSec router.                                                                                                    |  |
|                           | When you select <b>E-mail</b> in the <b>Peer ID Type</b> field, type an e-mail address (up to 31 characters) by which to identify the remote IPSec router.                                                                                                    |  |
|                           | The domain name or e-mail address that you use in the <b>Content</b> field is used for identification purposes only and does not need to be a real domain name or e-mail address. The domain name also does not have to match the remote router's IP address or what you configure in the <b>Secure Gateway Address</b> field.                                                                                                    |  |
|                           | Regardless of how you configure the <b>ID Type</b> and <b>Content</b> fields, two active SAs cannot have both the local and remote IP address ranges overlap between rules.                                                                                                    |  |
| My IP Address             | Enter the WAN IP address of your Business Secure Router. The VPN tunnel has to be rebuilt if this IP address changes.<br>The following applies if this field is configured as <b>0.0.0.0</b> (the default):                                                                                                    |  |
|                           | <ul> <li>The Business Secure Router uses the current Business<br/>Secure Router WAN IP address (static or dynamic) to set up<br/>the VPN tunnel.</li> </ul>                                                                                                    |  |
|                           | <ul> <li>If the WAN connection goes down, the Business Secure<br/>Router uses the dial backup IP address for the VPN tunnel<br/>when using dial backup or the LAN IP address when using<br/>traffic redirect.</li> </ul>                                                                                                    |  |
| Secure Gateway<br>Address | Type the WAN IP address or the domain name (up to 31 characters) of the IPSec router with which you are making the VPN connection. Set this field to <b>0.0.0</b> if the remote IPSec router has a dynamic WAN IP address (the <b>Key Management</b> field must be set to <b>IKE</b> ). The remote address fields do not apply when the <b>Secure Gateway Address</b> field is configured to <b>0.0.0</b> . In this case, only the remote IPSec router can initiate the VPN. |  |
|                           | In order to have more than one active rule with the <b>Secure</b><br><b>Gateway Address</b> field set to <b>0.0.0.0</b> , the ranges of the local IP<br>addresses cannot overlap between rules.                                                                                                    |  |
|                           | If you configure an active rule with <b>0.0.0</b> in the <b>Secure Gateway</b><br><b>Address</b> field and the full IP address range of the LAN as the<br>local IP address, then you cannot configure any other active rules<br>with the <b>Secure Gateway Address</b> field set to <b>0.0.0</b> .                                                                                                    |  |

| Table 54 VPN Branch Office rule setu | qu |
|--------------------------------------|----|
|--------------------------------------|----|

| Table 54 V | PN Branch | Office r | rule setup |
|------------|-----------|----------|------------|
|------------|-----------|----------|------------|

| Label                       | Description                                                                                                    |  |  |
|-----------------------------|----------------------------------------------------------------------------------------------------|--|--|
| ESP                         | Select <b>ESP</b> if you want to use ESP (Encapsulation Security<br>Payload). The ESP protocol (RFC 2406) provides encryption as<br>well as the services offered by AH. If you select <b>ESP</b> here, you<br>must select options from the <b>Encryption Algorithm</b> and<br><b>Authentication Algorithm</b> fields (described next).                                                                                                    |  |  |
| АН                          | Select <b>AH</b> if you want to use AH (Authentication Header<br>Protocol). The AH protocol (RFC 2402) was designed for integrity,<br>authentication, sequence integrity (replay resistance), and<br>nonrepudiation, but not for confidentiality, for which the ESP was<br>designed. If you select <b>AH</b> here, you must select options from the<br><b>Authentication Algorithm</b> field.                                                                                                    |  |  |
| Encryption Algorithm        | Select <b>DES</b> , <b>3DES</b> , <b>AES 128</b> , <b>AES 192</b> , <b>AES 256</b> or <b>NULL</b> from the drop-down list.                                                                                                    |  |  |
|                             | When you use one of these encryption algorithms for data communications, both the sending device and the receiving device must use the same secret key, which can be used to encrypt and decrypt the message or to generate and verify a message authentication code. The DES encryption algorithm uses a 56-bit key. Triple DES ( <b>3DES</b> ) is a variation on DES that uses a 168-bit key. As a result, <b>3DES</b> is more secure than <b>DES</b> . It also requires more processing power, resulting in increased latency and decreased throughput. You can select a 128-bit, 192-bit, or 256-bit key with this implementation of <b>AES</b> . <b>AES</b> is faster than <b>3DES</b> . Select <b>NULL</b> to set up a tunnel without encryption. When you select <b>NULL</b> , you do not enter an encryption key. |  |  |
| Authentication<br>Algorithm | Select SHA1 or MD5 from the drop-down list. MD5 (Message<br>Digest 5) and SHA1 (Secure Hash Algorithm) are hash algorithms<br>used to authenticate packet data. The SHA1 algorithm is<br>generally considered stronger than MD5, but is slower. Select<br>MD5 for minimal security and SHA-1 for maximum security.                                                                                                    |  |  |
| Advanced                    | Click <b>Advanced</b> to go to a screen where you can configure<br>detailed IKE (Internet Key Exchange) negotiation–phase 1<br>(Authentication) and phase 2 (Key Exchange) settings for the<br>rule.                                                                                                    |  |  |
| Apply                       | Click <b>Apply</b> to save your changes to the Business Secure Router.                                                                                                    |  |  |
| Cancel                      | Click <b>Cancel</b> to return to the <b>VPN Summary</b> screen without saving your changes.                                                                                                    |  |  |

# **Configuring an IP Policy**

Select one of the IP policies in the **VPN Branch Office** screen and click **Add** or **Edit** to configure the policy. The **Branch Office – IP Policy** setup screen is shown in Figure 72.

# Figure 72 VPN Branch Office — IP Policy VPN - Branch Office - IP Policy

| 0                                                                             |
|-------------------------------------------------------------------------------|
| 10.0.0.37                                                                     |
| Port Forwarding Server          One-to-One         1.0.0.17         10.0.0.17 |
|                                                                               |
| Single Address 🔽                                                              |
| 0.0.0.0                                                                       |
| 0.0.0.0                                                                       |
| 0                                                                             |
| Range Address 💌<br>10.0.0.36<br>10.0.0.45                                     |
|                                                                               |

#### Table 55 describes the fields in Figure 72.

| Table 55 | VPN Branch Office — | - IP Policy |
|----------|---------------------|-------------|
|----------|---------------------|-------------|

| Label                      | Description                                                                                                    |
|----------------------------|----------------------------------------------------------------------------------------------------|
| Protocol                   | Enter a number to specify what type of traffic is allowed to go<br>through the VPN tunnel that is built using this IP policy. For<br>example, use 1 for ICMP, 6 for TCP, 17 for UDP. 0 is the default<br>and signifies any protocol. For example, if you select 1 (ICMP),<br>only ICMP packets can go through the tunnel.                                                                                                    |
|                            | If you specify a protocol other than 1 (ICMP) or 0 (any protocol), you cannot use the control ping feature.                                                                                                    |
|                            | If you set this field to 6 (TCP) or 17 (UDP), you can use the <b>Port</b> field to specify the port number of the allowed traffic.                                                                                                    |
| Enable Control Ping        | Select the check box and configure an IP address in the <b>Control</b><br><b>Ping IP Address</b> field to have the Business Secure Router<br>periodically test the VPN tunnel to the branch office.                                                                                                    |
|                            | The Business Secure Router pings the IP address every minute.<br>The Business Secure Router starts the IPSec connection idle<br>timeout timer when it sends the ping packet. If there is no traffic<br>from the remote IPSec router by the time the timeout period<br>expires, the Business Secure Router disconnects the VPN tunnel.                                                                                              |
| Control Ping IP<br>Address | If you select <b>Enable Control Ping</b> , enter the IP address of a computer at the branch office. The computer's IP address must be in this IP policy's remote range (see the <b>Remote</b> fields).                                                                                                    |
| Branch Tunnel NAT A        | ddress Mapping Rule                                                                                                    |
| Port Forwarding<br>Server  | Click <b>Port Forwarding Server</b> to configure a list of inside (behind NAT on the LAN) servers, for example, web or FTP. The Business Secure Router makes these servers visible to the devices using the VPN branch NAT tunnel (from behind the remote IPSec router) even though NAT makes your inside network appear as a single machine. This option applies when the <b>Type</b> field is configured to <b>Many-to-One</b> . |
| Active                     | Enable this feature to have the Business Secure Router use a different (virtual) IP address for the VPN connection. When you enable branch tunnel NAT address mapping, you do not configure the local section.                                                                                                    |

| Table 55 | VPN Branch | Office — | IP | Policy |
|----------|------------|----------|----|--------|
|----------|------------|----------|----|--------|

| Label                          | Description                                                                                                    |
|--------------------------------|----------------------------------------------------------------------------------------------------|
| Туре                           | <ul> <li>Select one of the following port mapping types.</li> <li>1. One-to-One: One-to-one mode maps one private IP address to one virtual IP address. Port numbers do not change with one-to-one NAT mapping.</li> <li>2. Many-to-One: Many-to-One mode maps multiple private IP addresses to one virtual IP address. This is equivalent to SUA (for example, PAT, port address translation), Business Secure Router's Single User Account feature.</li> <li>3. Many One-to-one: Many One-to-one mode maps each private IP address to a unique virtual IP address. Port numbers do not change with many one-to-one NAT mapping.</li> </ul>                                                                                                    |
| Private Starting IP<br>Address | When the <b>Type</b> field is configured to <b>One-to-one</b> , enter the (static)<br>IP address of the computer on your Business Secure Router's<br>LAN that is to use the VPN tunnel.<br>When the <b>Type</b> field is configured to <b>Many-to-One</b> or <b>Many</b><br><b>One-to-one</b> , enter the beginning (static) IP address of the range<br>of computers on your Business Secure Router's LAN that are to<br>use the VPN tunnel.                                                                                                    |
| Private Ending IP<br>Address   | When the <b>Type</b> field is configured to <b>One-to-one</b> , this field is N/A.<br>When the <b>Type</b> field is configured to <b>Many-to-One</b> or <b>Many</b><br><b>One-to-one</b> , enter the ending (static) IP address of the range of<br>computers on your Business Secure Router's LAN that are to use<br>the VPN tunnel.                                                                                                    |
| Virtual Starting IP<br>Address | Virtual addresses must be static and correspond to the remote<br>IPSec router's configured remote IP addresses.<br>The computers on the Business Secure Router's LAN and the<br>remote network can function as if they were on the same subnet<br>when the virtual IP address(es) is on the same subnet as the<br>remote IP addresses.<br>Two active SAs can have the same virtual or remote IP address,<br>but not both. You can configure multiple SAs between the same<br>virtual and remote IP addresses, as long as only one is active at a<br>time.<br>When the <b>Type</b> field is configured to <b>One-to-one</b> or<br><b>Many-to-One</b> , enter the (static) IP address that you want to use<br>for the VPN tunnel.<br>When the <b>Type</b> field is configured to <b>Many One-to-one</b> , enter the<br>beginning (static) IP address of the range of IP addresses that you<br>want to use for the VPN tunnel. |

| Label                              | Description                                                                                                    |
|------------------------------------|----------------------------------------------------------------------------------------------------|
| Virtual Ending IP<br>Address       | When the <b>Type</b> field is configured to <b>One-to-one</b> or <b>Many-to-One</b> , this field is N/A.                                                                                                    |
|                                    | When the <b>Type</b> field is configured to <b>Many One-to-one</b> , enter the ending (static) IP address of the range of IP addresses that you want to use for the VPN tunnel.                                                                                                    |
| Local                              | Local IP addresses must be static and correspond to the remote IPSec router's configured remote IP addresses.                                                                                                    |
|                                    | Two active SAs can have the same local or remote IP address, but<br>not both. You can configure multiple SAs between the same local<br>and remote IP addresses, as long as only one is active at a time.                                                                                                    |
|                                    | Two IP policies can have the same local or remote IP address, but not both.                                                                                                    |
|                                    | In order to have more than one active rule with the <b>Secure</b><br><b>Gateway Address</b> field set to <b>0.0.0.0</b> , the ranges of the local IP<br>addresses cannot overlap between rules.                                                                                                    |
|                                    | If you configure an active rule with <b>0.0.0</b> in the <b>Secure Gateway</b><br><b>Address</b> field and the full IP address range of the LAN as the local<br>IP address, then you cannot configure any other active rules with<br>the <b>Secure Gateway Address</b> field set to <b>0.0.0</b> .                                                                                                    |
| Address Type                       | Use the drop-down menu to choose <b>Single Address</b> , <b>Range</b><br><b>Address</b> , or <b>Subnet Address</b> . Select <b>Single Address</b> for a single<br>IP address. Select <b>Range Address</b> for a specific range of IP<br>addresses. Select <b>Subnet Address</b> to specify IP addresses on a<br>network by their subnet mask.                                                                                                    |
| Starting IP Address                | When the Address Type field is configured to Single Address,<br>enter a (static) IP address on the LAN behind your Business<br>Secure Router. When the Address Type field is configured to<br>Range Address, enter the beginning (static) IP address, in a<br>range of computers on your LAN behind your Business Secure<br>Router. When the Address Type field is configured to Subnet<br>Address, this is a (static) IP address on the LAN behind your<br>Business Secure Router. |
| Ending IP Address /<br>Subnet Mask | When the <b>Address Type</b> field is configured to <b>Single Address</b> , this field is N/A. When the <b>Address Type</b> field is configured to <b>Range Address</b> , enter the end (static) IP address, in a range of computers on the LAN behind your Business Secure Router. When the <b>Address Type</b> field is configured to <b>Subnet Address</b> , this is a subnet mask on the LAN behind your Business Secure Router. Router.                                        |

#### Table 55VPN Branch Office — IP Policy

| Table 55 | VPN Branch | Office — | IP | Policy |
|----------|------------|----------|----|--------|
|----------|------------|----------|----|--------|

| Label               | Description                                                                                                    |
|---------------------|----------------------------------------------------------------------------------------------------|
| Protocol            | Enter a number to specify what type of traffic is allowed to go<br>through the VPN tunnel that is built using this IP policy. For<br>example, use 1 for ICMP, 6 for TCP, 17 for UDP. 0 is the default<br>and signifies any protocol. For example, if you select 1 (ICMP),<br>only ICMP packets can go through the tunnel.                                                                                                    |
|                     | If you specify a protocol other than 1 (ICMP) or 0 (any protocol), you cannot use the control ping feature.                                                                                                    |
|                     | If you set this field to 6 (TCP) or 17 (UDP), you can use the <b>Port</b> field to specify the port number of the allowed traffic.                                                                                                    |
| Port                | This field is available when you set the Protocol field to 6 (TCP) or 17 (UDP). Use this field to specify the port number of the traffic that is allowed to go through the VPN tunnel that is built using this IP policy.                                                                                                    |
|                     | The default is 0 and it signifies any port. Type a port number from 0 to 65 535. Some of the most common IP ports are: 21, FTP; 53, DNS; 23, Telnet; 80, HTTP; 25, SMTP; 110, POP3.                                                                                                    |
|                     | Do this if you want to allow only traffic of a particular port number<br>to go through the VPN tunnel. For example, if you only wanted to<br>allow FTP traffic to go through the VPN tunnel, specify 6 (TCP) in<br>the <b>Protocol</b> field and 21 (FTP) in the <b>Port</b> field.                                                                                                    |
| Remote              | Remote IP addresses must be static and correspond to the remote IPSec router's configured local IP addresses. The remote fields do not apply when the <b>Secure Gateway Address</b> field is configured to <b>0.0.0.0</b> . In this case, only the remote IPSec router can initiate the VPN.                                                                                                    |
|                     | Two active SAs cannot have the local and remote IP addresses<br>both the same. You can configure multiple SAs between the same<br>local and remote IP addresses, as long as only one is active at any<br>time.                                                                                                    |
|                     | Two IP policies can have the same local or remote IP address, but not both.                                                                                                    |
| Address Type        | Use the drop-down menu to choose <b>Single Address</b> , <b>Range</b><br><b>Address</b> , or <b>Subnet Address</b> . Select <b>Single Address</b> for a single<br>IP address. Select <b>Range Address</b> for a specific range of IP<br>addresses. Select <b>Subnet Address</b> to specify IP addresses on a<br>network by their subnet mask.                                                                                                    |
| Starting IP Address | When the Address Type field is configured to Single Address,<br>enter a (static) IP address on the LAN behind your Business<br>Secure Router. When the Address Type field is configured to<br>Range Address, enter the beginning (static) IP address, in a<br>range of computers on your LAN behind your Business Secure<br>Router. When the Address Type field is configured to Subnet<br>Address, this is a (static) IP address on the LAN behind your<br>Business Secure Router. |

| Label                              | Description                                                                                                    |
|------------------------------------|----------------------------------------------------------------------------------------------------|
| Ending IP Address /<br>Subnet Mask | When the <b>Address Type</b> field is configured to <b>Single Address</b> , this field is N/A. When the <b>Address Type</b> field is configured to <b>Range Address</b> , enter the end (static) IP address, in a range of computers on the LAN behind your Business Secure Router. When the <b>Address Type</b> field is configured to <b>Subnet Address</b> , this is a subnet mask on the LAN behind your Business Secure Router. Router. |
| Port                               | By default, 0 signifies any port. Type a port number from 0 to 65<br>535. Some of the most common IP ports are: 21, FTP; 53, DNS;<br>23, Telnet; 80, HTTP; 25, SMTP; 110, POP3.                                                                                                    |
| Apply                              | Click <b>Apply</b> to save your changes to the Business Secure Router.                                                                                                    |
| Cancel                             | Click <b>Cancel</b> to return to the <b>VPN Branch Office</b> screen without saving your changes.                                                                                                    |

#### Table 55 VPN Branch Office — IP Policy

### Port forwarding server

A NAT server set is a list of inside (behind NAT on the LAN) servers, for example, web or FTP, that you can make visible to the devices using the VPN branch NAT tunnel (from behind the remote IPSec router) even though NAT makes your inside network appear as a single machine. The servers must be using the VPN branch NAT tunnel (from behind the Business Secure Router).

You can enter a single port or a range of ports to be forwarded and then the local IP address of the desired inside servers.

### Configuring a port forwarding server

Select one of the IP Policies in the **VPN Branch Office** screen and click **Edit** to display the **Branch Office – IP Policy** setup screen. For the Mapping Rule Type, select **Many-to-One**, enter the private and virtual IP addresses and click the **Port Forwarding Server** button to display the screen shown in Figure 73.

| Figure 73 | VPN Branch Office — IP Policy - Port Forwarding Server |
|-----------|--------------------------------------------------------|
| VPN - Bra | anch Office - IP Policy - Port Forwarding Server       |

| #  | Active | Name | Start Port | End Port | Server IP Address |
|----|--------|------|------------|----------|-------------------|
| 1  |        |      | 0          | 0        | 0.0.0.0           |
| 2  |        |      | 0          | 0        | 0.0.0.0           |
| 3  |        |      | 0          | 0        | 0.0.0.0           |
| 4  |        |      | 0          | 0        | 0.0.0.0           |
| 5  |        |      | 0          | 0        | 0.0.0.0           |
| 6  |        |      | 0          | 0        | 0.0.0.0           |
| 7  |        |      | 0          | 0        | 0.0.0.0           |
| 8  |        |      | 0          | 0        | 0.0.0.0           |
| 9  |        |      | 0          | 0        | 0.0.0.0           |
| 10 |        |      | 0          | 0        | 0.0.0.0           |
| 11 |        |      | 0          | 0        | 0.0.0.0           |
|    |        |      |            |          |                   |

Table 56 describes the fields in Figure 73.

| Table 56 | VPN Branch | Office — | IP Policy - | Port For | warding Server |
|----------|------------|----------|-------------|----------|----------------|
|----------|------------|----------|-------------|----------|----------------|

| Label          | Description                                                                                                    |
|----------------|----------------------------------------------------------------------------------------------------|
| Default Server | In addition to the servers for specified services, NAT supports a default server. A default server receives packets from ports that are not specified in this screen. If you do not assign a default server IP address, all packets received for ports not specified in this screen are discarded. |
| #              | Number of an individual port forwarding server entry.                                                                                                    |
| Active         | Select this check box to activate the port forwarding server entry.                                                                                                    |
| Name           | Enter a descriptive name for identifying purposes.                                                                                                    |

| Label             | Description                                                                                                    |
|-------------------|----------------------------------------------------------------------------------------------------|
| Start Port        | Type a port number in this field.                                                                                                    |
|                   | To forward only one port, type the port number again in the <b>End Port</b> field.                                                         |
|                   | To forward a series of ports, type the start port number here and the end port number in the <b>End Port</b> field.                        |
| End Port          | Type a port number in this field.                                                                                                    |
|                   | To forward only one port, type the port number in the <b>Start Port</b> field above and then type it again in this field.                  |
|                   | To forward a series of ports, type the last port number in a series that begins with the port number in the <b>Start Port</b> field above. |
| Server IP Address | Type your server IP address in this field.                                                                                                 |
| Apply             | Click this button to save these settings and return to the VPN Branch Office - IP Policy screen.                                           |
| Reset             | Click this button to begin configuring this screen afresh.                                                                                 |
| Cancel            | Click this button to return to the <b>VPN Branch Office - IP Policy</b> screen without saving your changes.                                |

Table 56 VPN Branch Office — IP Policy - Port Forwarding Server

## **IKE phases**

There are two phases to every IKE (Internet Key Exchange) negotiation-phase 1 (Authentication) and phase 2 (Key Exchange). A phase 1 exchange establishes an IKE SA and the second one uses that SA to negotiate SAs for IPSec.

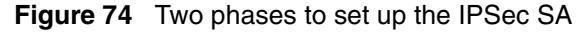

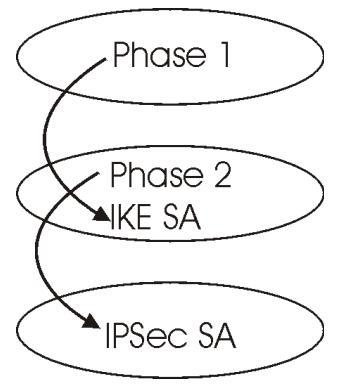

In Phase 1 you must:

- Choose a negotiation mode.
- Authenticate the connection by entering a preshared key.
- Choose an encryption algorithm.
- Choose an authentication algorithm.
- Choose a Diffie-Hellman public-key cryptography key group (**DH1**, **DH2**, and **DH5**).
- Set the IKE SA lifetime. In this field you can determine how long an IKE SA will stay up before it times out. An IKE SA times out when the IKE SA lifetime period expires. If an IKE SA times out when an IPSec SA is already established, the IPSec SA stays connected.

In Phase 2 you must:

- Choose which protocol to use (ESP or AH) for the IKE key exchange.
- Choose an encryption algorithm.
- Choose an authentication algorithm
- Choose whether to enable Perfect Forward Secrecy (PFS) using Diffie-Hellman public-key cryptography-see "Perfect Forward Secrecy (PFS)" on page 241. Select None (the default) to disable PFS.
- Choose **Tunnel** mode or **Transport** mode.

• Set the IPSec SA lifetime. In this field, you can determine how long the IPSec SA will stay up before it times out. The Business Secure Router automatically renegotiates the IPSec SA if there is traffic when the IPSec SA lifetime period expires. The Business Secure Router also automatically renegotiates the IPSec SA if both IPSec routers have keep alive enabled, even if there is no traffic. If an IPSec SA times out, the IPSec router must renegotiate the SA the next time someone attempts to send traffic.

### **Negotiation Mode**

The phase 1 **Negotiation Mode** you select determines how the Security Association (SA) is established for each connection through IKE negotiations.

**Main Mode** ensures the highest level of security when the communicating parties are negotiating authentication (phase 1). It uses six messages in three round trips: SA negotiation, Diffie-Hellman exchange, and an exchange of nonces (a nonce is a random number). This mode features identity protection (your identity is not revealed in the negotiation).

**Aggressive Mode** is quicker than **Main Mode** because it eliminates several steps when the communicating parties are negotiating authentication (phase 1). However the trade-off is that faster speed limits its negotiating power and it also does not provide identity protection. It is useful in remote access situations where the address of the initiator is not known by the responder and both parties want to use preshared key authentication.

### **Preshared key**

A preshared key identifies a communicating party during a phase 1 IKE negotiation. It is called preshared because you have to share it with another party before you can communicate with the party over a secure connection.

### Diffie-Hellman (DH) Key Groups

Diffie-Hellman (DH) is a public-key cryptography protocol that allows two parties to establish a shared secret over an unsecured communications channel. Diffie-Hellman is used within IKE SA setup to establish session keys. 768-bit (Group 1 - **DH1**), 1 024-bit (Group 2 - **DH2**) and 1 536-bit (Group 5 - **DH5**) Diffie-Hellman groups are supported. Upon completion of the Diffie-Hellman exchange, the two peers have a shared secret, but the IKE SA is not authenticated. For authentication, use preshared keys.

### **Perfect Forward Secrecy (PFS)**

Enabling PFS means that the key is transient. The key is thrown away and replaced by a brand new key using a new Diffie-Hellman exchange for each new IPSec SA setup. With PFS enabled, if one key is compromised, previous and subsequent keys are not compromised, because subsequent keys are not derived from previous keys. The (time consuming) Diffie-Hellman exchange is the trade-off for this extra security.

This can be unnecessary for data that does not require such security, so PFS is disabled (**None**) by default in the Business Secure Router. Disabling PFS means new authentication and encryption keys are derived from the same root secret (which can have security implications in the long run) but allows faster SA setup (by bypassing the Diffie-Hellman key exchange).

### **Configuring advanced Branch office setup**

Select one of the VPN rules in the **VPN Summary** screen and click **Edit** to configure the rule. The basic IKE rule setup screen displays.

In the **VPN Branch Office Rule Setup** screen, click the **Advanced** button to display the **VPN Branch Office Advanced Rule Setup** screen.

Figure 75 VPN Branch Office advanced rule setup

| VPN - Branch Office - Advance |
|-------------------------------|
|-------------------------------|

| Enable Replay Detection      | NO 🔽   |
|------------------------------|--------|
| Phase 1                      |        |
| 🗖 Multiple Proposal          |        |
| Negotiation Mode             | Main 💽 |
| Encryption Algorithm         | DES 💌  |
| Authentication Algorithm     | MD5 🔽  |
| SA Life Time (Seconds)       | 28800  |
| Key Group                    | DH1 🔽  |
| Phase 2                      |        |
| 🗖 Multiple Proposal          |        |
| Active Protocol              | ESP 🗾  |
| Encryption Algorithm         | DES 🔽  |
| Authentication Algorithm     | SHA1 🔽 |
| SA Life Time (Seconds)       | 28800  |
| Encapsulation                | Tunnel |
| Perfect Forward Secrecy(PFS) | NONE 💌 |
|                              |        |

Table 57 describes the fields in Figure 75.

| Label                      | Description                                                                                                    |
|----------------------------|----------------------------------------------------------------------------------------------------|
| Enable Replay<br>Detection | As a VPN setup is processing intensive, the system is vulnerable to Denial of Service (DoS) attacks. The IPSec receiver can detect and reject old or duplicate packets to protect against replay attacks. Enable replay detection by setting this field to <b>YES</b> . |
| Phase 1                    | A phase 1 exchange establishes an IKE SA (Security Association).                                                                                                    |

| Label                       | Description                                                                                                    |
|-----------------------------|----------------------------------------------------------------------------------------------------|
| Multiple Proposal           | Select this check box to allow the Business Secure Router to use any of its phase 1 encryption and authentication algorithms when negotiating an IKE SA.                                                                                                    |
|                             | Clear this check box to have the Business Secure Router use only the phase 1 encryption and authentication algorithms configured below when negotiating an IKE SA.                                                                                                    |
| Negotiation Mode            | Select <b>Main</b> for identity protection. Select <b>Aggressive</b> to allow more incoming connections from dynamic IP addresses to use separate passwords. The Business Secure Router's negotiation mode must be identical to that on the remote IPSec router. Multiple SAs connecting through a IPSec router must have the same negotiation mode.                                                                                                    |
| Encryption                  | Select DES, 3DES or AES from the drop-down list.                                                                                                    |
| Algorithm                   | When you use one of these encryption algorithms for data communications, both the sending device and the receiving device must use the same secret key, which can be used to encrypt and decrypt the message or to generate and verify a message authentication code. The DES encryption algorithm uses a 56-bit key. Triple DES ( <b>3DES</b> ) is a variation on DES that uses a 168-bit key. As a result, <b>3DES</b> is more secure than <b>DES</b> . It also requires more processing power, resulting in increased latency and decreased throughput. This implementation of <b>AES</b> uses a 128-bit key. <b>AES</b> is faster than <b>3DES</b> . |
| Authentication<br>Algorithm | Select <b>SHA1</b> or <b>MD5</b> from the drop-down list. The Business Secure<br>Router's authentication algorithm must be identical to the remote<br>IPSec router. MD5 (Message Digest 5) and SHA1 (Secure Hash<br>Algorithm) are hash algorithms used to authenticate the source and<br>integrity of packet data. The SHA1 algorithm is generally considered<br>stronger than MD5, but is slower. Select <b>SHA-1</b> for maximum security.                                                                                                    |
| SA Life Time                | Define the length of time before an IKE SA automatically renegotiates<br>in this field. It can range from 60 to 3 000 000 seconds (almost 35<br>days). A short SA life time increases security by forcing the two IPSec<br>routers to update the encryption and authentication keys. However,<br>every time the VPN tunnel renegotiates, all users accessing remote<br>resources are temporarily disconnected.                                                                                                    |
| Key Group                   | You must choose a key group for phase 1 IKE setup.                                                                                                    |
|                             | <b>DH1</b> (default) refers to Diffie-Hellman Group 1, a 768-bit random number.                                                                                                    |
|                             | <b>DH2</b> refers to Diffie-Hellman Group 2, a 1 024-bit (1Kb) random number.                                                                                                    |
| -                           | <b>DH5</b> refers to Diffie-Hellman Group 5, a 1 536-bit random number.                                                                                                    |
| Phase 2                     | A phase 2 exchange uses the IKE SA established in phase 1 to negotiate the SA for IPSec.                                                                                                    |

 Table 57
 VPN Branch Office Advanced Rule Setup

| Label                       | Description                                                                                                    |
|-----------------------------|----------------------------------------------------------------------------------------------------|
| Multiple Proposal           | Select this check box to allow the Business Secure Router to use any<br>of its phase 2 encryption and authentication algorithms when<br>negotiating an IPSec SA.<br>Clear this check box to have the Business Secure Router use only the<br>phase 2 encryption and authentication algorithms when negotiating an<br>IPSec SA.                                                                                                    |
| Active Protocol             | Select <b>ESP</b> or <b>AH</b> from the drop-down list. The Business Secure<br>Router's IPSec Protocol must be identical to the remote IPSec router.<br>The ESP (Encapsulation Security Payload) protocol (RFC 2406)<br>provides encryption as well as the authentication offered by AH. If you<br>select <b>ESP</b> here, you must select options from the Encryption<br>Algorithm and Authentication Algorithm fields. The AH protocol<br>(Authentication Header Protocol) (RFC 2402) was designed for<br>integrity, authentication, sequence integrity (replay resistance), and<br>nonrepudiation, but not for confidentiality, for which the ESP was<br>designed. If you select <b>AH</b> here, you must select options from the<br><b>Authentication Algorithm</b> field.                                                                                                    |
| Encryption<br>Algorithm     | Select <b>DES</b> , <b>3DES</b> , <b>AES</b> or <b>NULL</b> from the drop-down list.<br>When you use one of these encryption algorithms for data<br>communications, both the sending device and the receiving device<br>must use the same secret key, which can be used to encrypt and<br>decrypt the message or to generate and verify a message<br>authentication code. The DES encryption algorithm uses a 56-bit key.<br>Triple DES ( <b>3DES</b> ) is a variation on DES that uses a 168-bit key. As a<br>result, <b>3DES</b> is more secure than <b>DES</b> . It also requires more<br>processing power, resulting in increased latency and decreased<br>throughput. You can select a 128-bit, 192-bit, or 256-bit key with this<br>implementation of <b>AES</b> . <b>AES</b> is faster than <b>3DES</b> .<br>Select <b>NULL</b> to set up a tunnel without encryption. When you select<br><b>NULL</b> , you do not enter an encryption key. |
| Authentication<br>Algorithm | Select <b>SHA1</b> or <b>MD5</b> from the drop-down list. MD5 (Message Digest 5) and SHA1 (Secure Hash Algorithm) are hash algorithms used to authenticate packet data. The SHA1 algorithm is generally considered stronger than MD5, but is slower. Select MD5 for minimal security and SHA-1 for maximum security.                                                                                                    |
| SA Life Time                | Define the length of time before an IKE SA automatically renegotiates<br>in this field. It can range from 60 to 3 000 000 seconds (almost 35<br>days). A short SA life time increases security by forcing the two IPSec<br>routers to update the encryption and authentication keys. However,<br>every time the VPN tunnel renegotiates, all users accessing remote<br>resources are temporarily disconnected.                                                                                                    |
| Encapsulation               | Select <b>Tunnel</b> mode or <b>Transport</b> mode from the drop-down list. The Business Secure Router's encapsulation mode must be identical to the remote IPSec router. <b>Tunnel</b> is compatible with NAT, <b>Transport</b> is not.                                                                                                    |

#### Table 57 VPN Branch Office Advanced Rule Setup

| Label                            | Description                                                                                                    |
|----------------------------------|----------------------------------------------------------------------------------------------------|
| Perfect Forward<br>Secrecy (PFS) | Perfect Forward Secrecy (PFS) is disabled (None) by default in phase 2 IPSec SA setup. This allows faster IPSec setup, but is not as secure. Choose from <b>DH1</b> , <b>DH2</b> , or <b>DH5</b> to enable PFS.                                                                |
|                                  | DH1 refers to Diffie-Hellman Group 1, a 768-bit random number.                                                                                                    |
|                                  | <b>DH2</b> refers to Diffie-Hellman Group 2, a 1 024-bit (1Kb) random number (more secure, yet slower).                                                                                                    |
|                                  | <b>DH5</b> refers to Diffie-Hellman Group 5, a 1 536-bit random number.                                                                                                    |
| Apply                            | Click <b>Apply</b> to temporarily save the settings and return to the <b>VPN</b> - <b>Branch Office Rule Setup</b> screen. The advanced settings are saved to the Business Secure Router if you click <b>Apply</b> in the <b>VPN</b> - <b>Branch Office Rule Setup</b> screen. |
| Cancel                           | Click <b>Cancel</b> to return to the <b>VPN Branch Office</b> screen without saving your changes.                                                                                                    |

| Table 57 | VPN Branch | Office A | Advanced | Rule | Setup |
|----------|------------|----------|----------|------|-------|
|----------|------------|----------|----------|------|-------|

### **SA Monitor**

In the WebGUI, click **VPN** and the **SA Monitor** tab. Use this screen to display and manage all of the active VPN connections (IPSec sessions).

A Security Association (SA) is the group of security settings related to a specific VPN tunnel. This screen displays active VPN connections. Use **Refresh** to display active VPN connections. This screen is read-only. Table 58 describes the fields in this tab.

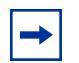

**Note:** When there is outbound traffic but no inbound traffic, the SA times out automatically after two minutes. A tunnel with no outbound or inbound traffic is idle and does not time out until the SA lifetime period expires. See the section "Keep Alive" on page 212 about keep alive to have the Business Secure Router renegotiate an IPSec SA when the SA lifetime expires, even if there is no traffic.

#### Figure 76 VPN SA Monitor

#### VPN

| Curr | ent IPS | ec Security        | Associatio          | ons                     |               |                    |
|------|---------|--------------------|---------------------|-------------------------|---------------|--------------------|
| - #  | Name    | Connection<br>Type | Local IP<br>Address | Remote<br>IP<br>Address | Encapsulation | IPSec<br>Algorithm |
| •    | -       | -                  | -                   | -                       | -             | -                  |

Table 58 describes the fields in Figure 76.

| Table 58 \ | /PN SA | Monitor |
|------------|--------|---------|
|------------|--------|---------|

| Label                        | Description                                                                                                    |
|------------------------------|----------------------------------------------------------------------------------------------------|
| #                            | This is the security association index number.                                                                                                    |
| Name                         | This field displays the identification name for this VPN policy.                                                                                                    |
| Connection Type              | This field displays whether this is a connection to another IPSec router or to a Contivity VPN client.                                                                   |
| Local IP Address             | This field displays the IP address of the computer using the VPN IPSec feature of your Business Secure Router.                                                           |
| Remote IP<br>Address         | This field displays IP address (in a range) of computers on the remote network behind the remote IPSec router.                                                           |
| Encapsulation                | This field displays Tunnel or Transport mode.                                                                                                    |
| IPSec Algorithm              | This field displays the security protocols used for an SA.                                                                                                    |
|                              | Both AH and ESP increase Business Secure Router processing requirements and communications latency (delay).                                                              |
| Refresh                      | Click <b>Refresh</b> to display the current active VPN connections. This button is available when you have active VPN connections.                                       |
| Disconnect                   | Select a security association index number that you want to disconnect and then click <b>Disconnect</b> . This button is available when you have active VPN connections. |
| Next Page<br>(if applicable) | Click <b>Next Page</b> to view more items in the summary (if you have a summary list that exceeds this page)                                                             |

# **Global settings**

In the WebGUI, click **VPN** on the navigation panel, then click the **Global Setting** tab.

Figure 77 VPN Global Setting VPN

| Summary        | SA Monitor         | Global Setting    | Client Terminatio |
|----------------|--------------------|-------------------|-------------------|
| Windows Net    | working (NetBIOS   | S over TCP/IP)    |                   |
| Allow          | Through IPSec Tu   | innel             |                   |
| Contivity Clie | ent Global Setting |                   |                   |
| Exclus         | ive Use Mode for   | Client Tunnel     |                   |
| MAC Ad         | Idress Allowed     | 00:00:00:00:00:00 |                   |
| Contivity C    | lient Fail-Over    |                   |                   |
| First Ga       | teway              | 0.0.0             |                   |
| Second         | Gateway            | 0.0.0             |                   |
|                | ateway             | 0000              |                   |

Table 59 describes the fields in Figure 77.

| Table 59 | VPN Global Setting |
|----------|--------------------|
|----------|--------------------|

| Label                                       | Description                                                                                                    |
|---------------------------------------------|----------------------------------------------------------------------------------------------------|
| Windows Networking<br>(NetBIOS over TCP/IP) | NetBIOS (Network Basic Input/Output System) are TCP or<br>UDP packets that enable a computer to connect to and<br>communicate with a LAN. It is sometimes necessary to<br>allow NetBIOS packets to pass through VPN tunnels in<br>order to allow local computers to find computers on the<br>remote network and vice versa. |
| Allow Through IPSec<br>Tunnel               | Select this check box to send NetBIOS packets through the VPN connection.                                                                                                    |
| Exclusive Use Mode for<br>Client Tunnel     | Select this check box to permit only the computer with the MAC address that you specify to set up a VPN connection to the remote IPSec router.                                                                                                    |

| Label                                            | Description                                                                                                    |
|--------------------------------------------------|----------------------------------------------------------------------------------------------------|
| MAC Address Allowed                              | Enter the MAC address of the computer you want to allow to use the VPN tunnel.                                                                                                    |
| Contivity Client Fail-Over                       | The Contivity Client fail-over feature allows a Contivity<br>client to establish a VPN connection to a backup IPSec<br>router when the default remote IPSec router (specified in<br>the Destination field) is not accessible.<br>The VPN fail-over feature must also be set up in the<br>remote IPSec router. |
| First Gateway<br>Second Gateway<br>Third Gateway | These read-only fields display the IP addresses of the<br>backup IPSec routers. The Business Secure Router<br>automatically gets this information from the default remote<br>IPSec router.                                                                                                    |
|                                                  | After the remote IPSec router is unreachable or fails to respond to IKE negotiation, the Business Secure Router tries to establish a VPN connection to a backup IPSec router.                                                                                                    |
| Apply                                            | Click <b>Apply</b> to save your changes to the Business Secure Router.                                                                                                    |
| Reset                                            | Click <b>Reset</b> to begin configuring this screen afresh.                                                                                                    |

#### Table 59VPN Global Setting

### **VPN Client Termination**

Use these screens to configure the Business Secure Router for VPN connections from computers using Nortel Contivity VPN Client software. In the WebGUI, click **VPN** on the navigation panel and the **Client Termination** tab to open the screen illustrated in Figure 78. This screen sets the general settings for use with all of the Contivity VPN client tunnels.

| 🗖 Enabl                                                                                     | e Client Termin                                                                                                    | ation                                                                                                    |                                                                                       |                         |    |
|---------------------------------------------------------------------------------------------|----------------------------------------------------------------------------------------------------|----------------------------------------------------------------------------------------------------|---------------------------------------------------------------------------------------|-------------------------|----|
| Authentic                                                                                   | ation                                                                                                    | se (Configur                                                                                                    | a Local Hear                                                                          | )atabaco)               |    |
|                                                                                             | Ilser Name                                                                                                    | and Passwo                                                                                                    | rd/Pre-Shared                                                                         | Kev                     |    |
| T RAI                                                                                       | DIUS Server (Co                                                                                                    | nfigure RAD                                                                                                    | UUS Server)                                                                           |                         |    |
|                                                                                             | Group ID and F                                                                                                    | assword                                                                                                    |                                                                                       |                         |    |
|                                                                                             | Group ID                                                                                                    | Γ                                                                                                    |                                                                                       |                         |    |
|                                                                                             | Group Password                                                                                                    | 1 T                                                                                                    |                                                                                       |                         |    |
|                                                                                             | Retype to Confir                                                                                                    | m [                                                                                                    |                                                                                       |                         |    |
|                                                                                             | Authentication                                                                                                    | Туре                                                                                                    |                                                                                       |                         |    |
|                                                                                             | 🗖 User Name                                                                                                    | and Passwor                                                                                                    | d                                                                                     |                         |    |
| Encryption<br>ESI<br>ESI<br>ESI<br>ESI<br>AH<br>AH<br>IKE Encry<br>56-bi<br>Triple<br>128-b | n<br>P - 128-bit AES v<br>P - Triple DES wit<br>P - 56-bit DES wit<br>P - 56-bit DES wit<br>- Authentication<br>- Authentication<br>to DES with Group<br>DES with Group<br>bit AES with Group<br>mt of Client IP | vith SHA1 Int<br>th SHA1 Integ<br>th MD5 Integ<br>th SHA1 Inte<br>th MD5 Integ<br>Only (HMAC-<br>Only (HMAC-<br>Only (HMAC-<br>Only (HMAC-<br>Only (HMAC-<br>0 1 (768-bit p<br>0 2 (1024-bit p<br>1 p 5 (1536-bit | egrity<br>grity<br>grity<br>grity<br>SHA1)<br>MD5)<br>oup<br>ime)<br>prime)<br>prime) |                         |    |
| Hassignine<br>□ Use                                                                         | Static Addresses                                                                                                    | 6 (Configured in e                                                                                                    | WC>>AUTH SERVE                                                                        | R>>Local User Database) |    |
| IP A                                                                                        | ddress Pool                                                                                                    | (None se                                                                                                    | elected) 💌 (Co                                                                        | onfigure IP Address Poo | d) |
| 🗆 Enable                                                                                    | Perfect Forwa                                                                                                    | rd Secrecy                                                                                                    |                                                                                       |                         |    |
| Rekey Tin                                                                                   | neout                                                                                                    | 08:00:00                                                                                                    | (Range 00:02:0                                                                        | ) - 23:59:59)           |    |

Figure 78 VPN Client Termination VPN

Table 60 describes the fields in Figure 78.

| Table 60 | VPN Client | Termination |
|----------|------------|-------------|
|----------|------------|-------------|

| Label                                        | Description                                                                                                    |
|----------------------------------------------|----------------------------------------------------------------------------------------------------|
| Enable Client<br>Termination                 | Turn on the client termination feature if you want the Business<br>Secure Router to support VPN connections from computers using<br>Contivity VPN Client software.                                                                                                    |
| Local User Database                          | Select this option to have the Business Secure Router use its internal list of users to authenticate the Contivity VPN clients. Click <b>Configure Local User Database</b> to edit the list of users and their usernames and passwords.                                                                                                    |
| User Name and<br>Password/<br>Pre-Shared Key | Select this option to have the Business Secure Router use the<br>Contivity VPN clients' usernames and passwords as a preshared<br>key to identify them during phase 1 IKE negotiations.                                                                                                    |
| RADIUS Server                                | Select this option to have the Business Secure Router use an external RADIUS server to identify the Contivity VPN clients during phase 1 IKE negotiations. Click <b>Configure RADIUS Server</b> to specify the associated external RADIUS server.                                                                                                    |
| Group ID                                     | The Contivity VPN clients send the group ID and group password<br>to the Business Secure Router for or initial authentication. After a<br>successful initial authentication, the associated external RADIUS<br>server uses the username and password from the Contivity VPN<br>client to authenticate the Contivity VPN client.<br>Enter a group ID of up to 31 ASCII characters. |
| Group Password<br>Retype to Confirm          | Enter a group password of up to 31 ASCII characters. Enter it a second time to make sure you have entered it correctly.                                                                                                    |
| Authentication Type                          | Select <b>User Name and Password</b> to have the external RADIUS server use the Contivity VPN clients' usernames and passwords to authenticate them during phase 1 IKE negotiations.                                                                                                    |

| Table 60 | VPN Client | Termination |
|----------|------------|-------------|
|----------|------------|-------------|

| Label                                      | Description                                                                                                    |
|--------------------------------------------|----------------------------------------------------------------------------------------------------|
| Encryption                                 | Select the combinations of protocol and encryption and<br>authentication algorithms that the Business Secure Router is to<br>use for the phase 2 VPN connections (VPN tunnels) with Contivity<br>VPN clients.                                                                   |
|                                            | The ESP (Encapsulation Security Payload) protocol (RFC 2406) uses encryption as well as the services offered by AH.                                                                                                    |
|                                            | The AH (Authentication Header Protocol) protocol (RFC 2402)<br>was designed for integrity, authentication, sequence integrity<br>(replay resistance), and nonrepudiation but not for confidentiality,<br>for which the ESP was designed. It does not use encryption.            |
|                                            | When you use one of the encryption algorithms for data<br>communications, both the sending device and the receiving<br>device must use the same secret key, which can be used to<br>encrypt and decrypt the message or to generate and verify a<br>message authentication code. |
|                                            | The DES encryption algorithm uses a 56-bit key.                                                                                                    |
|                                            | Triple DES is a variation on DES that uses a 168-bit key. Triple DES is more secure than DES. It also requires more processing power, resulting in increased latency and decreased throughput.                                                                                  |
|                                            | You can select a 128-bit key implementation of AES. AES is faster than 3DES.                                                                                                    |
|                                            | SHA1 (Secure Hash Algorithm) and MD5 (Message Digest 5) are<br>hash algorithms used to authenticate packet data. SHA1<br>algorithm is generally considered stronger than MD5, but is<br>slower.                                                                                 |
| IKE Encryption and<br>Diffie-Hellman Group | Select the combinations of encryption algorithm and<br>Diffie-Hellman key group that the Business Secure Router is to<br>use for phase 1 IKE setup with Contivity VPN clients.                                                                                                  |
|                                            | The DES encryption algorithm uses a 56-bit key.                                                                                                    |
|                                            | Triple DES is a variation on DES that uses a 168-bit key. Triple DES is more secure than DES. It also requires more processing power, resulting in increased latency and decreased throughput.                                                                                  |
|                                            | You can select a 128-bit key implementation of AES. AES is faster than 3DES.                                                                                                    |
|                                            | Diffie-Hellman (DH) is a public-key cryptography protocol that is<br>used within IKE SA setup to establish session keys. The larger<br>the Diffie-Hellman Group, the higher the security.                                                                                       |
|                                            | Diffie-Hellman Group 1 uses a 768-bit random number.                                                                                                    |
|                                            | Diffie-Hellman Group 2 uses a 1 024-bit (1Kb) random number.                                                                                                    |
|                                            | Diffie-Hellman Group 5 uses a 1 536-bit random number.                                                                                                    |
| Assignment of Client<br>IP                 | Select <b>Use Static Addresses</b> if the Contivity VPN clients are using static IP addresses. You must specify these in the remote user profiles.                                                                                                    |

| Label                             | Description                                                                                                    |
|-----------------------------------|----------------------------------------------------------------------------------------------------|
| IP Address Pool                   | Have the Business Secure Router assign IP addresses to the<br>Contivity VPN clients from a pool of IP address that you define.<br>Select the pool to use. Click <b>Configure IP Address Pool</b> to<br>define the ranges of IP addresses that you can select from. |
| Enable Perfect<br>Forward Secrecy | Perfect Forward Secrecy (PFS) is disabled by default in phase 2<br>IPSec SA setup. This allows faster IPSec setup, but is not so<br>secure. Turn on PFS to use the Diffie-Hellman exchange to create<br>a new key for each IPSec SA setup.                         |
| Rekey Timeout                     | Set the allowed lifetime for an individual key used for data<br>encryption before negotiating a new key. A setting of 00:00:00<br>disables the rekey timeout.                                                                                                    |
| Rekey Data Count                  | Set how much data can be transmitted through the VPN tunnel before negotiating a new key. A setting of 0 disables the rekey data count.                                                                                                    |
| Advanced                          | Click <b>Advanced</b> to configure detailed VPN client tunnel termination settings.                                                                                                    |
| Apply                             | Click Apply to save your changes to the Business Secure Router.                                                                                                    |
| Reset                             | Click <b>Reset</b> to begin configuring this screen afresh.                                                                                                    |

|  | Table 60 | <b>VPN</b> Client Termination |
|--|----------|-------------------------------|
|--|----------|-------------------------------|

### **VPN Client Termination IP pool summary**

In the WebGUI, click **VPN** on the navigation panel and the **Client Termination** tab to open the **VPN Client Termination** screen. Then click the **Configure IP Address Pool** link to open the screen in Figure 79. Use this screen to manage the list of ranges of IP addresses to assign to the Contivity VPN clients.
## Figure 79 VPN Client Termination IP pool summary

### IP Pool

|     |      |        | IP Pool Summ     | ary         |           |
|-----|------|--------|------------------|-------------|-----------|
| #   | Name | Active | Starting Address | Subnet mask | Pool size |
| • 1 | -    | -      | -                | -           | -         |
| 02  | -    | -      | -                | -           | -         |
| 03  |      | -      | -                | -           | -         |

Table 61 describes the fields in Figure 79.

| Table 61 | VPN Client Termination IP pool summary |
|----------|----------------------------------------|
|----------|----------------------------------------|

| Label                                  | Description                                                                                                    |
|----------------------------------------|----------------------------------------------------------------------------------------------------|
| Return to ->Client<br>Termination Page | Click this link to return to the screen used to configure the general settings for use with all of the Contivity VPN Client tunnels.                          |
| #                                      | These numbers are an incremental value. The position of the IP address pool in the list does not matter.                                                      |
| Name                                   | This field displays the label that you configure for the IP address pool.                                                                                     |
| Active                                 | This field displays whether or not the IP address pool is turned on.                                                                                          |
| Starting Address                       | This field displays the first IP address in the IP address pool.                                                                                              |
| Subnet mask                            | This field displays the subnet mask that you specified to define the IP address pool.                                                                         |
| Pool size                              | This field displays how many IP addresses you set the Business<br>Secure Router to give out from the pool created by the starting<br>address and subnet mask. |
| Edit                                   | Click the radio button next to an IP address pool entry and click <b>Edit</b> to open the screen where you can configure the entry.                           |
| Delete                                 | Click the radio button next to an IP address pool entry and click <b>Delete</b> to remove it.                                                                 |

## **VPN Client Termination IP pool edit**

In the WebGUI, click **VPN** on the navigation panel and the **Client Termination** tab to open the **VPN Client Termination** screen. Then click the **Configure IP Address Pool** link to open the **VPN Client Termination IP Pool Summary** screen. Click the radio button next to an IP address pool entry and click **Edit** to open the following screen where you can configure the entry. Use this screen to configure a range of IP addresses to assign to the Contivity VPN clients.

Figure 80 VPN Client Termination IP pool edit IP Pool Edit

| IP Pool Name<br>Starting Address<br>Subpet Mask | 0.0.0.0 |
|-------------------------------------------------|---------|
| Pool Size                                       | 0       |
|                                                 |         |
|                                                 |         |

Table 62 describes the fields in Figure 80.

| Table 62 | VPN Client | Termination | IP p | lood | edit |
|----------|------------|-------------|------|------|------|
|----------|------------|-------------|------|------|------|

| Label            | Description                                                                                                    |
|------------------|----------------------------------------------------------------------------------------------------|
| Active           | Turn on the IP pool if you want the Business Secure Router to use it in assigning IP addresses to the Contivity VPN clients. |
| IP Pool Name     | Specify a label for the IP address pool.                                                                                     |
| Starting Address | Specify the first of the IP addresses in the IP address pool.                                                                |
| Subnet Mask      | Specify a subnet mask to define the IP address pool.                                                                         |

| Label     | Description                                                                                                    |
|-----------|----------------------------------------------------------------------------------------------------|
| Pool Size | Specify how many IP addresses the Business Secure Router is to give out from the pool created by the starting address and subnet mask. 256 is the maximum. |
| Apply     | Click <b>Apply</b> to save your changes to the Business Secure Router.                                                                                     |
| Cancel    | Click <b>Cancel</b> to return to the <b>IP Pool Summary</b> screen without saving your changes.                                                            |

Table 62 VPN Client Termination IP pool edit

# **VPN Client Termination advanced**

In the WebGUI, click **VPN** on the navigation panel and the **Client Termination** tab to open the **VPN Client Termination** screen. Then click the **Advanced** button to open the following screen. Use this screen to configure detailed settings for use with all of the Contivity VPN Client tunnels.

## Figure 81 VPN Client Termination advanced

#### VPN - Client Termination - Advanced

| Enabled                                 |                                            |  |
|-----------------------------------------|--------------------------------------------|--|
| UDP Port                                | ng                                         |  |
|                                         |                                            |  |
|                                         |                                            |  |
| Fail-Over                               |                                            |  |
| First Gateway                           | 0.0.0.0                                    |  |
| Second Gateway                          | 0.0.0.0                                    |  |
| Third Gateway                           | 0.0.0                                      |  |
|                                         |                                            |  |
| Client Failover Tuning (Keepalive)      |                                            |  |
| Enable Failover Tunning                 |                                            |  |
| Interval                                | 00:01:00 (Range 00:00:10 - 23:59:59)       |  |
| Max Number of Retransmissions           | 3                                          |  |
| C Accept ISAKMP Initial Contact Payload |                                            |  |
| Idle Timeout                            | 00:15:00 (00:00:00 means no idle timeout.) |  |
| Domain Name                             |                                            |  |
| Primary DNS                             | 0.0.0.0                                    |  |
| Secondary DNS                           | 0.0.0.0                                    |  |
| Primary WINS                            | 0.0.0.0                                    |  |
| Secondary WINS                          | 0.0.0.0                                    |  |
| Client Minimum Version Requirement      | None                                       |  |
| Action                                  | None                                       |  |
|                                         |                                            |  |
| Message                                 | <b>•</b>                                   |  |
|                                         | < >                                        |  |
| Display Banner                          | Disabled 💌                                 |  |
|                                         |                                            |  |
| Banner                                  | -                                          |  |
|                                         | 4                                          |  |
| CAllow Password Storage on Client       |                                            |  |
| Password Management                     |                                            |  |
| ☐ Alpha-Numeric Password Required       |                                            |  |
| Maximum Password Age                    | (Range D - 180 days, D means never expire) |  |
| Minimum Password Length                 | U (Range 3 - 16)                           |  |

Table 63 describes the fields in Figure 81.

| Table 63 VPN Client Termination adv | vanced |
|-------------------------------------|--------|
|-------------------------------------|--------|

| Label                                          | Description                                                                                                    |
|------------------------------------------------|----------------------------------------------------------------------------------------------------|
| NAT Traversal                                  | Select <b>Enabled</b> in order to Use NAT traversal when there is a NAT router between the Business Secure Router and the Contivity VPN clients.                                                                                                    |
|                                                | The Contivity VPN clients must also have NAT traversal enabled.                                                                                                    |
|                                                | You also need to specify the UDP port that is used for the VPN traffic.                                                                                                    |
| Disable Client IKE<br>Source Port<br>Switching | With client IKE source port switching, if the Business Secure<br>Router detects that traffic is going through NAT, it asks the client<br>to use a UDP port higher than the standard of 500 (such as port<br>1023). Turn off client source port switching if the NAT router<br>requires IKE to use port 500. |
| UDP Port                                       | Specifies the UDP port to use for the VPN traffic. In order for a Contivity VPN client behind a NAT router to receive an initiating IPSec packet, set the NAT router to forward this UDP port to the VPN Contivity client behind the NAT router.                                                            |
| Fail-Over                                      | The fail-over feature allows a Contivity VPN client to establish a VPN connection to a backup IPSec router when the Business Secure Router is not accessible.                                                                                                    |
|                                                | The VPN fail-over feature must also be set up in the Contivity VPN clients.                                                                                                    |
| First Gateway                                  | Enter the IP addresses of the backup IPSec routers.                                                                                                    |
| Second Gateway<br>Third Gateway                | When the Business Secure Router is unreachable or fails to respond to IKE negotiation, the Contivity VPN client tries to establish a VPN connection to a backup IPSec router.                                                                                                    |
| Enable Failover<br>Tuning                      | Enable the VPN fail-over feature to have the Business Secure<br>Router keep sending keep-alive packets to the Contivity VPN<br>clients in order to check the connection and keep the connection<br>alive.                                                                                                   |
| Interval                                       | Specifies how long the VPN Contivity client waits between VPN connection checks.                                                                                                    |
| Max Number of<br>Retransmissions               | Specifies the maximum number of retransmissions (0~255) of the keep-alive packets. This is how many times the VPN Contivity client can resend the keep-alive packet to the Business Secure Router to check the connection before attempting to use the first fail-over gateway.                             |

| Label                                    | Description                                                                                                    |
|------------------------------------------|----------------------------------------------------------------------------------------------------|
| Accept ISAKMP Initial<br>Contact Payload | The Business Secure Router can accept the INITIAL-CONTACT<br>status messages to inform it that the Contivity VPN client is<br>establishing a first SA. The Business Secure Router then deletes<br>the existing SAs because it assumes that the sending Contivity<br>VPN client has restarted and no longer has access to any of the<br>existing SAs. |
| Idle Timeout                             | Specifies how long the Contivity VPN client connection can go<br>without traffic before the Business Secure Router terminates the<br>session. The Business Secure Router does not time out idle<br>connections when this field is set to 00:00:00.                                                                                                   |
| Domain Name                              | Specifies the domain name that is used while the VPN tunnel is connected.                                                                                                    |
| Primary DNS<br>Secondary DNS             | Specifies the first and second DNS server IP addresses to assign to the Contivity VPN clients.                                                                                                    |
| Primary WINS<br>Secondary WINS           | Specifies the first and second WINS server IP addresses to assign to the Contivity VPN clients.                                                                                                    |
| Client Minimum<br>Version Requirement    | Selects the lowest version of Contivity VPN client software that you require the clients to use.                                                                                                    |
| Action                                   | Specifies what the Business Secure Router does when it detects a noncompliant version of Contivity VPN client software.                                                                                                    |
|                                          | Select <b>None</b> to allow the VPN tunnel without displaying any messages to tell the user where to download the required version of the Contivity VPN client software.                                                                                                    |
|                                          | Select <b>Send Message</b> to allow the VPN tunnel, but display a message to tell the user where to download the required version of the Contivity VPN client software.                                                                                                    |
|                                          | Select <b>Send Message and Force Logoff</b> to disconnect the VPN tunnel and display a message to tell the user where to download the required version of the Contivity VPN client software.                                                                                                    |
| Message                                  | Enter a message that tells where to download the required version of the Contivity VPN client software. Use from 1 to 255 ASCII characters.                                                                                                    |
| Display Banner                           | Select <b>Enabled</b> to have the Business Secure Router show the Contivity VPN client users a message across the top of the screen after they log on.                                                                                                    |
| Banner                                   | Enter the message (such as the name of your company) that you want to show at the top of the Contivity VPN client users' screens after they log on. Use from 1 to 255 ASCII characters.                                                                                                    |
| Allow Password<br>Storage on Client      | Use this to let the Contivity VPN clients save their logon passwords instead of always having to enter them manually.                                                                                                    |

### Table 63 VPN Client Termination advanced

| Label                              | Description                                                                                                    |
|------------------------------------|----------------------------------------------------------------------------------------------------|
| Password<br>Management             | You can have the Business Secure Router use some password requirements to enhance security.                                                               |
| Alpha-Numeric<br>Password Required | Use this to have the Business Secure Router require the Contivity VPN client passwords to have both numbers and letters.                                  |
| Maximum Password<br>Age            | Enter the maximum number of days that a Contivity VPN client<br>can use a password before it has to be changed. 0 means that a<br>password never expires. |
| Minimum Password<br>Length         | Enter the minimum number of characters that can be used for a Contivity VPN client password.                                                              |
| Apply                              | Click <b>Apply</b> to save your changes to the Business Secure Router.                                                                                    |
| Reset                              | Click Reset to begin configuring this screen afresh.                                                                                                    |

# Chapter 14 Certificates

This chapter gives background information about public-key certificates and explains how to use them.

## **Certificates overview**

The Business Secure Router can use certificates (also called digital IDs) to authenticate users. Certificates are based on public-private key pairs. A certificate contains the identity and public key of the certificate owner. Certificates provide a way to exchange public keys for use in authentication.

A Certification Authority (CA) issues certificates and guarantees the identity of each certificate owner. There are commercial certification authorities like CyberTrust or VeriSign and government certification authorities. You can use the Business Secure Router to generate certification requests that contain identifying information and public keys and then send the certification requests to a certification authority.

In public-key encryption and decryption, each host has two keys. One key is public and can be made openly available; the other key is private and must be kept secure. Public-key encryption in general works as follows.

- 1 Tim wants to send a private message to Jenny. Tim generates a public key pair. What is encrypted with one key can only be decrypted using the other.
- 2 Tim keeps the private key and makes the public key openly available.
- **3** Tim uses his private key to encrypt the message and sends it to Jenny.
- 4 Jenny receives the message and uses Tim's public key to decrypt it.
- **5** Additionally, Jenny uses her own private key to encrypt a message and Tim uses Jenny's public key to decrypt the message.

The Business Secure Router uses certificates based on public-key cryptology to authenticate users attempting to establish a connection, not to encrypt the data that is sent after establishing a connection. The method used to secure the data that is sent through an established connection depends on the type of connection. For example, a VPN tunnel can use the triple DES encryption algorithm.

The certification authority uses its private key to sign certificates. Anyone can use the certification authority's public key to verify the certificates.

A certification path is the hierarchy of certification authority certificates that validate a certificate. The Business Secure Router does not trust a certificate if any certificate on its path has expired or been revoked.

Certification authorities maintain directory servers with databases of valid and revoked certificates. A directory of certificates that have been revoked before the scheduled expiration is called a CRL (Certificate Revocation List). The Business Secure Router can check a peer's certificate against a list of revoked certificates on a directory server. The framework of servers, software, procedures, and policies that handles keys is called PKI (public-key infrastructure).

## Advantages of certificates

Certificates offer the following benefits:

- The Business Secure Router only has to store the certificates of the certification authorities that you decide to trust, no matter how many devices you need to authenticate.
- Key distribution is simple and very secure because you can freely distribute public keys and you never need to transmit private keys.

# Self-signed certificates

Until public-key infrastructure becomes more mature, it is not available in some areas. You can have the Business Secure Router act as a certification authority and sign its own certificates.

## **Configuration summary**

This section summarizes how to manage certificates on the Business Secure Router.

Figure 82 Certificate configuration overview

CERTIFICATES

| My Certificates | Trusted CAs | Trusted Remote<br>Hosts | Directory<br>Servers |
|-----------------|-------------|-------------------------|----------------------|
|-----------------|-------------|-------------------------|----------------------|

Use the **My Certificate** screens to generate and export self-signed certificates or certification requests and import the CA-signed certificates.

Use the **Trusted CA** screens to save CA certificates to the Business Secure Router.

Use the Trusted Remote Hosts screens to import self-signed certificates.

Use the **Directory Servers** screen to configure a list of addresses of directory servers (that contain lists of valid and revoked certificates).

# **My Certificates**

Click **CERTIFICATES**, **My Certificates** to open summary list of certificates and certification requests stored on the Business Secure Router. Certificates display in black and certification requests display in gray, as shown in Figure 83.

| es Trusted CAs                                                                                                    | <b>Trusted Rem</b>                                                                                                    | note Dir                                                            | Contraction of the second second second second second second second second second second second second second s                                                                                                    |                                                                                                    |                                                                                                    |                                                                                                    |                                                                                                    |
|----------------------------------------------------------------------------------------------------|----------------------------------------------------------------------------------------------------|---------------------------------------------------------------------|----------------------------------------------------------------------------------------------------|----------------------------------------------------------------------------------------------------|----------------------------------------------------------------------------------------------------|----------------------------------------------------------------------------------------------------|----------------------------------------------------------------------------------------------------|
|                                                                                                    | Hosts                                                                                                    | Se                                                                  | ectory<br>ervers                                                                                                    |                                                                                                    |                                                                                                    |                                                                                                    |                                                                                                    |
|                                                                                                    |                                                                                                    |                                                                     |                                                                                                    |                                                                                                    |                                                                                                    |                                                                                                    |                                                                                                    |
| KI Storage Space i                                                                                                    | in Use                                                                                                    |                                                                     |                                                                                                    |                                                                                                    |                                                                                                    |                                                                                                    |                                                                                                    |
| D%                                                                                                    |                                                                                                    | 12%                                                                 |                                                                                                    |                                                                                                    | 100%                                                                                                    |                                                                                                    |                                                                                                    |
| Replace Factory Default Certificate                                                                                                    |                                                                                                    |                                                                     |                                                                                                    |                                                                                                    |                                                                                                    |                                                                                                    |                                                                                                    |
| Factory Default Certificate Name: auto_generated_self_signed_cert                                                                                                    |                                                                                                    |                                                                     |                                                                                                    |                                                                                                    |                                                                                                    |                                                                                                    |                                                                                                    |
| The factory default certificate is common to Business Secure Router models. Click Replace to create a certificate using your Business Secure Router's MAC address that will be specific to this device. |                                                                                                    |                                                                     |                                                                                                    |                                                                                                    |                                                                                                    |                                                                                                    |                                                                                                    |
|                                                                                                    | F                                                                                                    | Replace                                                             |                                                                                                    |                                                                                                    |                                                                                                    |                                                                                                    |                                                                                                    |
| Certificates                                                                                                    |                                                                                                    |                                                                     |                                                                                                    |                                                                                                    |                                                                                                    |                                                                                                    |                                                                                                    |
| Name                                                                                                    | Туре                                                                                                    | Subject                                                             | lssuer                                                                                                    | Valid<br>From                                                                                                    | Valid<br>To                                                                                                    | Mod                                                                                                    | lify                                                                                                    |
| ated_self_signed_                                                                                                    | CN<br>cert*SELF<br>C                                                                                                    | l=Business<br>Secure<br>Router<br>Factory<br>Default<br>Certificate | CN=Business<br>Secure<br>Router<br>Factory<br>Default<br>Certificate                                                                                                    | 2000<br>Jan 1st,<br>00:00:00<br>GMT                                                                                                    | 2030<br>Jan 1st,<br>00:00:00<br>GMT                                                                                                    | Ê                                                                                                    | Û                                                                                                    |
|                                                                                                    | KI Storage Space<br>D%<br>place Factory Defa<br>actory Default Cert<br>he factory default Cert<br>hodels. Click Repla<br>outer's MAC addre<br>v Certificates<br>Name | KI Storage Space in Use D% D% D% D% D% D% D% D% D% D% D% D% D%      | KI Storage Space in Use D% 12% D% 12% place Factory Default Certificate actory Default Certificate Name: auto_gen the factory default certificate is common to toodels. Click Replace to create a certificat outer's MAC address that will be specific t replace recertificates Name Type Subject rated_self_signed_cert *SELF CN=Business Secure Router Factory Default | KI Storage Space in Use         D%       12%         place Factory Default Certificate         actory Default Certificate Name: auto_generated_self_s         he factory default certificate is common to Business Secondels. Click Replace to create a certificate using your outer's MAC address that will be specific to this device         Replace         r Certificates         Name       Type         Subject       Issuer         rated_self_signed_cert       Router         Factory       Factory         Default       Secure         Router       Factory         Factory       Default | KI Storage Space in Use       12%         D%       12%         place Factory Default Certificate       2%         actory Default Certificate Name: auto_generated_self_signed_c       2%         he factory default certificate is common to Business Secure Romodels. Click Replace to create a certificate using your Business outer's MAC address that will be specific to this device.       Replace         r Certificates       Replace       200         rated_self_signed_cert*SELF       Router Router Secure Secure Secure Secure Router Factory Default Default Default GMT       2000 | KI Storage Space in Use       100%         D%       12%       100%         place Factory Default Certificate       actory Default Certificate Name: auto_generated_self_signed_cert         he factory default certificate is common to Business Secure Router       nodels. Click Replace to create a certificate using your Business Secure outer's MAC address that will be specific to this device.         Replace       Replace         r Certificates       CN=Business CN=Business Secure 2000 2030         rated_self_signed_cert       *SELF         Router Router Secure Secure Router Jan 1st, Jan 1st, Factory D0:00:00 00:00:00         rated_self_signed_cert       *SELF         Router Factory D0:00:00 00:00:00       Default         GMT       GMT | KI Storage Space in Use       100%         D%       12%         place Factory Default Certificate       100%         actory Default Certificate Name: auto_generated_self_signed_cert       100%         he factory default certificate is common to Business Secure Router       100%         oddels. Click Replace to create a certificate using your Business Secure       100%         outer's MAC address that will be specific to this device.       100%         Replace       100%       100%         r Certificates       100%       100%         rated_self_signed_cert*SELF       Secure Secure S |

Figure 83 My Certificates

Table 64 describes the labels in Figure 83.

| Table 64 | My Certificates |
|----------|-----------------|
|----------|-----------------|

| Label                       | Description                                                                                                    |
|-----------------------------|----------------------------------------------------------------------------------------------------|
| PKI Storage<br>Space in Use | This bar displays the percentage of the PKI storage space that is<br>currently in use. The bar turns from green to red when the maximum is<br>being approached. When the bar is red, consider deleting expired or<br>unnecessary certificates before adding more certificates.                                                                |
| Replace                     | This button displays when the Business Secure Router has the factory default certificate. The factory default certificate is common to all Business Secure Routers that use certificates. Nortel recommends that you use this button to replace the factory default certificate with one that uses your Business Secure Router's MAC address. |
| #                           | This field displays the certificate index number. The certificates are listed in alphabetical order.                                                                                                    |
| Name                        | This field displays the name used to identify this certificate. Nortel recommends that you give each certificate a unique name.                                                                                                    |
| Туре                        | This field displays what kind of certificate this is.                                                                                                    |
|                             | <b>REQ</b> represents a certification request and is not yet a valid certificate.<br>Send a certification request to a certification authority, which then<br>issues a certificate. Use the <b>My Certificate Import</b> screen to import the<br>certificate and replace the request.                                                         |
|                             | SELF represents a self-signed certificate.                                                                                                    |
|                             | *SELF represents the default self-signed certificate, which the Business Secure Router uses to sign imported trusted remote host certificates.                                                                                                    |
|                             | <b>CERT</b> represents a certificate issued by a certification authority.                                                                                                    |
| Subject                     | This field displays identifying information about the owner of the certificate, such as CN (Common Name), OU (Organizational Unit or department), O (Organization or company) and C (Country). Nortel recommends that each certificate have unique subject information.                                                                       |
| Issuer                      | This field displays identifying information about the certification<br>authority that issued the certificate, such as a common name,<br>organizational unit or department, organization, or company and<br>country. With self-signed certificates, this is the same information as in<br>the <b>Subject</b> field.                            |
| Valid From                  | This field displays the date that the certificate becomes applicable. The text displays in red and includes a Not Yet Valid! message if the certificate has not yet become applicable.                                                                                                    |
| Valid To                    | This field displays the date that the certificate expires. The text displays in red and includes an Expiring! or Expired! message if the certificate is about to expire or has already expired.                                                                                                    |

| Label   | Description                                                                                                    |
|---------|----------------------------------------------------------------------------------------------------|
| Modify  | Click the details icon to open a screen with an in-depth list of information about the certificate.                                                                             |
|         | Click the delete icon to remove the certificate. A window displays, asking you to confirm that you want to delete the certificate.                                              |
|         | You cannot delete a certificate that one or more features are configured to use.                                                                                                |
|         | Do the following to delete a certificate that shows <b>*SELF</b> in the <b>Type</b> field.                                                                                      |
|         | 1. Make sure that no other features, such as HTTPS, VPN, or SSH are configured to use the <b>*SELF</b> certificate.                                                             |
|         | 2. Click the details icon next to another self-signed certificate (see the description on the <b>Create</b> button if you need to create a self-signed certificate).            |
|         | 3. Select the <b>Default self-signed certificate which signs the</b><br><b>imported remote host certificates</b> check box.                                                     |
|         | 4. Click <b>Apply</b> to save the changes and return to the <b>My Certificates</b> screen.                                                                                      |
|         | 5. The certificate that originally showed <b>*SELF</b> displays <b>SELF</b> and you can delete it now.                                                                          |
|         | Note that subsequent certificates move up by one when you take this action.                                                                                                    |
| Import  | Click <b>Import</b> to open a screen where you can save the certificate that you have enrolled from a certification authority from your computer to the Business Secure Router. |
| Create  | Click <b>Create</b> to go to the screen where you can have the Business<br>Secure Router generate a certificate or a certification request.                                     |
| Refresh | Click <b>Refresh</b> to display the current validity status of the certificates.                                                                                                |

| Table 64 | My Certificates |
|----------|-----------------|
|----------|-----------------|

# **Certificate file formats**

The certification authority certificate that you want to import has to be in one of these file formats:

- Binary X.509: This is an ITU-T recommendation that defines the formats for X.509 certificates.
- PEM (Base-64) encoded X.509: This Privacy Enhanced Mail format uses 64 ASCII characters to convert a binary X.509 certificate into a printable form.

- Binary PKCS#7: This is a standard that defines the general syntax for data (including digital signatures) that can be encrypted. The Business Secure Router currently allows the importation of a PKS#7 file that contains a single certificate.
- PEM (Base-64) encoded PKCS#7: This Privacy Enhanced Mail (PEM) format uses 64 ASCII characters to convert a binary PKCS#7 certificate into a printable form.

# Importing a certificate

Click **CERTIFICATES**, **My Certificates** and then **Import** to open the **My Certificate Import** screen. Follow the instructions on the screen shown in Figure 84 to save an existing certificate to the Business Secure Router.

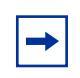

**Note:** 1. You can only import a certificate that matches a corresponding certification request generated by the Business Secure Router.

**Note:** 2. The certificate you import replaces the corresponding request in the **My Certificates** screen.

**Note:** 3. You must remove any spaces from the certificate filename before you can import it.

Figure 84 My Certificate Import CERTIFICATES - MY CERTIFICATE - IMPORT

| ттроп                                                                                      |                                                                                                    |
|--------------------------------------------------------------------------------------------|----------------------------------------------------------------------------------------------------|
| Please specify the                                                                         | he location of the certificate file to be imported.                                                                                                    |
| The certificate fi                                                                         | ile must be in one of the following formats.                                                                                                    |
| Binary X.f                                                                                 | 509                                                                                                    |
| PEM (Base                                                                                  | e-64) encoded X.509                                                                                                    |
| Binary PK                                                                                  | (CS#7                                                                                                    |
| <ul> <li>PEM (Base</li> </ul>                                                              | e-64) encoded PKCS#7                                                                                                    |
|                                                                                            |                                                                                                    |
| For my certificat<br>request correspo<br>exist on BSR50e<br>automatically be               | te importation to be successful, a certification<br>onding to the imported certificate must already<br>2. After the importation, the certification request wil<br>e deleted.           |
| For my certificat<br>request correspo<br>exist on BSR50e<br>automatically be<br>File Path: | te importation to be successful, a certification<br>onding to the imported certificate must already<br>e. After the importation, the certification request wil<br>e deleted.<br>Browse |
| For my certificat<br>request correspo<br>exist on BSR50e<br>automatically be<br>File Path: | te importation to be successful, a certification<br>onding to the imported certificate must already<br>e. After the importation, the certification request wil<br>e deleted.<br>Browse |
| For my certificat<br>request correspo<br>exist on BSR50e<br>automatically be<br>File Path: | te importation to be successful, a certification<br>onding to the imported certificate must already<br>2. After the importation, the certification request wil<br>e deleted.<br>Browse |

Table 65 describes the labels in Figure 84.

| Table 65 | My Certificate | Import |
|----------|----------------|--------|
|----------|----------------|--------|

| Label     | Description                                                                                          |
|-----------|----------------------------------------------------------------------------------------------------|
| File Path | Type in the location of the file you want to upload in this field or click <b>Browse</b> to find it. |
| Browse    | Click Browse to find the certificate file you want to upload.                                        |
| Apply     | Click Apply to save the certificate to the Business Secure Router.                                   |
| Cancel    | Click Cancel to quit and return to the My Certificates screen.                                       |

# **Creating a certificate**

Click **CERTIFICATES**, **My Certificates** and then **Create** to open the **My Certificate Create** screen. Use this screen to have the Business Secure Router create a self-signed certificate, enroll a certificate with a certification authority, or generate a certification request. For more information, see Figure 85.

## Figure 85 My Certificate create CERTIFICATES - MY CERTIFICATE - CREATE

| Common Name                                                                                                    |                                                |
|----------------------------------------------------------------------------------------------------|------------------------------------------------|
| Host IP Address                                                                                                    | 0.0.0.0                                        |
| O Host Domain Name                                                                                                    |                                                |
| O E-Mail                                                                                                    |                                                |
| Organizational Unit                                                                                                    |                                                |
| Organization                                                                                                    |                                                |
| Country                                                                                                    |                                                |
| Key Length                                                                                                    | 1024 <b>bits</b>                               |
| Enrollment Options                                                                                                    |                                                |
| <ul> <li>Create a certification re<br/>enrollment</li> </ul>                                                                                                    | equest and save it locally for later manual    |
| Create a certification re<br>online                                                                                                    | equest and emon for a certificate infineurater |
| © Create a certification re<br>online<br>Enrollment Protocol                                                                                                    | Simple Certificate Enrollment Protocol (SC     |
| <ul> <li>Create a certification re<br/>online</li> <li>Enrollment Protocol</li> <li>CA Server Address</li> </ul>                                                         | Simple Certificate Enrollment Protocol (SC     |
| <ul> <li>Create a certification re<br/>online</li> <li>Enrollment Protocol</li> <li>CA Server Address</li> <li>CA Certificate</li> </ul>                                 | Simple Certificate Enrollment Protocol (SC     |
| <ul> <li>Create a certification re<br/>online</li> <li>Enrollment Protocol</li> <li>CA Server Address</li> <li>CA Certificate</li> <li>Request Authentication</li> </ul> | Simple Certificate Enrollment Protocol (SC     |

Table 66 describes the labels in the Figure 85.

| Table 66 | My Certificate | create |
|----------|----------------|--------|
|----------|----------------|--------|

| Label                                  | Description                                                                                                    |
|----------------------------------------|----------------------------------------------------------------------------------------------------|
| Certificate Name                       | Type up to 31 ASCII characters (not including spaces) to identify this certificate.                                                                                                    |
| Subject Information                    | Use these fields to record information that identifies the owner of the certificate. You do not have to fill in every field, although the <b>Common Name</b> is mandatory. The certification authority can add fields (such as a serial number) to the subject information when it issues a certificate. Nortel recommends that each certificate have unique subject information.                     |
| Common Name                            | Select a radio button to identify the owner of the certificate by IP<br>address, domain name, or e-mail address. Type the IP address (in<br>dotted decimal notation), domain name, or e-mail address in the field<br>provided. The domain name or e-mail address can be up to 31<br>ASCII characters. The domain name or e-mail address is for<br>identification purposes only and can be any string. |
| Organizational Unit                    | Type up to 127 characters to identify the organizational unit or department to which the certificate owner belongs. You can use any character, including spaces, but the Business Secure Router drops trailing spaces.                                                                                                    |
| Organization                           | Type up to 127 characters to identify the company or group to which<br>the certificate owner belongs. You can use any character, including<br>spaces, but the Business Secure Router drops trailing spaces.                                                                                                    |
| Country                                | Type up to 127 characters to identify the nation where the certificate owner is located. You can use any character, including spaces, but the Business Secure Router drops trailing spaces.                                                                                                    |
| Key Length                             | Select a number from the drop-down list to determine how many bits are used for the key (512 to 2 048). The longer the key, the more secure it is. A longer key also uses more PKI storage space.                                                                                                    |
| Enrollment Options                     | These radio buttons deal with how and when the certificate is to be generated.                                                                                                    |
| Create a<br>self-signed<br>certificate | Select <b>Create a self-signed certificate</b> to have the Business<br>Secure Router generate the certificate and act as the Certification<br>Authority (CA) itself. This way you do not need to apply to a<br>certification authority for certificates.                                                                                                    |

## Table 66 My Certificate create

| Label                                                                                      | Description                                                                                                    |
|--------------------------------------------------------------------------------------------|----------------------------------------------------------------------------------------------------|
| Create a<br>certification<br>request and save it<br>locally for later<br>manual enrollment | Select <b>Create a certification request and save it locally for later</b><br><b>manual enrollment</b> to have the Business Secure Router generate<br>and store a request for a certificate. Use the <b>My Certificate Details</b><br>screen to view the certification request and copy it to send to the<br>certification authority.                                                                                                    |
|                                                                                            | Copy the certification request from the <b>My Certificate Details</b> screen (see "My Certificate details" on page 273) and then send it to the certification authority.                                                                                                    |
| Create a<br>certification<br>request and enroll<br>for a certificate                       | Select <b>Create a certification request and enroll for a certificate</b><br><b>immediately online</b> to have the Business Secure Router generate a<br>request for a certificate and apply to a certification authority for a<br>certificate.                                                                                                    |
| immediately online                                                                         | You must have the certification authority certificate already imported<br>in the <b>Trusted CAs</b> screen.                                                                                                    |
|                                                                                            | When you select this option, you must select the certification<br>authority enrollment protocol and the certification authority certificate<br>from the drop-down list and enter the certification authority server<br>address (or URL). You also need to fill in the <b>Reference Number</b><br>and <b>Key</b> if the certification authority requires it.                                                                                                    |
| Enrollment<br>Protocol                                                                     | Select the certification authority enrollment protocol from the drop-down list.                                                                                                    |
|                                                                                            | Simple Certificate Enrollment Protocol (SCEP) is a TCP-based enrollment protocol that was developed by VeriSign and Cisco.                                                                                                    |
|                                                                                            | <b>Certificate Management Protocol (CMP)</b> is a TCP-based<br>enrollment protocol that was developed by the Public Key<br>Infrastructure X.509 working group of the Internet Engineering Task<br>Force (IETF) and is specified in RFC 2510.                                                                                                    |
| CA Server Address                                                                          | Enter the IP address (or URL) of the certification authority server.                                                                                                    |
| CA Certificate                                                                             | Select the certification authority certificate from the <b>CA Certificate</b> drop-down list.                                                                                                    |
|                                                                                            | You must have the certification authority certificate already imported<br>in the <b>Trusted CAs</b> screen. Click <b>Trusted CAs</b> to go to the <b>Trusted</b><br><b>CAs</b> screen where you can view (and manage) the Business Secure<br>Router's list of certificates of trusted certification authorities.                                                                                                    |
| Request<br>Authentication                                                                  | When you select <b>Create a certification request and enroll for a</b><br><b>certificate immediately online</b> , the certification authority can<br>require you to include a reference number and key to identify you<br>when you send a certification request. Fill in both the <b>Reference</b><br><b>Number</b> and the <b>Key</b> fields if your certification authority uses CMP<br>enrollment protocol. Just fill in the <b>Key</b> field if your certification<br>authority uses the SCEP enrollment protocol. |
| Key                                                                                        | Type the key that the certification authority gave you.                                                                                                    |

Table 66 My Certificate create

| Label  | Description                                                                  |
|--------|------------------------------------------------------------------------------|
| Apply  | Click <b>Apply</b> to begin certificate or certification request generation. |
| Cancel | Click Cancel to quit and return to the My Certificates screen.               |

After you click **Apply** in the **My Certificate Create** screen, you see a screen that tells you the Business Secure Router is generating the self-signed certificate or certification request.

After the Business Secure Router successfully enrolls a certificate or generates a certification request or a self-signed certificate, you see a screen with a **Return** button that takes you back to the **My Certificates** screen.

If you configured the **My Certificate Create** screen to have the Business Secure Router enroll a certificate and the certificate enrollment is not successful, you see a screen with a **Return** button that takes you back to the **My Certificate Create** screen. Click **Return** and check your information in the **My Certificate Create** screen. Make sure that the certification authority information is correct and that your Internet connection is working properly if you want the Business Secure Router to enroll a certificate online.

## My Certificate details

Click **CERTIFICATES**, and then **My Certificates** to open the **My Certificates** screen (see Figure 83). Click the details icon to open the **My Certificate Details** screen. You can use this screen (see Figure 86) to view in-depth certificate information and change the name of the certificate. In the case of a self-signed certificate, you can set it to be the one that the Business Secure Router uses to sign the trusted remote host certificates that you import to the Business Secure Router.

# Figure 86 My Certificate details CERTIFICATES - MY CERTIFICATE - DETAILS

| Certification Path                   |                                                                                                    |
|--------------------------------------|----------------------------------------------------------------------------------------------------|
|                                      |                                                                                                    |
| [CN=Business Se                      | cure Router Factory Default Certificate]                                                               |
|                                      | ×                                                                                                    |
|                                      |                                                                                                    |
|                                      | Refresh                                                                                                |
| Certificate Informati                | ion                                                                                                    |
| Туре                                 | Self-signed X.509 Certificate                                                                          |
| Version<br>Serial Number             | V3<br>946684800                                                                                        |
| Subject                              | CN=Business Secure Router Factory Default Certificate                                                  |
| lssuer                               | CN=Business Secure Router Factory Default Certificate                                                  |
| Signature                            | rsa-pkcs1-sha1                                                                                         |
| Valid From                           | 2000 Jan 1st, 00:00:00 GMT                                                                             |
| Valid To                             | 2030 Jan 1st, 00:00:00 GMT                                                                             |
| Ney Algorithm<br>Subject             | rsaEncryption (512 bits)                                                                               |
| Alternative Name                     | EMAIL=factory@auto.gen.cert                                                                            |
| Key Usage<br>Racio Constraint        | DigitalSignature, KeyEncipherment, KeyCertSign                                                         |
| MD5 Fingerprint                      | 46:aa:76:6c:c5:cc:2c:c2:05:06:c0:87:90:4d:38:cc                                                        |
| SHA1 Fingerprint                     | e6:56:15:e2:8c:4e:90:72:d7:ca:2b:87:db:b7:d5:79:09:1b:ca:8f                                            |
| Certificate in PEM (I                | Base-64) Encoded Format                                                                                |
| BEGIN CERTI                          | FICATE                                                                                                 |
| MIIBtjCCAWCgAwIE<br>dXNnbmVzcvBTZWM1 | BAgIEOG1DgDANBgkqhkiG9w0BAQUFADA9MTsw0QYDVQQDEzJC<br>cmUgUm91dGVyIEZhY3RycnkgRGVmVXVsdCBDZXJOaWZnV2F0  |
| ZTAeFwOwMDAxMDE                      | MDAwMDBaFwOzMDAxMDEwMDAwMDBaMDOxOzA5BgNVBAMTMkJ1                                                       |
| c2luZXNzIFN1Y3Vy                     | ZSBSb3VOZXIgRmFjdG9yeSBEZWZhdWxOIEN1cnRpZm1jYXR1                                                       |
| MFWWDQYJKOZIhVCN<br>3TF1WOoHKOtSFvwb | JAQEBBQADSWAWSAJBANB1YEBUCBX9tjUjVL2Vo1FV1WBrQM61<br>JdFNnXX5LgXfX1YHFgoO8MnC6cJGUGGhd5pWAu8MCAwEAAaNI |
| MEYwDgYDVROPAQE                      | BAQDAgKKMCAGA1UdEQQZMBeBFWZhY3RvcnlAYXVOby5nZW4u                                                       |
| Y2VydDASBqNVHRME                     | AQAECDAGAQH/AgEBMAOGCSqGSIb3DQEBBQUAAOEAGk+DYk27                                                       |
|                                      |                                                                                                    |

Table 67 describes the labels in Figure 86.

| Table 67 | My Certificate | details |
|----------|----------------|---------|
|----------|----------------|---------|

| Label                                                                                                    | Description                                                                                                    |
|----------------------------------------------------------------------------------------------------|----------------------------------------------------------------------------------------------------|
| Name                                                                                                    | This field displays the identifying name of this certificate. If you want to change the name, type up to 31 characters to identify this certificate. You can use any character (not including spaces).                                                                                                    |
| Property<br>Default<br>self-signed<br>certificate that<br>signs the<br>imported remote<br>host certificates. | Select this check box to have the Business Secure Router use this<br>certificate to sign the trusted remote host certificates that you import to<br>the Business Secure Router. This check box is only available with<br>self-signed certificates.<br>If this check box is already selected, you cannot clear it in this screen,<br>you must select this check box in the details screen of another<br>self-signed certificate. This automatically clears the check box in the<br>details screen of the certificate that was previously set to sign the<br>imported trusted remote host certificates. |
| Certification Path                                                                                           | Click the <b>Refresh</b> button to have this read-only text box display the hierarchy of certification authorities that validate the certificate (and the certificate itself).                                                                                                    |
|                                                                                                    | If the issuing certification authority is one that you have imported as a trusted certification authority, it can be the only certification authority in the list (along with the certificate itself). If the certificate is a self-signed certificate, the certificate itself is the only one in the list. The Business Secure Router does not trust the certificate and displays "Not trusted" in this field if any certificate on the path has expired or been revoked.                                                                                                    |
| Refresh                                                                                                    | Click <b>Refresh</b> to display the certification path.                                                                                                    |
| Certificate<br>Information                                                                                   | These read-only fields display detailed information about the certificate.                                                                                                    |
| Туре                                                                                                    | This field displays general information about the certificate. CA-signed means that a Certification Authority signed the certificate. Self-signed means that the owner of the certificate signed the certificate (not a certification authority). "X.509" means that this certificate was created and signed according to the ITU-T X.509 recommendation that defines the formats for public-key certificates.                                                                                                    |
| Version                                                                                                    | This field displays the X.509 version number.                                                                                                    |
| Serial Number                                                                                                | This field displays the identification number of the certificate given by the certification authority or generated by the Business Secure Router.                                                                                                    |
| Subject                                                                                                    | This field displays information that identifies the owner of the certificate, such as Common Name (CN), Organizational Unit (OU), Organization (O) or Country (C).                                                                                                    |

| Label                       | Description                                                                                                    |
|-----------------------------|----------------------------------------------------------------------------------------------------|
| Issuer                      | This field displays identifying information about the certification<br>authority that issued the certificate, such as Common Name,<br>Organizational Unit, Organization or Country.<br>With self-signed certificates, this is the same as the <b>Subject Name</b><br>field.                                                               |
| Signature<br>Algorithm      | This field displays the type of algorithm that was used to sign the certificate. The Business Secure Router uses rsa-pkcs1-sha1 (RSA public-private key encryption algorithm and the SHA1 hash algorithm). Some certification authorities can use rsa-pkcs1-md5 (RSA public-private key encryption algorithm and the MD5 hash algorithm). |
| Valid From                  | This field displays the date that the certificate becomes applicable.<br>The text displays in red and includes a Not Yet Valid! message if the<br>certificate has not yet become applicable.                                                                                                    |
| Valid To                    | This field displays the date that the certificate expires. The text displays in red and includes an Expiring! or Expired! message if the certificate is about to expire or has already expired.                                                                                                    |
| Key Algorithm               | This field displays the type of algorithm that was used to generate the key pair (the Business Secure Router uses RSA encryption) of the certificate and the length of the key set in bits (1 024 bits for example).                                                                                                    |
| Subject<br>Alternative Name | This field displays the certificate owner's IP address (IP), domain name (DNS) or e-mail address (EMAIL).                                                                                                    |
| Key Usage                   | This field displays for what functions the key of the certificate can be<br>used. For example, "DigitalSignature" means that the key can be used<br>to sign certificates and "KeyEncipherment" means that the key can be<br>used to encrypt text.                                                                                         |
| Basic Constraint            | This field displays general information about the certificate. For example, Subject Type=CA means that this is a certification authority certificate and "Path Length Constraint=1" means that there can only be one certification authority in the certification path of the certificate.                                                |
| MD5 Fingerprint             | This is the message digest of the certificate that the Business Secure Router calculated using the MD5 algorithm.                                                                                                    |
| SHA1 Fingerprint            | This is the message digest of the certificate that the Business Secure Router calculated using the SHA1 algorithm.                                                                                                    |

 Table 67
 My Certificate details

| Label                                             | Description                                                                                                    |
|---------------------------------------------------|----------------------------------------------------------------------------------------------------|
| Certificate in<br>PEM (Base-64)<br>Encoded Format | This read-only text box displays the certificate or certification request<br>in Privacy Enhanced Mail (PEM) format. PEM uses 64 ASCII<br>characters to convert the binary certificate into a printable form.                                                                     |
|                                                   | You can copy and paste a certification request into a certification<br>authority Web page, an e-mail that you send to the certification<br>authority or a text editor and save the file on a management computer<br>for later manual enrollment.                                 |
|                                                   | You can copy and paste a certificate into an e-mail to send to friends<br>or colleagues or you can copy and paste a certificate into a text editor<br>and save the file on a management computer for later distribution<br>(through floppy disk, for example).                   |
| Export                                            | Click this button and then <b>Save</b> in the <b>File Download</b> screen. The <b>Save As</b> screen displays, browse to the location that you want to use and click <b>Save</b> .                                                                                               |
| Apply                                             | Click <b>Apply</b> to save your changes to the Business Secure Router. You can only change the name, except in the case of a self-signed certificate, which you can also set to be the default self-signed certificate that signs the imported trusted remote host certificates. |
| Cancel                                            | Click Cancel to quit and return to the My Certificates screen.                                                                                                    |

Table 67 My Certificate details

# **Trusted CAs**

Click **CERTIFICATES**, **Trusted CAs** to open the **Trusted CAs** screen, shown in Figure 87. This screen displays a summary list of certificates of the certification authorities that you have set the Business Secure Router to accept as trusted. The Business Secure Router accepts any valid certificate signed by a certification authority on this list as being trustworthy; thus you do not need to import any certificate that is signed by one of these certification authorities.

## Figure 87 Trusted CAs

## CERTIFICATES

| / Certifica | ites Trus | sted CAs       | ted Remote<br>Hosts | Directory<br>Servers |          |        |        |
|-------------|-----------|----------------|---------------------|----------------------|----------|--------|--------|
|             | PKI Stora | ge Space in Us | ie                  |                      |          |        |        |
|             | 0%        |                | 21%                 | 1                    |          |        | 100%   |
| т           | rusted CA | Certificates   |                     |                      |          |        |        |
| #           | Name      | Subject        | lssuer              | Valid<br>Erom        | Valid To | CRL    | Modify |
|             |           | OU=SSL CA      | OU=eCA for<br>Test, | 2001 Nov             | 2021 Nov | ISSICE |        |

Table 68 describes the labels in Figure 87.

### Table 68 Trusted CAs

| Label                       | Description                                                                                                    |
|-----------------------------|----------------------------------------------------------------------------------------------------|
| PKI Storage Space<br>in Use | This bar displays the percentage of the PKI storage space that is<br>currently in use. The bar turns from green to red when the<br>maximum is approached. When the bar is red, consider deleting<br>expired or unnecessary certificates before adding more<br>certificates. |
| #                           | This field displays the certificate index number. The certificates are listed in alphabetical order.                                                                                                    |
| Name                        | This field displays the name used to identify this certificate.                                                                                                    |
| Subject                     | This field displays identifying information about the owner of the,<br>such as CN (Common Name), OU (Organizational Unit or<br>department), O (Organization or company) or C (Country). Nortel<br>recommends that each certificate have unique subject information.         |

### Table 68 Trusted CAs

| Label      | Description                                                                                                    |
|------------|----------------------------------------------------------------------------------------------------|
| Issuer     | This field displays identifying information about the certification<br>authority that issued the certificate, such as a common name,<br>organizational unit or department, organization, or company and<br>country. With self-signed certificates, this is the same information<br>as in the <b>Subject</b> field.                                                                                                    |
| Valid From | This field displays the date that the certificate becomes applicable.<br>The text displays in red and includes a Not Yet Valid! message if<br>the certificate has not yet become applicable.                                                                                                    |
| Valid To   | This field displays the date that the certificate expires. The text displays in red and includes an Expiring! or Expired! message if the certificate is about to expire or has already expired.                                                                                                    |
| CRL Issuer | This field displays Yes if the certification authority issues<br>Certificate Revocation Lists for the certificates that it has issued<br>and you have selected the <b>Issues certificate revocation lists</b><br>(CRL) check box in the certificate details screen to have the<br>Business Secure Router check the CRL before trusting any<br>certificates issued by the certification authority. Otherwise the field<br>displays "No". |
| Modify     | Click the details icon to open a screen with an in-depth list of information about the certificate.                                                                                                    |
|            | Click the delete icon to remove the certificate. A window appears<br>asking you to confirm that you want to delete the certificates. Note<br>that subsequent certificates move up by one when you take this<br>action. You cannot delete a certificate that is currently in use.                                                                                                    |
| Import     | Click <b>Import</b> to open a screen where you can save the certificate of a certification authority that you trust, from your computer to the Business Secure Router.                                                                                                    |
| Refresh    | Click this button to display the current validity status of the certificates.                                                                                                    |

## Importing a Trusted CA certificate

Click **CERTIFICATES**, **Trusted CAs** to open the **Trusted CAs** screen and then click **Import** to open the **Trusted CA Import** screen, shown in Figure 88. Follow the instructions in this screen to save a trusted certification authority certificate to the Business Secure Router.

| ŀ | → |
|---|---|
|---|---|

**Note:** You must remove any spaces from the certificate filename before you can import the certificate.

Figure 88 Trusted CA import

### **CERTIFICATES - TRUSTED CA - IMPORT**

| Please specify the location of the certificate file to be imported. The certificate file must be in one of the following formats.   Binary X.509 PEM (Base-64) encoded X.509 Binary PKCS#7 PEM (Base-64) encoded PKCS#7 File Path: Browse | Please specify the location of the certificate file to be imported. The certificate file must be in one of the following formats.   Binary X.509 PEM (Base-64) encoded X.509 Binary PKCS#7 PEM (Base-64) encoded PKCS#7 File Path: Browse | Import                                                                  |                                                                                                   |
|----------------------------------------------------------------------------------------------------|----------------------------------------------------------------------------------------------------|-------------------------------------------------------------------------|---------------------------------------------------------------------------------------------------|
| <ul> <li>Binary X.509</li> <li>PEM (Base-64) encoded X.509</li> <li>Binary PKCS#7</li> <li>PEM (Base-64) encoded PKCS#7</li> </ul> File Path:                                                                                             | <ul> <li>Binary X.509</li> <li>PEM (Base-64) encoded X.509</li> <li>Binary PKCS#7</li> <li>PEM (Base-64) encoded PKCS#7</li> </ul> File Path:                                                                                             | Please specify the<br>certificate file mu                               | e location of the certificate file to be imported. The<br>ist be in one of the following formats. |
| File Path: Browse                                                                                                    | File Path: Browse                                                                                                    | <ul> <li>Binary X.50</li> <li>PEM (Base)</li> <li>Binary PKC</li> </ul> | )9<br>64) encoded X.509<br>:S#7                                                                   |
|                                                                                                    |                                                                                                    | PEM (Base                                                               | 64) encoded PKCS#7                                                                                |

Table 69 describes the labels in Figure 88.

#### Table 69 Trusted CA import

| Label     | Description                                                                                          |
|-----------|----------------------------------------------------------------------------------------------------|
| File Path | Type in the location of the file you want to upload in this field or click <b>Browse</b> to find it. |
| Browse    | Click <b>Browse</b> to find the certificate file you want to upload.                                 |

| Table 69 | Trusted CA | import |
|----------|------------|--------|
|----------|------------|--------|

| Label  | Description                                                        |
|--------|--------------------------------------------------------------------|
| Apply  | Click Apply to save the certificate on the Business Secure Router. |
| Cancel | Click Cancel to quit and return to the Trusted CAs screen.         |

# **Trusted CA Certificate details**

Click **CERTIFICATES**, **Trusted CAs** to open the **Trusted CAs** screen. Click the details icon to open the **Trusted CA Details** screen, shown in Figure 89. Use this screen to view in-depth information about the certification authority certificate, change the certificate name, and set whether or not you want the Business Secure Router to check a certification authority list of revoked certificates before trusting a certificate issued by the certification authority.

### Figure 89 Trusted CA details

### CERTIFICATES - TRUSTED CA - DETAILS

|                                      | ·····                                                                                          |
|--------------------------------------|------------------------------------------------------------------------------------------------|
| arching                              |                                                                                                |
|                                      |                                                                                                |
|                                      |                                                                                                |
|                                      | Refresh                                                                                        |
| Certificate Inform                   | nation                                                                                         |
| Туре                                 | CA-signed X.509 Certificate                                                                    |
| Version<br>Serial Number             | V3<br>88735430130868711293164270205497631363                                                   |
| Subject                              | OU=SSL CA for Test, O=Chunghwa Telecom Co. Ltd.,                                               |
| lssuer                               | OU=eCA for Test, O=Chunghwa Telecom Co. Ltd., C=TW                                             |
| Signature                            | rsa-pkcs1-sha1                                                                                 |
| Algorithm<br>Valid From              | 2001 Nov 26th, 10:26:35 GMT                                                                    |
| Valid To                             | 2021 Nov 26th, 10:26:35 GMT                                                                    |
| Key Algorithm<br>Key Usage           | rsaEncryption (1024 bits)<br>KeyCertSign, CRI Sign                                             |
| Basic                                | Subject Type=CA                                                                                |
| Constraint                           |                                                                                                |
| Distribution                         | [1]CRL Distribution Point<br>Full Name: URI=http://10.144.133.196/crl/ca.crl                   |
| Points<br>MD5                        |                                                                                                |
| Fingerprint                          | 41:83:77:e7:9f:7d:49:ed:41:a5:83:e2:43:af:9e:c1                                                |
| SHA1<br>Fingerprint                  | 64:49:d3:7e:5a:39:6e:ff:d3:1b:36:13:dd:13:f1:1c:11:29:7e:0f                                    |
| Certificate in PE                    | M (Base-64) Encoded Format                                                                     |
| BEGIN CERTIFIC                       | CATE                                                                                           |
| DSTCCAjGgAwIBAg                      | IQQsHSe8+4XoqmNPpexbHigzANBgkqhkiG9w0BAQUFADH                                                  |
| wCQYDVQQGEwJUVZI<br>xFTATBgNVBAsTDGV | LJMCEGAIOEChMaQ2h1bmdod2EgvGvS20NvbSBDby4s1E><br>VDQSBmb3IgVGVzdDAeFwOwMTExMjYxMDI2MzVaFwOyMTH |
| xMDI2MzVaMEwxCzl                     | AJBGNVBAYTA1RXMSMwIQYDVQQKExpDaHVuZ2h3YSBUZW;                                                  |
| TIENVLINGTHRELJI<br>3DQEBAQUAA4GNAD( | EYMBYGA1UECXMPUINMIENBIGZVC1BUZXNUMIGIMAUGCSo<br>CBiQKBgQDkqwFaKPZzzmoaNEYst6gROVByE2SZJKEoemv |
| b/EgWVJh7Iw79kp                      | YfXTEOFQbHVWmoruVjH/NQDAa9nGNbaNMY6jwH8nweMRu                                                  |
| EPAILWEAMAL UZENEI                   | UAdZ1UyQJk3k4Q/eJQc2pYNSTa+G6ImbqnPxD1WdZx3x0                                                  |

Table 70 describes the labels in Figure 89.

| Table 70 | Trusted CA  | details |
|----------|-------------|---------|
|          | 1140104 0/1 | aotano  |

| Label                                                                            | Description                                                                                                    |
|----------------------------------------------------------------------------------|----------------------------------------------------------------------------------------------------|
| Name                                                                             | This field displays the identifying name of this certificate. If you want<br>to change the name, type up to 31 characters to identify this key<br>certificate. You can use any character (not including spaces).                                                                                                    |
| Property<br>Check incoming<br>certificates issued<br>by this CA against<br>a CRL | Select this check box to have the Business Secure Router check<br>incoming certificates that are issued by this certification authority<br>against a Certificate Revocation List (CRL).<br>Clear this check box to have the Business Secure Router not check<br>incoming certificates that are issued by this certification authority<br>against a Certificate Revocation List (CRL).                                                                                                    |
| Certification Path                                                               | Click the <b>Refresh</b> button to have this read-only text box display the certificate of the end entity and a list of certification authority certificates that shows the hierarchy of certification authorities that validate the end entity certificate. If the issuing certification authority is one that you have imported as a trusted certification authority, it can be the only certification authority in the list (along with the certificate of the end entity). The Business Secure Router does not trust the end entity certificate and displays "Not trusted" in this field if any certificate on the path has expired or been revoked. |
| Refresh                                                                          | Click <b>Refresh</b> to display the certification path.                                                                                                    |
| Certificate<br>Information                                                       | These read-only fields display detailed information about the certificate.                                                                                                    |
| Туре                                                                             | This field displays general information about the certificate.<br>CA-signed means that a Certification Authority signed the certificate.<br>Self-signed means that the owner of the certificate signed the<br>certificate (not a certification authority). X.509 means that this<br>certificate was created and signed according to the ITU-T X.509<br>recommendation that defines the formats for public-key certificates.                                                                                                    |
| Version                                                                          | This field displays the X.509 version number.                                                                                                    |
| Serial Number                                                                    | This field displays the certificate identification number given by the certification authority.                                                                                                    |
| Subject                                                                          | This field displays information that identifies the owner of the certificate, such as Common Name (CN), Organizational Unit (OU), Organization (O), or Country (C).                                                                                                    |
| Issuer                                                                           | This field displays identifying information about the certification authority that issued the certificate, such as Common Name, Organizational Unit, Organization or Country.                                                                                                    |
|                                                                                  | With self-signed certificates, this is the same information as in the <b>Subject Name</b> field.                                                                                                    |

## Table 70 Trusted CA details

| Label                       | Description                                                                                                    |
|-----------------------------|----------------------------------------------------------------------------------------------------|
| Signature<br>Algorithm      | This field displays the type of algorithm that was used to sign the certificate. Some certification authorities use rsa-pkcs1-sha1 (RSA public-private key encryption algorithm and the SHA1 hash algorithm). Other certification authorities can use rsa-pkcs1-md5 (RSA public-private key encryption algorithm and the MD5 hash algorithm). |
| Valid From                  | This field displays the date that the certificate becomes applicable.<br>The text displays in red and includes a Not Yet Valid! message if the<br>certificate has not yet become applicable.                                                                                                    |
| Valid To                    | This field displays the date that the certificate expires. The text displays in red and includes an Expiring! or Expired! message if the certificate is about to expire or has already expired.                                                                                                    |
| Key Algorithm               | This field displays the type of algorithm that was used to generate the certificate key pair (the Business Secure Router uses RSA encryption) and the length of the key set in bits (1 024-bits, for example).                                                                                                    |
| Subject<br>Alternative Name | This (optional) field displays the IP address (IP), domain name (DNS), or e-mail address (EMAIL) of the owner of the certificate.                                                                                                    |
| Key Usage                   | This field displays for what functions the certificate key can be used.<br>For example, "DigitalSignature" means that the key can be used to<br>sign certificates and "KeyEncipherment" means that the key can be<br>used to encrypt text.                                                                                                    |
| Basic Constraint            | This field displays general information about the certificate. For example, Subject Type=CA means that this is a certification authority certificate and "Path Length Constraint=1" means that there can only be one certification authority in the certification path.                                                                       |
| CRL Distribution<br>Points  | This field displays how many directory servers with Lists of revoked certificates the issuing certification authority of this certificate makes available. This field also displays the domain names or IP addresses of the servers.                                                                                                    |
| MD5 Fingerprint             | This is the message digest of the certificate that the Business Secure<br>Router calculated using the MD5 algorithm. You can use this value to<br>verify with the certification authority (over the phone, for example) that<br>this is actually a valid certificate.                                                                         |
| SHA1 Fingerprint            | This is the message digest of the certificate that the Business Secure<br>Router calculated using the SHA1 algorithm. You can use this value<br>to verify with the certification authority (over the phone, for example)<br>that this is actually a valid certificate.                                                                        |

| Label                                             | Description                                                                                                    |
|---------------------------------------------------|----------------------------------------------------------------------------------------------------|
| Certificate in PEM<br>(Base-64)<br>Encoded Format | This read-only text box displays the certificate or certification request<br>in Privacy Enhanced Mail (PEM) format. PEM uses 64 ASCII<br>characters to convert the binary certificate into a printable form.                                                      |
|                                                   | You can copy and paste the certificate into an e-mail to send to<br>friends or colleagues or you can copy and paste the certificate into a<br>text editor and save the file on a management computer for later<br>distribution (through floppy disk for example). |
| Export                                            | Click this button and then <b>Save</b> in the <b>File Download</b> screen. The <b>Save As</b> screen displays, browse to the location that you want to use and click <b>Save</b> .                                                                                |
| Арріу                                             | Click <b>Apply</b> to save your changes to the Business Secure Router.<br>You can only apply changes to the name, set the Business Secure<br>Router to check the CRL issued by the certification authority before<br>trusting a certificate issued, or both.      |
| Cancel                                            | Click Cancel to quit and return to the Trusted CAs screen.                                                                                                    |

Table 70 Trusted CA details

## **Trusted remote hosts**

Click **CERTIFICATES**, **Trusted Remote Hosts** to open the **Trusted Remote Hosts** screen (see Figure 90). This screen displays a list of the certificates of peers that you trust but which are not signed by one of the certification authorities on the **Trusted CAs** screen.

You do not need to add any certificate that is signed by one of the certification authorities on the **Trusted CAs** screen because the Business Secure Router automatically accepts any valid certificate signed by a trusted certification authority as being trustworthy.

# Figure 90 Trusted remote hosts CERTIFICATES

| РКІ 9                    | Storage Space                                               | e in Use                                                 |                                 |                                |                  |
|--------------------------|-------------------------------------------------------------|----------------------------------------------------------|---------------------------------|--------------------------------|------------------|
|                          |                                                             |                                                          |                                 |                                |                  |
| 0%                       |                                                             |                                                          | 17%                             |                                | 100%             |
| Truste<br>Issue<br>Facto | ed Remote Hos<br>er (My Default :<br>ory Default Ce<br>Name | st Certificates<br>Self-signed C<br>rtificate<br>Subject | ertificate): CN=B<br>Valid From | usiness Secure<br>Valid To     | Router<br>Modify |
| 1 L/                     | A-Office.crt                                                | CN=Glenn                                                 | 2003 Apr 30th,<br>02:09:22 GMT  | 2006 Apr 30th,<br>02:09:22 GMT | ÊÎ               |

Table 71 describes the labels in Figure 90.

| Label                                                | Description                                                                                                    |
|------------------------------------------------------|----------------------------------------------------------------------------------------------------|
| PKI Storage<br>Space in Use                          | This bar displays the percentage of the PKI storage space that is<br>currently in use. The bar turns from green to red when the maximum is<br>approached. When the bar is red, consider deleting expired or<br>unnecessary certificates before adding more certificates. |
| Issuer (My<br>Default<br>Self-signed<br>Certificate) | This field displays identifying information about the default self-signed certificate on the Business Secure Router that the Business Secure Router uses to sign the trusted remote host certificates.                                                                   |
| #                                                    | This field displays the certificate index number. The certificates are listed in alphabetical order.                                                                                                    |
| Name                                                 | This field displays the name used to identify this certificate.                                                                                                    |
| Subject                                              | This field displays identifying information about the owner of the certificate, such as CN (Common Name), OU (Organizational Unit or department), O (Organization or company), or C (Country). Nortel recommends that each certificate have unique subject information.  |

| Label      | Description                                                                                                    |
|------------|----------------------------------------------------------------------------------------------------|
| Valid From | This field displays the date that the certificate becomes applicable. The text displays in red and includes a Not Yet Valid! message if the certificate has not yet become applicable.                                                                                  |
| Valid To   | This field displays the date that the certificate expires. The text displays<br>in red and includes an Expiring! or Expired! message if the certificate is<br>about to expire or has already expired.                                                                   |
| Modify     | Click the details icon to open a screen with an in-depth list of information about the certificate.                                                                                                    |
|            | Click the delete icon to remove the certificate. A window displays asking you to confirm that you want to delete the certificate. Note that subsequent certificates move up by one when you take this action. You cannot delete a certificate that is currently in use. |
| Import     | Click <b>Import</b> to open a screen where you can save the certificate of a remote host (which you trust) from your computer to the Business Secure Router.                                                                                                    |
| Refresh    | Click this button to display the current validity status of the certificates.                                                                                                    |

 Table 71
 Trusted Remote Hosts

# Verifying a certificate of a trusted remote host

Certificates issued by certification authorities have the signature of the certification authority for you to check. Self-signed certificates only have the signature of the host itself. This means that you must be very careful when deciding to import (and thereby trust) the self-signed certificate of a remote host.

## Trusted remote host certificate fingerprints

Certificate fingerprints are message digests calculated using the MD5 or SHA1 algorithms. The following procedure describes how to use a certificate fingerprint to verify that you have the remote host's actual certificate.

**1** Browse to where you have the remote host's certificate saved on your computer.

**2** Make sure that the certificate has a ".cer" or ".crt" file name extension.

|                             | London-Office.cer |  |
|-----------------------------|-------------------|--|
| Remote Host<br>Certificates |                   |  |

Figure 91 Remote host certificates

**3** Double-click the certificate icon to open the **Certificate** window. Click the **Details** tab and scroll down to the **Thumbprint Algorithm** and **Thumbprint** fields.

Figure 92 Certificate details

| Certificate                                                                                                   |                                                                                                    |  |
|----------------------------------------------------------------------------------------------------|----------------------------------------------------------------------------------------------------|--|
| General Details Certification F<br>Show: <a>All&gt;</a>                                                       | Path                                                                                                    |  |
| Field Subject Public key Key Usage Subject Alternative Name Basic Constraints Thumbprint algorithm Thumbprint | Value<br>Glenn<br>RSA (1024 Bits)<br>Digital Signature , Certificate Signing(<br>DNS Name=Glenn<br>Subject Type=CA, Path Length Cons<br>sha1<br>B0A7 22B6 7960 FF92 52F4 6B4C A2 |  |
|                                                                                                    | Edit Properties                                                                                                    |  |

Verify (over the phone, for example) that the remote host has the same information in the **Thumbprint Algorithm** and **Thumbprint** fields.
#### Importing a certificate of a trusted remote host

Click **CERTIFICATES**, **Trusted Remote Hosts** to open the **Trusted Remote Hosts** screen and then click **Import** to open the **Trusted Remote Host Import** screen. Follow the instructions in this screen to save a trusted host certificate to the Business Secure Router, see Figure 93.

| - |
|---|
|---|

**Note:** The trusted remote host certificate must be a self-signed certificate; and you must remove any spaces from its file name before you can import it.

Figure 93 Trusted remote host import

**CERTIFICATES - TRUSTED REMOTE HOST - IMPORT** 

| Please specify th<br>certificate file mo                                                  | e location of the o<br>ust be in one of th          | certificate file to be imported. The<br>e following formats. |
|-------------------------------------------------------------------------------------------|-----------------------------------------------------|--------------------------------------------------------------|
| <ul> <li>Binary X.50</li> <li>PEM (Base</li> <li>Binary PKO</li> <li>PEM (Base</li> </ul> | 09<br>-64) encoded X.50<br>CS#7<br>-64) encoded PKC | 19<br>:S#7                                                   |
| File Path:                                                                                |                                                     | Browse                                                       |

Table 72 describes the labels in Figure 93.

| Table 72 | Trusted | remote | host | import |
|----------|---------|--------|------|--------|
|----------|---------|--------|------|--------|

| Label     | Description                                                                                          |
|-----------|----------------------------------------------------------------------------------------------------|
| File Path | Type in the location of the file you want to upload in this field or click <b>Browse</b> to find it. |
| Browse    | Click Browse to find the certificate file you want to upload.                                        |
| Apply     | Click Apply to save the certificate on the Business Secure Router.                                   |
| Cancel    | Click Cancel to quit and return to the Trusted Remote Hosts screen.                                  |

### Trusted remote host certificate details

Click **CERTIFICATES**, **Trusted Remote Hosts** to open the **Trusted Remote Hosts** screen. Click the details icon to open the **Trusted Remote Host Details** screen. You can use this screen to view in-depth information about the trusted remote host certificate and change the certificate name.

#### Figure 94 Trusted remote host details CERTIFICATES - TRUSTED REMOTE HOST - DETAILS

| Certificate Information         Type       CA-signed X.509 Certificate         Version       V3         Serial Number       105175496253         Subject       CN=Glenn         Issuer       CN=Business Secure Router Factory Default Certificate         Signature       rsa-pkcs1-sha1         Algorithm       2003 Apr 30th, 02:09:22 GMT         Valid From       2006 Apr 30th, 02:09:22 GMT         Valid To       2006 Apr 30th, 02:09:22 GMT         Valid To       2006 Apr 30th, 02:09:22 GMT         Valid To       2006 Apr 30th, 02:09:22 GMT         Valid To       2006 Apr 30th, 02:09:22 GMT         Valid To       2006 Apr 30th, 02:09:22 GMT         Valid To       2006 Apr 30th, 02:09:22 GMT         Valid To       2006 Apr 30th, 02:09:22 GMT         Key Algorithm       rsaEncryption (1024 bits)         Subject       Alternative         Alternative       DNS=Glenn         Name       Key Usage       DigitalSignature         Basic       Path Length Constraint=10         Constraint       67:e0:c7:7c:ef.bf:99:b5:b3:63:a4:c8:e3:da:5e:58         Fingerprint       e9:85:41:d2:7c:99:47:d6:b8:71:79:d9:70:af:3a:6f:c3:9f:0f:e         SHA1       e9:85:41:d2:7c:99:47:d6:b8:71:79:d9:70:af:3a:6 |                                                       | Refresh                                                           |
|----------------------------------------------------------------------------------------------------|-------------------------------------------------------|-------------------------------------------------------------------|
| TypeCA-signed X.509 CertificateVersionV3Serial Number105175496253SubjectCN=GlennIssuerCN=Business Secure Router Factory Default CertificateSignaturersa-pkcs1-sha1Algorithm2003 Apr 30th, 02:09:22 GMTValid To2006 Apr 30th, 02:09:22 GMTValid To2006 Apr 30th, 02:09:22 GMTSubjectAlternativeAlternativeDNS=GlennNameKey UsageBasicPath Length Constraint=10Constraint67:e0:c7:7c:ef.bf.99:b5:b3:63:a4:c8:e3:da:5e:58Fingerprinte9:85:41:d2:7c:99:47:d6:b8:71:79:d9:70:af.3a:6f.c3:9f.0f.eCertificate in PEM (Base-64) Encoded Format                                                                                                    | Certificate Inform                                    | ation                                                             |
| Version       v3         Serial Number       105175496253         Subject       CN=Glenn         Issuer       CN=Business Secure Router Factory Default Certificate         Signature       rsa-pkcs1-sha1         Algorithm       2003 Apr 30th, 02:09:22 GMT         Valid From       2006 Apr 30th, 02:09:22 GMT         Valid To       2006 Apr 30th, 02:09:22 GMT         Key Algorithm       rsaEncryption (1024 bits)         Subject       Alternative         Alternative       DNS=Glenn         Name       EgitalSignature         Basic       Path Length Constraint=10         Constraint       67:e0:c7:7c:ef.bf.99:b5:b3:63:a4:c8:e3:da:5e:58         Fingerprint       SHA1         Fingerprint       e9:85:41:d2:7c:99:47:d6:b8:71:79:d9:70:af:3a:6f:c3:9f.0f.e         Certificate in PEM (Base-64) Encoded Format       E                                                                                                    | Type                                                  | CA-signed X.509 Certificate                                       |
| SubjectCN=GlennIssuerCN=Business Secure Router Factory Default CertificateSignaturersa-pkcs1-sha1Algorithm2003 Apr 30th, 02:09:22 GMTValid From2006 Apr 30th, 02:09:22 GMTValid To2006 Apr 30th, 02:09:22 GMTKey AlgorithmrsaEncryption (1024 bits)SubjectAlternativeAlternativeDNS=GlennNameKey UsageBasicPath Length Constraint=10Constraint67:e0:c7:7c:ef.bf.99:b5:b3:63:a4:c8:e3:da:5e:58Fingerprinte9:85:41:d2:7c:99:47:d6:b8:71:79:d9:70:af.3a:6f.c3:9f.0f.eCertificate in PEM (Base-64) Encoded Format                                                                                                    | Version<br>Serial Number                              | v3<br>105175496253                                                |
| Signature       rsa-pkcs1-sha1         Algorithm       2003 Apr 30th, 02:09:22 GMT         Valid From       2006 Apr 30th, 02:09:22 GMT         Key Algorithm       rsaEncryption (1024 bits)         Subject       Alternative         Alternative       DNS=Glenn         Name       Key Usage         DigitalSignature       Basic         Path Length Constraint=10       Constraint         MD5       67:e0:c7:7c:ef:bf:99:b5:b3:63:a4:c8:e3:da:5e:58         SHA1       e9:85:41:d2:7c:99:47:d6:b8:71:79:d9:70:af:3a:6f:c3:9f:0f:e         Certificate in PEM (Base-64) Encoded Format       Constraint                                                                                                    | Subject                                               | CN=Glenn<br>CN=Rusiness Secure Router Fectory Default Cartificate |
| Algorithm       Isarptosistan         Valid From       2003 Apr 30th, 02:09:22 GMT         Valid To       2006 Apr 30th, 02:09:22 GMT         Key Algorithm       rsaEncryption (1024 bits)         Subject       Alternative         Alternative       DNS=Glenn         Name       Exercise         Key Usage       DigitalSignature         Basic       Path Length Constraint=10         Constraint       67:e0:c7:7c:ef:bf:99:b5:b3:63:a4:c8:e3:da:5e:58         Fingerprint       SHA1         Fingerprint       e9:85:41:d2:7c:99:47:d6:b8:71:79:d9:70:af:3a:6f:c3:9f:0f:e         Certificate in PEM (Base-64) Encoded Format                                                                                                    | Signature                                             | co-business Secure Router Factory Delauti Certificate             |
| Valid To       2006 Apr 30th, 02:09:22 GMT         Key Algorithm       rsaEncryption (1024 bits)         Subject       Alternative         Alternative       DNS=Glenn         Name       Key Usage         Basic       Path Length Constraint=10         Constraint       67:e0:c7:7c:ef:bf:99:b5:b3:63:a4:c8:e3:da:5e:58         Fingerprint       69:85:41:d2:7c:99:47:d6:b8:71:79:d9:70:af:3a:6f:c3:9f:0f:e         Certificate in PEM (Base-64) Encoded Format                                                                                                    | Algorithm<br>Valid From                               | 2003 Apr 30th 02:09:22 GMT                                        |
| Key Algorithm       rsaEncryption (1024 bits)         Subject       DNS=Glenn         Alternative       DNS=Glenn         Name       Basic         Basic       Path Length Constraint=10         Constraint       67:e0:c7:7c:ef:bf:99:b5:b3:63:a4:c8:e3:da:5e:58         Fingerprint       e9:85:41:d2:7c:99:47:d6:b8:71:79:d9:70:af:3a:6f:c3:9f:0f:e         Certificate in PEM (Base-64) Encoded Format                                                                                                    | Valid To                                              | 2006 Apr 30th, 02:09:22 GMT                                       |
| Subject       DNS=Glenn         Name       DigitalSignature         Basic       DigitalSignature         Basic       Path Length Constraint=10         Constraint       MD5         MD5       67:e0:c7:7c:ef:bf:99:b5:b3:63:a4:c8:e3:da:5e:58         Fingerprint       SHA1         Fingerprint       e9:85:41:d2:7c:99:47:d6:b8:71:79:d9:70:af:3a:6f:c3:9f:0f:e         Certificate in PEM (Base-64) Encoded Format                                                                                                    | Key Algorithm                                         | rsaEncryption (1024 bits)                                         |
| Name       Key Usage     DigitalSignature       Basic     Path Length Constraint=10       Constraint     Fingerprint       MD5     67:e0:c7:7c:ef:bf:99:b5:b3:63:a4:c8:e3:da:5e:58       SHA1     e9:85:41:d2:7c:99:47:d6:b8:71:79:d9:70:af:3a:6f:c3:9f:0f:e       Certificate in PEM (Base-64) Encoded Format                                                                                                    | Alternative                                           | DNS=Glenn                                                         |
| Basic       Path Length Constraint=10         Constraint       MD5       67:e0:c7:7c:ef:bf:99:b5:b3:63:a4:c8:e3:da:5e:58         Fingerprint       e9:85:41:d2:7c:99:47:d6:b8:71:79:d9:70:af:3a:6f:c3:9f:0f:e         Certificate in PEM (Base-64) Encoded Format                                                                                                    | Name<br>Key Usage                                     | DigitalSignature                                                  |
| Constraint         Constraint           MD5         67:e0:c7:7c:ef:bf:99:b5:b3:63:a4:c8:e3:da:5e:58           Fingerprint         e9:85:41:d2:7c:99:47:d6:b8:71:79:d9:70:af:3a:6f:c3:9f:0f:e           Certificate in PEM (Base-64) Encoded Format                                                                                                    | Basic                                                 | Path Length Constraint=10                                         |
| Fingerprint<br>SHA1<br>Fingerprint       6716010777016101099105103104108163104156158         e9:85:411d2:70:99:471d6:b8:711791d9:701af.3a:6ft:c3:9ft0fte         Certificate in PEM (Base-64) Encoded Format                                                                                                    | Constraint<br>MD5                                     |                                                                   |
| ShAi         e9:85:41:d2:7c:99:47:d6:b8:71:79:d9:70:af:3a:6f:c3:9f:0f.e           Certificate in PEM (Base-64) Encoded Format                                                                                                    | Fingerprint                                           | 67:e0:c7:7c:ef.bf;99:b5:b3:63:a4:c6:e3:da:5e:56                   |
| Certificate in PEM (Base-64) Encoded Format                                                                                                    | Fingerprint                                           | e9:85:41:d2:7c:99:47:d6:b8:71:79:d9:70:af:3a:6f:c3:9f:0f:e3       |
|                                                                                                    | Certificate in PEN                                    | A (Base-64) Encoded Format                                        |
| BEGIN CERTIFICATE                                                                                                    | -BEGIN CERTIF?                                        | ICATE                                                             |
| BuzCCAWWgAwIBAgIFGHzytjOwDQYJKoZIhvcNAQEFBQAwPTE7MDkGA1UE.                                                                                                    | uzCCAWWgAwIBAg                                        | gIFGHzyt jOwDQYJKoZIhvcNAQEFBQAwPTE7MDkGA1UEAxMy                  |
| whhcNMDMwMDIwOTIyWhcNMDYwNDMwMDIwOTIyWjAQMQ4wDAYDVQQD                                                                                                    | HhcNMDMwNDMwMI                                        | )IwOTIyWhcNMDYwNDMwMDIwOTIyWjAQMQ4wDAYDVQQDEwVH                   |
| ubjCBnzANBgkqhkiG9w0BAQEFAAOBjQAwgYkCgYEAg47b090j8m0RVbmz<br>Buwawaz 8 M2Dz Zaz Marfi 6 LingwaDTwahQuaz 91 mMi (zhing 10 mMi)                                                                                                    |                                                       | riG9w0BAQEFAA0BjQAwgYkCgYEAg47b090j8m0RVbmzonqH                   |
| Kumqrq.Goonzrzzaokoqii.oolusmqoimvAouaeolewwJowDifocshibaov<br>KiyE2/GCM6nqMrb3OuxjP9wEIAtC27rUeah9ZSmuxLEAsbzpDbwHByNqB                                                                                                    | ubjCBnzANBgkqhk                                       | NOKOQILGOIWSmqOImVXOUAEOIEWNJGWDIIGCSHLDAGFO/EC                   |
| BXLXo75KoVLZFIqABpO8CAwEAAaM1MDMwCwYDVROPBAQDAgKEMBAGA1Ud                                                                                                    | ubjCBnzANBgkqh}<br>lumqrqo8JNZPzZa<br>liyE2/GCM6nqMrk | 330uxjP9wE1AtC27rUeah92SmuxLEAsbzpDbwHByNqBQA23                   |

#### Table 73 describes the labels in Figure 94.

| Table /3 Trusted remote host detail |
|-------------------------------------|
|-------------------------------------|

| Label                      | Description                                                                                                    |
|----------------------------|----------------------------------------------------------------------------------------------------|
| Name                       | This field displays the identifying name of this certificate. If you want to change the name, type up to 31 characters to identify this key certificate. You can use any character (not including spaces).                                                                                                    |
| Certification Path         | Click the <b>Refresh</b> button to have this read-only text box display the<br>end entity's own certificate and a list of certification authority<br>certificates in the hierarchy of certification authorities that validate a<br>the certification authority that issued the certificate. For a trusted<br>host, the list consists of the certificate of the end entity and the<br>default self-signed certificate that the Business Secure Router uses<br>to sign remote host certificates. Since the Business Secure Router<br>considers its own self-signed certificate to be a certification authority,<br>the chain of certificates is complete and the Business Secure Router<br>trusts the certificate. |
| Refresh                    | Click <b>Refresh</b> to display the certification path.                                                                                                    |
| Certificate<br>Information | These read-only fields display detailed information about the certificate.                                                                                                    |
| Туре                       | This field displays general information about the certificate. With trusted remote host certificates, this field always displays CA-signed. The Business Secure Router is the Certification Authority that signed the certificate. X.509 means that this certificate was created and signed according to the ITU-T X.509 recommendation that defines the formats for public-key certificates.                                                                                                    |
| Version                    | This field displays the X.509 version number.                                                                                                    |
| Serial Number              | This field displays the certificate identification number given by the device that created the certificate.                                                                                                    |
| Subject                    | This field displays information that identifies the owner of the certificate, such as Common Name (CN), Organizational Unit (OU), Organization (O), or Country (C).                                                                                                    |
| Issuer                     | This field displays identifying information about the default<br>self-signed certificate on the Business Secure Router that the<br>Business Secure Router uses to sign the trusted remote host<br>certificates.                                                                                                    |
| Signature<br>Algorithm     | This field displays the type of algorithm that the Business Secure<br>Router used to sign the certificate, which is rsa-pkcs1-sha1 (RSA<br>public-private key encryption algorithm and the SHA1 hash<br>algorithm).                                                                                                    |
| Valid From                 | This field displays the date that the certificate becomes applicable.<br>The text displays in red and includes a Not Yet Valid! message if the<br>certificate has not yet become applicable.                                                                                                    |

| Table 13 Trusted remote host detail |
|-------------------------------------|
|-------------------------------------|

| Label                                             | Description                                                                                                    |
|---------------------------------------------------|----------------------------------------------------------------------------------------------------|
| Valid To                                          | This field displays the date that the certificate expires. The text displays in red and includes an Expiring! or Expired! message if the certificate is about to expire or has already expired.                                                                                                    |
| Key Algorithm                                     | This field displays the type of algorithm that was used to generate<br>the certificate key pair (the Business Secure Router uses RSA<br>encryption) and the length of the key set in bits (1 024-bits, for<br>example).                                                                                                    |
| Subject Alternative<br>Name                       | This (optional) field displays the certificate owner's IP address (IP), domain name (DNS), or e-mail address (EMAIL).                                                                                                    |
| Key Usage                                         | This field displays for what functions the certificate key can be used.<br>For example, DigitalSignature means that the key can be used to<br>sign certificates and KeyEncipherment means that the key can be<br>used to encrypt text.                                                                                                    |
| Basic Constraint                                  | This field displays general information about the certificate. For example, Subject Type=CA means that this is a certification authority certificate and Path Length Constraint=1 means that there can only be one certification authority in the certification path of the certificate.                                                                                                    |
| MD5 Fingerprint                                   | This is the message digest of the certificate that the Business Secure<br>Router calculated using the MD5 algorithm. You cannot use this<br>value to verify that this is the remote host's actual certificate because<br>the Business Secure Router has signed the certificate; thus causing<br>this value to be different from that of the remote host's actual<br>certificate. See "Verifying a certificate of a trusted remote host" on<br>page 287 for how to verify a remote host's certificate.  |
| SHA1 Fingerprint                                  | This is the message digest of the certificate that the Business Secure<br>Router calculated using the SHA1 algorithm. You cannot use this<br>value to verify that this is the remote host's actual certificate because<br>the Business Secure Router has signed the certificate; thus causing<br>this value to be different from that of the remote host's actual<br>certificate. See "Verifying a certificate of a trusted remote host" on<br>page 287 for how to verify a remote host's certificate. |
| Certificate in PEM<br>(Base-64)<br>Encoded Format | This read-only text box displays the certificate or certification request<br>in Privacy Enhanced Mail (PEM) format. PEM uses 64 ASCII<br>characters to convert the binary certificate into a printable form.<br>You can copy and paste the certificate into an e-mail to send to<br>friends or colleagues or you can copy and paste the certificate into a<br>text editor and save the file on a management computer for later<br>distribution (through floppy disk for example).                      |
| Export                                            | Click this button and then <b>Save</b> in the <b>File Download</b> screen. The <b>Save As</b> screen displays. Browse to the location that you want to use and click <b>Save</b> .                                                                                                    |

| Label  | Description                                                                                                    |
|--------|----------------------------------------------------------------------------------------------------|
| Apply  | Click <b>Apply</b> to save your changes to the Business Secure Router.<br>You can only change the name of the certificate. |
| Cancel | Click <b>Cancel</b> to quit configuring this screen and return to the <b>Trusted Remote Hosts</b> screen.                  |

| Table 13 Thusley Terrole host years | Table 73 | Trusted remote host details |
|-------------------------------------|----------|-----------------------------|
|-------------------------------------|----------|-----------------------------|

### **Directory servers**

Click **CERTIFICATES**, **Directory Servers** to open the **Directory Servers** screen (Figure 95). This screen displays a summary list of directory servers (that

contain lists of valid and revoked certificates) that have been saved into the Business Secure Router. If you decide to have the Business Secure Router check incoming certificates against the issuing certification authority's list of revoked certificates, the Business Secure Router first checks the servers listed in the **CRL Distribution Points** field of the incoming certificate. If the certificate does not list a server or the listed server is not available, the Business Secure Router checks the servers listed here.

#### Figure 95 Directory servers CERTIFICATES

| PKI St  | orage Space | in Use  |               |        |
|---------|-------------|---------|---------------|--------|
| 0%      |             |         |               |        |
|         |             | 26%     |               | 100%   |
| Directo | ry Services |         |               |        |
| #       | Name        | Address | Port Protocol | Modify |

Table 74 describes the labels in Figure 95.

| Table 74 | Directory | Servers |
|----------|-----------|---------|
|----------|-----------|---------|

| Label                       | Description                                                                                                    |
|-----------------------------|----------------------------------------------------------------------------------------------------|
| PKI Storage<br>Space in Use | This bar displays the percentage of the PKI storage space that is<br>currently in use. The bar turns from green to red when the maximum is<br>approached. When the bar is red, consider deleting expired or<br>unnecessary certificates before adding more certificates.                |
| #                           | The index number of the directory server. The servers are listed in alphabetical order.                                                                                                    |
| Name                        | This field displays the name used to identify this directory server.                                                                                                    |
| Address                     | This field displays the IP address or domain name of the directory server.                                                                                                    |
| Port                        | This field displays the port number that the directory server uses.                                                                                                    |
| Protocol                    | This field displays the protocol that the directory server uses.                                                                                                    |
| Modify                      | Click the details icon to open a screen where you can change the information about the directory server.                                                                                                    |
|                             | Click the delete icon to remove the directory server entry. A window displays asking you to confirm that you want to delete the directory server. Note that subsequent certificates move up by one when you take this action. You cannot delete a certificate that is currently in use. |
| Add                         | Click <b>Add</b> to open a screen where you can configure information about a directory server so that the Business Secure Router can access it.                                                                                                    |

### Add or edit a directory server

#### Click **CERTIFICATES**, **Directory Servers** to open the **Directory Servers**

screen. Click **Add** (or the details icon) to display the screen shown in Figure 96. Use this screen to configure information about a directory server that the Business Secure Router can access.

#### Figure 96 Directory server add CERTIFICATES - DIRECTORY SERVER - ADD

| me or l |
|---------|
|         |
|         |
|         |
|         |
|         |
|         |
|         |

Table 75 describes the labels in Figure 96.

#### Table 75Directory server add

| Label             | Description                                                                                                |
|-------------------|----------------------------------------------------------------------------------------------------|
| Directory Service | Setting                                                                                                    |
| Name              | Type up to 31 ASCII characters (spaces are not permitted) to identify this directory server.               |
| Access Protocol   | Use the drop-down list to select the access protocol used by the directory server.                         |
|                   | that specifies how clients access directories certificates and lists of revoked certificates. <sup>1</sup> |
| Server Address    | Type the IP address (in dotted decimal notation) or the domain name of the directory server.               |

| Table 75 | Directory | server | add |
|----------|-----------|--------|-----|
|----------|-----------|--------|-----|

| Label         | Description                                                                                                    |
|---------------|----------------------------------------------------------------------------------------------------|
| Server Port   | This field displays the default server port number of the protocol that you select in the <b>Access Protocol</b> field.                                                                                                    |
|               | You can change the server port number if needed, however, you must use the same server port number that the directory server uses.                                                                                                    |
|               | The default server port number for LDAP is 389.                                                                                                    |
| Login Setting |                                                                                                    |
| Login         | The Business Secure Router must authenticate itself in order to assess<br>the directory server. Type the logon name (up to 31 ASCII characters)<br>from the entity maintaining the directory server (usually a certification<br>authority). |
| Password      | Type the password (up to 31 ASCII characters) from the entity maintaining the directory server (usually a certification authority).                                                                                                    |
| Apply         | Click Apply to save your changes to the Business Secure Router.                                                                                                    |
| Cancel        | Click <b>Cancel</b> to quit configuring this screen and return to the <b>Directory Servers</b> screen.                                                                                                    |

1 At the time of writing, LDAP is the only choice for directory server access protocol.

# Chapter 15 Bandwidth management

This chapter describes the functions and configuration of bandwidth management.

#### **Bandwidth management overview**

With bandwidth management, you can allocate the outgoing capacity of an interface to specific types of traffic. It can also help you make sure that the Business Secure Router forwards certain types of traffic (especially real-time applications) with minimum delay. With the use of real-time applications such as Voice-over-IP (VoIP) increasing, the requirement for bandwidth allocation is also increasing.

Bandwidth management addresses questions such as:

- Who gets how much access to specific applications?
- Which traffic must have guaranteed delivery?
- How much bandwidth is allotted to guarantee delivery?

With bandwidth management, you can configure the allowed output for an interface to match what the network can handle. This helps reduce delays and dropped packets at the next routing device. For example, you can set the WAN interface speed to 1 024 kb/s (or less) if the broadband device connected to the WAN port has an upstream speed of 1 024 kb/s.

### **Bandwidth classes and filters**

Use bandwidth subclasses to allocate specific amounts of bandwidth capacity (bandwidth budgets). Configure a bandwidth filter to define a bandwidth subclass based on a specific application or subnet. Use the **Class Setup** tab (see "Bandwidth Manager Class Configuration" on page 305) to set up a bandwidth class name, bandwidth allotment, and filter specifics. Each bandwidth subclass consists of a single filter you can define by editing the subclass.

Unallocated bandwidth, bandwidth that is not controlled by a subclass you specify, is allocated to traffic not controlled by any subclass. View your configured bandwidth subclasses for a given interface in the **Class Setup** tab (see "Configuring class setup" on page 303 for details). The total of the configured bandwidth budgets cannot exceed the configured bandwidth budget for the interface, as specified in "Configuring summary" on page 302.

### **Proportional bandwidth allocation**

With bandwidth management, you can define how much bandwidth each class gets; however, the actual bandwidth allotted to each class decreases or increases in proportion to actual available bandwidth.

### Application based bandwidth management

You can create bandwidth classes based on individual applications (like FTP, H.323, and SIP).

### Subnet based bandwidth management

You can create bandwidth classes based on subnets. Figure 97 shows LAN subnets. You can configure one bandwidth class for subnet A and another for subnet B.

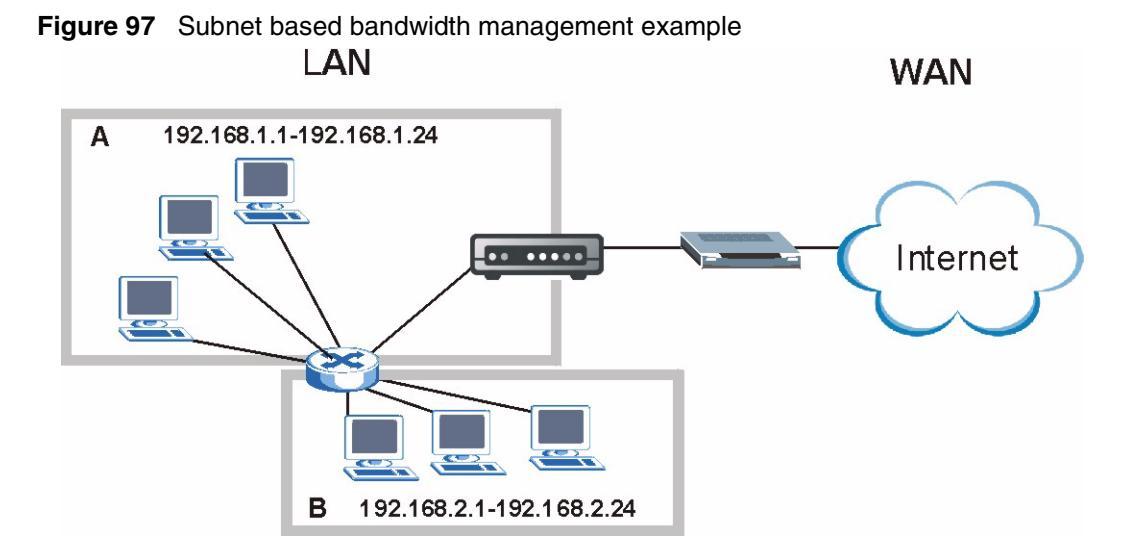

### Application and subnet based bandwidth management

You can also create bandwidth classes based on a combination of a subnet and an application. Table 76 shows bandwidth allocations for application specific traffic from separate LAN subnets.

| Traffic Type | From Subnet A | From Subnet B |
|--------------|---------------|---------------|
| FTP          | 64 Kb/s       | 64 Kb/s       |
| H.323        | 64 Kb/s       | 64 Kb/s       |
| SIP          | 64 Kb/s       | 64 Kb/s       |

 Table 76
 Application and Subnet based Bandwidth Management Example

#### Reserving bandwidth for nonbandwidth class traffic

If you want to allow bandwidth for traffic that is not defined in a bandwidth filter, leave some of the bandwidth on the interface unbudgeted.

## **Configuring summary**

Click **BW MGMT** to open the **Summary** screen.

Enable bandwidth management on an interface and set the maximum allowed bandwidth for that interface.

Figure 98 Bandwidth Manager: Summary

#### BANDWIDTH MANAGEMENT

|                         | ith Management                                           | Setup                                                  |                                                         |
|-------------------------|----------------------------------------------------------|--------------------------------------------------------|---------------------------------------------------------|
| BW M<br>on the<br>indep | lanager manage<br>e specific interfa<br>endently for eac | s the bandwidth o<br>ce. BW Manager o<br>ch interface. | f traffic flowing out of route<br>an be switched on/off |
|                         | Class                                                    | Active                                                 | Speed (kbps)                                            |
|                         | WAN                                                      |                                                        | 100000                                                  |
|                         |                                                          |                                                        |                                                         |

Table 77 describes the labels in Figure 98.

| Table 77 | Bandwidth | Manager: | Summary |
|----------|-----------|----------|---------|
|----------|-----------|----------|---------|

| Label      | Description                                                                                                    |
|------------|----------------------------------------------------------------------------------------------------|
| WAN<br>LAN | These read-only labels represent the physical interfaces. Select the check box next to an interface to enable bandwidth management on that interface. Bandwidth management applies to all traffic flowing out of the router through the interface, regardless of the traffic source.<br>Traffic redirect or IP alias can cause LAN-to-LAN traffic to pass through |
|            | the Business Secure Router and be managed by bandwidth management.                                                                                                    |
| Active     | Select a check box to enable bandwidth management on that interface.                                                                                                    |

| Label        | Description                                                                                                    |
|--------------|----------------------------------------------------------------------------------------------------|
| Speed (kbps) | Enter the amount of bandwidth for this interface that you want to allocate using bandwidth management.                                                                                                    |
|              | This appears as the bandwidth budget of the interface root class (see "Configuring class setup" on page 303). Nortel recommends that you set this speed to match what the device connected to the port can handle. For example, set the WAN interface speed to 1 000 kb/s (or less) if the broadband device connected to the WAN port has an upstream speed of 1 000 kb/s. |
| Apply        | Click Apply to save your changes to the Business Secure Router.                                                                                                    |
| Reset        | Click Reset to begin configuring this screen afresh.                                                                                                    |

**Table 77** Bandwidth Manager: Summary

### **Configuring class setup**

The class setup screen displays the configured bandwidth classes by individual interface. Select an interface and click the buttons to perform the actions described next. Click + to expand the class tree or click - to collapse the class tree. Each interface has a permanent root class. The bandwidth budget of the root class is equal to the speed you configured on the interface (see "Configuring summary" on page 302 to configure the speed of the interface). Configure subclass layers for the root class.

To add or delete child classes on an interface, click **BW MGMT**, then the **Class Setup** tab. The screen appears as shown in Figure 99.

# Figure 99 Bandwidth Manager: Class setup BANDWIDTH MANAGEMENT

|   | CI C                                   |                            |                                        |           |                                                    |                     |                  |
|---|----------------------------------------|----------------------------|----------------------------------------|-----------|----------------------------------------------------|---------------------|------------------|
|   | Class Set                              | tup                        |                                        |           |                                                    |                     |                  |
|   | Interfa                                | ce WAN                     | -                                      |           |                                                    |                     |                  |
|   | Bandy                                  | vidth Man                  | agement: Activ                         | e         |                                                    |                     |                  |
|   |                                        |                            |                                        |           |                                                    |                     |                  |
|   |                                        | Root Cl                    | lass: 100000 kbp                       | IS        |                                                    |                     |                  |
|   |                                        | O WA                       | AN-1: 1000 kbps                        |           |                                                    |                     |                  |
|   | l                                      | O WA                       | N.2: 1000 kbns                         |           |                                                    |                     |                  |
|   |                                        |                            |                                        |           |                                                    |                     |                  |
|   |                                        |                            |                                        |           |                                                    |                     |                  |
|   |                                        | Add                        | Sub-Class                              | Edit Dele | te Statistics                                      |                     |                  |
|   |                                        | Add                        | Sub-Class                              | Edit Dele | te Statistics                                      |                     |                  |
|   |                                        | Add                        | Sub-Class                              | Edit Dele | te Statistics                                      |                     |                  |
|   | Filter List                            | Add                        | Sub-Class                              | Edit Dele | te Statistics                                      |                     |                  |
|   | Filter List<br>Filter                  | Add<br>t                   | Sub-Class                              | Edit Dele | te Statistics                                      | Source              | Proto            |
| # | Filter List<br>Filter<br>Name          | Add<br>t<br>Service        | Sub-Class<br>Destination IP<br>Address | Edit Dele | te Statistics<br>Source IP<br>Address              | Source<br>Port      | Proto<br>ID      |
| # | Filter List<br>Filter<br>Name<br>WAN-1 | Add<br>t<br>Service<br>FTP | Destination IP<br>Address<br>0.0.0.0/0 | Edit Dele | te Statistics<br>Source IP<br>Address<br>0.0.0.0/0 | Source<br>Port<br>0 | Proto<br>ID<br>0 |

Table 78 describes the labels in Figure 99.

 Table 78
 Bandwidth Manager: Class Setup

| Label                   | Description                                                                                                    |
|-------------------------|----------------------------------------------------------------------------------------------------|
| Interface               | Select an interface from the drop-down list for which you wish to set up classes.                                                                          |
| Bandwidth<br>Management | This field displays whether bandwidth management on the interface you selected in the field above is enabled ( <b>Active</b> ) or not ( <b>Inactive</b> ). |
| Add Sub-Class           | Click Add Sub-Class to add a subclass.                                                                                                    |
| Edit                    | Click <b>Edit</b> to go to a screen where you can configure the selected subclass. You cannot edit the root class.                                         |
| Delete                  | Click <b>Delete</b> to remove the selected subclass. You cannot delete the root class.                                                                     |
| Statistics              | Click Statistics to display the status of the selected class.                                                                                              |

| Label                     | Description                                                                                                    |  |  |
|---------------------------|----------------------------------------------------------------------------------------------------|--|--|
| #                         | This is the number of a filter entry. The ordering of your filters is important, as they are applied in turn. Use the <b>Move</b> button to reorder your filters.                                                                                                    |  |  |
| Filter Name               | This is the Class Name that you configured in the Edit Class screen.                                                                                                    |  |  |
| Service                   | If you selected a predefined application (FTP, H.323 or SIP), it displays here.                                                                                                    |  |  |
| Destination IP<br>Address | This field displays the destination IP address in dotted decimal notation followed by the subnet mask. The IP 0.0.0.0/0 means all.                                                                                                    |  |  |
| Destination<br>Port       | This field displays the port number of the destination. 0 means all ports.                                                                                                    |  |  |
| Source IP<br>Address      | This field displays the source IP address in dotted decimal notation followed by the subnet mask. The IP 0.0.0.0/0 means all.                                                                                                    |  |  |
| Source Port               | This field displays the port number of the source. The 0 means all ports.                                                                                                    |  |  |
| Protocol ID               | This field displays the protocol ID (service type) number, for example: 1 for ICMP, 6 for TCP or 17 for UDP. The 0 means all protocols.                                                                                                    |  |  |
| Move                      | Type the number of a filter entry and the number for where you want to put it. Click <b>Move</b> to move the filter to the number that you typed. The ordering of your filters is important, as they are applied in order of their numbering.                                                                                                    |  |  |
|                           | The filter entry numbers are not static names for the entries. A filter<br>entry's number changes as you move the filter entry up or down in the<br>list. Also, only the existing filter entries are counted, you cannot have any<br>blank filter entries. For example, if you have only three filters and try to<br>move number one to seven, it becomes filter three. |  |  |

 Table 78
 Bandwidth Manager: Class Setup

### **Bandwidth Manager Class Configuration**

Configure a bandwidth management class in the **Class Setup** screen. You must use the **Summary** screen to enable bandwidth management on an interface before you can configure subclasses for that interface.

To add a subclass, click **BW MGMT**, and then the **Class Setup** tab. Click the **Add Sub-Class** button to open the screen shown in Figure 100.

#### Figure 100 Bandwidth Manager: Edit class

| Class Name              | WAN-2        |
|-------------------------|--------------|
| Bandwidth Budget        | 1000 (Kbps)  |
| Filter Configuration    |              |
| Enable Bandwidth Filter |              |
| Service                 | SIP 💌        |
| Destination IP Address  | 0.0.0.0      |
| Destination Subnet Mask | 0.0.0.0      |
| Destination Port        | 0            |
| Source IP Address       | 192.168.1.33 |
| Source Subnet Mask      | 0.0.0.0      |
| Source Port             | 0            |
| Protocol ID             | 0            |

#### BANDWIDTH MANAGEMENT - EDIT CLASS

Table 79 describes the labels in Figure 100.

| Table 79 | Bandwidth | Manager: | Edit class |
|----------|-----------|----------|------------|
|----------|-----------|----------|------------|

| Label                      | Description                                                                                                    |
|----------------------------|----------------------------------------------------------------------------------------------------|
| Class<br>Configuration     |                                                                                                    |
| Class Name                 | Use the autogenerated name or enter a descriptive name of up to 20 alphanumeric characters, including spaces.                                                                                                    |
| Bandwidth Budget<br>(kbps) | Specify the maximum bandwidth allowed for the class in kb/s. The recommendation is a setting between 20 kbps and 20 000 kbps for an individual class. The bandwidth you specify cannot cause the total allocated bandwidths of this and all other subclasses to exceed the bandwidth for the interface. |

| Label                      | Description                                                                                                    |  |  |  |
|----------------------------|----------------------------------------------------------------------------------------------------|--|--|--|
| Filter Configuration       |                                                                                                    |  |  |  |
| Enable Bandwidth<br>Filter | Select <b>Enable Bandwidth Filter</b> to have the Business Secure<br>Router use this bandwidth filter when it performs bandwidth<br>management.                                                                                                    |  |  |  |
|                            | You must enter a value in at least one of the following fields (other than the <b>Subnet Mask</b> fields, which are only available when you enter the destination or source IP address).                                                                                                    |  |  |  |
| Service                    | This field simplifies bandwidth class configuration by allowing you to select a predefined application. When you select a predefined application, you do not need to configure the rest of the bandwidth filter fields (other than the <b>Active</b> check box).                                                                                                    |  |  |  |
|                            | <b>FTP</b> (File Transfer Program) is a program to enable fast transfer of files, including large files that are not possible by e-mail. Select FTP from the drop-down list to configure the bandwidth filter for FTP traffic.                                                                                                    |  |  |  |
|                            | If you select <b>FTP</b> , make sure you also turn on the FTP ALG. For more information about ALG, see "ALG" on page 94.                                                                                                    |  |  |  |
|                            | <b>H.323</b> is a protocol standard used for multimedia communications over networks, for example, NetMeeting. Select H.323 from the drop-down list to configure the bandwidth filter for H.323 traffic.                                                                                                    |  |  |  |
|                            | If you select <b>H.323</b> , make sure you also turn on the H.323 ALG. For more information about ALG, see "ALG" on page 94.                                                                                                    |  |  |  |
|                            | <b>SIP</b> (Session Initiation Protocol) is a signaling protocol used in<br>Internet telephony, instant messaging, events notification, and<br>conferencing. The Business Secure Router supports SIP traffic pass<br>through. Select SIP from the drop-down list to configure this<br>bandwidth filter for SIP traffic. This option makes it easier to manage<br>bandwidth for SIP traffic and is useful for example when there is a<br>VoIP (Voice over Internet Protocol) device on your LAN. |  |  |  |
|                            | If you select <b>SIP</b> , make sure you also turn on the SIP ALG. For more information about ALG, see "ALG" on page 94.                                                                                                    |  |  |  |
|                            | Select <b>All</b> from the drop-down list if you do not want to use a predefined application for the bandwidth class. When you select <b>All</b> , you must configure at least one of the following fields (other than the <b>Subnet Mask</b> fields, which you only enter if you also enter a corresponding destination or source IP address).                                                                                                    |  |  |  |
| Destination IP<br>Address  | Enter the destination IP address in dotted decimal notation.                                                                                                    |  |  |  |
| Destination Subnet<br>Mask | Enter the destination subnet mask. This field is N/A if you do not specify a <b>Destination IP Address</b> .                                                                                                    |  |  |  |
| Destination Port           | Enter the port number of the destination. See "Predefined services"<br>on page 186 in Chapter 11 Firewall screens for a table of services<br>and port numbers.                                                                                                    |  |  |  |

| Label                 | Description                                                                                             |
|-----------------------|----------------------------------------------------------------------------------------------------|
| Source IP Address     | Enter the source IP address.                                                                            |
| Source Subnet<br>Mask | Enter the destination subnet mask. This field is N/A if you do not specify a <b>Source IP Address</b> . |
| Source Port           | Enter the port number of the source. See Table 80 for some common services and port numbers.            |
| Protocol ID           | Enter the protocol ID (service type) number, for example: 1 for ICMP, 6 for TCP or 17 for UDP.          |
| Apply                 | Click Apply to save your changes to the Business Secure Router.                                         |
| Cancel                | Click Cancel to exit this screen without saving.                                                        |

#### Table 79 Bandwidth Manager: Edit class

**Table 80**Services and port numbers

| Services                                        | Port Number |
|-------------------------------------------------|-------------|
| ЕСНО                                            | 7           |
| FTP (File Transfer Protocol)                    | 21          |
| SMTP (Simple Mail Transfer Protocol)            | 25          |
| DNS (Domain Name System)                        | 53          |
| Finger                                          | 79          |
| HTTP (Hyper Text Transfer protocol or WWW, Web) | 80          |
| POP3 (Post Office Protocol)                     | 110         |
| NNTP (Network News Transport Protocol)          | 119         |
| SNMP (Simple Network Management Protocol)       | 161         |
| SNMP trap                                       | 162         |
| PPTP (Point-to-Point Tunneling Protocol)        | 1723        |

### **Bandwidth management statistics**

Use the **Bandwidth Management Statistics** screen to view network performance for the interface (root class) or a specific subclass. Select the root or subclass from the **Class Setup** screen and then click **Statistics** to see how it is performing.

| Tx Packets<br>11942 |   | Tx Bytes<br>12901457 |   | Dropped Packets<br>O |   | Dropped Bytes<br>O |   |
|---------------------|---|----------------------|---|----------------------|---|--------------------|---|
|                     |   |                      |   |                      |   |                    |   |
| 0                   | 0 | 0                    | 0 | 0                    | 0 | 0                  | 0 |
| U                   |   |                      |   |                      |   |                    |   |

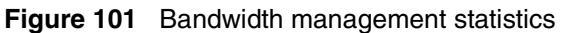

Table 81 describes the labels in Figure 101.

| Label                                                                                                    | Description                                                                                                   |
|----------------------------------------------------------------------------------------------------|----------------------------------------------------------------------------------------------------|
| Class Name                                                                                                    | This field displays the name of the class the statistics page is showing.                                     |
| Budget (kbps)                                                                                                    | This field displays the amount of bandwidth allocated to the class.                                           |
| Tx Packets                                                                                                    | This field displays the total number of packets transmitted.                                                  |
| Tx Bytes                                                                                                    | This field displays the total number of bytes transmitted.                                                    |
| Dropped<br>Packets                                                                                                    | This field displays the total number of packets dropped.                                                      |
| Dropped<br>Bytes                                                                                                    | This field displays the total number of bytes dropped.                                                        |
| Bandwidth Stat                                                                                                    | tistics for the Past 8 Seconds (t-8 to t-1)                                                                   |
| This field displays the bandwidth statistics (in b/s) for the past one to eight seconds. example, t-1 means one second ago. |                                                                                                    |
| Update<br>Period<br>(Seconds)                                                                                               | Enter the time interval, in seconds, to define how often the information is refreshed.                        |
| Set Interval                                                                                                    | Click <b>Set Interval</b> to apply the new update period you entered in the <b>Update Period</b> field above. |
| Stop Update                                                                                                    | Click <b>Stop Update</b> to stop the browser from refreshing bandwidth management statistics.                 |
| Clear Counter                                                                                                    | Click Clear Counter to clear all of the bandwidth management statistics.                                      |

| Table 91 | Bandwidth management statistics |
|----------|---------------------------------|
| Table 81 | Bandwidth management statistics |

### Monitor

To view bandwidth usage and allotments, click **BW MGMT**, then the **Monitor** tab. The screen appears as shown in Figure 102.

Figure 102 Bandwidth manager monitor BANDWIDTH MANAGEMENT

| Monite | or           |               |                      |
|--------|--------------|---------------|----------------------|
| Inte   | erface WAN 💌 |               |                      |
|        | Class        | Budget (kbps) | Current Usage (kbps) |
| R      | loot Class   | 100000        | 0                    |
| V      | VAN-1        | 1000          | 0                    |
| V      | VAN-2        | 1000          | 0                    |
| D      | efault Class | 98000         | 0                    |

Table 82 describes the labels in Figure 102.

| Table 82 | Bandwidth manager monitor |
|----------|---------------------------|
|----------|---------------------------|

| Label                   | Description                                                                                       |
|-------------------------|---------------------------------------------------------------------------------------------------|
| Interface               | Select an interface from the drop-down list to view the bandwidth usage of its bandwidth classes. |
| Class                   | This field displays the name of the class.                                                        |
| Budget (kbps)           | This field displays the amount of bandwidth allocated to the class.                               |
| Current Usage<br>(kbps) | This field displays the amount of bandwidth that each class is using.                             |
| Refresh                 | Click <b>Refresh</b> to update the page.                                                          |

# Chapter 16 IEEE 802.1x

### **IEEE 802.1x overview**

The IEEE 802.1x standard outlines enhanced security methods for both the authentication of users and encryption key management. Authentication can be done using the local user database internal to the Business Secure Router (authenticate up to 32 users) or an external RADIUS server for an unlimited number of users.

### RADIUS

RADIUS is based on a client-sever model that supports authentication and accounting, where users are the clients and the server is the RADIUS server. The RADIUS server handles the following tasks, among others:

• Authentication

Determines the identity of the users.

• Accounting

Keeps track of the client's network activity.

RADIUS is a simple package exchange in which your Business Secure Router acts as a message relay between the user and the network RADIUS server.

#### **Types of RADIUS messages**

The following types of RADIUS messages are exchanged between the Business Secure Router and the RADIUS server for user authentication:

• Access-Request

Sent by the Business Secure Router requesting authentication.

• Access-Reject

Sent by a RADIUS server rejecting access.

Access-Accept

Sent by a RADIUS server allowing access.

• Access-Challenge

Sent by a RADIUS server requesting more information in order to allow access. The Business Secure Router sends a proper response from the user and then sends another Access-Request message.

The following types of RADIUS messages are exchanged between the Business Secure Router and the RADIUS server for user accounting:

• Accounting-Request

Sent by the Business Secure Router requesting accounting.

• Accounting-Response

Sent by the RADIUS server to indicate that it has started or stopped accounting.

In order to ensure network security, the Business Secure Router and the RADIUS server use a shared secret key, which is a password they both know. The key is not sent over the network. In addition to the shared key, password information exchanged is also encrypted to protect the network from unauthorized access.

### **EAP** Authentication overview

EAP (Extensible Authentication Protocol) is an authentication protocol that runs on top of the IEEE 802.1x transport mechanism in order to support multiple types of user authentication. By using EAP to interact with an EAP-compatible RADIUS server, the Business Secure Router helps a user's computer and a RADIUS server perform authentication.

The type of authentication you use depends on the RADIUS server or the AP.

Your Business Secure Router supports EAP-MD5 (Message-Digest Algorithm 5) with the local user database.

Figure 103 shows an overview of authentication when you specify a RADIUS server on your Business Secure Router.

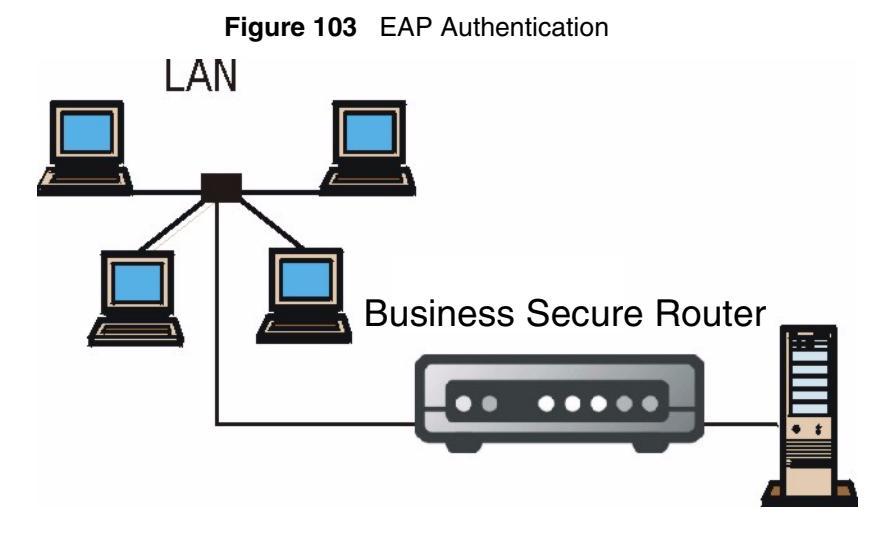

The steps below provide a general description of how IEEE 802.1x EAP authentication works.

- 1 The user sends a start message to the Business Secure Router.
- **2** The Business Secure Router sends a request identity message to the user for identity information.
- **3** The user replies with identity information, including username and password.
- **4** The RADIUS server checks the user information against its user profile database and determines whether or not to authenticate the user.

### Configuring 802.1X

To change the authentication settings, click **802.1X**. The screen appears, as shown in Figure 104.

| Figure 104 802.1X |                       |         |                       |  |
|-------------------|-----------------------|---------|-----------------------|--|
| 802.1X            |                       |         |                       |  |
| 802.1X            |                       |         |                       |  |
|                   |                       |         |                       |  |
| 802.1X            | Setup                 |         |                       |  |
| Aut               | hentication Type      | No Auth | entication Required 💌 |  |
| Rea               | uthentication Period  | 1800    | (In Seconds)          |  |
| Idle              | Timeout               | 3600    | (In Seconds)          |  |
| Aut               | hentication Databases | Local U | ser Database Only 🗾   |  |
|                   | Apply                 |         | Reset                 |  |

Table 83 describes the labels in Figure 104.

#### Table 83 802.1X

| Label                      | Description                                                                                                    |
|----------------------------|----------------------------------------------------------------------------------------------------|
| Authentication<br>Type     | Select Authentication Required, No Access or No Authentication Required from the drop-down list.                                                                            |
|                            | Select <b>Authentication Required</b> to authenticate all users before they can access the network.                                                                         |
|                            | Select <b>No Authentication Required</b> to allow all users to access your network without authentication.                                                                  |
|                            | Select No Access to deny all users access to your wired network.                                                                                                    |
| Reauthentication<br>Period | Specifies the time interval between the RADIUS server authentication checks of users connected to the network.                                                              |
|                            | This field is active only when you select <b>Authentication Required</b> in the <b>Authentication Type</b> field.                                                           |
| Idle Timeout<br>(Seconds)  | The Business Secure Router automatically disconnects a user after a period of inactivity. The user needs to enter the username and password again before access is allowed. |

#### Table 83 802.1X

| Label                       | Description                                                                                                    |
|-----------------------------|----------------------------------------------------------------------------------------------------|
| Authentication<br>Databases | The authentication database contains user login information. The local user database is the built-in database on the Business Secure Router. The RADIUS is an external server. Use this drop-down list to select the first database the Business Secure Router will use to authenticate a user.                                                                                                    |
|                             | Before you specify the priority, make sure you have set up the corresponding database correctly first.                                                                                                    |
|                             | Select <b>Local User Database Only</b> to have the Business Secure Router just check the built-in user database on the Business Secure Router for usernames and passwords.                                                                                                    |
|                             | Select <b>RADIUS Only</b> to have the Business Secure Router just check<br>the user database on the specified RADIUS server for a user's<br>username and password.                                                                                                    |
|                             | Select <b>Local first, then RADIUS</b> to have the Business Secure Router first check the user database on the Business Secure Router for a user's username and password. If the username is not found, the Business Secure Router then checks the user database on the specified RADIUS server.                                                                                                    |
|                             | Select <b>RADIUS first, then Local</b> to have the Business Secure Router<br>first check the user database on the specified RADIUS server for a<br>user's username and password. If the Business Secure Router cannot<br>reach the RADIUS server, the Business Secure Router then checks the<br>local user database on the Business Secure Router. When the<br>username is not found or password does not match in the RADIUS<br>server, the Business Secure Router does not check the local user<br>database and the authentication fails. |
| Apply                       | Click <b>Apply</b> to save your changes to the Business Secure Router.                                                                                                    |
| Reset                       | Click Reset to begin configuring this screen afresh.                                                                                                    |

# Chapter 17 Authentication server

The Business Secure Router can use either the local user database internal to the Business Secure Router or an external RADIUS server for an unlimited number of users.

### Introduction to Local User database

By storing user profiles locally on the Business Secure Router, your Business Secure Router is able to authenticate users without interacting with a network RADIUS server. However, there is a limit on the number of users you can authenticate in this way.

### Local User database

To see the local user list, click **AUTH SERVER**. The **Local User Database** screen appears as shown in Figure 105.

#### Figure 105 Local User database

#### Local User Database

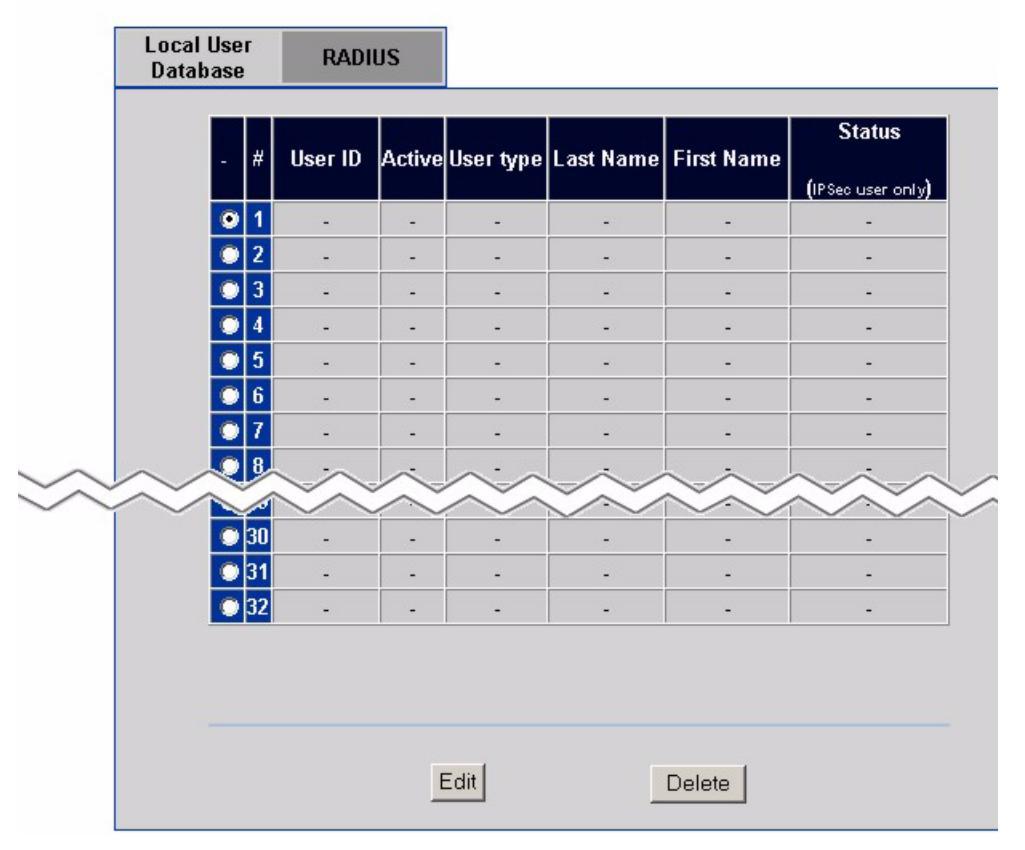

Table 84 describes the labels in Figure 105.

| Table 84 | Local l | Jser | database |
|----------|---------|------|----------|
|----------|---------|------|----------|

| Label      | Description                                                                                          |
|------------|----------------------------------------------------------------------------------------------------|
| User ID    | This field displays the logon name for the user account.                                             |
| Active     | This field displays <b>Yes</b> if the user account is enabled or <b>No</b> if it is disabled.        |
| User type  | This field displays whether the user account can be used for a IEEE 802.1X or IPSec logon (or both). |
| Last Name  | This field displays the user's last name.                                                            |
| First Name | This field displays the user's first name.                                                           |

| Label  | Description                                                                                                    |
|--------|----------------------------------------------------------------------------------------------------|
| Status | This field displays the status of IPSec user accounts.                                                                                                    |
|        | A dash appears for all other accounts.                                                                                                    |
|        | Valid displays if an IPSec user can use the account to logon.                                                                                                    |
|        | <b>Expired</b> displays if an IPSec user can no longer use the account to logon.<br>This happens when you have enabled <b>Password Management</b> in the <b>VPN</b><br><b>Client Termination Advanced</b> screen and the account password has<br>exceeded the time that you configured as the <b>Maximum Password Age</b> . |
| Edit   | Select a user account and click <b>Edit</b> to go to the screen where you can configure the account settings.                                                                                                    |
| Delete | Select a user account and click <b>Delete</b> to remove the account.                                                                                                    |

| Table 84         Local User databas |
|-------------------------------------|
|-------------------------------------|

### **Edit Local User Database**

To change a local user database entry, click **AUTH SERVER**. In the **Local User Database** screen, select the radio button of an entry and click the **Edit** button to display the **Local User Database Edit** screen, as shown in Figure 106.

| Figure 106 | Local User database edit                                                                                                    |
|------------|----------------------------------------------------------------------------------------------------|
| User Edit  |                                                                                                    |
|            | □ Active         User Type       802.1×/IPSec ▼         User Name         Password         Retype to Confirm                                          |
|            | IPSec User Profile Account Name First Name                                                                                                    |
|            | Last Name                                                                                                    |
|            | Remote UserStatic IP Address0.0.0.0Static Subnet Mask0.0.0.0                                                                                          |
|            | Split Tunneling       Enabled         Split Tunnel       (Configure Network)         Split Tunnel       example         Network       (None selected) |
|            | Apply                                                                                                    |

#### Table 85 describes the labels in Figure 106.

| Table 85 | Local Us | ser database | edit |
|----------|----------|--------------|------|
|          |          |              |      |

| Label                    | Description                                                                                                    |
|--------------------------|----------------------------------------------------------------------------------------------------|
| Active                   | Select this check box to turn on the user account. Clear this check box to turn off the user account.                                                                                                    |
| User Type                | Select <b>802.1X</b> to set this user account to be used for a IEEE 802.1X logon.<br>Select <b>IPSec</b> to set this user account to be used for an IPSec logon. Select<br><b>802.1X/IPSec</b> to set this user account to be used for both IEEE 802.1X and<br>IPSec logons.                                                                                                    |
| User Name                | Specify the user ID to be used as the logon name for the user account.                                                                                                    |
| Password                 | Enter a password up to 31 characters long for this user account.                                                                                                    |
|                          | Note that as you type a password, the screen displays a (*) for each character you type.                                                                                                    |
| Retype to<br>Confirm     | Enter the password again to make sure that you have entered it correctly.                                                                                                    |
| IPSec User<br>Profile    | The following fields display when you select <b>IPSec</b> or <b>802.1X/IPSec</b> in the <b>User Type</b> field.                                                                                                    |
| First Name               | Enter the user's first name.                                                                                                    |
| Last Name                | Enter the user's last name.                                                                                                    |
| Static IP<br>Address     | Enter the IP address of the remote user in dotted decimal notation.                                                                                                    |
| Static<br>Subnet<br>Mask | Enter the subnet mask of the remote user.                                                                                                    |
| Split<br>Tunneling       | Enable or disable split tunneling or inverse split tunneling.<br>Select <b>Disable</b> to force all traffic to be encrypted and go through the VPN tunnel.<br>Select <b>Enabled</b> to allow traffic not going through the VPN tunnel to go through the WAN interface without being encrypted. This reduces the processing load on the Business Secure Router but is less secure since the Contivity VPN clients' unencrypted sessions make them vulnerable to attacks.<br>Select <b>Enabled - Inverse</b> to force traffic not going to the network subnets |
|                          | Select <b>Enable - Inverse (locally connected)</b> to force traffic not going to directly connected networks, or the network subnets that you specify, to be encrypted and sent through the VPN tunnel.                                                                                                    |
| Configure<br>Network     | Click this link to set up the list of networks to use as split or inverse split networks.                                                                                                    |

| Label                              | Description                                                                                                    |
|------------------------------------|----------------------------------------------------------------------------------------------------|
| Split Tunnel<br>Networks           | This field applies when you select <b>Enabled</b> in the <b>Split Tunneling</b> field.<br>Select the network for which you force traffic to be encrypted and go<br>through the VPN tunnel.                                                            |
| Inverse Split<br>Tunnel<br>Network | This field applies when you select <b>Enabled - Inverse</b> or <b>Enabled - Inverse</b> (locally connected) in the <b>Split Tunneling</b> field. Select the network for which you do not force traffic to be encrypted and go through the VPN tunnel. |
| Apply                              | Click Apply to save the user account settings.                                                                                                    |
| Cancel                             | Click Cancel to exit this screen without saving.                                                                                                    |

| Table 85         Local User database ed |
|-----------------------------------------|
|-----------------------------------------|

### **Current split networks**

In the **Local User Database Edit** screen, click **Configure Network** to display the **Current Split Networks** screen as shown in Figure 107. This screen displays a list of networks that are configured for use with split and inverse split VPN tunnels.

Figure 107 Current split networks

#### Current Split Networks

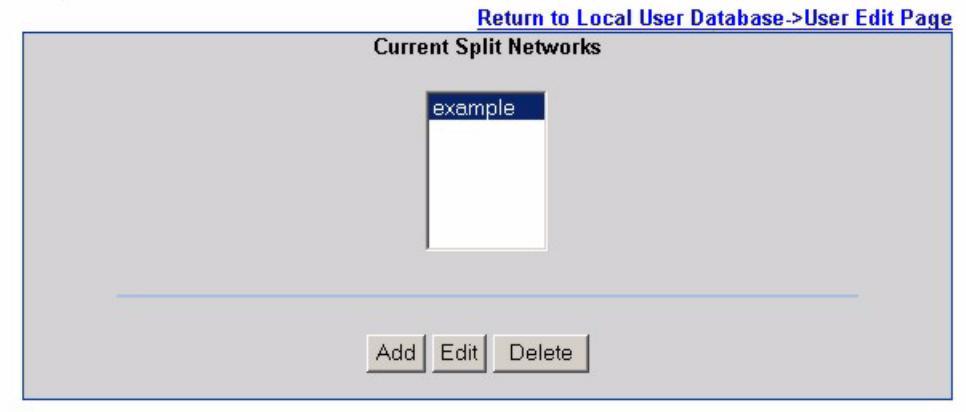

Table 86 describes the labels in Figure 107.

| Table 86 | Current split networks |
|----------|------------------------|
|----------|------------------------|

| Label                                                 | Description                                                                                                    |
|-------------------------------------------------------|----------------------------------------------------------------------------------------------------|
| Return to Local<br>User Database -><br>User Edit Page | Click this link to return to the screen where you configure a local user database entry.                                              |
| Current Split<br>Networks                             | This is the list of names of split or inverse split networks.                                                                         |
| Add                                                   | Click <b>Add</b> to open another screen where you can specify split or inverse split networks.                                        |
| Edit                                                  | Select the name of a split or inverse split network and click <b>Edit</b> to open a screen where you can change the network settings. |
| Delete                                                | Select the name of a split or inverse split network and click <b>Delete</b> to remove the network entry.                              |

### Current split networks edit

In the Local User Database Edit screen, click Configure Network to display the Current Split Networks screen. Click Add or select a network and click Edit in order to display the Current Networks Edit screen. Use this screen shown in Figure 108 to configure a set of subnets to use with split or inverse split VPN tunnels.

#### Figure 108 Current split networks edit

#### **Current Split Networks Edit**

| Network Name          | example                      |  |
|-----------------------|------------------------------|--|
| IP Address<br>Netmask | 0.0.0.0                      |  |
| Current S             | Subsets for Network: example |  |
|                       | 192.168.1.0/24               |  |
| A                     | dd Delete Clear              |  |
|                       |                              |  |
|                       |                              |  |
|                       |                              |  |
| Appl                  | ly Cancel                    |  |

Table 87 describes the labels in Figure 108.

| Table 87 | Current split networks edit |
|----------|-----------------------------|
|          | ounone opine notworke out   |

| Label           | Description                                                            |
|-----------------|------------------------------------------------------------------------|
| Network<br>Name | Enter a name to identify the split network.                            |
| IP Address      | Enter the IP address for the split network in dotted decimal notation. |
| Netmask         | Enter the netmask for the split network in dotted decimal notation.    |
| Label                              | Description                                                                      |
|------------------------------------|----------------------------------------------------------------------------------|
| Current<br>Subnets for<br>Network: | This box displays the subnets that belong to this split network.                 |
| Add                                | Click Add to save your split network configuration.                              |
| Delete                             | Select a network subset and click Delete to remove it.                           |
| Clear                              | Click <b>Clear</b> to remove all of the configuration field and subnet settings. |
| Apply                              | Click Apply to save your changes to the Business Secure Router.                  |
| Cancel                             | Click Cancel to exit this screen without saving your changes.                    |

 Table 87
 Current split networks edit

# **Configuring RADIUS**

Use RADIUS if you want to authenticate users using an external server.

To set up RADIUS server settings, click **AUTH SERVER**, then the **RADIUS** tab. The screen appears, as shown in Figure 109.

# Figure 109 RADIUS

### AUTH SERVER

| Authentication Server                                                                                              |              |
|----------------------------------------------------------------------------------------------------|--------------|
| <ul> <li>Active</li> <li>Server IP Address</li> <li>Port Number</li> <li>Key</li> <li>Retype to Confirm</li> </ul> | 0.0.0.0 1812 |
| Accounting Server                                                                                                  |              |
| <ul> <li>Active</li> <li>Server IP Address</li> <li>Port Number</li> <li>Key</li> <li>Retype to Confirm</li> </ul> | 0.0.0.0 1813 |

Table 88 describes the labels in Figure 109.

#### Table 88 RADIUS

| Label                | Description                                                                                                   |
|----------------------|----------------------------------------------------------------------------------------------------|
| Authentication Serve | er                                                                                                    |
| Active               | Select the check box to enable user authentication through an external authentication server.                 |
|                      | Clear the check box to enable user authentication using the local user profile on the Business Secure Router. |
| Server IP Address    | Enter the IP address of the external authentication server in dotted decimal notation.                        |

#### Table 88 RADIUS

| Label             | Description                                                                                                    |
|-------------------|----------------------------------------------------------------------------------------------------|
| Port Number       | The default port of the RADIUS server for authentication is 1812.                                                                                      |
|                   | You need not change this value unless your network administrator instructs you to do so with additional information.                                   |
| Кеу               | Enter a password (up to 31 alphanumeric characters) as the key to be shared between the external authentication server and the Business Secure Router. |
|                   | Note that, as you type a password, the screen displays an * for each character you type.                                                               |
|                   | The key is not sent over the network. This key must be the same on the external authentication server and Business Secure Router.                      |
| Retype to Confirm | Enter the password again to make sure that you have entered it correctly.                                                                              |
| Accounting Server |                                                                                                    |
| Active            | Select the check box to enable user accounting through an external authentication server.                                                              |
| Server IP Address | Enter the IP address of the external accounting server in dotted decimal notation.                                                                     |
| Port Number       | The default port of the RADIUS server for accounting is 1813.                                                                                          |
|                   | You need not change this value unless your network administrator instructs you to do so with additional information.                                   |
| Кеу               | Enter a password (up to 31 alphanumeric characters) as the key to be shared between the external accounting server and the Business Secure Router.     |
|                   | Note that as you type a password, the screen displays a (*) for each character you type.                                                               |
|                   | The key is not sent over the network. This key must be the same on the external accounting server and Business Secure Router.                          |
| Retype to Confirm | Enter the password again to make sure that you have entered it correctly.                                                                              |
| Apply             | Click <b>Apply</b> to save your changes to the Business Secure Router.                                                                                 |
| Reset             | Click <b>Reset</b> to begin configuring this screen afresh.                                                                                            |

# Chapter 18 Remote management screens

This chapter provides information on the **Remote Management** screens.

# **Remote management overview**

Remote management allows you to determine which services and protocols can access which Business Secure Router interface (if any) from which computers.

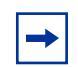

**Note:** When you configure remote management to allow management from the WAN, you still need to configure a firewall rule to allow access.

You can manage your Business Secure Router from a remote location through:

- Internet (WAN only)
- LAN only
- ALL (LAN and WAN)
- Neither (Disable)

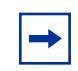

**Note:** If you choose WAN only or ALL (LAN & WAN), you still need to configure a firewall rule to allow access.

To disable remote management of a service, select **Disable** in the corresponding **Server Access** field.

### **Remote management limitations**

Remote management over LAN or WAN does not work if:

- **1** A filter in SMT menu 3.1 (LAN) or in menu 11.1.4 (WAN) is applied to block a Telnet, FTP, or Web service.
- **2** A service is disabled in one of the remote management screens.
- **3** The IP address in the **Secured Client IP** field does not match the client IP address. If it does not match, the Business Secure Router disconnects the session immediately.
- **4** An SMT console session is running.
- **5** Another remote management session of the same type (web, FTP or Telnet) is running. You can only have one remote management session of the same type running at one time.
- **6** A web remote management session is running with a Telnet session. A web session is disconnected if you begin a Telnet session; nor does it begin if a Telnet session is already running.
- 7 A firewall rule blocks access to device.

### **Remote management and NAT**

When NAT is enabled:

- Use the Business Secure Router WAN IP address when configuring from the WAN.
- Use the Business Secure Router LAN IP address when configuring from the LAN.

# System timeout

There is a system timeout of 5 minutes (300 seconds) for either the console port or Telnet, web, or FTP connections. Your Business Secure Router automatically logs you off if you do nothing in this timeout period, except when it is continuously updating the status in menu 24.1 or when sys stdio was changed on the command line. Use the **System** screen to change the timeout period in the **Administrator Inactivity Timer** field.

# Introduction to HTTPS

HTTPS (HyperText Transfer Protocol over Secure Socket Layer, or HTTP over SSL) is a web protocol that encrypts and decrypts Web pages. Secure Socket Layer (SSL) is an application-level protocol that enables secure transactions of data by ensuring confidentiality (an unauthorized party cannot read the transferred data), authentication (one party can identify the other party), and data integrity (you know if data has been changed).

HTTPS relies upon certificates, public keys, and private keys (see Chapter 14, "Certificates," on page 261 for more information).

HTTPS on the Business Secure Router is used so that you can securely access the Business Secure Router using the WebGUI. The SSL protocol specifies that the SSL server (the Business Secure Router) must always authenticate itself to the SSL client (the computer that requests the HTTPS connection with the Business Secure Router), whereas the SSL client only authenticates itself when the SSL server requires it to do so (select **Authenticate Client Certificates** in the **REMOTE MGMT**, **WWW** screen). **Authenticate Client Certificates** is optional and, if selected, means the SSL-client must send the Business Secure Router a certificate. You must apply for a certificate for the browser from a trusted CA on the Business Secure Router.

Refer to Figure 110 about HTTPS implementation.

- **1** HTTPS connection requests from an SSL-aware Web browser go to port 443 (by default) on the Business Secure Router WS (Web server).
- **2** HTTP connection requests from a Web browser go to port 80 (by default) on the Business Secure Router WS (Web server).

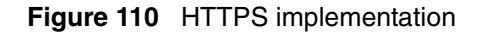

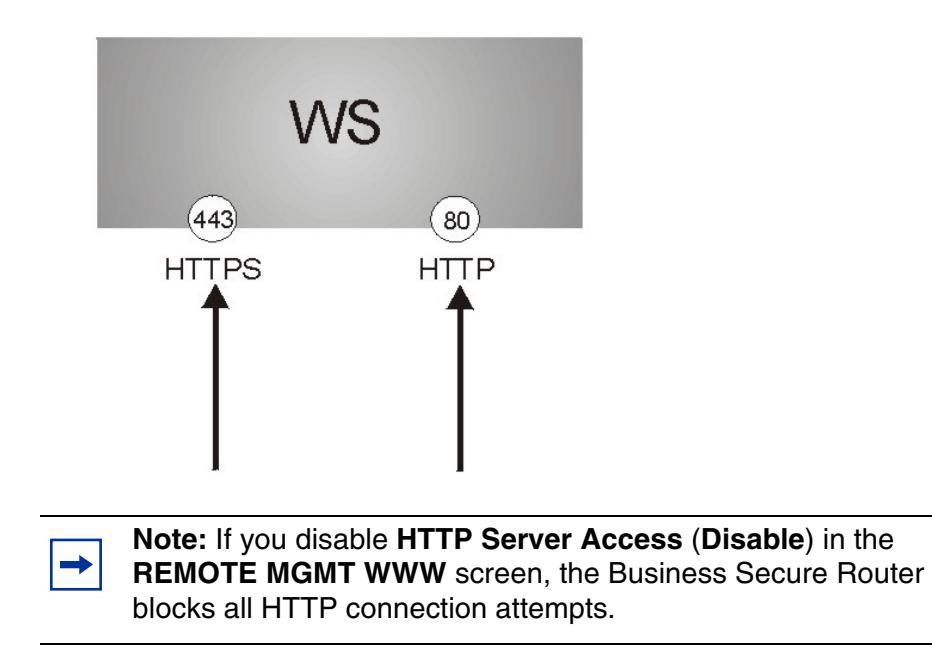

# **Configuring WWW**

To change your Business Secure Router Web settings, click **REMOTE MGMT** to open the **WWW** screen.

Figure 111 WWW

#### REMOTE MANAGEMENT

| www    | SSH           | TELNET          | FTP         | SNMP         | DNS       | Security |
|--------|---------------|-----------------|-------------|--------------|-----------|----------|
|        |               |                 |             |              |           |          |
| нтті   | PS            |                 |             |              |           |          |
| Serve  | r Certificate | e aut           | o_generate  | d_self_signe | ed_cert 💌 |          |
|        |               | (See            | My Certif   | icates)      |           |          |
| 🗖 Au   | thenticate    | Client Certific | cates (See  | Trusted CAs  | )         |          |
| Serve  | r Port        | 443             |             |              |           |          |
| Serve  | Access        | Dis             | able 💽      | •            |           |          |
| Secur  | ed Client IF  | Address 💽       | All O Sel   | ected 0.0    | .0.0      |          |
| штт    | •             |                 |             |              |           |          |
| нтп    | ·             |                 |             |              |           |          |
| Serve  | r Port        | 80              |             |              |           |          |
| Serve  | r Access      | ,<br>IA         | N           | -            |           |          |
| Social | ad Client I   | Addrose G       | ALI C. C. I |              | 0.0       |          |
| Secu   | eu chent i    | r Autress (*    | All Sel     | ectea joioi  | 0.0       |          |
|        |               |                 |             |              |           |          |
|        |               | Apply           |             | Reset        |           |          |
|        |               |                 |             |              |           |          |

Table 89 describes the labels in Figure 111.

#### Table 89 WWW

| Label                                  | Description                                                                                                    |
|----------------------------------------|----------------------------------------------------------------------------------------------------|
| HTTPS                                  |                                                                                                    |
| Server<br>Certificate                  | Select the <b>Server Certificate</b> that the Business Secure Router uses to identify itself. The Business Secure Router is the SSL server and must always authenticate itself to the SSL client (the computer that requests the HTTPS connection with the Business Secure Router).                                                                                                    |
| Authenticate<br>Client<br>Certificates | Select <b>Authenticate Client Certificates</b> (optional) to require the SSL client to authenticate itself to the Business Secure Router by sending the Business Secure Router a certificate. To do that, the SSL client must have a CA-signed certificate from a CA that has been imported as a trusted CA on the Business Secure Router (see the appendix on importing certificates for details). |

#### Table 89 WWW

| Label                       | Description                                                                                                    |
|-----------------------------|----------------------------------------------------------------------------------------------------|
| Server Port                 | The HTTPS proxy server listens on port 443 by default. If you change the HTTPS proxy server port to a different number on the Business Secure Router, for example, 8443, you must notify people who need to access the Business Secure Router WebGUI to use https://Business Secure Router IP Address:8443 as the URL. |
| Server Access               | Select a Business Secure Router interface from <b>Server Access</b> on which incoming HTTPS access is allowed.                                                                                                    |
|                             | You can allow only secure WebGUI access by setting the HTTP Server Access field to <b>Disable</b> and setting the HTTPS Server Access field to an interface.                                                                                                    |
| Secure Client<br>IP Address | A secure client is a trusted computer that is allowed to communicate with the Business Secure Router using this service.                                                                                                    |
|                             | Select <b>All</b> to allow any computer to access the Business Secure Router using this service.                                                                                                    |
|                             | Choose <b>Selected</b> to just allow the computer with the IP address that you specify to access the Business Secure Router using this service.                                                                                                    |
| HTTP                        |                                                                                                    |
| Server Port                 | You can change the server port number for a service, if needed,<br>however, you must use the same port number in order to use that service<br>for remote management.                                                                                                    |
| Server Access               | Select the interfaces (If any) through which a computer can access the Business Secure Router using this service.                                                                                                    |
| Secure Client<br>IP Address | A secure client is a trusted computer that is allowed to communicate with the Business Secure Router using this service.                                                                                                    |
|                             | Select <b>All</b> to allow any computer to access the Business Secure Router using this service.                                                                                                    |
|                             | Choose <b>Selected</b> to just allow the computer with the IP address that you specify to access the Business Secure Router using this service.                                                                                                    |
| Apply                       | Click <b>Apply</b> to save your customized settings and exit this screen.                                                                                                    |
| Reset                       | Click <b>Reset</b> to begin configuring this screen afresh.                                                                                                    |

# **HTTPS example**

To change the default HTTPS port on the Business Secure Router, in your browser, enter "https://Business Secure Router IP Address/" as the Web site address, where "Business Secure Router IP Address" is the IP address or domain name of the Business Secure Router you wish to access.

### Internet Explorer warning messages

When you attempt to access the Business Secure Router HTTPS server, a Windows dialog box appears, asking if you trust the server certificate. Click **View Certificate** if you want to verify that the certificate is from the Business Secure Router.

The **Security Alert** screen shown in Figure 112 appears in Internet Explorer. Select **Yes** to proceed to the WebGUI logon screen; if you select **No**, then WebGUI access is blocked.

Figure 112 Security Alert dialog box (Internet Explorer)

| Secur | ity ،                 | Alert                                                                                                    | ×          |
|-------|-----------------------|----------------------------------------------------------------------------------------------------|------------|
| £     | Infor<br>char<br>secu | rmation you exchange with this site cannot be viewed or<br>nged by others. However, there is a problem with the site's<br>urity certificate.                         |            |
|       |                       | The security certificate was issued by a company you ha<br>not chosen to trust. View the certificate to determine whe<br>you want to trust the certifying authority. | ve<br>ther |
|       | 0                     | The security certificate date is valid.                                                                                                    |            |
|       |                       | The name on the security certificate does not match the name of the site.                                                                                            |            |
|       | Doy                   | you want to proceed?                                                                                                    |            |
|       |                       | Yes View Certificate                                                                                                    |            |

### Netscape Navigator warning messages

When you attempt to access the Business Secure Router HTTPS server, a **Website Certified by an Unknown Authority** screen (shown in Figure 113) appears asking if you trust the server certificate. Click **Examine Certificate** if you want to verify that the certificate is from the Business Secure Router.

If you select **Accept this certificate temporarily for this session**, then click **OK** to continue in Netscape.

Select **Accept this certificate permanently** to import the Business Secure Router certificate into the SSL client.

Figure 113 Figure 18-4 Security Certificate 1 (Netscape)

| #ebsite C | ertified by an Unknown Authority                                                                                      |                                    |                                                                        | ×  |
|-----------|----------------------------------------------------------------------------------------------------|------------------------------------|------------------------------------------------------------------------|----|
|           | Unable to verify the identity of 2                                                                                    | Factory D                          | efault Certificate as a trusted site.                                  |    |
|           | Possible reasons for this error:                                                                                      |                                    |                                                                        |    |
| -         | - Your browser does not recognize the                                                                                 | e Certificate Aut                  | hority that issued the site's certificate                              | в. |
|           | - The site's certificate is incomplete du                                                                             | e to a server mi                   | isconfiguration.                                                       |    |
|           | - You are connected to a site pretend<br>possibly to obtain your confidential inf                                     | ing to be :<br>formation.          | actory Default Certificate,                                            |    |
|           | Please notify the site's webmaster abo                                                                                | out this problem                   | i -                                                                    |    |
|           | Before accepting this certificate, you<br>willing to to accept this certificate for I<br>Factory Default Certificate? | should examine<br>the purpose of i | this site's certificate carefully. Are yo<br>dentifying the Web site 7 | U  |
|           | Examine Certificate                                                                                                   |                                    |                                                                        |    |
|           | <ul> <li>Accept this certificate permanent</li> </ul>                                                                 | ły                                 |                                                                        |    |
|           | <ul> <li>Accept this certificate temporarily</li> </ul>                                                               | for this session                   | ni.                                                                    |    |
|           | O Do not accept this certificate and                                                                                  | do not connect                     | to this Web site                                                       |    |
|           |                                                                                                    | 0                                  | OK Cancel Help                                                         |    |

| Security Error: Domain Name Mismatch                                                                                                    | < |
|----------------------------------------------------------------------------------------------------|---|
| You have attempted to establish a connection with "192.168.1.1".<br>However, the security certificate presented belongs to '<br>Factory Default Certificate". It is possible, though unlikely, that<br>someone may be trying to intercept your communication with this<br>web site. |   |
| If you suspect the certificate shown does not belong to<br>"192.168.1.1", please cancel the connection and notify the site<br>administrator.                                                                                                    |   |
| View Certificate                                                                                                    |   |
| OK Cancel Help                                                                                                    |   |

Figure 114 Security Certificate 2 (Netscape)

### Avoiding the browser warning messages

The following section describes the main reasons that your browser displays warnings about the Business Secure Router HTTPS server certificate and what you can do to avoid seeing the warnings.

- The issuing certificate authority of the Business Secure Router HTTPS server certificate is not a trusted certificate authority in the browser. The issuing certificate authority of the Business Secure Router's factory default certificate is the Business Secure Router itself since the certificate is a self-signed certificate.
  - For the browser to trust a self-signed certificate, import the self-signed certificate into your operating system as a trusted certificate.
  - To have the browser trust the certificates issued by a certificate authority, import the certificate authority's certificate into your operating system as a trusted certificate.
- The actual IP address of the HTTPS server (the IP address of the Business Secure Router port that you are trying to access) does not match the common name specified in the Business Secure Router HTTPS server certificate that your browser received. To check the common name specified in the certificate that your Business Secure Router sends to HTTPS clients:

- **a** Click **REMOTE MGMT**. Write down the name of the certificate displayed in the **Server Certificate** field.
- **b** Click **CERTIFICATES**. Find the certificate that was displayed in the Server Certificate field and check its **Subject** column. **CN** stands for the common name of the certificate (see Figure 118 on page 342 for an example).

Use this procedure to have the Business Secure Router use a certificate with a common name that matches the actual IP address of the Business Secure Router. You cannot use this procedure if you need to access the WAN port and it uses a dynamically assigned IP address.

- **a** Create a new certificate for the Business Secure Router that uses the IP address (of the Business Secure Router port that you are trying to access) as the common name of the certificate. For example, to use HTTPS to access a LAN port with IP address 192.168.1.1, create a certificate that uses 192.168.1.1 as the common name.
- **b** Go to the remote management **WWW** screen and select the newly created certificate in the **Server Certificate** field. Click **Apply**.

### Logon screen

After you accept the certificate, the Business Secure Router logon screen appears. The lock displayed in the bottom right of the browser status bar denotes a secure connection.

|        |                         | <u>*</u>  |
|--------|-------------------------|-----------|
|        |                         | NØRTEL    |
|        | Business Secure I       | Router    |
|        | Enter Password and clic | ck Login. |
|        | Username:               |           |
|        | Password:               |           |
|        | Login Re                | eset      |
|        |                         |           |
|        |                         |           |
|        |                         | _         |
| 🙆 Done |                         | Internet  |

Figure 115 Logon screen (Internet Explorer)

|                          | NØRTEL |  |
|--------------------------|--------|--|
| Business Secure Ro       | outer  |  |
| Enter Password and click | Login. |  |
| Username:                |        |  |
| Password:                |        |  |
| Login Rese               | t.     |  |

Figure 116 Login screen (Netscape)

Click Login to proceed. The screen shown in Figure 117 appears.

The factory default certificate is a common default certificate for all Business Secure Router models.

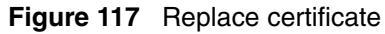

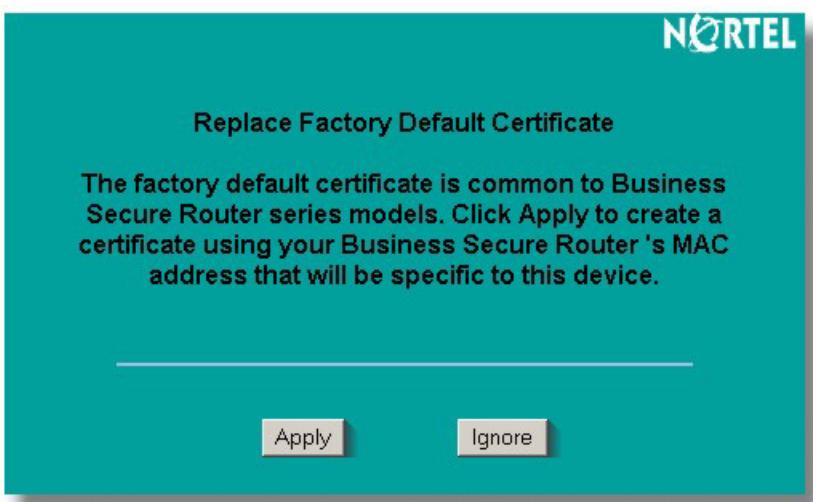

Click **Apply** in the **Replace Certificate** screen to create a certificate using your Business Secure Router MAC address that is specific to this device. Click **CERTIFICATES** to open the **My Certificates** screen. You see information similar to that shown in Figure 118.

# Figure 118 Device-specific certificate CERTIFICATES

| My Certificates | Trusted CAs        | usted R<br>Host | emote Dire<br>s Se                                 | ectory<br>rvers                                    |                                     |                                     |    |
|-----------------|--------------------|-----------------|----------------------------------------------------|----------------------------------------------------|-------------------------------------|-------------------------------------|----|
| РКІ             | Storage Space in I | lse             |                                                    |                                                    |                                     |                                     |    |
| 0%              |                    |                 | 12%                                                |                                                    |                                     | 100%                                |    |
| My C            | ertificates        |                 |                                                    |                                                    |                                     |                                     |    |
| #               | Name               | Туре            | Subject                                            | lssuer                                             | Valid<br>From                       | Valid<br>To                         | Мо |
| 1 auto_generat  | ed_self_signed_ce  | t*SELF          | CN=Business<br>Secure<br>Router 50<br>001349000001 | CN=Business<br>Secure<br>Router 50<br>001349000001 | 2000<br>Jan 1st,<br>00:00:00<br>GMT | 2030<br>Jan 1st,<br>00:00:00<br>GMT | Ê  |
|                 |                    |                 |                                                    | 1                                                  |                                     |                                     | -  |
|                 | _                  | Import          | Create F                                           | Refresh                                            |                                     |                                     |    |

Click **Ignore** in the **Replace Certificate** screen to use the common Business Secure Router certificate. The **My Certificates** screen appears (Figure 119).

| My Certifica                                                                                                    | tes Trusted CAs     | Trusted R<br>Host | emote Dir<br>s Si                                                    | ectory<br>ervers                                                     |                                         |                                     |        |
|----------------------------------------------------------------------------------------------------|---------------------|-------------------|----------------------------------------------------------------------|----------------------------------------------------------------------|-----------------------------------------|-------------------------------------|--------|
| F                                                                                                    | PKI Storage Space   | in Use            | 12%                                                                  |                                                                      |                                         | 100%                                |        |
| R                                                                                                    | eplace Factory Defa | ault Certific     | cate                                                                 |                                                                      |                                         |                                     |        |
| Factory Default Certificate Name: auto_generated_self_signed_cert<br>The factory default certificate is common to Business Secure Router<br>models. Click Replace to create a certificate using your Business Secure<br>Router's MAC address that will be specific to this device. |                     |                   |                                                                      |                                                                      |                                         |                                     |        |
| M                                                                                                    | y Certificates      |                   | Replace                                                              |                                                                      |                                         |                                     |        |
| #                                                                                                    | Name                | Туре              | Subject                                                              | lssuer                                                               | Valid<br>From                           | Valid<br>To                         | Modify |
| 1 auto_gene                                                                                                    | rated_self_signed_  | _cert*SELF        | CN=Business<br>Secure<br>Router<br>Factory<br>Default<br>Certificate | CN=Business<br>Secure<br>Router<br>Factory<br>Default<br>Certificate | 2000<br>Jan 1st, .<br>00:00:00 0<br>GMT | 2030<br>Jan 1st,<br>10:00:00<br>GMT | ÊÎ     |
|                                                                                                    |                     | Import            | Create F                                                             | Refresh                                                              |                                         |                                     |        |

Figure 119 Common Business Secure Router certificate

### **SSH** overview

Unlike Telnet or FTP, which transmit data in clear text, SSH (Secure Shell) is a secure communication protocol that combines authentication and data encryption to provide secure encrypted communication between two hosts over an unsecured network.

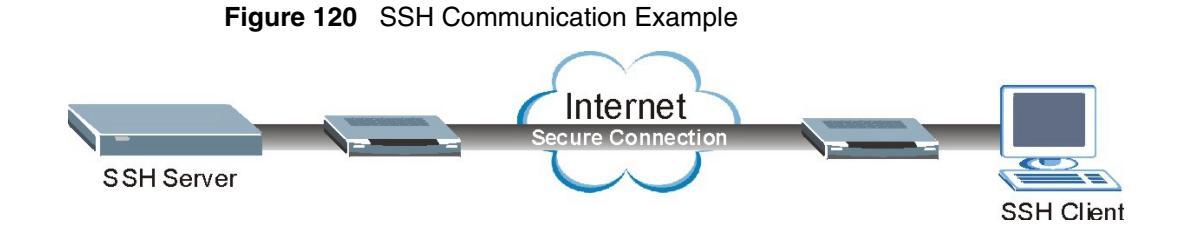

# How SSH works

Figure 121 summarizes how a secure connection is established between two remote hosts.

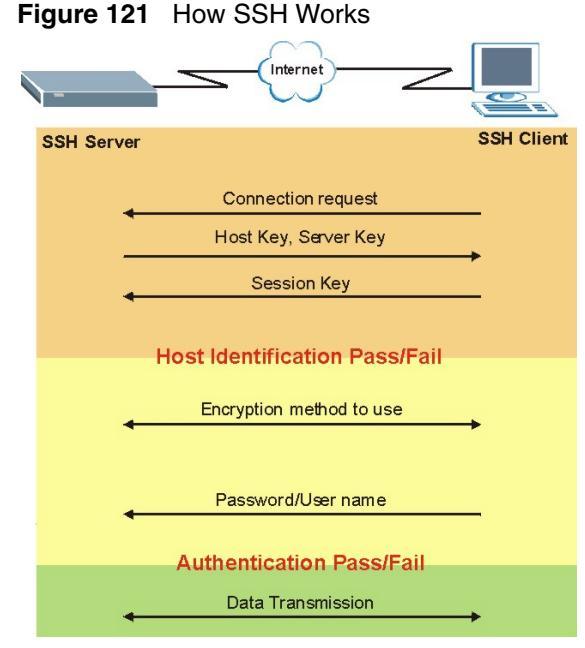

1 Host Identification

> The SSH client sends a connection request to the SSH server. The server identifies itself with a host key. The client encrypts a randomly generated session key with the host key and server key and sends the result to the server.

The client automatically saves any new server public keys. In subsequent connections, the server public key is checked against the saved version on the client computer.

2 Encryption Method

Once the identification is verified, both the client and server must agree on the type of encryption method to use.

**3** Authentication and Data Transmission

After the identification is verified and data encryption activated, a secure tunnel is established between the client and the server. The client then sends its authentication information (username and password) to the server to log on to the server.

# SSH implementation on the Business Secure Router

Your Business Secure Router supports SSH version 1.5 using RSA authentication and three encryption methods (DES, 3DES and Blowfish). The SSH server is implemented on the Business Secure Router for remote SMT management and file transfer on port 22. Only one SSH connection is allowed at a time.

### **Requirements for using SSH**

You must install an SSH client program on a client computer (Windows or Linux operating system) that is used to connect to the Business Secure Router over SSH.

# **Configuring SSH**

To change the Secure Shell settings, click **REMOTE MGMT**, and then the **SSH** tab. The screen shown in Figure 122 appears.

# Figure 122 SSH

#### REMOTE MANAGEMENT

| SSH                |           |                     |                |           |  |
|--------------------|-----------|---------------------|----------------|-----------|--|
| Server Certificate | aut       | o_generate          | d_self_sign    | ed_cert 💌 |  |
|                    | (Se       | e <u>My Certifi</u> | <u>cates</u> ) |           |  |
| Server Port        | 22        |                     | -              |           |  |
| Server Access      | Dis       | able 💆              | 」 _            |           |  |
| Secured Client IP  | Address 📀 | All 🔿 Sele          | ected 0.1      | 0.0.0     |  |

Table 90 describes the labels in Figure 122.

#### Table 90 SSH

| Label                       | Description                                                                                                    |
|-----------------------------|----------------------------------------------------------------------------------------------------|
| Server Host<br>Key          | Select the certificate whose corresponding private key is to be used to identify the Business Secure Router for SSH connections. You must have certificates already configured in the <b>My Certificates</b> screen (Click <b>My Certificates</b> and see Chapter 14, "Certificates," on page 261for details). |
| Server Port                 | You can change the server port number for a service if needed,<br>however, you must use the same port number in order to use that<br>service for remote management.                                                                                                    |
| Server Access               | Select the interfaces (If any) through which a computer can access the Business Secure Router using this service.                                                                                                    |
| Secure Client<br>IP Address | A secure client is a trusted computer that is allowed to communicate with the Business Secure Router using this service.                                                                                                    |
|                             | Select <b>All</b> to allow any computer to access the Business Secure Router using this service.                                                                                                    |
|                             | Choose <b>Selected</b> to just allow the computer with the IP address that you specify to access the Business Secure Router using this service.                                                                                                    |
| Apply                       | Click Apply to save your customized settings and exit this screen.                                                                                                    |
| Reset                       | Click Reset to begin configuring this screen afresh.                                                                                                    |

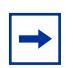

**Note:** Nortel recommends that you disable Telnet and FTP when you configure SSH for secure connections.

# Secure Telnet using SSH examples

This section shows two examples using a command interface and a graphical interface SSH client program to remotely access the Business Secure Router. The configuration and connection steps are similar for most SSH client programs. For more information about SSH client programs, refer to your SSH client program user's guide.

### **Example 1: Microsoft Windows**

This section describes how to access the Business Secure Router using the Secure Shell Client program.

- 1 Launch the SSH client and specify the connection information (IP address, port number, or device name) for the Business Secure Router.
- **2** Configure the SSH client to accept connection using SSH version 1.
- **3** A window appears, prompting you to store the host key in you computer. Click **Yes** to continue.

Figure 123 SSH Example 1: Store Host Key

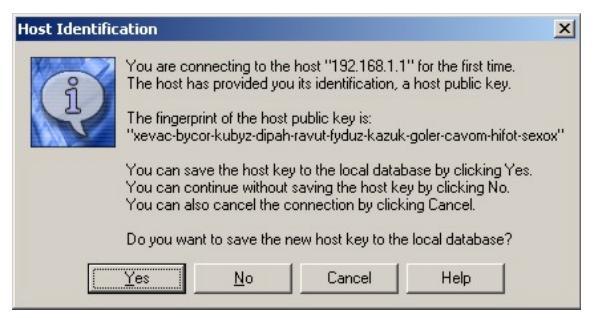

Enter the password to log on to the Business Secure Router. The SMT main menu appears.

### **Example 2: Linux**

This section describes how to access the Business Secure Router using the OpenSSH client program that comes with most Linux distributions.

1 Test whether the SSH service is available on the Business Secure Router.

Enter "telnet 192.168.1.1 22" at a terminal prompt and press [ENTER]. The computer attempts to connect to port 22 on the Business Secure Router (using the default IP address of 192.168.1.1).

A message displays indicating the SSH protocol version supported by the Business Secure Router.

#### Figure 124 SSH Example 2: Test

```
$ telnet 192.168.1.1 22
Trying 192.168.1.1...
Connected to 192.168.1.1.
Escape character is '^]'.
SSH-1.5-1.0.0
```

2 Enter "ssh -1 192.168.1.1". This command forces your computer to connect to the Business Secure Router using SSH version 1. If this is the first time you are connecting to the Business Secure Router using SSH, a message appears prompting you to save the host information of the Business Secure Router. Type yes and press [ENTER].

Enter the password to log on to the Business Secure Router.

#### Figure 125 SSH Example 2: Log on

```
$ ssh -1 192.168.1.1
The authenticity of host '192.168.1.1 (192.168.1.1)' can't be
established.
RSA1 key fingerprint is
21:6c:07:25:7e:f4:75:80:ec:af:bd:d4:3d:80:53:d1.
Are you sure you want to continue connecting (yes/no)? yes
Warning: Permanently added '192.168.1.1' (RSA1) to the list of
known hosts.
Administrator@192.168.1.1's password:
```

**3** The SMT main menu displays.

# Secure FTP using SSH example

This section shows an example of file transfer using the OpenSSH client program. The configuration and connection steps are similar for other SSH client programs. For more information about using FTP, refer to your SSH client program user's guide.

- 1 Enter sftp -1 192.168.1.1. This command forces your computer to connect to the Business Secure Router for secure file transfer using SSH version 1. If this is the first time you are connecting to the Business Secure Router using SSH, a message displays, prompting you to save the host information of the Business Secure Router. Type yes and press [ENTER].
- 2 Enter the password to log on to the Business Secure Router.
- **3** Use the put command to upload a new firmware to the Business Secure Router.

#### Figure 126 Secure FTP: Firmware Upload Example

```
$ sftp -1 192.168.1.1
Connecting to 192.168.1.1...
The authenticity of host '192.168.1.1 (192.168.1.1)' can't be
established.
RSA1 key fingerprint is
21:6c:07:25:7e:f4:75:80:ec:af:bd:d4:3d:80:53:d1.
Are you sure you want to continue connecting (yes/no)? yes
Warning: Permanently added '192.168.1.1' (RSA1) to the list of
known hosts.
Administrator@192.168.1.1's password:
sftp> put firmware.bin ras
Uploading firmware.bin to /ras
Read from remote host 192.168.1.1: Connection reset by peer
Connection closed
$
```

### Telnet

You can configure your Business Secure Router for remote Telnet access as shown in Figure 127.

#### Figure 127 Telnet configuration on a TCP/IP network

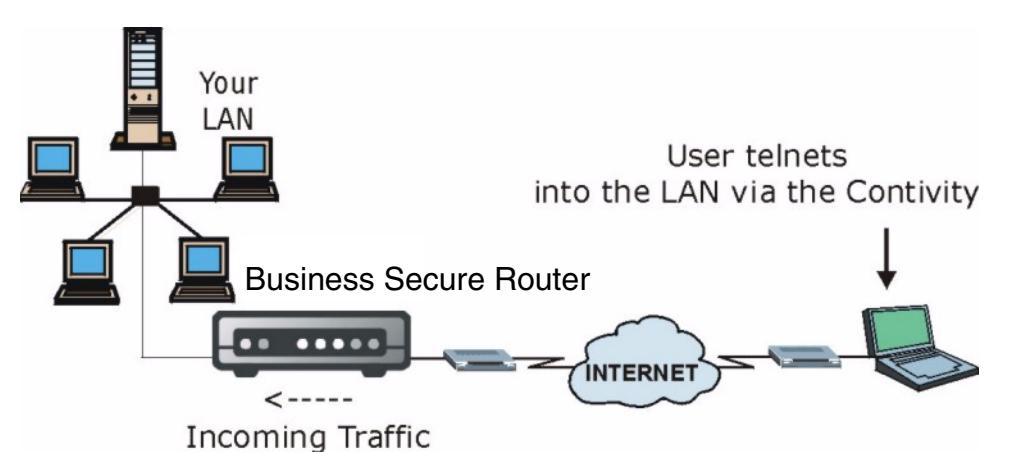

# **Configuring TELNET**

Click **REMOTE MANAGEMENT** to open the **TELNET** screen.

Figure 128 Telnet

#### REMOTE MANAGEMENT

| HTTP | SSH         | TELNET           | FTP    | SN       | IMP   | DNS | Security |
|------|-------------|------------------|--------|----------|-------|-----|----------|
| TEI  | LNET        |                  |        |          |       |     |          |
| 9    | Server Port | 23               |        |          |       |     |          |
| 5    | erver Acce  | ss ∣∪<br>antiP ⊙ | Sable  | <b>_</b> |       |     |          |
| Ā    | ddress      | Se               | lected | 0.0.0.0  |       |     |          |
|      |             | Apply            |        | F        | Reset |     |          |

Table 91 describes the fields in Figure 128.

#### Table 91 Telnet

| Label                        | Description                                                                                                    |
|------------------------------|----------------------------------------------------------------------------------------------------|
| Server Port                  | You can change the server port number for a service if needed,<br>however, you must use the same port number in order to use that<br>service for remote management.                                                          |
| Server Access                | Select the interfaces (If any) through which a computer can access the Business Secure Router using this service.                                                                                                    |
| Secured Client IP<br>Address | A secured client is a "trusted" computer that is allowed to communicate with the Business Secure Router using this service. Select <b>All</b> to allow any computer to access the Business Secure Router using this service. |
|                              | Choose <b>Selected</b> to just allow the computer with the IP address that you specify to access the Business Secure Router using this service.                                                                              |
| Apply                        | Click Apply to save your customized settings and exit this screen.                                                                                                    |
| Reset                        | Click <b>Reset</b> to begin configuring this screen afresh.                                                                                                    |

# **Configuring FTP**

You can upload and download the Business Secure Router firmware and configuration files using FTP. To use this feature, your computer must have an FTP client.

To change your Business Secure Router FTP settings, click **REMOTE MANAGEMENT**, and then the **FTP** tab. The screen appears as shown in Figure 129.

#### Figure 129 FTP

#### **REMOTE MANAGEMENT**

| FTP                          |                     |         |  |
|------------------------------|---------------------|---------|--|
| Server Port<br>Server Access | 21<br>Disable       | •       |  |
| Secured Client IP<br>Address | • All •<br>Selected | 0.0.0.0 |  |

Table 92 describes the fields in Figure 129.

#### Table 92 FTP

| Label         | Description                                                                                                    |
|---------------|----------------------------------------------------------------------------------------------------|
| Server Port   | You can change the server port number for a service if needed,<br>however, you must use the same port number in order to use that<br>service for remote management. |
| Server Access | Select the interfaces (If any) through which a computer can access the Business Secure Router using this service.                                                   |

| Label                        | Description                                                                                                    |
|------------------------------|----------------------------------------------------------------------------------------------------|
| Secured Client IP<br>Address | A secured client is a trusted computer that is allowed to communicate with the Business Secure Router using this service.                       |
|                              | Select <b>All</b> to allow any computer to access the Business Secure Router using this service.                                                |
|                              | Choose <b>Selected</b> to just allow the computer with the IP address that you specify to access the Business Secure Router using this service. |
| Apply                        | Click <b>Apply</b> to save your customized settings and exit this screen.                                                                       |
| Reset                        | Click <b>Reset</b> to begin configuring this screen afresh.                                                                                     |

| Table | 92 | FTP |
|-------|----|-----|
| IUNIC |    |     |

# **Configuring SNMP**

Simple Network Management Protocol is a protocol used for exchanging management information between network devices. SNMP is a member of the TCP/IP protocol suite. Your Business Secure Router supports SNMP-agent functionality, which allows a manager station to manage and monitor the Business Secure Router through the network. The Business Secure Router supports SNMP version 1 (SNMPv1). Figure 130 illustrates an SNMP management operation. SNMP is only available if TCP/IP is configured. The default get and set communities are public.

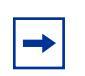

Note: SNMP is only available if TCP/IP is configured.

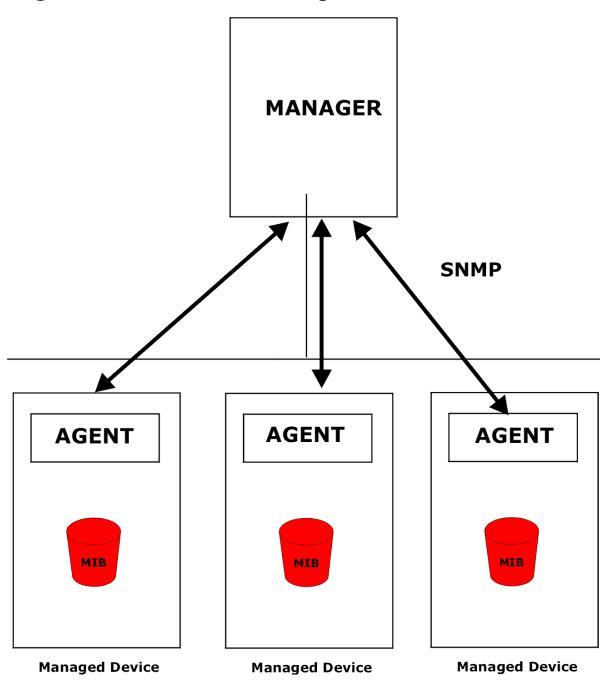

Figure 130 SNMP Management Model

An SNMP-managed network consists of two main types of component: agents and a manager.

An agent is a management software module that resides in a managed device (the Business Secure Router). An agent translates the local management information from the managed device into a form compatible with SNMP. The manager is the console through which network administrators perform network management functions. It executes applications that control and monitor managed devices.

The managed devices contain object variables and managed objects that define each piece of information to be collected about a device. Examples of variables include number of packets received and node port status. A Management Information Base (MIB) is a collection of managed objects. SNMP allows a manager and agents to communicate for the purpose of accessing these objects.

SNMP itself is a simple request and response protocol based on the manager and agent model. The manager issues a request and the agent returns responses using the following protocol operations:

- Get-Allows the manager to retrieve an object variable from the agent.
- GetNext-Allows the manager to retrieve the next object variable from a table or list within an agent. In SNMPv1, when a manager wants to retrieve all elements of a table from an agent, it initiates a Get operation, followed by a series of GetNext operations.
- Set-Allows the manager to set values for object variables within an agent.
- Trap -Used by the agent to inform the manager of some events.

### **Supported MIBs**

The Business Secure Router supports MIB II, which is defined in RFC 1213 and RFC 1215. The focus of the MIBs is to let administrators collect statistical data and monitor status and performance.

### **SNMP** Traps

The Business Secure Router sends traps to the SNMP manager when any one of the following events occurs:

| Trap # | Trap Name                                           | Description                                                                                                    |
|--------|-----------------------------------------------------|----------------------------------------------------------------------------------------------------|
| 0      | coldStart (defined in RFC 1215)                     | A trap is sent after booting (power on).                                                                                                    |
| 1      | warmStart (defined in RFC 1215)                     | A trap is sent after booting (software reboot).                                                                                                    |
| 4      | authenticationFailure (defined in <i>RFC 1215</i> ) | A trap is sent to the manager when<br>receiving any SNMP get or set<br>requirements with the wrong community<br>(password).                                    |
| 6      | whyReboot (defined in MIB)                          | A trap is sent with the reason of restart<br>before rebooting when the system is<br>going to restart (warm start).                                             |
| 6a     | For intentional reboot:                             | A trap is sent with the message System<br>reboot by user! if reboot is done<br>intentionally, (for example, download new<br>files, and CI command sys reboot). |
| 6b     | For fatal error:                                    | A trap is sent with the message of the fatal code if the system reboots because of fatal errors.                                                               |

Table 93SNMP traps

### **REMOTE MANAGEMENT: SNMP**

To change your Business Secure Router SNMP settings, click **REMOTE MANAGEMENT**, and then the **SNMP** tab. The screen appears as shown in Figure 131.

Figure 131 SNMP

#### REMOTE MANAGEMENT

| HTTP | SSH                   | TELNET  | FTP            | SNMP    | DNS | Security |
|------|-----------------------|---------|----------------|---------|-----|----------|
|      |                       |         |                |         |     |          |
|      | SNMP Configuration    |         |                |         |     |          |
|      | Get Community         | Pls     | ChgMe!R0       |         |     |          |
|      | Set Community         | Pis     | ChgMe!RW       |         |     |          |
|      | Тгар                  |         |                |         |     |          |
|      | Community             | pub     | lic            |         |     |          |
|      | Destination           | 0.0.1   | 0.0            |         |     |          |
|      | SNMP                  |         |                |         |     |          |
|      | Service Port          | 161     | -              |         |     |          |
|      | Service Access        |         | V 🔽            |         |     |          |
|      | Secured Client IP Add | iress 📀 | All C Selected | 0.0.0.0 |     |          |
|      |                       |         | _              |         |     |          |
|      |                       | Apply   | /              | Reset   |     |          |
|      |                       |         |                |         |     |          |
|      |                       |         |                |         |     |          |

Table 94 describes the fields in Figure 131.

#### Table 94 SNMP

| Label              | Description                                                                                                    |  |  |
|--------------------|----------------------------------------------------------------------------------------------------|--|--|
| SNMP Configuration |                                                                                                    |  |  |
| Get Community      | Enter the <b>Get Community</b> , which is the password for the incoming Get and GetNext requests from the management station. The default is "PIsChgMe!RO". |  |  |
| Set Community      | Enter the <b>Set community</b> , which is the password for incoming Set requests from the management station. The default is "PIsChgMe!RW".                 |  |  |

| Table 94 | SNMP |
|----------|------|
|----------|------|

| Label                        | Description                                                                                                    |  |  |
|------------------------------|----------------------------------------------------------------------------------------------------|--|--|
| Trusted Host                 | If you enter a trusted host, your Business Secure Router only<br>responds to SNMP messages from this address. In the field, 0.0.0.0<br>(default) means your Business Secure Router responds to all SNMP<br>messages it receives, regardless of source. |  |  |
| Trap                         |                                                                                                    |  |  |
| Community                    | Type the trap community, which is the password sent with each trap to the SNMP manager. The default is public and allows all requests.                                                                                                    |  |  |
| Destination                  | Type the IP address of the station to send your SNMP traps to.                                                                                                    |  |  |
| SNMP                         |                                                                                                    |  |  |
| Service Port                 | You change the server port number for a service if needed,<br>however, you must use the same port number in order to use that<br>service for remote management.                                                                                        |  |  |
| Service Access               | Select the interfaces (If any) through which a computer can access the Business Secure Router using this service.                                                                                                    |  |  |
| Secured Client IP<br>Address | A secured client is a trusted computer that is allowed to communicate with the Business Secure Router using this service.                                                                                                    |  |  |
|                              | Select <b>All</b> to allow any computer to access the Business Secure Router using this service.                                                                                                    |  |  |
|                              | Choose <b>Selected</b> to just allow the computer with the IP address that you specify to access the Business Secure Router using this service.                                                                                                    |  |  |
| Apply                        | Click Apply to save your customized settings and exit this screen.                                                                                                    |  |  |
| Reset                        | Click <b>Reset</b> to begin configuring this screen afresh.                                                                                                    |  |  |

# **Configuring DNS**

Use DNS (Domain Name System) to map a domain name to its corresponding IP address and vice versa, for example, the IP address of www.nortel.com is 47.249.48.20.

To change your Business Secure Router DNS settings, click **REMOTE MANAGEMENT**, and then the **DNS** tab. The screen appears as shown in Figure 132.

#### Figure 132 DNS

#### REMOTE MANAGEMENT

| HTTP | SSH           | TELNET     | FTP      | SNMP          | DNS | Security |
|------|---------------|------------|----------|---------------|-----|----------|
| DN   | 5             |            |          |               |     |          |
| Se   | ervice Port   | 5          | 3        |               |     |          |
| Se   | ervice Access | in e u     | AN j     | -             |     |          |
| 56   | cured Client  | IP Address | All O Se | lected [0.0.0 | .U  |          |
|      |               | Apply      |          | Reset         |     |          |

Table 95 describes the fields in Figure 132.

#### Table 95 DNS

| Label                        | Description                                                                                                    |
|------------------------------|----------------------------------------------------------------------------------------------------|
| Server Port                  | The DNS service port number is 53 and cannot be changed here.                                                                             |
| Server Access                | Select the interfaces (if any) through which a computer can send DNS queries to the Business Secure Router.                               |
| Secured Client IP<br>Address | A secured client is a trusted computer that is allowed to send DNS queries to the Business Secure Router.                                 |
|                              | Select <b>All</b> to allow any computer to send DNS queries to the Business Secure Router.                                                |
|                              | Choose <b>Selected</b> to just allow the computer with the IP address that you specify to send DNS queries to the Business Secure Router. |
| Apply                        | Click <b>Apply</b> to save your customized settings and exit this screen.                                                                 |
| Reset                        | Click <b>Reset</b> to begin configuring this screen afresh.                                                                               |

# **Configuring Security**

To change your Business Secure Router security settings, click **REMOTE MANAGEMENT**, and then the **Security** tab. The screen appears as shown in Figure 133.

If an outside user attempts to probe an unsupported port on your Business Secure Router, an ICMP response packet is automatically returned. This allows the outside user to know the Business Secure Router exists. The Business Secure Router series support antiprobing, which prevents the ICMP response packet from being sent. This keeps outsiders from discovering your Business Secure Router when unsupported ports are probed.

**Note:** In order to allow Ping on the WAN, you must also configure a WAN to WAN/ Business Secure Router rule that allows PING(ICMP:0) traffic.

#### Figure 133 Security REMOTE MANAGEMENT

 $\rightarrow$ 

| HTTP | SSH          | TELNET         | FTP           | SNMP          | DNS | Security |
|------|--------------|----------------|---------------|---------------|-----|----------|
|      |              |                |               |               |     |          |
| ICM  | IP           |                |               |               |     |          |
| B    | espond to Pi | na on          | LAN           |               |     |          |
| F    | ✓ Do not res | pond to reques | sts for unaut | horized servi | ces |          |
|      |              |                |               |               |     |          |
|      |              | Apply          |               | Reset         |     |          |
|      |              |                |               |               |     |          |

Table 96 describes the fields in Figure 133.

#### Table 96 Security

| Label                 | Description                                                                                                    |
|-----------------------|----------------------------------------------------------------------------------------------------|
| ICMP                  | Internet Control Message Protocol is a message control and<br>error-reporting protocol between a host server and a gateway to the<br>Internet. ICMP uses Internet Protocol (IP) datagrams, but the<br>messages are processed by the TCP/IP software and directly<br>apparent to the application user.                      |
| Respond to Ping<br>on | The Business Secure Router does not respond to any incoming Ping requests when <b>Disable</b> is selected. Select <b>LAN</b> to reply to incoming LAN Ping requests. Select <b>WAN</b> to reply to incoming WAN Ping requests. Otherwise, select <b>LAN &amp; WAN</b> to reply to both incoming LAN and WAN Ping requests. |

#### Table 96 Security

| Label                                                         | Description                                                                                                    |
|---------------------------------------------------------------|----------------------------------------------------------------------------------------------------|
| Do not respond to<br>requests for<br>unauthorized<br>services | Select this option to prevent hackers from finding the Business<br>Secure Router by probing for unused ports. If you select this option,<br>the Business Secure Router does not send ICMP response packets<br>to port requests for unused ports, thus leaving the unused ports and<br>the Business Secure Router unseen. |
|                                                               | If the firewall blocks a packet from the WAN, the Business Secure<br>Router sends a TCP reset packet. Use the sys firewall tcprst rst off<br>command in the command interpreter if you want to stop the<br>Business Secure Router from sending TCP reset packets.                                                        |
| Apply                                                         | Click <b>Apply</b> to save your customized settings and exit this screen.                                                                                                    |
| Reset                                                         | Click Reset to begin configuring this screen afresh.                                                                                                    |
# Chapter 19 UPnP

This chapter introduces the Universal Plug and Play feature.

# **Universal Plug and Play overview**

Universal Plug and Play (UPnP) is a distributed, open networking standard that uses TCP/IP for simple peer-to-peer network connectivity between devices. A UPnP device can dynamically join a network, obtain an IP address, convey its capabilities, and learn about other devices on the network. In turn, a device can leave a network smoothly and automatically when it is no longer in use.

### How do I know if I am using UPnP?

UPnP hardware is identified as an icon in the Network Connections folder (Windows XP). Each UPnP compatible device installed on your network appears as a separate icon. By selecting the icon of a UPnP device, you can access the information and properties of that device.

## **NAT Traversal**

UPnP NAT traversal automates the process of allowing an application to operate through NAT. UPnP network devices can automatically configure network addressing, announce their presence in the network to other UPnP devices, and enable exchange of simple product and service descriptions. With NAT traversal, the device can do the following:

- Dynamic port mapping
- Learning public IP addresses
- Assigning lease times to mappings

Windows Messenger is an example of an application that supports NAT traversal and UPnP.

### **Cautions with UPnP**

The automated nature of NAT traversal applications in establishing their own services and opening firewall ports can present network security issues. Network information and configuration can also be obtained and modified by users in some network environments.

All UPnP-enabled devices can communicate freely with each other without additional configuration. If this is not your intention, disable UPnP.

# **UPnP** implementation

The device has UPnP certification from the Universal Plug and Play Forum Creates UPnP<sup>™</sup> Implementers Corp. (UIC). This UPnP implementation supports IGD 1.0 (Internet Gateway Device). At the time of writing, the UPnP implementation supports Windows Messenger 4.6 and 4.7 while Windows Messenger 5.0 and Xbox are still being tested.

The Business Secure Router only sends UPnP multicasts to the LAN.

# **Configuring UPnP**

Click **UPnP** to display the screen shown in Figure 134.

Figure 134 Configuring UPnP

#### UPnP

| Enable the Univers                            |                         |                                                 |
|-----------------------------------------------|-------------------------|-------------------------------------------------|
|                                               | sal Plug and F          | Play (UPnP) feature                             |
| Allow users to                                | make configu            | ration changes through UPnP                     |
| Allow UPnP to                                 | pass through            | Firewall                                        |
| Note: For UPnP to fund<br>LAN computers using | ction normally<br>UPnP. | y, the <u>HTTP</u> service must be available fo |

Table 97 describes the fields in Figure 134.

| Label                                                        | Description                                                                                                    |
|--------------------------------------------------------------|----------------------------------------------------------------------------------------------------|
| Device Name                                                  | This identifies the device in UPnP applications.                                                                                                    |
| Enable the Universal Plug<br>and Play (UPnP) feature         | Select this check box to activate UPnP. Be aware that<br>anyone can use a UPnP application to open the WebGUI's<br>logon screen without entering the Business Secure<br>Router's IP address (although you must still enter the<br>password to access the WebGUI).                                                                                                    |
| Allow users to make<br>configuration changes<br>through UPnP | Select this check box to allow UPnP-enabled applications<br>to automatically configure the Business Secure Router so<br>that they can communicate through the Business Secure<br>Router. For example, by using NAT traversal, UPnP<br>applications automatically reserve a NAT forwarding port<br>in order to communicate with another UPnP enabled<br>device; eliminating the need to manually configure port<br>forwarding for the UPnP enabled application. |
| Allow UPnP to pass through firewall                          | Select this check box to allow traffic from UPnP-enabled<br>applications to bypass the firewall.<br>Clear this check box to have the firewall block all UPnP<br>application packets (for example, MSN packets).                                                                                                    |
| Apply                                                        | Click <b>Apply</b> to save your customized settings and exit this screen.                                                                                                    |
| Reset                                                        | Click <b>Reset</b> to begin configuring this screen afresh.                                                                                                    |

# **Displaying UPnP port mapping**

Click **UPnP** and then **Ports** to display the screen as shown in Figure 135. Use this screen to view the NAT port mapping rules that UPnP creates on the Business Secure Router.

### Figure 135 UPnP Ports

#### UPnP

| UPnP             | Ports                    |                                                   |
|------------------|--------------------------|---------------------------------------------------|
| 🗖 Retain l       | JPnP port forwarding     |                                                   |
| # Remote<br>Host | External<br>Protocol Por | alInternal<br>Client Enabled Description Duration |
|                  | Apply                    | Refresh                                           |

Table 98 describes the labels in Figure 135.

#### Table 98UPnP Ports

| Label                                                                                                    | Description                                                                                                    |  |  |
|----------------------------------------------------------------------------------------------------|----------------------------------------------------------------------------------------------------|--|--|
| Retain UPnP<br>port forwarding                                                                                              | Select this check box to have the Business Secure Router retain UPnP created NAT rules even after restarting. If you use UPnP and you set a port on your computer to be fixed for a specific service (for example, FTP for file transfers), the Business Secure Router can keep a record when your computer uses UPnP to create a NAT forwarding rule for that service.                                                                                                    |  |  |
| The following read-only table displays information about the UPnP-created NAT mappin rule entries in the NAT routing table. |                                                                                                    |  |  |
| #                                                                                                    | This is the index number of the UPnP-created NAT mapping rule entry                                                                                                    |  |  |
| Remote Host                                                                                                    | This field displays the source IP address (on the WAN) of inbound IP packets. Because this is often a wildcard, the field can be blank. When the field is blank, the Business Secure Router forwards all traffic sent to the <b>External Port</b> on the WAN interface to the <b>Internal Client</b> on the <b>Internal Port</b> . When this field displays an external IP address, the NAT rule has the Business Secure Router forward inbound packets to the <b>Internal Client</b> from that IP address only. |  |  |

|  | Table | 98 | UPnP | Ports |
|--|-------|----|------|-------|
|--|-------|----|------|-------|

| Label           | Description                                                                                                    |
|-----------------|----------------------------------------------------------------------------------------------------|
| External Port   | This field displays the port number that the Business Secure Router<br>listens on (on the WAN port) for connection requests destined for the<br><b>Internal Port</b> and <b>Internal Client</b> of the NAT rule. The Business Secure<br>Router forwards incoming packets (from the WAN) with this port number<br>to the <b>Internal Client</b> on the <b>Internal Port</b> (on the LAN). If the field<br>displays "0", the Business Secure Router ignores the <b>Internal Port</b><br>value and forwards requests on all external port numbers (that are<br>otherwise unmapped) to the <b>Internal Client</b> . |
| Protocol        | This field displays the protocol of the NAT mapping rule (TCP or UDP).                                                                                                    |
| Internal Port   | This field displays the port number on the <b>Internal Client</b> to which the Business Secure Router forwards incoming connection requests.                                                                                                    |
| Internal Client | This field displays the DNS host name or IP address of a client on the LAN. Multiple NAT clients can use a single port simultaneously if the internal client field is set to 255.255.255.255 for UDP mappings.                                                                                                    |
| Enabled         | This field displays whether or not this UPnP-created NAT mapping rule<br>is turned on. The UPnP-enabled device that connected to the Business<br>Secure Router and configured the UPnP-created NAT mapping rule on<br>the Business Secure Router determines whether or not the rule is<br>enabled.                                                                                                    |
| Description     | This field displays a text explanation of the NAT mapping rule.                                                                                                    |
| Lease Duration  | This field displays the time to live (in seconds) for a dynamic port-mapping rule. It displays "0" if the port mapping is static.                                                                                                    |
| Apply           | Click Apply to save your changes to the Business Secure Router.                                                                                                    |
| Refresh         | Click <b>Refresh</b> to update the table.                                                                                                    |

# Installing UPnP in Windows example

This section shows how to install UPnP in Windows Me and Windows XP.

### Installing UPnP in Windows Me

Follow the steps below to install UPnP in Windows Me.

- 1 Click Start and Control Panel. Double-click Add/Remove Programs.
- 2 Click on the **Windows Setup** tab and select **Communication** in the **Components** selection box. Click **Details**.

| Id/Remove Programs Properties                                                                                                    | ?                                                                |
|----------------------------------------------------------------------------------------------------|------------------------------------------------------------------|
| nstall/Uninstall Windows Setup Startup D                                                                                                    | isk                                                              |
| To add or remove a component, select or cli<br>the check box is shaded, only part of the cou<br>installed. To see what's included in a compo<br>Components: | ear the check box. If<br>mponent will be<br>nent, click Details. |
| Address Book                                                                                                    | 1.7 MB 🔺                                                         |
| 🗹 🔗 Communications                                                                                                    | 5.6 MB                                                           |
| 🔲 💦 Desktop Themes                                                                                                    | 0.0 MB                                                           |
| Games                                                                                                    | 10.1 MB                                                          |
| 🗆 🗿 Multilanguage Support                                                                                                    | 0.0 MB 💌                                                         |
| Space used by installed components:                                                                                                    | 42.4 MB                                                          |
| Space required:                                                                                                    | 0.0 MB                                                           |
| Space available on disk:                                                                                                    | 866.3 MB                                                         |
| Description                                                                                                    |                                                                  |
| Includes accessories to help you connect<br>and online services.                                                                                            | to other computers                                               |
| 5 of 10 components selected                                                                                                    | Details                                                          |
|                                                                                                    | <u>H</u> ave Disk                                                |
| OK Ca                                                                                                    | ancel Apply                                                      |

Figure 136 Add/Remove programs: Windows setup

- 3 In the **Communications** window, select the **Universal Plug and Play** check box in the **Components** selection box.
- 4 Click **OK** to return to the **Add/Remove Programs Properties** window and click **Next**.
- **5** Restart the computer when prompted.

#### Figure 137 Communications

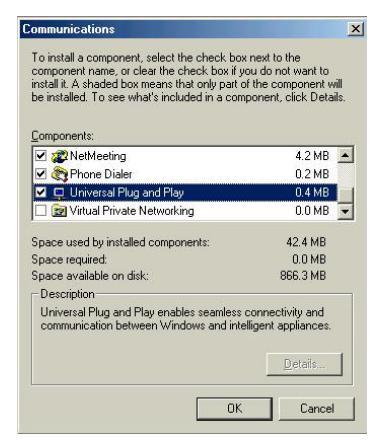

### Installing UPnP in Windows XP

Follow the steps below to install UPnP in Windows XP.

- **1** Click **Start** and **Control Panel**.
- **2** Double-click Network Connections.
- 3 In the Network Connections window, click Advanced in the main menu and select Optional Networking Components .... The Windows Optional Networking Components Wizard window appears.

Figure 138 Network connections

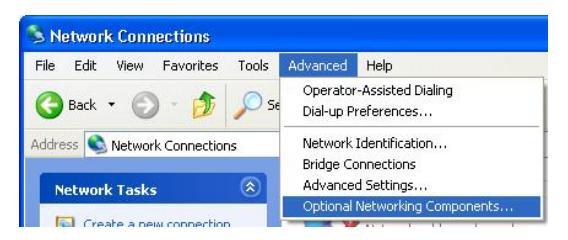

4 Select Networking Service in the Components selection box and click Details.

Figure 139 Windows optional networking components wizard

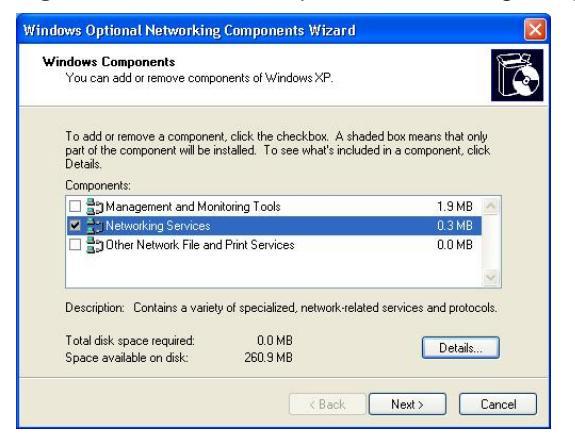

5 In the **Networking Services** window, select the **Universal Plug and Play** check box.

| Networking Services                                                                      |                                                              |                                                                                  |
|------------------------------------------------------------------------------------------|--------------------------------------------------------------|----------------------------------------------------------------------------------|
| To add or remove a compon-<br>of the component will be inst<br>Subcomponents of Networki | ent, click the check<br>alled. To see what's<br>ng Services: | box. A shaded box means that only part<br>ncluded in a component, click Details. |
| 🗆 🚚 RIP Listener                                                                         |                                                              | 0.0 MB                                                                           |
| 🗆 🔲 Simple TCP/IP Servi                                                                  | ces                                                          | 0.0 MB                                                                           |
| 🗹 💂 Universal Plug and F                                                                 | lay                                                          | 0.2 MB                                                                           |
| Description: Allows your co                                                              | imputer to discover a                                        | nd control Universal Plug and Play                                               |
| Total disk space required:                                                               | 0.0 MR                                                       |                                                                                  |
| Space available on disk:                                                                 | 260.8 MB                                                     | Details                                                                          |
| apuce available of disk.                                                                 | 200.0 MB                                                     | OK Cancel                                                                        |

#### Figure 140 Windows XP networking services

6 Click OK to return to the Windows Optional Networking Component Wizard window and click Next.

# Using UPnP in Windows XP example

This section shows you how to use the UPnP feature in Windows XP. You must already have UPnP installed in Windows XP and UPnP activated on the device.

Make sure the computer is connected to a LAN port of the device. Turn on your computer and the Business Secure Router.

### Autodiscover Your UPnP-enabled Network Device

1 Click **Start** and **Control Panel**. Double-click **Network Connections**. An icon displays under Internet Gateway.

2 Right-click the icon and select **Properties**.

Figure 141 Internet gateway icon

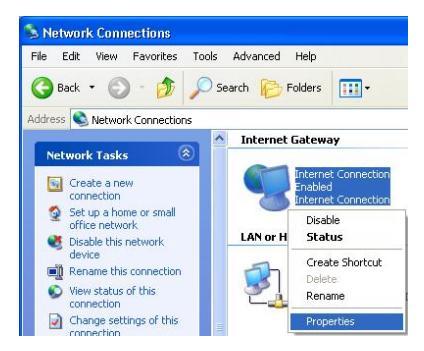

**3** In the **Internet Connection Properties** window, click **Settings** to see the port mappings that were automatically created.

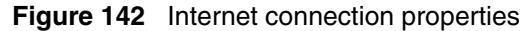

| Connect to the Internet usin                           | p.                              |                   |       |
|--------------------------------------------------------|---------------------------------|-------------------|-------|
| his connection allows you<br>hared connection on anoth | o connect to th<br>er computer. | ie Internet throi | ugh a |
|                                                        |                                 | Set               | tings |

**4** You can edit or delete the port mappings or click **Add** to manually add port mappings.

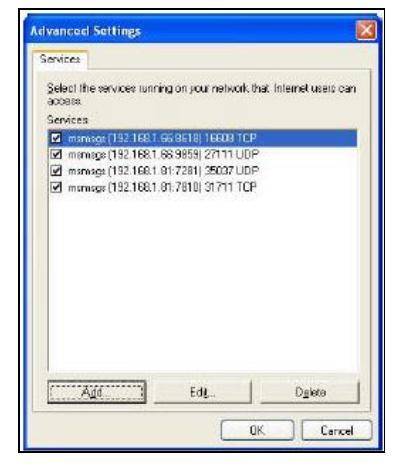

Figure 143 Internet connection properties advanced setup

#### Figure 144 Service settings

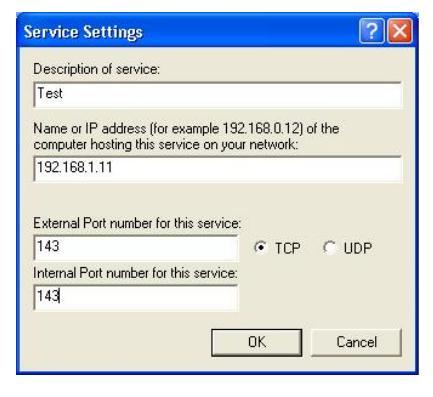

-

**Note:** When the UPnP-enabled device is disconnected from your computer, all port mappings are deleted automatically.

**5** Select the **Show icon in notification area when connected** check box and click **OK**. An icon displays in the system tray.

Figure 145 Internet connection icon

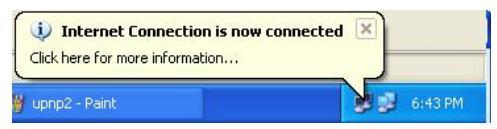

6 Double-click the icon to display your current Internet connection status.

Figure 146 Internet connection status

| internet com       | Section Status   | لغا         |
|--------------------|------------------|-------------|
| - Internet Gateura |                  |             |
| Ctabue:            |                  | Connected   |
| Duration:          |                  | 00.00.EC    |
| Duration.          |                  | 00.00.06    |
| Speed:             | 100.0 Mbp:       |             |
| Activitu           |                  |             |
| Internet           | Internet Gateway | My Computer |
| <b>()</b> —        | 🎑                | <u> </u>    |
| Packets:           | 9                | 9           |
| Sent               | 8                | 618         |
| Heceived:          | 5,943            | /46         |
| Properties         | Disable          |             |
|                    |                  | Close       |

### WebGUI easy access

With UPnP, you can access the WebGUI without first finding out its IP address. This is helpful if you do not know the IP address of your Business Secure Router.

Follow the steps below to access the WebGUI.

- 1 Click **Start** and then **Control Panel**.
- 2 Double-click Network Connections.

3 Select My Network Places under Other Places

Figure 147 Network connections

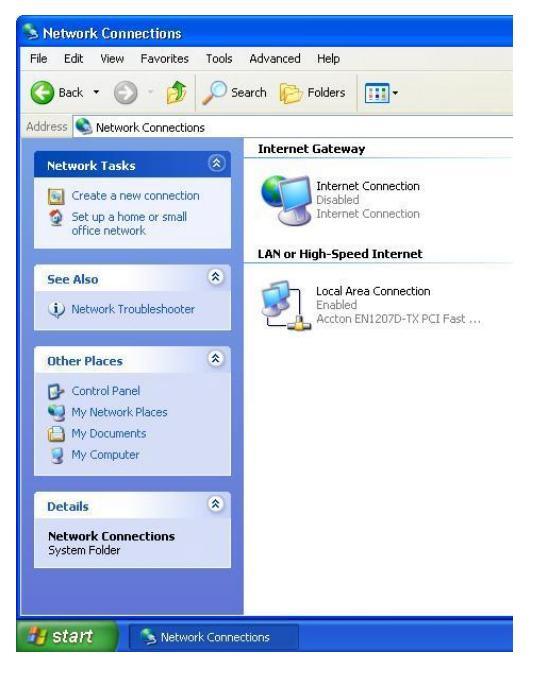

- 4 An icon with the description for each UPnP-enabled device displays under Local Network.
- **5** Right-click the icon for your Business Secure Router and select **Invoke**. The WebGUI logon screen displays.

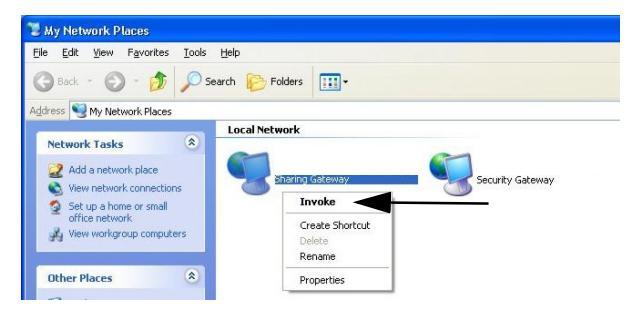

Figure 148 My Network Places: Local network

# Chapter 20 Logs Screens

This chapter contains information about configuring general log settings and viewing the Business Secure Router logs. Refer to Appendix B, "Log Descriptions," on page 431 for example log message explanations.

# **Configuring View Log**

With the WebGUI, you can look at all of the Business Secure Router logs in one location.

Click **LOGS** to open the **View Log** screen. Use the **View Log** screen to see the logs for the categories that you selected in the **Log Settings** screen (see "Configuring Log settings" on page 375). Options include logs about system maintenance, system errors, access control, allowed or blocked Web sites, blocked Web features (such as ActiveX controls, Java and cookies), attacks (such as DoS), and IPSec.

Log entries in red indicate system error logs. The log wraps around and deletes the old entries after it fills. Click a column heading to sort the entries. A triangle indicates ascending or descending sort order.

### Figure 149 View Log

#### LOGS

| View Log                              | Log Settings            | Reports      |             |            |
|---------------------------------------|-------------------------|--------------|-------------|------------|
| Display All Lo                        | ogs 💌 📕                 | mail Log Now | efresh Cle  | ar Log     |
| # Time 🔺                              | Message                 | Source       | Destination | Note       |
| 1 02/21/2006<br>06:33:52              | Successful HTTP login   | 192.168.1.3  | 1           | User:admin |
| 2 02/21/2006<br>06:33:46              | HTTP login failed       | 192.168.1.3  | 1           | User:admir |
| 3 <mark>02/21/2006</mark><br>06:33:37 | Successful TELNET login | 192.168.1.3  | I           | User:admin |
| 4 02/21/2006<br>06:33:35              | TELNET login failed     | 192.168.1.3  | 1           | User:admin |

Table 99 describes the fields in Figure 149.

| Label         | Description                                                                                                    |
|---------------|----------------------------------------------------------------------------------------------------|
| Display       | The categories that you select in the <b>Log Settings</b> page display in the drop-down list.                                                                                                    |
|               | Select a category of logs to view; select <b>All Logs</b> to view logs from all of the log categories that you selected in the <b>Log Settings</b> page.                                                            |
| Time          | This field displays the time the log was recorded. Refer to "Configuring Time and Date" on page 90 for information about configuring the time and date.                                                             |
| Message       | This field states the reason for the log.                                                                                                    |
| Source        | This field lists the source IP address and the port number of the incoming packet.                                                                                                    |
| Destination   | This field lists the destination IP address and the port number of the incoming packet.                                                                                                    |
| Note          | This field displays additional information about the log entry.                                                                                                    |
| Email Log Now | Click <b>Email Log Now</b> to send the log screen to the e-mail address specified in the <b>Log Settings</b> page (make sure that you have first filled in the <b>Address Info</b> fields in <b>Log Settings</b> ). |

Table 99 View Log

| Label     | Description                             |
|-----------|-----------------------------------------|
| Refresh   | Click Refresh to renew the log screen.  |
| Clear Log | Click Clear Log to delete all the logs. |

# **Configuring Log settings**

To change your Business Secure Router log settings, click **Logs**, then the **Log Settings** tab. The screen appears as shown in Figure 150.

Use the **Log Settings** screen to configure to where the Business Secure Router sends logs; the schedule for when the Business Secure Router is to send the logs and which logs and immediate alerts the Business Secure Router is to send.

An alert is a type of log that warrants more serious attention including system errors, attacks (access control), and attempted access to blocked Web sites or Web sites with restricted Web features such as cookies or Active X. Some categories, such as **System Errors,** consist of both logs and alerts. You can differentiate between logs and alerts by their color in the **View Log** screen. Alerts display in red and logs display in black.

**Note:** Alerts are e-mailed as soon as they happen. Logs can be e-mailed as soon as the log is full. Selecting many alert and log categories (especially Access Control) can result in many e-mails being sent.

| View | Log Log Settings         | Reports                             |           |
|------|--------------------------|-------------------------------------|-----------|
|      | Address Info             |                                     |           |
|      | Mail Server              | (Outgoing SMTP Server  <br>Address) | Name or I |
|      | Server Port: 0           | (SMTP Server Port Numi              | per)      |
|      | Mail Subject             |                                     |           |
|      | Send Log to              | (E-Mail Address)                    |           |
|      | Send Alerts to           | (E-Mail Address)                    |           |
|      | Surlay Landay            |                                     |           |
|      | Syslog Logging           |                                     |           |
|      | C Active                 |                                     |           |
|      | Syslog Server            | 0.0.0                               |           |
|      | Log Facility             | (Server Name or IP Address)         |           |
|      | Send Log                 |                                     |           |
|      | Log Schedule             | None                                |           |
|      | Day for Sending Log      | Sunday 🗾                            |           |
|      | Time for Sending Log     | (Hour): (Minute)                    |           |
|      | Log                      | Send Immediate Alert                |           |
|      | 🗵 System Maintenance     | System Errors                       |           |
|      | System Errors            | C Access Control                    |           |
|      | Access Control           | Blocked Web Sites                   |           |
|      | TCP Reset                | Blocked Java etc.                   |           |
|      | Packet Filter            |                                     |           |
|      | Remote Management        |                                     |           |
|      | Call Record              |                                     |           |
|      | ₽ РРР                    |                                     |           |
|      | 🔽 UPnP                   |                                     |           |
|      | Forward Web Sites        |                                     |           |
|      | 🗵 Blocked Web Sites      |                                     |           |
|      | Blocked Java etc.        |                                     |           |
|      | Attacks                  |                                     |           |
|      | IPSec                    |                                     |           |
|      | IKE<br>⊡ RKI             |                                     |           |
|      | M PNI<br>⊡ ssi/tis       |                                     |           |
|      | ₩ 33L/1L3                |                                     |           |
|      | Log Consolidation        |                                     |           |
|      | Active                   |                                     |           |
|      | Log Consolidation Period | 10 1 × 600 (Conserts)               |           |

Table 100 describes the fields in Figure 150.

| Table 100 | Log settings |
|-----------|--------------|
|-----------|--------------|

| Label                       | Description                                                                                                    |
|-----------------------------|----------------------------------------------------------------------------------------------------|
| Address Info                |                                                                                                    |
| Mail Server                 | Enter the server name or the IP address of the mail server for<br>the e-mail addresses specified below. If this field is left blank,<br>logs and alert messages are not sent through e-mail.                                                                                                    |
| Server Port                 | Enter the port number that the mail server uses.                                                                                                    |
| Mail Subject                | Type a title that you want to be in the subject line of the log<br>e-mail message that the Business Secure Router sends.                                                                                                    |
| Send Log To                 | Logs are sent to the e-mail address specified in this field. If this field is left blank, logs are not sent through e-mail.                                                                                                    |
| Send Alerts To              | Alerts are sent to the e-mail address specified in this field. If this field is left blank, alerts are not sent through e-mail.                                                                                                    |
| Syslog Logging              | Syslog logging sends a log to an external syslog server used to store logs.                                                                                                    |
| Active                      | Click Active to enable syslog logging.                                                                                                    |
| Syslog Server IP<br>Address | Enter the server name or IP address of the syslog server that logs the selected categories of logs.                                                                                                    |
| Log Facility                | Select a location from the drop-down list. In the log facility, you can log the messages to different files in the syslog server. Refer to the documentation of your syslog program for more details.                                                                                                    |
| Send Log                    |                                                                                                    |
| Log Schedule                | This drop-down menu is used to configure the frequency of log messages being sent as e-mail:                                                                                                    |
|                             | Daily                                                                                                    |
|                             | Weekly                                                                                                    |
|                             | Houriy<br>When the Log is Full                                                                                                    |
|                             | None                                                                                                    |
|                             | If you select <b>Weekly</b> or <b>Daily</b> , specify a time of day when the<br>e-mail will be sent. If you select <b>Weekly</b> , you must also specify<br>which day of the week the e-mail is to be sent. If you select<br><b>When Log is Full</b> , an alert is sent when the log fills up. If you<br>select <b>None</b> , no log messages are sent. |
| Day for Sending Log         | Use the drop-down list to select which day of the week to send the logs.                                                                                                    |

| Label                       | Description                                                                                                    |
|-----------------------------|----------------------------------------------------------------------------------------------------|
| Time for Sending Log        | Enter the time of the day in 24-hour format (for example 23:00 equals 11:00 p.m.) to send the logs.                                                                                                    |
| Log                         | Select the categories of the logs that you want to record. Logs include alerts.                                                                                                    |
| Send Immediate Alert        | Select the categories of alerts for which you want the Business<br>Secure Router to instantly e-mail alerts to the e-mail address<br>specified in the <b>Send Alerts To</b> field.                      |
| Log Consolidation           |                                                                                                    |
| Active                      | Some logs (such as the Attacks logs) can be so numerous that<br>it becomes easy to ignore other important log messages.<br>Select this check box to merge logs with identical messages<br>into one log. |
|                             | You can use the sys log consolidate msglist command to see which log messages are consolidated.                                                                                                    |
| Log Consolidation<br>Period | Specify the time interval during which to merge logs with identical messages into one log.                                                                                                    |
| Apply                       | Click <b>Apply</b> to save your customized settings and exit this screen.                                                                                                    |
| Reset                       | Click <b>Reset</b> to begin configuring this screen afresh.                                                                                                    |

#### Table 100Log settings

# **Configuring Reports**

To change your Business Secure Router log reports, click **Logs**, and then the **Reports** tab. The screen appears as shown in Figure 151.

The **Reports** page displays which computers on the LAN send and receive the most traffic, what kinds of traffic are used the most, and which Web sites are visited the most often. Use the **Reports** screen to have the Business Secure Router record and display the following network usage details:

- Web sites visited the most often
- Number of times the most visited Web sites were visited
- The most-used protocols or service ports
- The amount of traffic for the most used protocols or service ports
- The LAN IP addresses to and from which the most traffic has been sent

• How much traffic has been sent to and from the LAN IP addresses to and from which the most traffic has been sent

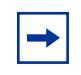

**Note:** The Web site hit count not be 100% accurate because sometimes when an individual Web page loads, it can contain references to other Web sites that also get counted as hits.

The Business Secure Router records Web site hits by counting the HTTP GET packets. Many Web sites include HTTP GET references to other Web sites and the Business Secure Router can count these as hits, thus the Web hit count is not (yet) 100% accurate.

#### Figure 151 Reports

LOGS

| ew L | og Log Settings F                                                                    | Reports                    |
|------|--------------------------------------------------------------------------------------|----------------------------|
| S    | etup                                                                                 |                            |
|      | <ul> <li>✓ Collect Statistics</li> <li>☐ Send Raw Traffic Statistics to 1</li> </ul> | Syslog Server for Analysis |
|      | Apply                                                                                | Reset                      |
| St   | tatistics Report                                                                     |                            |
| R    | eport Type Web Site Hits 💌                                                           | Refresh Flush              |
| #    | Web Site                                                                             | Hits                       |
| 1    | ad.doubleclick.net                                                                   | 2                          |
| 2    | en.wikipedia.org                                                                     | 1                          |
| 3    | m2.2mdn.net                                                                          | 1                          |
| 4    | pagead2.googlesyndication.com                                                        | 1                          |
| 5    | m3.doubleclick.net                                                                   | 1                          |
| 6    | www.google.com.tw                                                                    | 1                          |
| 7    | www.google.com                                                                       | 1                          |
|      |                                                                                      |                            |

**Note:** Enabling the reporting function decreases the overall throughput by about 1 Mb/s.

Table 101 describes the fields in Figure 151.

| Table | 101 | Reports |
|-------|-----|---------|
|-------|-----|---------|

| Label                                                  | Description                                                                                                    |
|--------------------------------------------------------|----------------------------------------------------------------------------------------------------|
| Collect Statistics                                     | Select the check box and click <b>Apply</b> to have the Business Secure Router record report data.                                                                      |
| Send Raw Traffic<br>Statistics to<br>Syslog Server for | Select the check box and click <b>Apply</b> to have the Business Secure<br>Router send unprocessed traffic statistics to a syslog server for<br>analysis.               |
| Analysis                                               | You must have the syslog server already configured in the <b>Log Settings</b> screen.                                                                                   |
| Apply                                                  | Click Apply to save your changes to the Business Secure Router.                                                                                                    |
| Reset                                                  | Click Reset to begin configuring this screen afresh.                                                                                                    |
| Report Type                                            | Use the drop-down list to select the type of reports to display.                                                                                                    |
|                                                        | Web Site Hits displays the Web sites that have been visited the most often from the LAN and how many times they have been visited.                                      |
|                                                        | <b>Protocol/Port</b> displays the protocols or service ports that have been used the most and the amount of traffic for the most used protocols or service ports.       |
|                                                        | <b>LAN IP Address</b> displays the LAN IP addresses to and from which the most traffic has been sent and how much traffic has been sent to and from those IP addresses. |
| Refresh                                                | Click <b>Refresh</b> to update the report display. The report also refreshes automatically when you close and reopen the screen.                                        |
| Flush                                                  | Click <b>Flush</b> to discard the old report data and update the report display.                                                                                        |

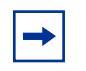

**Note:** All of the recorded reports data is erased when you turn off the Business Secure Router.

### Viewing Web site hits

In the Reports screen, select **Web Site Hits** from the **Report Type** drop-down list to have the Business Secure Router record and display which Web sites have been visited the most often and how many times they have been visited.

| Figure 152 | Web site hits report example |
|------------|------------------------------|
| LOGS       |                              |

| w Log  | Log Settings                   | Reports                      |
|--------|--------------------------------|------------------------------|
| Setu   | p                              |                              |
| V      | Collect Statistics             |                              |
|        | Send Raw Traffic Statistics to | o Syslog Server for Analysis |
|        | Apply                          | Reset                        |
| Statis | stics Report                   |                              |
| Repo   | nt Type Web Site Hits 💌        | Refresh Flush                |
| #      | Web Site                       | Hits                         |
| 1 ad   | .doubleclick.net               | 2                            |
| 2 en   | .wikipedia.org                 | 1                            |
| 3 m2   | .2mdn.net                      | 1                            |
| 4 pa   | gead2.googlesyndication.co     | m <b>1</b>                   |
| 5 m3   | .doubleclick.net               | 1                            |
| 6 wv   | vw.google.com.tw               | 1                            |
| 7 ww   | vw.google.com                  | 1                            |
| 8 100  | www.wehonedia.com              | 1                            |

Table 102 describes the fields in Figure 152.

| Table 102 | Neb site h | nits report |
|-----------|------------|-------------|
|-----------|------------|-------------|

| Label    | Description                                                                                                    |
|----------|----------------------------------------------------------------------------------------------------|
| Web Site | This column lists the domain names of the Web sites visited most<br>often from computers on the LAN. The names are ranked by the<br>number of visits to each Web site and listed in descending order with<br>the most visited Web site listed first. The Business Secure Router<br>counts each page viewed in a Web site as another hit on the Web site. |
| Hits     | This column lists how many times each Web site has been visited.<br>The count starts over at 0 if a Web site passes the hit count limit.                                                                                                    |

## **Viewing Protocol/Port**

In the **Reports** screen, select **Protocol/Port** from the **Report Type** drop-down list to have the Business Secure Router record and display which protocols or service ports have been used the most and the amount of traffic for the most used protocols or service ports.

### Figure 153 Protocol/Port report example

#### LOGS

| 'iew L | .og              | Log Settings                     | Reports             |                |
|--------|------------------|----------------------------------|---------------------|----------------|
| s      | etup             |                                  |                     |                |
|        | Collect          | Statistics<br>aw Traffic Statist | ics to Syslog Serve | r for Analysis |
|        |                  | Apply                            | Res                 | set            |
| s      | tatistics Re     | port                             |                     |                |
| R      | eport Type       | Protocol / Port                  | R                   | efresh Flush   |
| #      | Protocol /       | Port Direction                   | A                   | mount          |
| 1      | HTTP(TCP:        | 80) Incoming                     |                     | 2610 (byte     |
| 2      | HTTP(TCP:        | 80) Outgoing                     | 1217                | (bytes)        |
| 3      | DNS<br>(TCP/UDP: | 53) Incoming                     | 255 (bytes)         |                |
| 4      | DNS<br>(TCP/UDP: | 53) Outgoing                     | 123 (bytes)         |                |

Table 103 describes the fields in Figure 153.

 Table 103
 Protocol/ Port Report

| Label         | Description                                                                                                    |
|---------------|----------------------------------------------------------------------------------------------------|
| Protocol/Port | This column lists the protocols or service ports for which the most traffic has gone through the Business Secure Router. The protocols or service ports are listed in descending order with the most used protocol or service port listed first.                                                                                                    |
| Direction     | This column lists the direction of travel of the traffic belonging to each protocol or service port listed. <b>Incoming</b> refers to traffic that is coming into the Business Secure Router LAN from the WAN. <b>Outgoing</b> refers to traffic that is going out from the Business Secure Router LAN to the WAN.                                                              |
| Amount        | This column lists how much traffic has been sent and received for<br>each protocol or service port. The measurement unit shown (bytes,<br>Kilobytes, Megabytes or Gigabytes) varies with the amount of traffic<br>for the particular protocol or service port. The count starts over at 0 if a<br>protocol or port passes the bytes count limit (see Table 105 on<br>page 385). |

### **Viewing LAN IP address**

In the **Reports** screen, select **LAN IP Address** from the **Report Type** drop-down list to have the Business Secure Router record and display the LAN IP addresses that the most traffic has been sent to and from and how much traffic has been sent to and from those IP addresses.

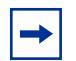

**Note:** Computers take turns using dynamically assigned LAN IP addresses. The Business Secure Router continues recording the bytes sent to or from a LAN IP address when it is assigned to a different computer.

| Figure 154 | LAN IP address report example |
|------------|-------------------------------|
| LOGS       |                               |

| iew L | og          | Log Settin   | ngs         | Reports       |              |                   |
|-------|-------------|--------------|-------------|---------------|--------------|-------------------|
| s     | etup        |              |             |               |              |                   |
|       | Collec      | t Statistics |             |               |              |                   |
|       | Send        | Raw Traffic  | : Statistic | s to Syslog S | erver for An | alysis            |
|       |             | A            | pply        | [             | Reset        |                   |
| s     | tatistics R | eport        |             |               |              |                   |
| R     | eport Typ   | e LAN IP A   | ddress      | •             | Refresh      | Flush             |
| #     | IP Ad       | dress Dir    | rection     |               | Amount       |                   |
| 1     | 192.168.    | 1. 3 Inc     | coming      |               |              | 382170<br>(bytes) |
| 2     | 192.168.    | 1.3 Ou       | taoina      | 52386 (byte   | es)          |                   |

Table 104 describes the fields in Figure 154.

| Table 104 | LAN IP | Address | Report |
|-----------|--------|---------|--------|
|-----------|--------|---------|--------|

| Label      | Description                                                                                                    |
|------------|----------------------------------------------------------------------------------------------------|
| IP Address | This column lists the LAN IP addresses to and from which the most traffic has been sent. The LAN IP addresses are listed in descending order with the LAN IP address to and from which the most traffic was sent listed first.                                                                                                    |
| Amount     | This column displays how much traffic has gone to and from the listed LAN IP addresses. The measurement unit shown (bytes, Kilobytes, Megabytes or Gigabytes) varies with the amount of traffic sent to and from the LAN IP address. The count starts over at 0 if the total traffic sent to and from a LAN IP passes the bytes count limit (see Table 105 on page 385). |

# **Reports specifications**

Table 105 lists detailed specifications on the reports feature.

#### **Table 105**Report Specifications

| Label                                                                | Description                                                                                                    |
|----------------------------------------------------------------------|----------------------------------------------------------------------------------------------------|
| Number of Web<br>sites/protocols or<br>ports/IP<br>addresses listed: | 20                                                                                                    |
| Hit count limit:                                                     | Up to $2^{32}$ hits can be counted per Web site. The count starts over at 0 if it passes four billion.                                            |
| Bytes count limit:                                                   | Up to 2 <sup>64</sup> bytes can be counted per protocol/port or LAN IP address.<br>The count starts over at 0 if it passes 2 <sup>64</sup> bytes. |

# Chapter 21 Call scheduling screens

With call scheduling (applicable for PPPoA or PPPoE encapsulation only), you can dictate when a remote node is to be called and for how long.

# Call scheduling introduction

Using the call scheduling feature, the Business Secure Router can manage a remote node and dictate when a remote node is to be called and for how long. This feature is similar to the scheduler in a video cassette recorder (you can specify a time period for the VCR to record). Apply schedule sets in the **WAN IP** screen or the **WAN Dial Backup** screen.

Lower numbered sets take precedence over higher numbered sets, thereby avoiding scheduling conflicts. For example, if sets 1, 2, 3, and 4 are applied in the remote node, set 1 takes precedence over set 2, 3, and 4 as the Business Secure Router, by default, applies the lowest numbered set first. Set 2 takes precedence over sets 3 and 4.

You can design up to 12 schedule sets. You can apply up to four schedule sets for a remote node.

### Call schedule summary

Click CALL SCHEDULE to open the Call Schedule Summary screen.

#### Figure 155 Call schedule summary

#### CALL SCHEDULE

| #    | Name | Active | How<br>Often | Start Date | Week Day | Start<br>Time | Duration<br>Time | Action |
|------|------|--------|--------------|------------|----------|---------------|------------------|--------|
| 9 1  | -    | -      | -            | -          | -        | -             | -                | -      |
| 2    | -    | -      | -            | -          | -        | -             | -                | -      |
| 3    | -    | -      | -            | -          | -        |               | -                | -      |
| ) 4  | -    | -      | -            | -          | -        | -             | -                | -      |
| 5    | -    | -      | -            | -          | -        | -             | -                | -      |
| 6    | -    | -      | -            | -          | -        | -             | -                | -      |
| 7    | -    | -      | -            | -          | -        |               | -                | -      |
| 8    | -    | -      | -            | -          | -        | -             | -                | -      |
| 9    | -    | -      | -            | -          | -        | -             | -                | -      |
| ) 10 | -    | -      | -            | -          | -        | -             | -                | -      |
| 11   | -    | -      | -            | -          | -        |               | -                | -      |
| 12   | -    | -      | -            | -          | -        | -             | -                | -      |

Table 106 describes the fields in Figure 155.

| Table 106 | Call Schedule Summary |
|-----------|-----------------------|
|-----------|-----------------------|

| Label         | Description                                                                          |
|---------------|--------------------------------------------------------------------------------------|
| #             | This is the call schedule set number.                                                |
| Name          | This field displays the name of the call schedule set.                               |
| Active        | This field shows whether the call schedule set is turned on (Yes) or off (No).       |
| Start Date    | This is the date (in year-month-day format) that the call schedule set takes effect. |
| Duration Date | This is the date (in year-month-day format) that the call schedule set ends.         |

| Label         | Description                                                                                                    |
|---------------|----------------------------------------------------------------------------------------------------|
| Start Time    | This is the time (in hour-minute format) when the schedule set takes effect.                                                                                                |
| Duration Time | This is the maximum length of time (in hour-minute format) that the schedule set applies the action displayed in the Action field.                                          |
| Action        | Forced On means that the connection is maintained whether or not<br>there is a demand call on the line and persists for the time period<br>specified in the Duration field. |
|               | Forced Down means that the connection is blocked whether or not there is a demand call on the line.                                                                         |
|               | Enable Dial-On-Demand means that this schedule permits a demand call on the line.                                                                                           |
|               | Disable Dial-On-Demand means that this schedule prevents a demand call on the line.                                                                                         |
| Edit          | Click Edit to change a call schedule set.                                                                                                    |
| Delete        | Select the a call schedule set's radio button and click Delete to remove that call schedule set.                                                                            |

| Table 106 | Call Schedule Summary |
|-----------|-----------------------|
|-----------|-----------------------|

# Call scheduling edit

To configure a schedule set, click the **Edit** button to display the screen shown in Figure 156.

```
Figure 156 Call schedule edit CALL SCHEDULE - EDIT
```

| Schedule Name                  |                  |
|--------------------------------|------------------|
| C Active                       |                  |
| How Often Once 🗾               | 2000 / 1 / 1     |
| Start Time (24-Hour Format)    | 0 (hour) 0 (min) |
| Duration Time (24-Hour Format) | 0 (hour) 0 (min) |
| Action                         | Forced On 💌      |

If a connection has been already established, your Business Secure Router will not drop it. After the connection is dropped manually or it times out, that remote node can not be triggered again until the end of the **Duration**.

| Label                                | Description                                                                                                    |
|--------------------------------------|----------------------------------------------------------------------------------------------------|
| Schedule<br>Name                     | Enter a name (up to 16 characters) for the call schedule set. You can use numbers, the letters A-Z (upper or lower case) and the underscore (_) and $@$ symbols.             |
| Active                               | Select this check box to turn on this call schedule set. Clear this check box to turn this call schedule set off.                                                            |
| Start Date                           | Set the date (in year-month-day format) when you want this call schedule set to take effect.                                                                                 |
| How Often                            | Select <b>Once</b> to use this schedule set only one time. Select <b>Weekly</b> to use this schedule every week.                                                             |
|                                      | If you select <b>Once</b> , then enter the date the set will activate in year-month-day format.                                                                              |
|                                      | If you selected <b>Weekly</b> in the <b>How Often</b> field, then select the day or days of the week when the set will activate.                                             |
| Start Time<br>(24-Hour<br>Format)    | Enter the start time (in hour-minute format) when you want the schedule set to take effect.                                                                                  |
| Duration Time<br>(24-Hour<br>Format) | Enter the maximum length of time (in hour-minute format) that the schedule set is to apply the action configured in the Action field. The limit is 24 hours.                 |
| Action                               | Select an action for the schedule set to take.                                                                                                    |
|                                      | <b>Forced On</b> means that the connection is maintained whether or not there is a demand call on the line and persists for the time period specified in the Duration field. |
|                                      | Forced Down means that the connection is blocked whether or not there is a demand call on the line.                                                                          |
|                                      | Enable Dial-On-Demand means that this schedule permits a demand call on the line.                                                                                            |
|                                      | <b>Disable Dial-On-Demand</b> means that this schedule prevents a demand call on the line.                                                                                   |
| Apply                                | Click <b>Apply</b> to save your changes to the Business Secure Router.                                                                                                    |
| Cancel                               | Click Cancel to exit this screen without saving.                                                                                                    |

 Table 107
 Call schedule edit

### Applying Schedule Sets to a remote node

Once your schedule sets are configured, you must then apply them. Apply schedule sets in the **WAN IP** screen. You can apply schedule sets for the dial backup connection (refer to "Configuring Dial Backup" on page 119).

Click **WAN**, **Dial Backup** to display the **Dial Backup** screen as shown in Figure 157. Use the screen to apply up to four schedule sets.

| General | WAN ISP                                 | WAN IP                    | Traffic<br>Redirect | Dial Backup             |           |
|---------|-----------------------------------------|---------------------------|---------------------|-------------------------|-----------|
|         | Enable Dial F                           | lackun                    |                     |                         |           |
| -       |                                         | ласкир                    |                     |                         |           |
| Bas     | sic Settings                            |                           |                     |                         |           |
| L       | ogin Name                               |                           |                     |                         |           |
| Р       | assword                                 |                           | stolot              | kolok                   | ]         |
| R       | letype to Confi                         | irm                       | stotek              | kolok                   |           |
| А       | uthentication                           | Туре                      |                     | HAP/PAP 🗾               | 1         |
| P       | rimary Phone                            | Number                    |                     |                         |           |
| 5<br>D  | econdary Pho<br>Jal Backup Po           | one Number                | 11                  | 5200 -                  | Optional  |
| Δ       | T Command I                             | nitial String             | at/                 | 3200 <u>-</u><br>LfsN=N |           |
| Δ       | dvanced Mod                             | em Setun                  | - F                 | Edit                    |           |
|         |                                         | em Setap                  |                     |                         |           |
|         | P/IP Uptions                            |                           | _                   |                         |           |
| Р       | riority (Metric)                        | )                         | 15                  | 1(Highest) ~ 1          | δ(Lowest) |
|         | Get IP Addr Get IP Addr                 | ess Automati<br>2 Address | cally from R        | emote Server            |           |
| 1       | My WAN IP .                             | Address                   | 0.0                 | 1.0.0                   |           |
|         | Remote Noc                              | le IP Addres              | s 0.0               | 1.0.0                   |           |
|         | Remote IP S                             | Subnet Mask               | 0.0                 | 0.0.0                   | 1         |
|         | <b>7 F</b> 11 <b>C</b> 114              |                           |                     |                         |           |
| r<br>T  | ✓ Enable SUA<br><sup>—</sup> Enable RIP | E.                        |                     |                         |           |
|         | RIP Version                             |                           | R                   | P-1 🔻                   |           |
|         | <b>RIP Directio</b>                     | n                         | B                   | oth 🗾                   |           |
|         | 🗆 Broadca                               | st Dial Back              | up Route            |                         |           |
| ſ       | Enable Mult                             | icast                     |                     |                         |           |
|         | Multicast Ve                            | ersion                    | IG                  | MP-v1 💌                 |           |
| PP      | P Options                               |                           |                     |                         |           |
| Р       | PP Encapsula                            | tion                      | St                  | andard PPP 💌            |           |
| Г       | Enable Com                              | pression                  |                     |                         |           |
| Bu      | dget                                    |                           |                     |                         |           |
| - (     | C Always On                             |                           |                     |                         |           |
| (       | Configure B                             | udget                     |                     |                         |           |
|         | Allocated B                             | udget                     | 0                   | (Minutes)               |           |
|         | Period                                  |                           | 0                   | (Hours)                 |           |
| _       | Idle Timeou                             | τ                         | 10                  | U (Seconds)             |           |
| Cal     | ll Schedule                             |                           |                     |                         |           |
| 1       | st Schedule S                           | et                        | N                   | one                     | •         |
| 2       | nd Schedule S                           | Set                       | N                   | one                     | •         |
| 3       | rd Schedule S                           | iet                       | N                   | one                     | •         |
| 100     |                                         |                           | N.                  |                         | 1000      |

Figure 157 Applying Schedule Sets to a remote node

# Chapter 22 Maintenance

This chapter displays system information such as firmware, port IP addresses, and port traffic statistics.

# Maintenance overview

The maintenance screens can help you view system information, upload new firmware, manage configuration, and restart your Business Secure Router.

### Status screen

Click **MAINTENANCE** to open the **Status** screen, where you can monitor your Business Secure Router. Note that these fields are READ-ONLY and only used for diagnostic purposes.

#### Figure 158 System Status

### MAINTENANCE

| Syste | m Name :           |                 |                    |           |  |
|-------|--------------------|-----------------|--------------------|-----------|--|
| N     | ortel Firmware Ve  | ersion: VBSR252 | _2.6.0.0.001b2   0 | 6/27/2006 |  |
| D     | SL FW Version: S   | TMI 2.6.4       |                    |           |  |
| S     | tandard: Multi-Mo  | de              |                    |           |  |
| WAN   | Information        |                 |                    |           |  |
| IF    | Address : 0.0.0.0  |                 |                    |           |  |
| IF    | Subnet Mask : 0.   | 0.0.0           |                    |           |  |
| D     | efault Gateway: 0  | .0.0.0          |                    |           |  |
| v     | PI/VCI: 0 / 33     |                 |                    |           |  |
| LAN   | Information        |                 |                    |           |  |
| М     | AC Address: 00:13  | :49:00:00:01    |                    |           |  |
| IF    | Address : 192.168  | 3.1.1           |                    |           |  |
| IF    | Subnet Mask: 25    | 5.255.255.0     |                    |           |  |
| D     | HCP: Server        |                 |                    |           |  |
| D     | HCP Start IP: 192. | 168.1.2         |                    |           |  |
| D     | HCP Pool Size: 12  | :6              |                    |           |  |

Table 108 describes the fields in Figure 158.

| Table | 108 | System | Status |
|-------|-----|--------|--------|
|-------|-----|--------|--------|

| Label                      | Description                                                                                                    |
|----------------------------|----------------------------------------------------------------------------------------------------|
| System Name                | This is the <b>System Name</b> you chose in the first Internet Access Wizard screen. It is for identification purposes |
| Nortel Firmware<br>Version | The release of firmware currently on the Business Secure Router and the date the release was created.                  |
| DSL FW Version             | This is the DSL firmware version currently on the Business Secure Router.                                              |
| Standard                   | This is the ADSL standard that your Business Secure Router is using.                                                   |
| WAN Information            |                                                                                                    |
| Table | 108 | System | Status |
|-------|-----|--------|--------|
|-------|-----|--------|--------|

| Label           | Description                                                                                                    |
|-----------------|----------------------------------------------------------------------------------------------------|
| IP Address      | This is the WAN port IP address.                                                                                                    |
| IP Subnet Mask  | This is the WAN port subnet mask.                                                                                                    |
| Default Gateway | This is the IP address of the default gateway, if applicable.                                                                                  |
| VPI/VCI         | This is the Virtual Path Identifier and Virtual Channel Identifier that you entered in the first Wizard screen.                                |
| LAN Information |                                                                                                    |
| MAC Address     | This is the MAC (Media Access Control) or Ethernet address unique to your Business Secure Router.                                              |
| IP Address      | This is the LAN port IP address.                                                                                                    |
| IP Subnet Mask  | This is the LAN port IP subnet mask.                                                                                                    |
| DHCP            | This is the LAN port DHCP role - Server, Relay or None.                                                                                        |
| DHCP Start IP   | This is the first of the contiguous addresses in the IP address pool.                                                                          |
| DHCP Pool Size  | This is the number of IP addresses in the IP address pool.                                                                                     |
| Show Statistics | Click <b>Show Statistics</b> to see router performance statistics such as number of packets sent and number of packets received for each port. |

## System statistics

Read-only information here includes port status and packet specific statistics. Also provided are system up time and poll intervals. The **Poll Interval(s)** field is configurable.

#### Figure 159 System Status: Show statistics

System Up Time: 0:19:47 CPU Load: 0.00%

WAN Port Statistics: Link Status: Initializing Upstream Speed: 0 kbps Downstream Speed: 0 kbps

| Node-Link | Status | TxPkts | RxPkts | Collisions | Tx B/s | Rx B/s | Up Time |
|-----------|--------|--------|--------|------------|--------|--------|---------|
| 1-ENET    | N/A    | 0      | 0      | 0          | 0      | 0      | 0:00:00 |

LAN Port Statistics:

| Interface:     | Status    | TxPkts | RxPkts       | Collisions |
|----------------|-----------|--------|--------------|------------|
| Ethernet       | 100M/Full | 829    | 868          | 0          |
|                |           |        |              |            |
|                |           |        |              |            |
|                |           |        |              |            |
|                |           |        |              |            |
| Poll Interval( | s): 5     |        | Set Interval | Stop       |
|                |           |        |              |            |

Table 109 describes the fields in Figure 159.

 Table 109
 System Status: Show Statistics

| Label                         | Description                                                                                                    |
|-------------------------------|----------------------------------------------------------------------------------------------------|
| System up Time                | This is the elapsed time the system has been up.                                                                                                  |
| CPU Load                      | This field specifies the percentage of CPU utilization.                                                                                           |
| LAN or WAN Port<br>Statistics | This is the WAN or LAN port.                                                                                                    |
| Link Status                   | This is the status of your WAN link.                                                                                                    |
| Upstream Speed                | This is the upstream speed of your Business Secure Router.                                                                                        |
| Downstream Speed              | This is the downstream speed of your Business Secure Router.                                                                                      |
| Node-Link                     | This field displays the remote node index number and link type.<br>Link types are <b>PPPoA</b> , <b>ENET</b> , <b>RFC 1483</b> and <b>PPPoE</b> . |
| Interface                     | This field displays the type of port.                                                                                                    |

| Label            | Description                                                                                                    |
|------------------|----------------------------------------------------------------------------------------------------|
| Status           | For the WAN port, this displays the port speed and duplex setting if<br>you're using Ethernet encapsulation and <b>down</b> (line is down), <b>idle</b><br>(line (ppp) idle), <b>dial</b> (starting to trigger a call) and <b>drop</b> (dropping a<br>call) if you're using PPPoE encapsulation.<br>For a LAN port, this shows the port speed and duplex setting. |
| TxPkts           | This field displays the number of packets transmitted on this port.                                                                                                    |
| RxPkts           | This field displays the number of packets received on this port.                                                                                                    |
| Errors           | This field displays the number of error packets on this port.                                                                                                    |
| Tx B/s           | This field displays the number of bytes transmitted in the last second.                                                                                                    |
| Rx B/s           | This field displays the number of bytes received in the last second.                                                                                                    |
| Up Time          | This field displays the elapsed time this port has been up.                                                                                                    |
| Collisions       | This is the number of collisions on this port.                                                                                                    |
| Poll Interval(s) | Type the time interval for the browser to refresh system statistics.                                                                                                    |
| Set Interval     | Click this button to apply the new poll interval you entered in the <b>Poll Interval</b> field above.                                                                                                    |
| Stop             | Click this button to halt the refreshing of the system statistics.                                                                                                    |

 Table 109
 System Status: Show Statistics (continued)

## **DHCP** Table screen

With DHCP (Dynamic Host Configuration Protocol, RFC 2131 and RFC 2132) individual clients can obtain TCP/IP configuration at start-up from a server. You can configure the Business Secure Router as a DHCP server or disable it. When configured as a server, the Business Secure Router provides the TCP/IP configuration for the clients. If set to **None**, DHCP service is disabled and you must have another DHCP server on your LAN, or else the computer must be configured manually.

Click **MAINTENANCE**, and then the **DHCP Table** tab. Read-only information here relates to your DHCP status. The DHCP table shows current DHCP Client information (including **IP Address, Host Name,** and **MAC Address**) of all network clients using the DHCP server.

#### Figure 160 DHCP Table

#### MAINTENANCE

| Status | DHO | CP Table | Diagnostic | F/W Upload | Configuration     | Restart |
|--------|-----|----------|------------|------------|-------------------|---------|
| #      |     | IP Addr  | ess Hos    | st Name    | MAC Address       | Reserve |
|        | 1   | 192.168  | .1.2 Tv    | v11746     | 00:0f:fe:1e:4a:e0 |         |
|        |     |          |            |            |                   |         |
|        |     |          |            |            |                   |         |
|        |     | Apply    |            |            | Refresh           |         |
|        |     | _        |            |            |                   |         |

Table 110 describes the fields in Figure 160.

| Label       | Description                                                                                                    |
|-------------|----------------------------------------------------------------------------------------------------|
| #           | This is the index number of the host computer.                                                                                                    |
| IP Address  | This field displays the IP address relative to the # field listed above.                                                                                                    |
| Host Name   | This field displays the computer host name.                                                                                                    |
| MAC Address | This field shows the MAC address of the computer with the name in the <b>Host Name</b> field.                                                                                                    |
|             | Every Ethernet device has a unique MAC (Media Access Control) address. The MAC address is assigned at the factory and consists of six pairs of hexadecimal characters, for example, 00:A0:C5:00:00:02.                                                                                      |
| Reserve     | Select the check box to have the Business Secure Router always assign the displayed IP address to the corresponding MAC address (and host name). After you click <b>Apply</b> , the MAC address and IP address also display in the <b>LAN Static DHCP</b> screen (where you can edit them). |
| Refresh     | Click <b>Refresh</b> to renew the screen.                                                                                                    |

#### Table 110 DHCP Table

## **Diagnostic Screen**

From the Site Map screen, click Diagnostic to open the screen shown next.

#### Figure 161 Diagnostic

#### Diagnostic

| Status | DHCP Table          | Diagnostic | F/W Upload  | Configuration | Resta |
|--------|---------------------|------------|-------------|---------------|-------|
| - Info | -                   |            |             |               | *     |
|        |                     |            |             |               |       |
|        |                     |            |             |               | ¥     |
| Ger    | ieral               |            |             |               |       |
| TCF    | P/IP<br>Address     |            | Ping        |               |       |
| Sys    | tem<br>Reset System |            |             |               |       |
| DSL    | . Line              |            |             |               |       |
|        | Reset ADSL Line     |            | Upstream No | oise Margin   |       |
|        | ATM Status          |            | Downstream  | Noise Margin  |       |
|        | ATM Loopback T      | est        |             |               |       |
|        |                     |            |             |               |       |

Table 111 describes the fields in Figure 161.

#### Table 111 Diagnostic

| Label             | Description                                                                            |
|-------------------|----------------------------------------------------------------------------------------|
| General           |                                                                                        |
| TCP/IP<br>Address | Type the IP address of a computer that you want to ping in order to test a connection. |

| Label                         | Description                                                                                                    |
|-------------------------------|----------------------------------------------------------------------------------------------------|
| Ping                          | Click this button to ping the IP address that you entered.                                                                                                    |
| Reset<br>System               | Click this button to reboot the Business Secure Router. A warning dialog box is then displayed asking you if you're sure you want to reboot the system. Click <b>OK</b> to proceed.                                                                                                    |
| DSL Line                      |                                                                                                    |
| Reset ADSL<br>Line            | Click this button to reinitialize the ADSL line. The large text box above then displays the progress and results of this operation, for example:                                                                                                    |
|                               | "Start to reset ADSL<br>Loading ADSL modem F/W<br>Reset ADSL Line Successfully!"                                                                                                    |
| ATM Status                    | Click this button to view ATM status.                                                                                                    |
| ATM<br>Loopback<br>Test       | Click this button to start the ATM loopback test. Make sure you have<br>configured at least one PVC with proper VPIs/VCIs before you begin this<br>test. The Business Secure Router sends an OAM F5 packet to the<br>DSLAM/ATM switch and then returns it (loops it back) to the Business<br>Secure Router. The ATM loopback test is useful for troubleshooting<br>problems with the DSLAM and ATM network. |
| Upstream<br>Noise<br>Margin   | Click this button to display the upstream noise margin.                                                                                                    |
| Downstream<br>Noise<br>Margin | Click this button to display the downstream noise margin.                                                                                                    |

## F/W Upload screen

Find firmware at www.nortel.com/index.html in a file that usually uses the system model name with a \*.bin extension. The upload process uses FTP (File Transfer Protocol) and can take up to two minutes. After a successful upload, the system reboots.

Click **MAINTENANCE**, and then the **F/W UPLOAD** tab. Follow the instructions to upload firmware to your Business Secure Router.

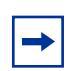

Note: Only upload firmware for your specific model!

Figure 162 Firmware upload

#### MAINTENANCE

| Status                                     | DHCP Table                                                                                    | Diagnostic                                                                    | F/W Upload                                                                      | Configuration                                                                          | Restart                       |
|--------------------------------------------|-----------------------------------------------------------------------------------------------|-------------------------------------------------------------------------------|---------------------------------------------------------------------------------|----------------------------------------------------------------------------------------|-------------------------------|
| To up<br>(.BIN)<br>websi<br>binaŋ<br>upgra | grade the interna<br>upgrade file and<br>te. If the upgrade<br>¥ (.BIN) file. In sor<br>ding. | ll router firmwar<br>click Upload. U<br>e file is compress<br>ne cases, you m | re, browse to the<br>pgrade files can<br>sed (.ZIP file), yo<br>ay need to reco | e location of the bi<br>be downloaded fr<br>ou must first extrac<br>nfigure the router | nary<br>com<br>t the<br>after |
| File P                                     | ath:                                                                                          | Bro                                                                           | wse                                                                             |                                                                                        |                               |
|                                            |                                                                                               | Upl                                                                           | load                                                                            |                                                                                        |                               |

Table 112 describes the fields in Figure 162.

| Table | 112 | Firmware | Upload |
|-------|-----|----------|--------|
|-------|-----|----------|--------|

| Label     | Description                                                                                                    |
|-----------|----------------------------------------------------------------------------------------------------|
| File Path | Type in the location of the file you want to upload in this field or click <b>Browse</b> to find it.                                                |
| Browse    | Click <b>Browse</b> to find the .bin file you want to upload. Remember that you must decompress compressed (.zip) files before you can upload them. |
| Upload    | Click <b>Upload</b> to begin the upload process. This process can take up to two minutes.                                                           |

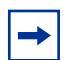

**Note:** Do not turn off the device while firmware upload is in progress!

After you see the **Firmware Upload in Process** (Figure 163) screen, wait two minutes before logging on to the device again.

#### Figure 163 Firmware Upload In Process

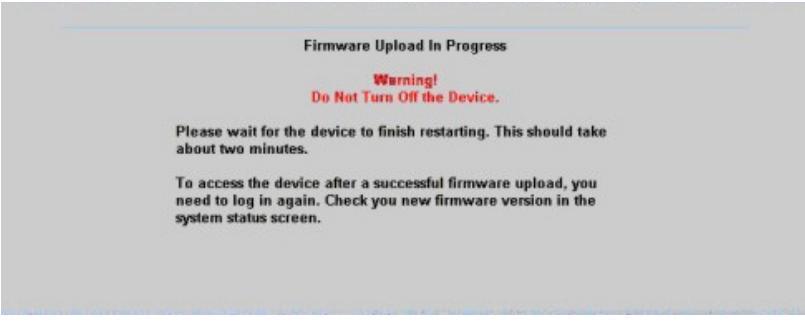

The device automatically restarts in this time, causing a temporary network disconnect. In some operating systems, you can see the icon Shown in Figure 164 on your desktop.

Figure 164 Network Temporarily Disconnected

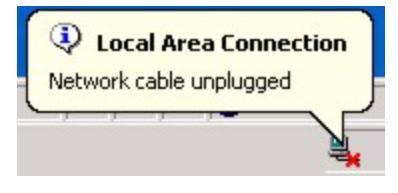

After two minutes, log on again and check your new firmware version in the **System Status** screen.

If the upload was not successful, the screen shown in Figure 165 appears. Uploading the wrong firmware file or a corrupted firmware file can cause this error. Click **Return** to return to the **F/W Upload** screen.

Figure 165 Firmware upload error

## **Configuration screen**

Click **MAINTENANCE**, and then the **Configuration** tab. Information related to factory defaults, backup configuration, and restoring configuration appears as shown in Figure 166.

Figure 166 Configuration

#### MAINTENANCE

| Status | DHCP Table                                                                                               | Diagnostic                                                                                 | F/W Upload                             | Configuration     | Restart      |
|--------|----------------------------------------------------------------------------------------------------|--------------------------------------------------------------------------------------------|----------------------------------------|-------------------|--------------|
|        |                                                                                                    |                                                                                            |                                        |                   |              |
| Bac    | kup Configuration                                                                                        |                                                                                            |                                        |                   |              |
| 1      | Click Backup to sa                                                                                       | ve the current (                                                                           | configuration of y                     | /our system to yo | ur computer. |
|        |                                                                                                    |                                                                                            | Backup                                 |                   |              |
| Res    | tore Configuration                                                                                       |                                                                                            |                                        |                   |              |
| -      | To restore a previo<br>location of the con                                                               | ously saved con<br>figuration file a                                                       | figuration file to<br>and click Upload | your system, bro  | wse to the   |
|        | File Path:                                                                                               |                                                                                            | Browse                                 |                   |              |
|        |                                                                                                    |                                                                                            | Upload                                 |                   |              |
| Bac    | k to Factory Defau                                                                                       | lts                                                                                        |                                        |                   |              |
| 1      | Click Reset to clea<br>factory defaults. Af<br>Password will be<br>LAN IP address w<br>DHCP will be reso | r all user-enter<br>fter resetting, th<br>"PIsChgMe!"<br>rill be 192.168.1<br>et to server | ed configuration<br>ie<br>.1           | information and   | return to    |
|        |                                                                                                    |                                                                                            | Reset                                  |                   |              |

## **Back to Factory Defaults**

Pressing the **Reset** button in this section clears all user-entered configuration information and returns the Business Secure Router to its factory defaults. The warning screen will appear (see Figure 167).

Figure 167 Reset warning message CONFIGURATION

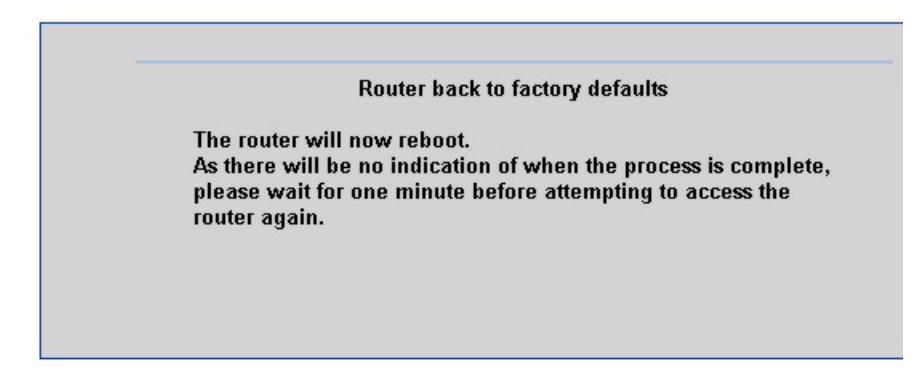

You can also press the **RESET** button on the rear panel to reset the factory defaults of your Business Secure Router.

The Business Secure Router LAN IP address changes back to 192.168.1.1 and the password reverts to "PlsChgMe!".

## **Backup configuration**

With backup configuration, you can back up and save the current device configuration to a 104 KB file on your computer. After your device is configured and functioning properly, Nortel recommends that you back up your configuration file before making configuration changes. The backup configuration file is useful in case you need to return to your previous settings.

Click Backup to save the current device configuration to your computer.

## **Restore configuration**

With restore configuration, you can upload a new or previously saved configuration file from your computer to your Business Secure Router.

| Label     | Description                                                                                                    |
|-----------|----------------------------------------------------------------------------------------------------|
| File Path | Type in the location of the file you want to upload in this field or click <b>Browse</b> to find it.                                           |
| Browse    | Click <b>Browse</b> to find the file you want to upload. Remember that you must decompress compressed (.ZIP) files before you can upload them. |
| Upload    | Click <b>Upload</b> to begin the upload process.                                                                                               |

 Table 113
 Restore configuration

Note: Do not turn off the device while configuration file upload is in progress.

After you see a "configuration upload successful" screen, you must then wait one minute before logging on to the device again.

Figure 168 Configuration Upload Successful

RESTORE CONFIGURATION

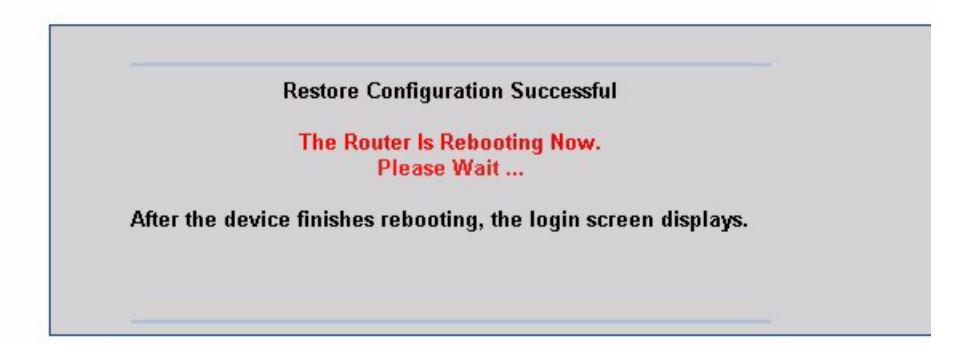

The device automatically restarts in this time, causing a temporary network disconnect. In some operating systems, you see the icon shown in Figure 169 on your desktop.

Figure 169 Network Temporarily Disconnected

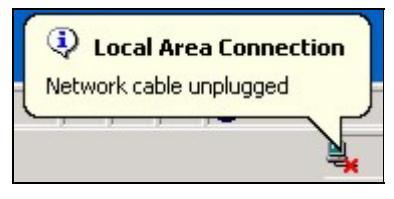

If you uploaded the default configuration file, you need to change the IP address of your computer to be in the same subnet as that of the default device IP address (192.168.1.1). See your *Nortel Business Secure Router* 252 — *Fundamentals* (NN47923-301) guide for details about how to set up your computer IP address.

If the upload was not successful, click **Return** to return to the **Configuration** screen.

## **Restart screen**

With system restart, you can reboot the Business Secure Router without turning the power off.

Click **MAINTENANCE**, and then **Restart**. Click **Restart** to have the Business Secure Router reboot. This does not affect the Business Secure Router's configuration. Figure 170 Restart screen

### MAINTENANCE

| Status   | DHCP Table                            | Diagnostic                        | F/W Upload                            | Configuration       | Restart |
|----------|---------------------------------------|-----------------------------------|---------------------------------------|---------------------|---------|
|          |                                       |                                   |                                       |                     |         |
| Syste    | m Restart                             |                                   |                                       |                     |         |
| CI       | ick Restart to have                   | e the device per                  | form a software                       | restart. The SYS(o  | r       |
| P\<br>re | NR) LED blinks as start is successful | the device resta<br>Wait a minute | arts and then sta<br>before logging i | ys steady on if the | in      |
| 16       | 31011 13 30CC 33101.                  |                                   | berore rogging i                      | nto the device aga  |         |
|          |                                       | Re                                | start                                 |                     |         |
|          |                                       |                                   |                                       |                     |         |
|          |                                       |                                   |                                       |                     |         |
|          |                                       |                                   |                                       |                     |         |

# Appendix A Troubleshooting

This chapter covers potential problems and the corresponding remedies.

## **Problems Starting Up the Business Secure Router**

| Problem                                                                       | Corrective Action                                                                                                    |
|-------------------------------------------------------------------------------|----------------------------------------------------------------------------------------------------|
| None of the LEDs<br>turn on when I turn<br>on the Business                    | Make sure that the power adapter is connected to the Business Secure Router and plugged in to an appropriate power source. Check that the Business Secure Router and the power source are both turned on. |
| Secure Router.                                                                | Turn the Business Secure Router off and on.                                                                                                    |
|                                                                               | If the error persists, you likely have a hardware problem. In this case, contact your vendor.                                                                                                    |
| I cannot access the<br>Business Secure<br>Router through the<br>console port. | 1. Make sure the Business Secure Router is connected to your computer's serial port.                                                                                                    |
|                                                                               | 2. Make sure the communications program is configured correctly. Configure the communications software as follows:                                                                                        |
|                                                                               | VT100 terminal emulation                                                                                                    |
|                                                                               | <ul> <li>9 600 b/s is the default speed on leaving the factory. Try other speeds in case the<br/>speed has been changed.</li> </ul>                                                                       |
|                                                                               | <ul> <li>No parity, 8 data bits, 1 stop bit, data flow set to none.</li> </ul>                                                                                                    |

 Table 114
 Troubleshooting the Start-Up of your Business Secure Router

## Problems with the LAN LED

| Table 115 | Troubleshooting the LAN LED |
|-----------|-----------------------------|
|-----------|-----------------------------|

| Problem                      | Corrective Action                                                 |
|------------------------------|-------------------------------------------------------------------|
| The LAN LEDs do not turn on. | Check your Ethernet cable connections.                            |
|                              | Check for faulty Ethernet cables.                                 |
|                              | Make sure the Ethernet Card in your computer is working properly. |

## **Problems with the LAN interface**

| Problem                                | Corrective Action                                                                                                    |  |
|----------------------------------------|----------------------------------------------------------------------------------------------------|--|
| I cannot access the<br>Business Secure | Check your Ethernet cable type and connections. For LAN connection instructions see <i>Nortel Business Secure Router 252 - Fundamentals</i> (NN47923-301). |  |
| Router from the LAN.                   | Make sure the Ethernet adapter is installed in the computer and functioning properly.                                                                      |  |
| I cannot ping any computer on the LAN. | Check the 10M/100M LAN LEDs on the front panel. If they are all off, check the cables between your Business Secure Router and hub or the computer.         |  |
|                                        | Verify that the IP address and the subnet mask of the Business Secure Router and the computers are on the same subnet.                                     |  |

 Table 116
 Troubleshooting the LAN interface

## **Problems with the WAN interface**

| Problem                                    | Corrective Action                                                                                                    |
|--------------------------------------------|----------------------------------------------------------------------------------------------------|
| Cannot get WAN IP<br>address from the ISP. | For initial setup of the Business Secure Router, see <i>Nortel Business</i><br><i>Secure Router 252 - Fundamentals</i> (NN47923-301). The ISP provides the<br>WAN IP address after authentication. Authentication can be through the username<br>and password, the MAC address, or the host name. Use the following corrective<br>actions to make sure the ISP can authenticate your connection. |
|                                            | You need a username and password if you are using PPPoE or PPPoA<br>encapsulation. Make sure that you have entered the correct service type,<br>username, and password (the username and password are case-sensitive). Use<br>the WAN screens in the WebGUI.                                                                                                    |
|                                            | If your ISP requires host name authentication, configure your computer name as the system name of the Business Secure Router (use the <b>System General</b> screen to configure the system name).                                                                                                    |

| Table 117 | Troubleshooting the WAN Interface |
|-----------|-----------------------------------|
|-----------|-----------------------------------|

## **Problems with Internet access**

| Table 118 | Troubleshooting | Internet | access |
|-----------|-----------------|----------|--------|
|-----------|-----------------|----------|--------|

| Problem                          | Corrective Action                                                                                                    |  |  |
|----------------------------------|----------------------------------------------------------------------------------------------------|--|--|
| Cannot access the Internet.      | Check your cable connections. Refer to the <i>Nortel Business Secure Router 252 — Fundamentals</i> (NN47923-301) guide for connection information. |  |  |
|                                  | Verify your settings in the WAN screens.                                                                                                    |  |  |
| Internet connection disconnects. | Check the call-scheduling rules.                                                                                                    |  |  |
|                                  | If you use PPPoA or PPPoE encapsulation, check the idle time-out setting in the WAN screens.                                                       |  |  |
|                                  | Contact your ISP.                                                                                                    |  |  |

## Problems accessing an Internet Web site

| Problem                                             | Corrective Action                                                                                                    |  |
|-----------------------------------------------------|----------------------------------------------------------------------------------------------------|--|
| Cannot connect to a<br>Web site on the<br>Internet. | Disable content filtering and clear your browser cache. Try connecting to the Web site again. If you can now connect to this site, the content filter blocked original access. Check your content filter settings if this was not your intention.                           |  |
|                                                     | If you cannot connect to the site even after you disable content filtering, check your device connections and Internet access settings. Your username and password can be case-sensitive. If device connections and Internet access settings are correct, contact your ISP. |  |

| Table 119 | Troubleshooting | Web \$ | Site | Internet | Access |
|-----------|-----------------|--------|------|----------|--------|
|-----------|-----------------|--------|------|----------|--------|

## Problems with the password

| Table 120 | Troubleshooting the password |
|-----------|------------------------------|
|-----------|------------------------------|

| Problem                                           | Corrective Action                                                                                                    |  |  |
|---------------------------------------------------|----------------------------------------------------------------------------------------------------|--|--|
| I cannot access the<br>Business Secure<br>Router. | The administrator username is "nnadmin". The default password is "PIsChgMe!". The <b>Password</b> and <b>Username</b> fields are case-sensitive. Make sure that you enter the correct password and username using the proper casing.                                                                                                    |  |  |
|                                                   | If you have changed the password and have now forgotten it, you must reset the Business Secure Router to the default configuration file. This restores all of the factory defaults, including the password. Press the rear panel <b>RESET</b> button for longer than three seconds to return the Business Secure Router to the factory defaults. |  |  |

## Problems with the WebGUI

| Problem             | Corrective Action                                                                                                    |  |
|---------------------|----------------------------------------------------------------------------------------------------|--|
| I cannot access the | Make sure that there is not an SMT session running.                                                                                                    |  |
| WebGUI.             | Check that you have enabled Web service access. If you have configured a remote management secured client IP address, your computer IP address must match it.            |  |
|                     | For WAN access, you must configure remote management to allow server access from the Wan (or all). You must also configure a firewall rule to allow access from the WAN. |  |
|                     | The IP addresses of your computer and the Business Secure Router must be on the same subnet for LAN access.                                                              |  |
|                     | If you changed the Business Secure Router LAN IP address, then enter the new one as the URL.                                                                             |  |
|                     | Remove any filters in SMT menu 3.1 (LAN) or menu 11.1.4 (WAN) that block Web service.                                                                                    |  |

 Table 121
 Troubleshooting the WebGUI

## **Problems with Remote Management**

| Problem                                   | Corrective Action                                                                                                    |  |
|-------------------------------------------|----------------------------------------------------------------------------------------------------|--|
| I cannot remotely                         | Check your remote management and firewall configuration.                                                                                                  |  |
| Secure Router from<br>the LAN or the WAN. | Use the Business Secure Router WAN IP address when configuring from the WAN. Use the Business Secure Router LAN IP address when configuring from the LAN. |  |
|                                           | Refer to "Problems with the LAN interface" on page 412 for instructions about checking your LAN connection.                                               |  |
|                                           | Refer to the "Problems with the WAN interface" on page 413 for instructions about checking your WAN connection.                                           |  |
|                                           | See also "Problems with the WebGUI" on page 415.                                                                                                    |  |

 Table 122
 Troubleshooting Remote Management

# Allowing Pop-up Windows, JavaScript and Java Permissions

In order to use the WebGUI, you must allow:

- Web browser pop-up windows from your device
- JavaScript
- Java permissions

## **Internet Explorer Pop-up Blockers**

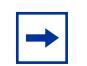

**Note:** Internet Explorer 6 screens are used here. Screens for other Internet Explorer versions vary

Disable pop-up blocking to log on to your device, if necessary.

Either disable pop-up blocking (enabled by default in Windows XP SP (Service Pack) 2) or enable pop-up blocking and create an exception for your device IP address.

#### Allowing Pop-ups

- 1 In Internet Explorer, select **Tools**, **Pop-up Blocker** and then select **Turn Off Pop-up Blocker**.
- Figure 171 Pop-up Blocker

| Tools                                           |                         |
|-------------------------------------------------|-------------------------|
| Mail and News                                   |                         |
| Pop-up Blocker 🛛 🕺 🔨                            | Turn Off Pop-up Blocker |
| Manage Add-ons<br>Synchronize<br>Windows Update | Pop-up Blocker Settings |
| Windows Messenger                               |                         |
| Internet Options                                |                         |

You can also check if pop-up blocking is disabled in the **Pop-up Blocker** section in the **Privacy** tab.

- 1 In Internet Explorer, select Tools, Internet Options, Privacy.
- 2 Clear the **Block pop-ups** check box in the **Pop-up Blocker** section of the screen.

Figure 172 Internet Options

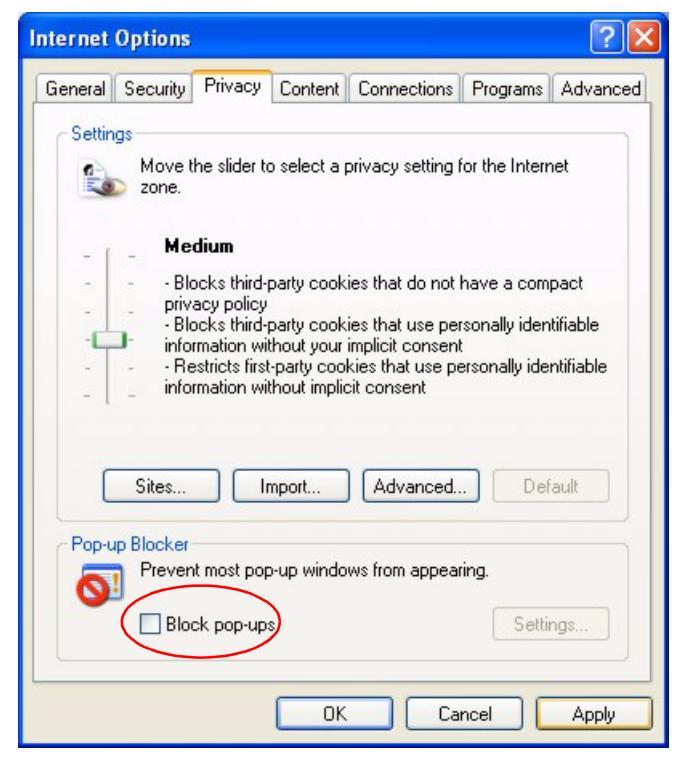

**3** Click **Apply** to save this setting.

#### **Enabling Pop-up Blockers with Exceptions**

Alternatively, if you only want to allow pop-up windows from your device, see the following steps.

1 In Internet Explorer, select **Tools**, **Internet Options** and then the **Privacy** tab.

2 Select Settings... to open the Pop-up Blocker Settings screen.

Figure 173 Internet options

| Internet Options                                                                                                    |
|----------------------------------------------------------------------------------------------------|
| General         Security         Privacy         Content         Connections         Programs         Advanced           Settings         Move the slider to select a privacy setting for the Internet zone.         Move the slider to select a privacy setting for the Internet         Move the slider to select a privacy setting for the Internet         Move the slider to select a privacy setting for the privacy setting for th |
| Medium         -       Blocks third-party cookies that do not have a compact privacy policy         -       Blocks third-party cookies that use personally identifiable information without your implicit consent         -       Restricts first-party cookies that use personally identifiable information without implicit consent         Sites       Import                                                                                                    |
| Pop-up Blocker<br>Prevent most pop-up windows from appearing.<br>✓ Block pop-ups                                                                                                    |
| OK Cancel Apply                                                                                                    |

**3** Type the IP address of your device (the Web page that you do not want to have blocked) with the prefix "http://". For example, http://192.168.1.1.

4 Click Add to move the IP address to the list of Allowed sites.

Figure 174 Pop-up Blocker settings

| Po | p-up Blocker Settings                                                                                             |                     |
|----|----------------------------------------------------------------------------------------------------|---------------------|
| r  | Exceptions<br>Pop-ups are currently blocked. You can allow pop<br>Web sites by adding the site to the list below. | o-ups from specific |
| 1  | Address of Web site to allow:                                                                                     |                     |
|    | http://192.168.1.1                                                                                                | Add                 |
|    | Allowed sites:                                                                                                    |                     |
|    |                                                                                                    | Remove              |
|    |                                                                                                    | Remove All          |
|    |                                                                                                    |                     |
|    |                                                                                                    |                     |
|    |                                                                                                    |                     |
|    |                                                                                                    |                     |
|    | Notifications and Filter Level                                                                                    |                     |
|    | Play a sound when a pop-up is blocked.                                                                            |                     |
|    | Show Information Bar when a pop-up is blocked.                                                                    |                     |
|    | Filter Level:                                                                                                    |                     |
|    | Medium: Block most automatic pop-ups                                                                              | ×                   |
|    | Pop-up Blocker FAQ                                                                                                | Close               |

- 5 Click Close to return to the Internet Options screen.
- 6 Click Apply to save this setting.

## Internet Explorer JavaScript

If pages of the WebGUI do not display properly in Internet Explorer, check that JavaScript and Java permissions are enabled.

1 In Internet Explorer, click **Tools**, **Internet Options**, and then the **Security** tab.

Figure 175 Internet options

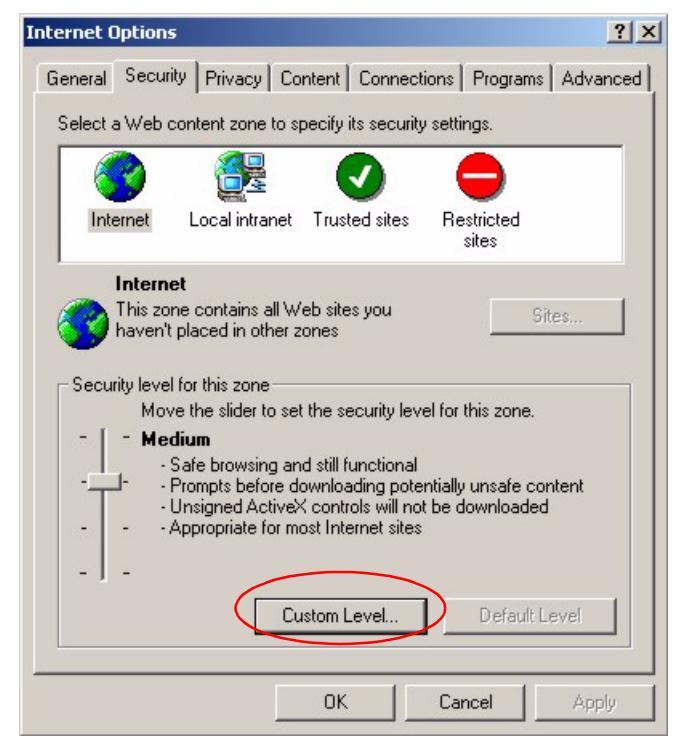

- 2 Click the **Custom Level...** button.
- **3** Scroll down to **Scripting**.
- 4 Under Active scripting make sure that Enable is selected (the default).
- **5** Under **Scripting of Java applets** make sure that **Enable** is selected (the default).

**6** Click **OK** to close the window.

| Security Settings                                                                                                    | ? × |
|----------------------------------------------------------------------------------------------------|-----|
| Settings:                                                                                                    |     |
| <ul> <li>Scripting</li> <li>Active scripting</li> <li>Disable</li> <li>Enable</li> <li>Prompt</li> <li>Allow paste operations via script</li> <li>Disable</li> <li>Enable</li> <li>Prompt</li> <li>Scripting of Java applets</li> <li>Disable</li> <li>Enable</li> <li>Prompt</li> <li>Scripting of Java applets</li> <li>Disable</li> <li>Prompt</li> <li>Scripting of Java applets</li> <li>Disable</li> <li>Prompt</li> </ul> |     |
| Reset custom settings <u>R</u> eset to: Medium <u>Reset</u> <u>Reset</u>                                                                                                    |     |
| OK Cancel                                                                                                    |     |

Figure 176 Security Settings - Java Scripting

## **Internet Explorer Java Permissions**

- **1** From Internet Explorer, click **Tools**, **Internet Options**, and then the **Security** tab.
- 2 Click the **Custom Level...** button.
- **3** Scroll down to **Microsoft VM**.
- 4 Under Java permissions make sure that a safety level is selected.

**5** Click **OK** to close the window.

Figure 177 Security Settings - Java

| Security Settings                                                                                                    |          | ? ×            |
|----------------------------------------------------------------------------------------------------|----------|----------------|
| Settings:                                                                                                    |          |                |
| <ul> <li>Disable</li> <li>Enable</li> <li>Enable</li> <li>Font download</li> <li>Disable</li> <li>Enable</li> <li>Prompt</li> <li>Microsoft VM</li> <li>Java permissions</li> <li>Custom</li> <li>Disable Jawa</li> <li>High safety</li> <li>Low safety</li> <li>Merger safety</li> <li>Merger safety</li> </ul> |          |                |
| Miccollanova                                                                                                    |          | •              |
| Reset custom settings                                                                                                    |          |                |
| Reset to: Medium                                                                                                    | <b>_</b> | R <u>e</u> set |
|                                                                                                    | ОК       | Cancel         |

## JAVA (Sun)

- 1 From Internet Explorer, click **Tools**, **Internet Options**, and then the **Advanced** tab.
- 2 Make sure that Use Java 2 for <applet> under Java (Sun) is selected.
- **3** Click **OK** to close the window.

4 Close your existing browser session and open a new browser.

Figure 178 Java (Sun)

| Internet Options                                                                                                    |
|----------------------------------------------------------------------------------------------------|
| General Security Privacy Content Connections Programs Advanced                                                                                                    |
| <u>S</u> ettings:                                                                                                    |
| Use inline AutoComplete         Use Passive FTP (for firewall and DSL modem compatibility)         Use smooth scrolling         HTTP 1.1 settings         Use HTTP 1.1         Use HTTP 1.1 through proxy connections         Java (Sun)         ✓         Use Java 2 v1.4.1_07 for <applet> (requires restart)         Java logging enabled         ✓         ✓         ✓         ✓         ✓         ✓         ✓         ✓         ✓         ✓         ✓         ✓         ✓         ✓         ✓         ✓         ✓         ✓         ✓         ✓</applet> |
| <u>R</u> estore Defaults                                                                                                    |
| OK Cancel Apply                                                                                                    |

## **Netscape Pop-up Blockers**

**Note:** Netscape 7.2 screens are used here. Screens for other Netscape versions vary

Either disable the blocking of unrequested pop-up windows (enabled by default in Netscape) or allow pop-ups from Web sites by creating an exception for your device IP address.

#### Allowing Pop-ups

1 In Netscape, click Tools, Popup Manager and then select Allow Popups From This Site.

Figure 179 Allow Popups from this site

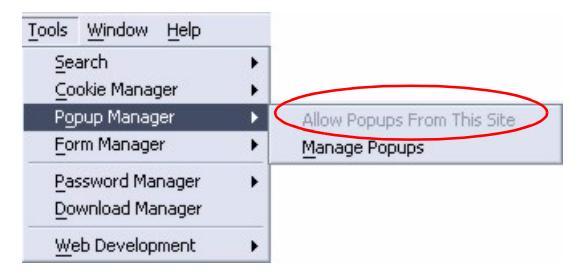

2 In the Netscape search toolbar, you can enable and disable pop-up blockers for Web sites.

Figure 180 Netscape Search Toolbar

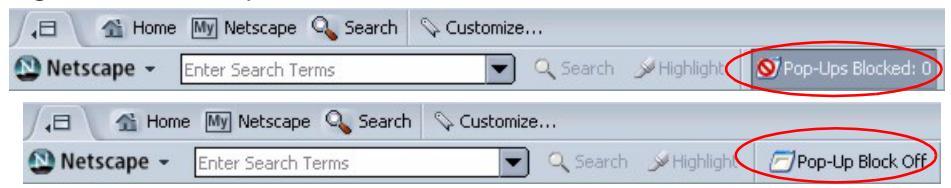

You can also check if pop-up blocking is disabled in the **Popup Windows** screen in the **Privacy & Security** directory.

- 1 In Netscape, click **Edit** and then **Preferences**.
- 2 Click the **Privacy & Security** directory and then select **Popup Windows**.

**3** Clear the **Block unrequested popup windows** check box.

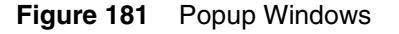

| Tategory                                                                                                    | Popup Windows                                                                                                    |
|----------------------------------------------------------------------------------------------------|----------------------------------------------------------------------------------------------------|
| Helper Applicati     Smart Browsing     Internet Search     Tabbed Browsing     Downloads     Composer     Mail & Newsgroups     Instant Messenger     ICQ     Privacy & Security     Cookies     Images | Popup Windows Popup Windows Block unrequested popup windows Allowed Sites When a popup window has been blocked: Play a sound: Play a sound: Select Preview Display an icon in the Navigator status bar Note: Blocking all popups may prevent important features of some web sites from working, such as login windows for banks and shopping sites. For details of how to a slogin windows for banks and shopping sites. For details of how to a slogin windows for banks and shopping sites. For details of how to a slogin windows for banks and shopping sites. For |
| Popup Windows<br>Forms<br>Passwords<br>Master Passwo<br>SSL<br>-Certificates<br>Validation<br>▷ Advanced                                                                                                 | click Help. Even if blocked, sites may use other methods to show popups.                                                                                                    |

4 Click **OK** to save this setting.

#### **Enable Pop-up Blockers with Exceptions**

Alternatively, if you only want to allow pop-up windows from your device, follow these steps:

- 1 In Netscape, click Edit, and then Preferences.
- 2 In the **Privacy & Security** directory, select **Popup Windows**.
- **3** Make sure the **Block unrequested popup windows** check box is selected.

4 Click the Allowed Sites... button.

Figure 182 Popup Windows

| Category                                                                                                    | Popun Windows                                                                                                    |
|----------------------------------------------------------------------------------------------------|----------------------------------------------------------------------------------------------------|
| Helper Applicati     Smart Browsing     Internet Search     Tabbed Browsing     Downloads     Composer     Mail & Newsgroups     Instant Messenger     ICQ     Privacy & Security     Cookies     Images     Popup Windows | Popup Windows            Popup Windows             Plock unrequested popup windows             When a popup window has been blocked:             Play a sound:             Play a sound:             Play a nicon in the Navigator status bar          Note: Blocking all popups may prevent important features of some web sites from working, such as login windows for banks and shopping sites. For details of how to allow specific sites to use popups while blocking all others, click Help. Even if blocked, sites may use other methods to show popups. |
| -Forms<br>-Passwords<br>-Master Passwo<br>-SSL<br>-Certificates<br>-Validation<br>▷ Advanced                                                                                                    |                                                                                                    |

**5** Type the IP address of your device (the Web page that you do not want to have blocked) with the prefix http://. For example, http://192.168.1.1.

6 Click Add to move the IP address to the Site list.

Figure 183 Allowed Sites

| A | llowed Web Sites                           |
|---|--------------------------------------------|
| ( | Allow popups from the following web sites: |
|   | http://192.168.1.1 Add                     |
|   | Site                                       |
|   | aim.com                                    |
|   | aimtoday.com                               |
|   | aol.com                                    |
|   | bankofamerica.com                          |
|   | carsdirect.com                             |
|   | channels.netscape.com                      |
|   | cnn.com                                    |
|   | compuserve.com                             |
|   | digitalcity.com                            |
|   | ea.com                                     |
|   | home.netscape.com                          |
|   | mapquest.com                               |
|   | match.com                                  |
|   | netscape.com                               |
|   |                                            |
|   |                                            |
|   |                                            |
|   | Remove All                                 |
|   | OK Cancel <u>H</u> elp                     |

- 7 Click **OK** to return to the **Popup Windows** screen.
- 8 Click **OK** to save this setting.

## **Netscape Java Permissions and JavaScript**

If pages of the WebGUI do not display properly in Netscape, check that JavaScript and Java permissions are enabled.

- 1 In Netscape, click **Edit** and then **Preferences**.
- **2** Click the **Advanced** directory.
- 3 In the Advanced screen, make sure the Enable Java check box is selected.

4 Click **OK** to close the window.

Figure 184 Advanced

| Category                                                                                                    | Advanced                                                                                                    |
|----------------------------------------------------------------------------------------------------|----------------------------------------------------------------------------------------------------|
| <ul> <li>Appearance</li> <li>Navigator</li> <li>History</li> <li>Languages</li> <li>Helper Applications</li> </ul>                                                     | Advanced Features that help interpret web pages Enable Java Enable native object scripting                                                                                                    |
| - Smart Browsing<br>- Internet Search<br>- Tabbed Browsing<br>- Downloads<br>▷ Composer<br>▷ Mail & Newsgroups<br>▷ Instant Messenger<br>▷ ICQ<br>▷ Privacy & Security | Send this email address as anonymous FTP password:     Quick Launch     Keep Netscape in memory to improve startup performance     If you check this item, part of Netscape will stay in memory when not in     use, allowing it to start up faster. |
| D Advanced                                                                                                    |                                                                                                    |

- 5 Click the Advanced directory and then select Scripts & Plug-ins.
- **6** Make sure the **Navigator** check box is selected in the enable JavaScript section.

7 Click **OK** to close the window.

Figure 185 Scripts & Plug-ins

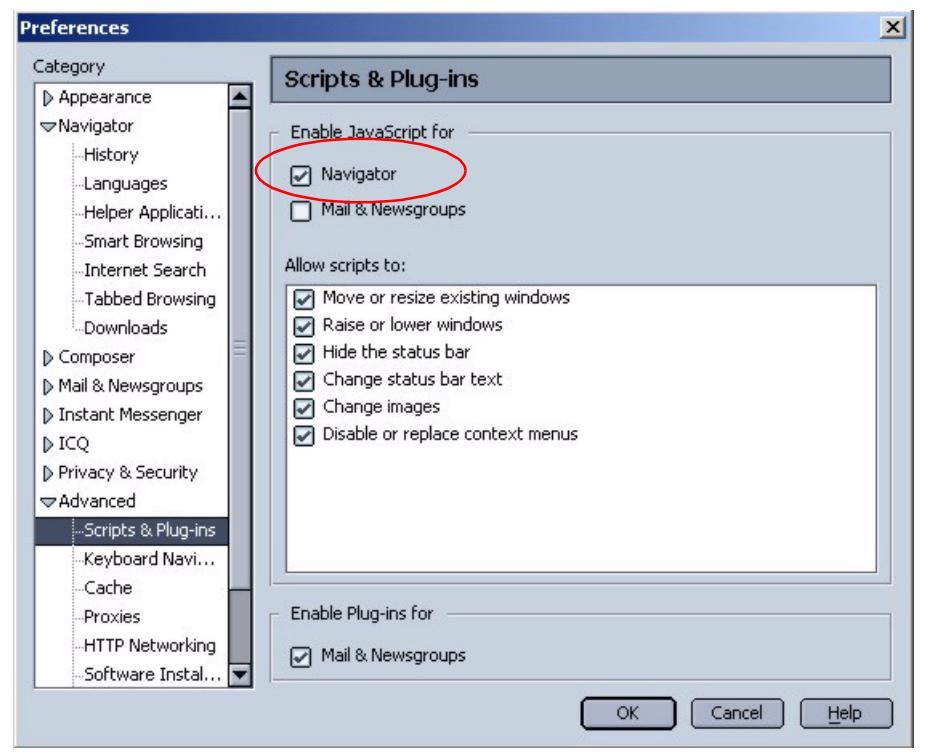

# Appendix B Log Descriptions

This appendix provides descriptions of example log messages.

| Table 123 | System | Error | Logs |
|-----------|--------|-------|------|
|-----------|--------|-------|------|

| Log Message           | Description                                      |
|-----------------------|--------------------------------------------------|
| %s exceeds the max.   | This attempt to create a SUA/NAT session exceeds |
| number of session per | the maximum number of SUA/NAT session table      |
| host!                 | entries allowed to be created per host.          |

 Table 124
 System Maintenance Logs

| Log Message                    | Description                                                                 |
|--------------------------------|-----------------------------------------------------------------------------|
| Time calibration is successful | The router has adjusted its time based on information from the time server. |
| Time calibration failed        | The router failed to get information from the time server.                  |
| DHCP client gets %s            | A DHCP client got a new IP address from the DHCP server.                    |
| DHCP client IP expired         | A DHCP client's IP address has expired.                                     |
| DHCP server assigns %s         | The DHCP server assigned an IP address to a<br>client.                      |
| SMT Login Successfully         | Someone has logged on to the router's SMT interface.                        |
| SMT Login Fail                 | Someone has failed to log on to the router's SMT interface.                 |
| WEB Login Successfully         | Someone has logged on to the router's WebGUI interface.                     |
| WEB Login Fail                 | Someone has failed to log on to the router's WebGUI interface.              |
| TELNET Login Successfully      | Someone has logged on to the router through Telnet.                         |

| Log Message                | Description                                                                                  |
|----------------------------|----------------------------------------------------------------------------------------------|
| TELNET Login Fail          | Someone has failed to log on to the router through Telnet.                                   |
| FTP Login Successfully     | Someone has logged on to the router through FTP.                                             |
| FTP Login Fail             | Someone has failed to log on to the router through FTP.                                      |
| NAT Session Table is Full! | The maximum number of SUA/NAT session table entries has been exceeded and the table is full. |

#### Table 124 System Maintenance Logs

#### Table 125 UPnP Logs

| Log Message                | Description                                 |
|----------------------------|---------------------------------------------|
| UPnP pass through Firewall | UPnP packets can pass through the firewall. |

#### Table 126 Content Filtering Logs

| Category | Log Message    | Description                                                                                                    |
|----------|----------------|----------------------------------------------------------------------------------------------------|
| URLFOR   | IP/Domain Name | The Business Secure Router allows<br>access to this IP address or domain<br>name and forwarded traffic addressed to<br>the IP address or domain name.                                                                   |
| URLBLK   | IP/Domain Name | The Business Secure Router blocked<br>access to this IP address or domain<br>name due to a forbidden keyword. All<br>Web traffic is disabled except for trusted<br>domains, untrusted domains, or the<br>cybernot list. |
| JAVBLK   | IP/Domain Name | The Business Secure Router blocked<br>access to this IP address or domain<br>name because of a forbidden service<br>such as: ActiveX, a Java applet, a<br>cookie, or a proxy.                                           |

#### Table 127 Attack Logs

| Log Message | Description                           |  |
|-------------|---------------------------------------|--|
| attack TCP  | The firewall detected a TCP attack.   |  |
| attack UDP  | The firewall detected an UDP attack.  |  |
| attack IGMP | The firewall detected an IGMP attack. |  |
| Table 127 | Attack | Logs |
|-----------|--------|------|
|-----------|--------|------|

| Log Message                                     | Description                                                                                               |
|-------------------------------------------------|----------------------------------------------------------------------------------------------------|
| attack ESP                                      | The firewall detected an ESP attack.                                                                      |
| attack GRE                                      | The firewall detected a GRE attack.                                                                       |
| attack OSPF                                     | The firewall detected an OSPF attack.                                                                     |
| attack ICMP (type:%d,<br>code:%d)               | The firewall detected an ICMP attack; see the section about ICMP messages for type and code details.      |
| land TCP                                        | The firewall detected a TCP land attack.                                                                  |
| land UDP                                        | The firewall detected an UDP land attack.                                                                 |
| land IGMP                                       | The firewall detected an IGMP land attack.                                                                |
| land ESP                                        | The firewall detected an ESP land attack.                                                                 |
| land GRE                                        | The firewall detected a GRE land attack.                                                                  |
| land OSPF                                       | The firewall detected an OSPF land attack.                                                                |
| land ICMP (type:%d,<br>code:%d)                 | The firewall detected an ICMP land attack; see the section about ICMP messages for type and code details. |
| ip spoofing - WAN TCP                           | The firewall detected a TCP IP spoofing attack on the WAN port.                                           |
| ip spoofing - WAN UDP                           | The firewall detected an UDP IP spoofing attack on the WAN port.                                          |
| ip spoofing - WAN<br>IGMP                       | The firewall detected an IGMP IP spoofing attack on the WAN port.                                         |
| ip spoofing - WAN ESP                           | The firewall detected an ESP IP spoofing attack on the WAN port.                                          |
| ip spoofing - WAN GRE                           | The firewall detected a GRE IP spoofing attack on the WAN port.                                           |
| ip spoofing - WAN<br>OSPF                       | The firewall detected an OSPF IP spoofing attack on the WAN port.                                         |
| ip spoofing - WAN<br>ICMP (type:%d,<br>code:%d) | The firewall detected an ICMP IP spoofing attack on the WAN port.                                         |
| icmp echo ICMP<br>(type:%d, code:%d)            | The firewall detected an ICMP echo attack.                                                                |
| syn flood TCP                                   | The firewall detected a TCP syn flood attack.                                                             |
| ports scan TCP                                  | The firewall detected a TCP port scan attack.                                                             |
| teardrop TCP                                    | The firewall detected a TCP teardrop attack.                                                              |
| teardrop UDP                                    | The firewall detected an UDP teardrop attack.                                                             |

| Log Message                                                  | Description                                                                                                    |
|--------------------------------------------------------------|----------------------------------------------------------------------------------------------------|
| teardrop ICMP<br>(type:%d, code:%d)                          | The firewall detected an ICMP teardrop attack.                                                                  |
| illegal command TCP                                          | The firewall detected a TCP illegal command attack.                                                             |
| NetBIOS TCP                                                  | The firewall detected a TCP NetBIOS attack.                                                                     |
| ip spoofing - no<br>routing entry TCP                        | The firewall detected a TCP IP spoofing attack while the Business Secure Router did not have a default route.   |
| ip spoofing - no<br>routing entry UDP                        | The firewall detected an UDP IP spoofing attack while the Business Secure Router did not have a default route.  |
| ip spoofing - no<br>routing entry IGMP                       | The firewall detected an IGMP IP spoofing attack while the Business Secure Router did not have a default route. |
| ip spoofing - no<br>routing entry ESP                        | The firewall detected an ESP IP spoofing attack while the Business Secure Router did not have a default route.  |
| ip spoofing - no<br>routing entry GRE                        | The firewall detected a GRE IP spoofing attack while the Business Secure Router did not have a default route.   |
| ip spoofing - no<br>routing entry OSPF                       | The firewall detected an OSPF IP spoofing attack while the Business Secure Router did not have a default route. |
| ip spoofing - no<br>routing entry ICMP<br>(type:%d, code:%d) | The firewall detected an ICMP IP spoofing attack while the Business Secure Router did not have a default route. |
| vulnerability ICMP<br>(type:%d, code:%d)                     | The firewall detected an ICMP vulnerability attack.                                                             |
| traceroute ICMP<br>(type:%d, code:%d)                        | The firewall detected an ICMP traceroute attack.                                                                |

| Table 127 | Attack Logs |
|-----------|-------------|
|-----------|-------------|

For type and code details, see Table 130.

#### Table 128 Access Logs

| Log Message                              | Description                                                                                                    |
|------------------------------------------|----------------------------------------------------------------------------------------------------|
| Firewall default<br>policy: TCP (set:%d) | TCP access matched the default policy of the listed ACL set and the Business Secure Router blocked or forwarded it according to the configuration of the ACL set. |
| Firewall default<br>policy: UDP (set:%d) | UDP access matched the default policy of the listed ACL set and the Business Secure Router blocked or forwarded it according to the configuration of the ACL set. |

#### Table 128Access Logs

| Log Message                                                                          | Description                                                                                                    |
|--------------------------------------------------------------------------------------|----------------------------------------------------------------------------------------------------|
| Firewall default<br>policy: ICMP (set:%d,<br>type:%d, code:%d)                       | ICMP access matched the default policy of the listed ACL set and the Business Secure Router blocked or forwarded it according to the configuration of the ACL set.  |
| Firewall default<br>policy: IGMP (set:%d)                                            | IGMP access matched the default policy of the listed ACL set and the Business Secure Router blocked or forwarded it according to the configuration of the ACL set.  |
| Firewall default<br>policy: ESP (set:%d)                                             | ESP access matched the default policy of the listed ACL set and the Business Secure Router blocked or forwarded it according to the configuration of the ACL set.   |
| Firewall default<br>policy: GRE (set:%d)                                             | GRE access matched the default policy of the listed ACL set and the Business Secure Router blocked or forwarded it according to the configuration of the ACL set.   |
| Firewall default<br>policy: OSPF (set:%d)                                            | OSPF access matched the default policy of the listed ACL set and the Business Secure Router blocked or forwarded it according to the configuration of the ACL set.  |
| Firewall default<br>policy: (set:%d)                                                 | Access matched the default policy of the listed ACL set and<br>the Business Secure Router blocked or forwarded it<br>according to the configuration of the ACL set. |
| Firewall rule match:<br>TCP (set:%d, rule:%d)                                        | TCP access matched the listed firewall rule and the<br>Business Secure Router blocked or forwarded it according<br>to the configuration of the rule.                |
| Firewall rule match:<br>UDP (set:%d, rule:%d)                                        | UDP access matched the listed firewall rule and the<br>Business Secure Router blocked or forwarded it according<br>to the configuration of the rule.                |
| <pre>Firewall rule match:<br/>ICMP (set:%d,<br/>rule:%d, type:%d,<br/>code:%d)</pre> | ICMP access matched the listed firewall rule and the<br>Business Secure Router blocked or forwarded it according<br>to the configuration of the rule.               |
| Firewall rule match:<br>IGMP (set:%d,<br>rule:%d)                                    | IGMP access matched the listed firewall rule and the<br>Business Secure Router blocked or forwarded it according<br>to the configuration of the rule.               |
| Firewall rule match:<br>ESP (set:%d, rule:%d)                                        | ESP access matched the listed firewall rule and the<br>Business Secure Router blocked or forwarded it according<br>to the configuration of the rule.                |
| Firewall rule match:<br>GRE (set:%d, rule:%d)                                        | GRE access matched the listed firewall rule and the<br>Business Secure Router blocked or forwarded it according<br>to the configuration of the rule.                |
| Firewall rule match:<br>OSPF (set:%d,<br>rule:%d)                                    | OSPF access matched the listed a firewall rule and the<br>Business Secure Router blocked or forwarded it according<br>to the configuration of the rule.             |

#### Table 128 Access Logs

| Log Message                                                                | Description                                                                                                    |
|----------------------------------------------------------------------------|----------------------------------------------------------------------------------------------------|
| Firewall rule match:<br>(set:%d, rule:%d)                                  | Access matched the listed firewall rule and the Business<br>Secure Router blocked or forwarded it according to the<br>configuration of the rule. |
| Firewall rule NOT<br>match: TCP (set:%d,<br>rule:%d)                       | TCP access did not match the listed firewall rule and the Business Secure Router logged it.                                                      |
| Firewall rule NOT<br>match: UDP (set:%d,<br>rule:%d)                       | UDP access did not match the listed firewall rule and the Business Secure Router logged it.                                                      |
| Firewall rule NOT<br>match: ICMP (set:%d,<br>rule:%d, type:%d,<br>code:%d) | ICMP access did not match the listed firewall rule and the Business Secure Router logged it.                                                     |
| Firewall rule NOT<br>match: IGMP (set:%d,<br>rule:%d)                      | IGMP access did not match the listed firewall rule and the Business Secure Router logged it.                                                     |
| Firewall rule NOT<br>match: ESP (set:%d,<br>rule:%d)                       | ESP access did not match the listed firewall rule and the Business Secure Router logged it.                                                      |
| Firewall rule NOT<br>match: GRE (set:%d,<br>rule:%d)                       | GRE ac access did not match the listed firewall rule and the Business Secure Router logged it.                                                   |
| Firewall rule NOT<br>match: OSPF (set:%d,<br>rule:%d)                      | OSPF access did not match the listed firewall rule and the Business Secure Router logged it.                                                     |
| Firewall rule NOT<br>match: (set:%d,<br>rule:%d)                           | Access did not match the listed firewall rule and the Business Secure Router logged it.                                                          |
| Filter default policy<br>DROP!                                             | TCP access matched a default filter policy and the<br>Business Secure Router dropped the packet to block<br>access.                              |
| Filter default policy<br>DROP!                                             | UDP access matched a default filter policy and the Business Secure Router dropped the packet to block access.                                    |
| Filter default policy<br>DROP!                                             | ICMP access matched a default filter policy and the<br>Business Secure Router dropped the packet to block<br>access.                             |
| Filter default policy DROP!                                                | Access matched a default filter policy and the Business Secure Router dropped the packet to block access.                                        |

#### Table 128Access Logs

| Log Message                                       | Description                                                                                                    |
|---------------------------------------------------|----------------------------------------------------------------------------------------------------|
| Filter default policy<br>DROP!                    | Access matched a default filter policy (denied LAN IP) and the Business Secure Router dropped the packet to block access. |
| Filter default policy<br>FORWARD!                 | TCP access matched a default filter policy. Access was allowed and the router forwarded the packet.                       |
| Filter default policy<br>FORWARD!                 | UDP access matched a default filter policy. Access was allowed and the router forwarded the packet.                       |
| Filter default policy<br>FORWARD!                 | ICMP access matched a default filter policy. Access was allowed and the router forwarded the packet.                      |
| Filter default policy<br>FORWARD!                 | Access matched a default filter policy. Access was allowed and the router forwarded the packet.                           |
| Filter default policy<br>FORWARD!                 | Access matched a default filter policy (denied LAN IP).<br>Access was allowed and the router forwarded the packet.        |
| Filter match DROP<br><set %d="" rule=""></set>    | TCP access matched the listed filter rule and the Business Secure Router dropped the packet to block access.              |
| Filter match DROP<br><set %d="" rule=""></set>    | UDP access matched the listed filter rule and the Business Secure Router dropped the packet to block access.              |
| Filter match DROP<br><set %d="" rule=""></set>    | ICMP access matched the listed filter rule and the Business Secure Router dropped the packet to block access.             |
| Filter match DROP<br><set %d="" rule=""></set>    | Access matched the listed filter rule and the Business<br>Secure Router dropped the packet to block access.               |
| Filter match DROP<br><set %d="" rule=""></set>    | Access matched the listed filter rule (denied LAN IP) and the Business Secure Router dropped the packet to block access.  |
| Filter match FORWARD<br><set %d="" rule=""></set> | TCP access matched the listed filter rule. Access was allowed and the router forwarded the packet.                        |
| Filter match FORWARD<br><set %d="" rule=""></set> | UDP access matched the listed filter rule. Access was allowed and the router forwarded the packet.                        |
| Filter match FORWARD<br><set %d="" rule=""></set> | ICMP access matched the listed filter rule. Access was allowed and the router forwarded the packet.                       |
| Filter match FORWARD<br><set %d="" rule=""></set> | Access matched the listed filter rule. Access was allowed and the router forwarded the packet.                            |
| Filter match FORWARD<br><set %d="" rule=""></set> | Access matched the listed filter rule (denied LAN IP).<br>Access was allowed and the router forwarded the packet.         |

| Table 128 | Access | Logs |
|-----------|--------|------|
|-----------|--------|------|

| Log Message                                               | Description                                                                                                    |
|-----------------------------------------------------------|----------------------------------------------------------------------------------------------------|
| (set:%d)                                                  | With firewall messages, this is the number of the ACL policy set and denotes the packet's direction (see Table 129).                                                                            |
|                                                           | With filter messages, this is the number of the filter set.                                                                                                    |
| (rule:%d)                                                 | With firewall messages, the firewall rule number denotes<br>the number of a firewall rule within an ACL policy set.With<br>filter messages, this is the number of an individual filter<br>rule. |
| Router sent blocked<br>web site message                   |                                                                                                    |
| Triangle route packet<br>forwarded                        | The firewall allowed a triangle route session to pass through.                                                                                                    |
| Firewall sent TCP<br>packet in response to<br>DoS attack  | The firewall detected a DoS attack and sent a TCP packets in response.                                                                                                    |
| Firewall sent TCP<br>reset packets                        | The firewall sent out TCP reset packets.                                                                                                    |
| Packet without a NAT<br>table entry blocked               | The router blocked a packet that did not have a corresponding SUA/NAT table entry.                                                                                                    |
| Out of order TCP<br>handshake packet<br>blocked           | The router blocked a TCP handshake packet that came out of the proper order.                                                                                                    |
| Drop unsupported/<br>out-of-order ICMP                    | The Business Secure Router generates this log after it drops an ICMP packet due to one of the following two reasons:                                                                            |
|                                                           | 1. The Business Secure Router does not support the ICMP packet's protocol.                                                                                                    |
|                                                           | 2. The ICMP packet is an echo reply for which there was no corresponding echo request.                                                                                                    |
| Router sent ICMP<br>response packet<br>(type:%d, code:%d) | The router sent an ICMP response packet. This packet automatically bypasses the firewall.                                                                                                    |

For type and code details, see Table 130.

| ACL Set<br>Number | Direction                            | Description                                                                            |
|-------------------|--------------------------------------|----------------------------------------------------------------------------------------|
| 1                 | LAN to WAN                           | ACL set 1 for packets traveling from the LAN to the WAN.                               |
| 2                 | WAN to LAN                           | ACL set 2 for packets traveling from the WAN to the LAN.                               |
| 7                 | LAN to LAN/Business<br>Secure Router | ACL set 7 for packets traveling from the LAN to the LAN or the Business Secure Router. |
| 8                 | WAN to WAN/Business<br>Secure Router | ACL set 8 for packets traveling from the WAN to the WAN or the Business Secure Router. |

Table 129ACL Setting Notes

#### Table 130 ICMP Notes

| Туре | Code | Description                                                                                                    |
|------|------|----------------------------------------------------------------------------------------------------|
| 0    |      | Echo reply                                                                                                    |
|      | 0    | Echo reply message                                                                                                    |
| 3    |      | Destination unreachable                                                                                                    |
|      | 0    | Net unreachable                                                                                                    |
|      | 1    | Host unreachable                                                                                                    |
|      | 2    | Protocol unreachable                                                                                                    |
|      | 3    | Port unreachable                                                                                                    |
|      | 4    | A packet that needed fragmentation was dropped because the packet was set to Don't Fragment (DF)                                                                                |
|      | 5    | Source route failed                                                                                                    |
| 4    |      | Source quench                                                                                                    |
|      | 0    | A gateway discard internet datagrams if it does not have the buffer space needed to queue the datagrams for output to the next network on the route to the destination network. |
| 5    |      | Redirect                                                                                                    |
|      | 0    | Redirect datagrams for the Network                                                                                                    |
|      | 1    | Redirect datagrams for the Host                                                                                                    |
|      | 2    | Redirect datagrams for the Type of service and network                                                                                                    |

| Туре | Code | Description                                         |
|------|------|-----------------------------------------------------|
|      | 3    | Redirect datagrams for the Type of service and host |
| 8    |      | Echo                                                |
|      | 0    | Echo message                                        |
| 11   |      | Time exceeded                                       |
|      | 0    | Time to live exceeded in transit                    |
|      | 1    | Fragment reassembly time exceeded                   |
| 12   |      | Parameter problem                                   |
|      | 0    | Pointer indicates the error                         |
| 13   |      | Timestamp                                           |
|      | 0    | Timestamp request message                           |
| 14   |      | Timestamp reply                                     |
|      | 0    | Timestamp reply message                             |
| 15   |      | Information request                                 |
|      | 0    | Information request message                         |
| 16   |      | Information reply                                   |
|      | 0    | Information reply message                           |

#### Table 130 ICMP Notes

#### Table 131 Sys log

| LOG MESSAGE                                                                                                    | DESCRIPTION                                                                                                    |
|----------------------------------------------------------------------------------------------------|----------------------------------------------------------------------------------------------------|
| Mon dd hr:mm:ss hostname<br>src=" <srcip:srcport>"<br/>dst="<dstip:dstport>"<br/>msg="<msg>" note="<note></note></msg></dstip:dstport></srcip:srcport> | This message is sent by the RAS when this syslog is generated. The messages and notes are defined in this appendix. |

# **VPN/IPSec Logs**

To view the IPSec and IKE connection log, type 3 in menu 27 and press [ENTER] to display the IPSec log, as shown in Figure 186, which shows a typical log from the initiator of a VPN connection.

| Index:                 | Date/Time:      | Log:                                                          |
|------------------------|-----------------|---------------------------------------------------------------|
| 001                    | 01 Jan 08:02:22 | Send Main Mode request to <192.168.100.101>                   |
| 002                    | 01 Jan 08:02:22 | Send: <sa></sa>                                               |
| 003                    | 01 Jan 08:02:22 | Recv: <sa></sa>                                               |
| 004                    | 01 Jan 08:02:24 | Send: <ke><nonce></nonce></ke>                                |
| 005                    | 01 Jan 08:02:24 | Recv: <ke><nonce></nonce></ke>                                |
| 006                    | 01 Jan 08:02:26 | Send: <id><hash></hash></id>                                  |
| 007                    | 01 Jan 08:02:26 | Recv: <id><hash></hash></id>                                  |
| 800                    | 01 Jan 08:02:26 | Phase 1 IKE SA process done                                   |
| 009                    | 01 Jan 08:02:26 | Start Phase 2: Quick Mode                                     |
| 010                    | 01 Jan 08:02:26 | Send: <hash><sa><nonce><id><id></id></id></nonce></sa></hash> |
| 011                    | 01 Jan 08:02:26 | Recv: <hash><sa><nonce><id><id></id></id></nonce></sa></hash> |
| 012                    | 01 Jan 08:02:26 | Send: <hash></hash>                                           |
| Clear IPSec Log (y/n): |                 |                                                               |

#### Figure 186 Example VPN Initiator IPSec Log

# **VPN Responder IPSec Log**

Figure 187 shows a typical log from the VPN connection peer.

```
Date/Time:
Index:
                               Log:
_____
001
      01 Jan 08:08:07
                        Recv Main Mode request from <192.168.100.100>
002
      01 Jan 08:08:07
                        Recv:<SA>
003
    01 Jan 08:08:08
                        Send:<SA>
    01 Jan 08:08:08
004
                        Recv:<KE><NONCE>
005
    01 Jan 08:08:10
                        Send: <KE><NONCE>
006
      01 Jan 08:08:10
                        Recv:<ID><HASH>
007
      01 Jan 08:08:10
                        Send:<ID><HASH>
      01 Jan 08:08:10
800
                        Phase 1 IKE SA process done
009
    01 Jan 08:08:10
                        Recv:<HASH><SA><NONCE><ID><ID>
010
    01 Jan 08:08:10
                        Start Phase 2: Quick Mode
    01 Jan 08:08:10
011
                        Send:<HASH><SA><NONCE><ID><ID>
      01 Jan 08:08:10
012
                        Recv:<HASH>
Clear IPSec Log (y/n):
```

Figure 187 Example VPN Responder IPSec Log

This menu is useful for troubleshooting your Business Secure Router. A log index number, the date and time the log was created, and a log message are displayed.

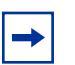

**Note:** Double exclamation marks (!!) denote an error or warning message.

Table 132 shows sample log messages during IKE key exchange.

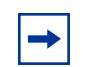

**Note:** A PYLD\_MALFORMED packet usually means that the two ends of the VPN tunnel are not using the same preshared key.

| Log Message                                                                                                    | Description                                                                                                    |
|----------------------------------------------------------------------------------------------------|----------------------------------------------------------------------------------------------------|
| Send <symbol> Mode<br/>request to <ip>Send<br/><symbol> Mode request to<br/><ip></ip></symbol></ip></symbol>     | The Business Secure Router started negotiation with the peer.                                                                                                    |
| Recv <symbol> Mode<br/>request from <ip>Recv<br/><symbol> Mode request<br/>from <ip></ip></symbol></ip></symbol> | The Business Secure Router received an IKE negotiation request from the peer.                                                                                                    |
| Recv: <symbol></symbol>                                                                                          | IKE uses the ISAKMP protocol (refer to RFC 2408 – ISAKMP) to transmit data. Each ISAKMP packet contains payloads of different types that show in the log (see Table 134).                                                                     |
| Phase 1 IKE SA process<br>done                                                                                   | Phase 1 negotiation finished.                                                                                                    |
| Start Phase 2: Quick Mode                                                                                        | Phase 2 negotiation begins using Quick Mode.                                                                                                    |
| <pre>!! IKE Negotiation is in process</pre>                                                                      | The Business Secure Router has begun negotiation<br>with the peer for the connection, but the IKE key<br>exchange has not completed.                                                                                                    |
| !! Duplicate requests<br>with the same cookie                                                                    | The Business Secure Router received multiple requests from the same peer but is still processing the first IKE packet from that peer.                                                                                                    |
| !! No proposal chosen                                                                                            | The parameters configured for Phase 1 or Phase 2 negotiations do not match. Check all protocols and settings for these phases. For example, one party uses 3DES encryption, but the other party uses DES encryption, so the connection fails. |
| !! Verifying Local ID<br>failed!! Verifying Remote<br>ID failed                                                  | During IKE Phase 2 negotiation, both parties<br>exchange policy details, including local and remote<br>IP address ranges. If these ranges differ, the<br>connection fails.                                                                    |
| <pre>!! Local / remote IPs of<br/>incoming request conflict<br/>with rule &lt;#d&gt;</pre>                       | If the security gateway is "0.0.0.0", the Business<br>Secure Router uses the peer "Local Addr" as its<br>"Remote Addr". If this IP (range) conflicts with a<br>previously configured rule, the connection is not<br>allowed.                  |
| <pre>!! Invalid IP <ip start="">/ <ip end=""></ip></ip></pre>                                                    | The peer "Local IP Addr" range is invalid.                                                                                                    |

| Table 132 Sample IKE Key Exchange Log | DIE IKE KEY Exchange Logs |
|---------------------------------------|---------------------------|
|---------------------------------------|---------------------------|

| Log Message                                                      | Description                                                                                                    |
|------------------------------------------------------------------|----------------------------------------------------------------------------------------------------|
| !! Remote IP <ip start=""> /<br/><ip end=""> conflicts</ip></ip> | If the security gateway is "0.0.0.", the Business<br>Secure Router uses the peer "Local Addr" as its<br>"Remote Addr". If a peer "Local Addr" range conflicts<br>with other connections, the Business Secure Router<br>does not accept VPN connection requests from this<br>peer.         |
| !! Active connection<br>allowed exceeded                         | The Business Secure Router limits the number of simultaneous Phase 2 SA negotiations. The IKE key exchange process fails if this limit is exceeded.                                                                                                    |
| !! IKE Packet Retransmit                                         | The Business Secure Router did not receive a response from the peer and retransmits the last packet sent.                                                                                                    |
| !! Failed to send IKE<br>Packet                                  | The Business Secure Router cannot send IKE packets due to a network error.                                                                                                    |
| !! Too many errors!<br>Deleting SA                               | The Business Secure Router deletes an SA when too many errors occur.                                                                                                    |
| !! Phase 1 ID type<br>mismatch                                   | The ID type of an incoming packet does not match the local's peer ID type.                                                                                                    |
| !! Phase 1 ID content<br>mismatch                                | The ID content of an incoming packet does not match the local's peer ID content.                                                                                                    |
| !! No known phase 1 ID<br>type found                             | The ID type of an incoming packet does not match any known ID type.                                                                                                    |
| Peer ID: IP address type<br><ip address=""></ip>                 | The IP address type or IP address of an incoming<br>packet does not match the peer IP address type or IP<br>address configured on the local router. The log<br>displays the IP address type and IP address of the<br>incoming packet.                                                     |
| vs. My Remote <ip<br>address&gt;</ip<br>                         | The IP address type or IP address of an incoming<br>packet does not match the peer IP address type or IP<br>address configured on the local router. The log<br>displays the configured remote IP address type or IP<br>address for this router that the incoming packet did<br>not match. |
| vs. My Local <ip address=""></ip>                                | The IP address type or IP address of an incoming<br>packet does not match the peer IP address type or IP<br>address configured on the local router. The log<br>displays the configured local IP address type or IP<br>address that the incoming packet did not match.                     |

 Table 132
 Sample IKE Key Exchange Logs

| Log Message          | Description                                                                                                    |
|----------------------|----------------------------------------------------------------------------------------------------|
| -> <symbol></symbol> | The router sent a payload type of IKE packet.                                                                                                    |
| Error ID Info        | The parameters configured for Phase 1 ID content<br>do not match or the parameters configured for the<br>Phase 2 ID (IP address of single, range, or subnet)<br>do not match. Check all protocols and settings for<br>these phases. |

 Table 132
 Sample IKE Key Exchange Logs

Table 133 shows sample log messages during packet transmission.

| Table 133 | Sample IPSec | Logs During | Packet | Transmission |
|-----------|--------------|-------------|--------|--------------|
|-----------|--------------|-------------|--------|--------------|

| LOG MESSAGE                                               | DESCRIPTION                                                                                                    |
|-----------------------------------------------------------|----------------------------------------------------------------------------------------------------|
| !! WAN IP changed to <ip></ip>                            | If the Business Secure Router WAN IP changes,<br>all configured My IP Addr change to 0.0.0.0. If<br>this field is configured as 0.0.0.0, the Business<br>Secure Router uses the current Business<br>Secure Router WAN IP address (static or<br>dynamic) to set up the VPN tunnel. |
| !! Cannot find IPSec SA                                   | The Business Secure Router cannot find a phase 2 SA that corresponds with the SPI of an inbound packet (from the peer); the packet is dropped.                                                                                                    |
| <pre>!! Cannot find outbound SA for rule &lt;%d&gt;</pre> | The packet matches the rule index number (#d),<br>but Phase 1 or Phase 2 negotiation for outbound<br>(from the VPN initiator) traffic is not finished yet.                                                                                                    |
| !! Discard REPLAY packet                                  | The Business Secure Router discards any<br>packets received with the wrong sequence<br>number.                                                                                                    |
| !! Inbound packet<br>authentication failed                | The authentication configuration settings are incorrect. Check them.                                                                                                    |
| !! Inbound packet decryption failed                       | The decryption configuration settings are incorrect. Check them.                                                                                                    |
| Rule <#d> idle time out,<br>disconnect                    | If an SA has no packets transmitted for a period<br>of time (configurable through CI command), the<br>Business Secure Router drops the connection.                                                                                                    |

Table 134 shows RFC 2408 ISAKMP payload types that the log displays. Refer to RFC 2408 for detailed information about each type.

| Log Display | Payload Type         |
|-------------|----------------------|
| SA          | Security Association |
| PROP        | Proposal             |
| TRANS       | Transform            |
| KE          | Key Exchange         |
| ID          | Identification       |
| CER         | Certificate          |
| CER_REQ     | Certificate Request  |
| HASH        | Hash                 |
| SIG         | Signature            |
| NONCE       | Nonce                |
| NOTFY       | Notification         |
| DEL         | Delete               |
| VID         | Vendor ID            |

 Table 134
 RFC 2408 ISAKMP Payload Types

#### Table 135 PKI Logs

| Log Message                                                  | Description                                                                                                    |
|--------------------------------------------------------------|----------------------------------------------------------------------------------------------------|
| Enrollment<br>successful                                     | The SCEP online certificate enrollment succeeded. The Destination field records the certification authority server IP address and port.    |
| Enrollment failed                                            | The SCEP online certificate enrollment failed. The Destination field records the certification authority server IP address and port.       |
| Failed to resolve<br><scep ca="" server<br="">url&gt;</scep> | The SCEP online certificate enrollment failed because the certification authority server address cannot be resolved.                       |
| Enrollment<br>successful                                     | The CMP online certificate enrollment was succeeded. The Destination field records the certification authority server IP address and port. |
| Enrollment failed                                            | The CMP online certificate enrollment failed. The Destination field records the certification authority server IP address and port.        |

#### Table 135 PKI Logs

| Log Message                                                                                      | Description                                                                                                    |  |
|--------------------------------------------------------------------------------------------------|----------------------------------------------------------------------------------------------------|--|
| Failed to resolve<br><cmp ca="" server="" url=""></cmp>                                          | The CMP online certificate enrollment failed because the certification authority server IP address cannot be resolved.                                                                                                    |  |
| Rcvd ca cert:<br><subject name=""></subject>                                                     | The router received a certification authority certificate, with subject name as recorded, from the LDAP server whose IP address and port are recorded in the Source field.                                                                                                    |  |
| Rcvd user cert:<br><subject name=""></subject>                                                   | The router received a user certificate, with subject name as recorded, from the LDAP server whose IP address and port are recorded in the Source field.                                                                                                    |  |
| Rcvd CRL <size>:<br/><issuer name=""></issuer></size>                                            | The router received a CRL (Certificate Revocation List), with size and issuer name as recorded, from the LDAP server whose IP address and port are recorded in the Source field.                                                                                                |  |
| Rcvd ARL <size>:<br/><issuer name=""></issuer></size>                                            | The router received an ARL (Authority Revocation List), with size and issuer name as recorded, from the LDAP server whose address and port are recorded in the Source field.                                                                                                    |  |
| Failed to decode<br>the received ca<br>cert                                                      | The router received a corrupted certification authority certificate from the LDAP server whose address and port are recorded in the Source field.                                                                                                    |  |
| Failed to decode<br>the received user<br>cert                                                    | The router received a corrupted user certificate from the LDAP server whose address and port are recorded in the Source field.                                                                                                    |  |
| Failed to decode<br>the received CRL                                                             | The router received a corrupted CRL (Certificate Revocation<br>List) from the LDAP server whose address and port are<br>recorded in the Source field.                                                                                                    |  |
| Failed to decode<br>the received ARL                                                             | The router received a corrupted ARL (Authority Revocation<br>List) from the LDAP server whose address and port are<br>recorded in the Source field.                                                                                                    |  |
| Rcvd data <size><br/>too large! Max size<br/>allowed: <max size=""></max></size>                 | The router received directory data that was too large (the size<br>is listed) from the LDAP server whose address and port are<br>recorded in the Source field. The maximum size of directory<br>data that the router allows is also recorded.                                   |  |
| Cert trusted:<br><subject name=""></subject>                                                     | The router has verified the path of the certificate with the listed subject name.                                                                                                    |  |
| Due to <reason<br>codes&gt;, cert not<br/>trusted: <subject<br>name&gt;</subject<br></reason<br> | Due to the reasons listed, the certificate with the listed subject<br>name did not pass the path verification. The recorded reason<br>codes are only approximate reasons for not trusting the<br>certificate. See Table 136 for the corresponding descriptions<br>of the codes. |  |

| Code | Description                                                            |
|------|------------------------------------------------------------------------|
| 1    | Algorithm mismatch between the certificate and the search constraints. |
| 2    | Key usage mismatch between the certificate and the search constraints. |
| 3    | Certificate was not valid in the time interval.                        |
| 4    | (Not used)                                                             |
| 5    | Certificate is not valid.                                              |
| 6    | Certificate signature was not verified correctly.                      |
| 7    | Certificate was revoked by a CRL.                                      |
| 8    | Certificate was not added to the cache.                                |
| 9    | Certificate decoding failed.                                           |
| 10   | Certificate was not found (anywhere).                                  |
| 11   | Certificate chain looped (did not find trusted root).                  |
| 12   | Certificate contains critical extension that was not handled.          |
| 13   | Certificate issuer was not valid (CA specific information missing).    |
| 14   | (Not used)                                                             |
| 15   | CRL is too old.                                                        |
| 16   | CRL is not valid.                                                      |
| 17   | CRL signature was not verified correctly.                              |
| 18   | CRL was not found (anywhere).                                          |
| 19   | CRL was not added to the cache.                                        |
| 20   | CRL decoding failed.                                                   |
| 21   | CRL is not currently valid, but in the future.                         |
| 22   | CRL contains duplicate serial numbers.                                 |
| 23   | Time interval is not continuous.                                       |
| 24   | Time information not available.                                        |
| 25   | Database method failed due to timeout.                                 |
| 26   | Database method failed.                                                |
| 27   | Path was not verified.                                                 |
| 28   | Maximum path length reached.                                           |

#### **Table 136** Certificate Path Verification Failure Reason Codes

#### Table 137 IEEE 802.1X Logs

| Log Message                                                       | Description                                                                                                    |  |  |
|-------------------------------------------------------------------|----------------------------------------------------------------------------------------------------|--|--|
| Local User Database accepts user.                                 | A user was authenticated by the local user database.                                                                                   |  |  |
| Local User Database reports user credential error.                | A user was not authenticated by the local user database because of an incorrect user password.                                         |  |  |
| Local User Database does not<br>find user`s credential.           | A user was not authenticated by the local user database because the user is not listed in the local user database.                     |  |  |
| RADIUS accepts user.                                              | A user was authenticated by the RADIUS Server.                                                                                         |  |  |
| RADIUS rejects user. Pls<br>check RADIUS Server.                  | A user was not authenticated by the RADIUS Server. Check the RADIUS Server.                                                            |  |  |
| Local User Database does not<br>support authentication<br>method. | The local user database only supports the EAP-MD5 method. A user tried to use another authentication method and was not authenticated. |  |  |
| User logout because of session timeout expired.                   | The router logged off a user whose session expired.                                                                                    |  |  |
| User logout because of user deassociation.                        | The router logged off a user who ended the session.                                                                                    |  |  |
| User logout because of no authentication response from user.      | The router logged off a user from which there was no authentication response.                                                          |  |  |
| User logout because of idle timeout expired.                      | The router logged off a user whose idle timeout period expired.                                                                        |  |  |
| User logout because of user request.                              | A user logged off.                                                                                                    |  |  |
| Local User Database does not<br>support authentication<br>mothed. | A user tried to use an authentication method that<br>the local user database does not support (it only<br>supports EAP-MD5).           |  |  |
| No response from RADIUS. Pls<br>check RADIUS Server.              | There is no response message from the RADIUS server, check the RADIUS server.                                                          |  |  |
| Use Local User Database to authenticate user.                     | The local user database operates as the authentication server.                                                                         |  |  |
| Use RADIUS to authenticate user.                                  | The RADIUS server operates as the authentication server.                                                                               |  |  |

| Table 137 | IEEE 802.1X | Logs |
|-----------|-------------|------|
|-----------|-------------|------|

| Log Message                                          | Description                                                                                                    |  |
|------------------------------------------------------|----------------------------------------------------------------------------------------------------|--|
| No Server to authenticate user.                      | There is no authentication server to authenticate a user.                                                                |  |
| Local User Database does not find user`s credential. | A user was not authenticated by the local user<br>database because the user is not listed in the<br>local user database. |  |

# Log Commands

Go to the command interpreter interface (the Command Interpreter Appendix explains how to access and use the commands).

# Configuring what you want the Business Secure Router to log

Use the sys logs load command to load the log setting buffer that allows you to configure which logs the Business Secure Router is to record.

Use sys logs category followed by a log category and a parameter to decide what to record.

| Log Categories | Available Parameters |
|----------------|----------------------|
| access         | 0, 1, 2, 3           |
| attack         | 0, 1, 2, 3           |
| error          | 0, 1, 2, 3           |
| ike            | 0, 1, 2, 3           |
| ipsec          | 0, 1, 2, 3           |
| javablocked    | 0, 1, 2, 3           |
| mten           | 0, 1                 |
| upnp           | 0, 1                 |
| urlblocked     | 0, 1, 2, 3           |

Table 138 Log categories and available settings

| Log Categories | Available Parameters                                                                                                    |
|----------------|----------------------------------------------------------------------------------------------------|
| urlforward     | 0, 1                                                                                                    |
|                | Use 0 to record no logs for a selected category, 1 to record only logs a selected category, 2 to record only alerts for a selected category, and 3 to record both logs and alerts for a selected category. |

 Table 138
 Log categories and available settings

Use the sys logs save command to store the settings in the Business Secure Router (you must do this in order to record logs).

# **Displaying Logs**

Use the sys logs display command to show all of the logs in the Business Secure Router log.

Use the sys logs category display command to show the log settings for all of the log categories.

Use the sys logs display [log category] command to show the logs in an individual Business Secure Router log category.

Use the sys logs clear command to erase all of the Business Secure Router logs.

# Log Command Example

This example shows how to set the Business Secure Router to record the access logs and alerts and then view the results.

| ras> sys logs load                      |                    |              |
|-----------------------------------------|--------------------|--------------|
| ras> sys logs category access 3         |                    |              |
| ras> sys logs save                      |                    |              |
| ras> sys logs display access            |                    |              |
| # .time source                          | destination        | notes        |
| message                                 |                    |              |
| 0 11/11/2002 15:10:12  172.22.3.80:137  | 172.22.255.255:137 | ACCESS       |
| BLOCK                                   |                    |              |
| Firewall default policy: UDP(set:8)     |                    |              |
| 1 11/11/2002 15:10:12  172.21.4.17:138  | 172.21.255.255:138 | ACCESS       |
| BLOCK                                   |                    |              |
| Firewall default policy: UDP(set:8)     |                    |              |
| 2 11/11/2002 15:10:11  172.17.2.1       | 224.0.1.60         | ACCESS BLOCK |
| Firewall default policy: IGMP(set:8)    |                    |              |
| 3 11/11/2002 15:10:11  172.22.3.80:137  | 172.22.255.255:137 | ACCESS       |
| BLOCK                                   |                    |              |
| Firewall default policy: UDP(set:8)     |                    |              |
| 4 11/11/2002 15:10:10  192.168.10.1:520 | 192.168.10.255:520 | ACCESS       |
| BLOCK                                   |                    |              |
| Firewall default policy: UDP(set:8)     |                    |              |
| 5 11/11/2002 15:10:10  172.21.4.67:137  | 172.21.255.255:137 | ACCESS       |
| BLOCK                                   |                    | ·            |

# Index

## Numbers

3DES 205 4-Port Switch 35

## Α

Action 177 Action for Matched Packets 180 ActiveX 197 Administrator Inactivity Timer 83 ADSL standards 34 **AES** 205 AH 204 AH Protocol 204 Alert 177 Allocated Budget 123 Allow Through IPSec Tunnel 247 Allow Trigger Dial 117 Always On 123 Answer 126 Application-level Firewalls 154 Applications 41 AT Command Initial String 121 AT Command Strings 124, 126 AT Response Strings 126 **ATDP** 124 ATH 124 ATM loopback test 402 Attack Alert 190, 192 Attack Types 160

Authentication databases 315 Authentication Header 204 Authentication Type 121 Autonegotiating 10/100 Mb/s Ethernet LAN 36 Autosensing 10/100 Mb/s Ethernet LAN 36 Auxiliary 36

## В

Backup 406 Bandwidth Class 300 Bandwidth Filter 300, 307 Bandwidth Management 299 Bandwidth Management Statistics 308 Bandwidth Manager Class Configuration 305 Bandwidth Manager Class Setup 303 Bandwidth Manager Monitor 310 Bandwidth Manager Summary 302 Blocking Time 191, 193 Branch Office 221 Branch Tunnel NAT Address Mapping Rule 232 Broadcast Dial Backup Route 123 Brute force Attack 159 Brute Force Password Guessing Protection 38 Budget 123 Bypass Triangle Route 177

## С

Call Back Delay 126 Call Control 126

Call Scheduling 38, 387 Maximum Number of Schedule Sets 387, 391 Precedence 387 Precedence Example 387 Called ID 126 Calling Line Identification 126 Central Network Management 39 CHAP 121 CLID 126 Client IKE Source Port Switching 257 Client Minimum Version 258 Client Termination 248, 255 Client Termination IP Pool 254 Configuration 399 Content Filtering 38, 195 Days and Times 195 Restrict Web Features 195 Contivity Client 214 Contivity VPN Client 211 Contivity VPN Client Software 37, 248 conventions, text 29 Cookies 197 copyright 2 CPU utilization 398 Custom Port 180 **Custom Ports** Creating/Editing 182

# D

Data Terminal Ready 124 DDNS Type 86 Default 405 Default Policy Log 177 Default Server 138 Default Server IP Address 137 Denial of Service 155, 156, 190, 191 **DES 205** Destination Address 172, 180 DHCP 65, 85, 97, 98, 399 DHCP (Dynamic Host Configuration Protocol) 40 DHCP Server 101 diagnostic 400 Dial 126 Dial Backup 119 Dial Backup Port Speed 121 Dial Timeout 126 DNS 81, 357 DNS Relay 68 **DNS Server** For VPN Host 81 DNS server 68 DNS Servers 98 Domain Name 83, 136 DoS Basics 156 Types 157 DoS (Denial of Service) 37 downstream noise margin 402 Drop 126 Drop DTR When Hang Up 126 Drop Timeout 126 DTE 124 DTR 124 DTR Signal 124 Dynamic DNS 85 Dynamic DNS Service Provider 86 Dynamic DNS Support 39 Dynamic Host Configuration Protocol 97 dynamic IP address 60 DYNDNS Wildcard 85, 87

# Ε

ECHO 136 Enable Wildcard 87 Encapsulating Security Payload 204 Encapsulation 53, 56 ENET ENCAP 53 PPP over Ethernet 54 PPPoA 54 RFC 1483 54 encapsulation 35 encapsulation method 53 ENET ENCAP 53 ESP 204 ESP Protocol 204

# F

Factory LAN Defaults 98 Failover Tuning 257 Features 34 Finger 136 Firewall 37 Access Methods 169 Address Type 181 Alerts 189 Connection Direction 172 Creating/Editing Rules 178 Custom Ports 182 Enabling 169 Firewall Vs. Filters 166 Guidelines For Enhancing Security 166 Introduction 155 LAN to WAN Rules 173 Policies 169 Rule Checklist 171 Rule Logic 171 Rule Security Ramifications 171 Services 186 Types 153 When To Use 167

Firmware Version 396 396 First DNS Server 84 FTP 85, 135, 136, 329, 352 FTP Restrictions 329 FTP Server 41 Full Feature 115 Full Network Management 40

## G

General Setup 82 Global 130 Global End IP 140, 143 Global Start IP 140, 142 Group Authentication 217 Group ID 217, 250 Group Password 217, 250

# Η

Half-Open Sessions 190 Hardware Setup 42 Host 88 Host Names 86 How SSH works 344 HTTP 136, 154, 156, 157 HTTPS 37, 331 HTTPS Example 334

## I

IANA 58 ICMP Commands That Trigger Alerts 160 ICMP echo 159 ICMP Vulnerability 160 Idle Timeout 123 IEEE 802.1x 37 IGMP 99, 116, 123 **IGMP-V1** 116 IGMP-v1 123 **IGMP-V2** 116 IGMP-v2 123 Illegal Commands 160 Initial Contact Payload 258 Inside 130 Inside Global Address 130 Inside Local Address 130 Internet access 34 Internet Assigned Number Authority (IANA) 57 Internet Assigned Numbers Authority 58 Internet Control Message Protocol (ICMP) 159 Internet Group Multicast Protocol 99, 116 IP Address 57, 135, 399 IP Address Assignment 57 ENET ENCAP 58 PPPoA or PPPoE 58 RFC 1483 58 IP Alias 39, 105 IP Multicast 39 Internet Group Management Protocol (IGMP) 39 IP Pool Setup 65, 97 IP Ports 157 IP Spoofing 157, 161 **IP Static Route** 148 IPSec VPN Capability 36, 37 ISAKMP Initial Contact Payload 258

# J

Java 197

## Κ

Key Fields For Configuring Rules 172

#### L

LAN IP Address 380, 383 LAN Setup 97, 107 LAN TCP/IP 98 LAN to WAN Rules 173 LAND 158, 159 Local 130 Local End IP 140, 142 Local Start IP 140, 142 Log 177 Logging 41 Logs 373

## Μ

MAC Addresses 103 MAC Encapsulated Routing Link Protocol 53 MAIN MENU 50 Management Information Base (MIB) 354 Many One-to-One 141, 142 Many to Many No Overload 133 Many to Many Overload 133 Many to One 133 Many-to-Many Ov 142 Many-to-Many Overload 141, 142 Many-to-On 142 Many-to-One 141 Maximum Incomplete High 193 Maximum Incomplete Low 193 Max-incomplete High 191 Max-incomplete Low 191, 193 MD5 205 Media Access Control 103 Metric 107, 115, 121, 151 Mode 56 Multicast 99, 116, 123

Multicast Version 123 Multiplexing 35, 54 LLC-based 55 VC-based 55 multiplexing method 54, 56 Multiprotocol Encapsulation 54 My Password 321, 327

# Ν

Nailed-Up Connection 59 NAT 59, 115, 122, 135, 136, 137, 138 Application 132 Definitions 129 How NAT Works 131 Mapping Types 133 Port Restricted Cone 131 Restricted Cone 131 What NAT does 130 NAT Traversal 257, 361, 362, 363 NetBIOS commands 160 NetBIOS over TCP/IP 116, 247 Network Address Translation 59, 115, 122 Network Address Translation (NAT) 40 Network Management 136 **NNTP** 136 Number of Retransmissions 257

# 0

Obtained From ISP 68 Off Line 87 On Demand Client Tunnel 217 One Minute High 193 One Minute Low 192 One to One 133 One-Minute High 191 One-to-One 142 Outside 130

## Ρ

Packet Direction 177, 179 Packet Filtering 38, 166 Packet Filtering Firewalls 154 PAP 121 Password 46, 87, 321, 327 Password Management 259 PAT 142 Permanent Virtual Circuit 54 Phone Number 121 ping 402 Ping of Death 157 Point to Point Protocol over ATM Adaptation Layer 5 54 Point-to-Point Protocol over Ethernet 109 Point-to-Point Tunneling Protocol 136 POP3 136, 156, 157 Port Configuration 182 Port Forwarding 40 Port Restricted Cone NAT 131 PPP over Ethernet 54 PPPoE 38, 54 **PPPoE Encapsulation** 109 PPPoE Pass Through 113 **PPTP** 136 Predefined NTP Time Server List 89 Preshared Key 214, 240 Primary Phone Number 121 Priority 121 Private 115, 151 private IP address 57 Proportional Bandwidth Allocation 300 Protocol/Port 380, 382 publications hard copy 30 related 30

PVC 54

# Q

Quick Start Guide 45

# R

RADIUS 311 Shared Secret Key 312 RADIUS Message Types 311 reboot 402 regulatory information 2 reinitialize the ADSL line 402 Remote Management and NAT 330 Remote Management Limitations 329 Reports 378 Reset 48 reset 402 Reset Button 36 Response Strings 124 Restore 407 Restrict Web Features 197 Retransmissions 257 Retry Count 126 Retry Interval 126 RFC 2516 54 RIP 98, 99, 122 RIP Direction 99, 116 RIP Version 98, 116, 122 RIP-1 98, 116, 122 **RIP-2** 98 RIP-2B 99, 116, 122 RIP-2M 99, 116, 122 Root Class 303 Routing Information Protocol 98 Rule Summary 185

Rules 169, 173 Checklist 171 Creating Custom 169 Key Fields 172 LAN to WAN 173 Logic 171 Predefined Services 186 Source and Destination Addresses 181

## S

SA Monitor 245 Saving the State 161 Schedule Sets Duration 390 Second DNS Server 84 Secondary Phone Number 121 Secure FTP Using SSH Example 349 Secure Telnet Using SSH Example 347 Security Ramifications 171 Server 92, 133, 134, 141, 142 Server Auto-detect 87 Service 172 Service Type 177, 182 Services 136 setup a schedule 389 SHA1 205 Single User Account 122, 142 SMTP 136 Smurf 159, 160 SNMP 39, 136, 353 Get 355 Manager 354 MIBs 355 Trap 355 SNMP (Simple Network Management Protocol) 39 Source & Destination Addresses 181 Source Address 172, 180

SSH 37.343 SSH Implementation 345 Start Port 146 Stateful Inspection 37, 153, 154, 161, 162, 163 Process 162 Static DHCP 103 static IP address 60 Static Route 147, 148 SUA 135, 136, 138 SUA (Single User Account) 134 SUA Only 115 SUA Server 137 Subclass Layers 303 Subnet Mask 57, 181 subnet mask 57 SYN Flood 158, 159 SYN-ACK 158 Syslog 185 System DNS Servers 84 System General Setup 83 System Name 83 System Screens 81 System Timeout 330

# Т

System up Time 398

TA 124 TCP Maximum Incomplete 191, 192, 193 TCP Security 164 TCP/IP 156, 157, 158, 350 Teardrop 157 technical publications 30 Telnet 350 Telnet Configuration 350 text conventions 29 TFTP Restrictions 329 Third DNS Server 84 Threshold Values 190 Time and Date 36 Time Setting 90 Traceroute 161 Tracing 41 trademarks 2 Traffic Redirect 40, 117, 118 Trigger Port Forwarding Process 143

## U

UDP/ICMP Security 165 Universal Plug and Play 38 Universal Plug and Play (UPnP) 361, 363 Upgradeable Firmware 41 Uploading a Configuration File through Console Port 48 UPnP 38 UPnP 738 UPnP Examples 365 UPnP Port Mapping 364 Upper Layer Protocols 165 upstream noise margin 402 URL Keyword Blocking 197 User defined DNS server 68 User Profiles 317 Username 46

## V

VCI 55, 56 Virtual Channel Identifier (VCI) 55 virtual circuit (VC) 54 Virtual Path Identifier (VPI) 55 VPI 55, 56 VPI & VCI 55 VPN Client Termination 248

#### W

WAN to LAN Rules 173 Web Proxy 197 Web Site Hits 380 WebGUI 45, 49, 155, 166, 172 Windows Networking 116, 247 Wizard Setup 53 WWW 332

# Χ

Xmodem Upload 49